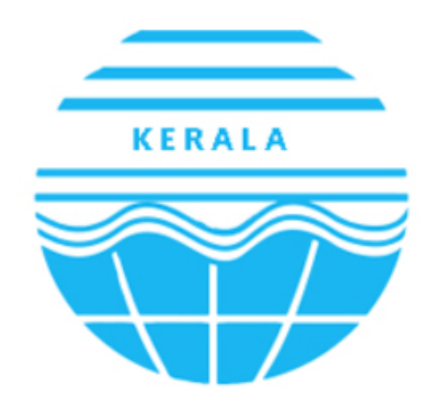

Kerala State Pollution Control Board കേരള സംസ്ഥാന മലിനീകരണ നിയന്ത്രണ ബോർഡ്

## User Manual for KSPCB -Occupier

**Table of Contents** 

| USER MANUAL – KSPCB (OCCUPIER) | Confidential |
|--------------------------------|--------------|
| 1. ACCESSING HOME PAGE         | 5            |
| 1.1 New User Registration Form | 5            |
|                                |              |

## **Table of Figures**

| Figure 1 – Home Page             | 4 |
|----------------------------------|---|
| Figure 2 – Login Page            | 5 |
| Figure 3 – One time Registration | 5 |
| Figure 4 – Submit Application    | 6 |
| Figure 5 – Submission Status     | 6 |

## USER MANUAL - KSPCB (OCCUPIER) Confidential 1. ACCESSING HOME PAGE Phoenix KERALA STATE POLLUTION CONTROL BOAR WELCOME TO PHOENIX nix is intends to provide Online facility for the Industries / Localbodies as well as PCB u sing of the consent and other requests.M ant Mar nt. Waste & Returns Mar Login PCB USER 2 5 6 4 2 Captch <u>ب</u> Z ト Figure 1 – Home Page

To access Kerala State Pollution Control Board's portal, the new user has to login on One Time Registration.

## 1.1 New User Registration Form

The new applicant has to provide minimum credentials in the screen to perform one time registration. Select **[One Time Registration]** button & fill all the mandatory fields and click on **[Generate OTP]** button. After entering OTP generated click on **[submit]** button; Application is submitted successfully message will be displayed on the screen.

<u>Note:</u> After successful completion of registration process username and password will be sent to registered Mobile Number / email account via email / SMS .It is necessary to remember registered mobile number.

|                                        | 20                     |                        |
|----------------------------------------|------------------------|------------------------|
| - Oserria                              | ne                     |                        |
| Passwo                                 | rd                     |                        |
| 65034                                  | Captcha                |                        |
| -                                      | Invalid Username       | e or Password          |
|                                        |                        | Forgot password?       |
|                                        | Sign In                |                        |
|                                        |                        |                        |
|                                        | Figure 2 – Login F     | lage                   |
|                                        |                        |                        |
|                                        |                        |                        |
| ne Time Registration                   | Of Industries/ Establi | shments                |
| DISTRICT*                              | USER TYPE*             |                        |
| THIRUVANANTHAPURAM                     | ✓ Industry             | ~                      |
|                                        |                        |                        |
| IRST NAME*                             | LAST NAME*             | GENDER*                |
| Abhishek                               | Prabhakar              | Male O Female O Others |
| ATE OF BIRTH*                          | EMAIL ADDRESS*         | MOBILE NO*             |
| 01-01-2010                             | abh@kr.co.in           | 9496689249             |
| ADDRESS*                               |                        |                        |
| Ganga Vilas am, Parembole, <u>kazh</u> | kuttam .tvm            |                        |
|                                        |                        |                        |
| NTER CAPTCHA*                          |                        |                        |
| 31806 31806                            |                        |                        |
| -                                      |                        |                        |
|                                        |                        | Generate OT            |
|                                        |                        |                        |
|                                        |                        |                        |
|                                        | iguro 2 Ono timo Do    | distration             |

| DISTRICT• USER TYPE•<br>THIRUVANANTHAPURAM V Industry<br>FIRST NAME• LAST NAME• GENDER•<br>Abhishek, Prabhakar @ Male \Genale \Others<br>DATE OF BIRTH• EMAIL ADDRESS• MOBILE NO•<br>01-01-2010                                                                                                    | DISTRICT" USER TYPE"<br>THIRUVANANTHAPURAM VINdustry<br>FIRST NAME" LAST NAME" GENDER"<br>Abhishek, Prabhakar Mole Female Others<br>DATE OF BIRTH" EMAIL ADDRESS" MOBILE NO"<br>01-01-2010 abh@kr.co.in 9496689249<br>ADDRESS"<br>Ganga Vilas am, Parembole, kazhkuttam ,tvm<br>ENTER CAPTCHA" ENTER OTP"<br>6 2 6 2 3 62623 7879<br>Submit<br>Figure 4 – Submit Application<br>Submit<br>DISTRICT" OK Cancel<br>HIRUVANANTHAP                                                                                                    | DISTRICT* USER TYPE*<br>THIRUVANANTHAPURAM I Industry<br>FIRST NAME* GENDER*<br>Abhishek. Prabhakar Mole Pemale Others<br>DATE OF BIRTH* EMAIL ADDRESS* MOBILE NO*<br>01-01-2010 abh@kr.co.in 9496689249<br>ADDRESS*<br>Ganga Vilas am, Parembole, kazhkuttam ,tvm<br>ENTER CAPTCHA* ENTER OTP*<br>6 2 6 2 3 62623 7879<br>Submit<br>Figure 4 – Submit Application<br>Figure 5 – Submit Application                                                                                                    | DISTRICT USER TYPE"<br>THIRUVANANTHAPURAM Industry<br>FIRST NAME: LAST NAME: GENDER:<br>Abhishek, Prabhakar Mole Female Others<br>DATE OF BIRTH: EMAIL ADDRESS: MOBILE NO:<br>01-01-2010 abh@kr.co.in 9496689249<br>ADDRESS:<br>Ganga Vilas am, Parembole, kazhkuttam .tvm<br>ENTER CAPTCHA: ENTER OTP:<br>6 2 6 2 3 62623 7879<br>Submit<br>Figure 4 – Submit Application<br>Submit                                                                                                    | DISTRICT* USER TYPE*<br>THIRUVANANTHAPURAM I Industry<br>FIRST NAME* LAST NAME* GENDER*<br>Abhishek, Prabhakar Male Pemale Others<br>DATE OF BIRTH* EMAIL ADDRESS* MOBILE NO*<br>01-01-2010 abh@kr.co.in 9496689249<br>ADDRESS*<br>Ganga Vilas am, Parembole, kazhkuttam ,tvm<br>ENTER CAPTCHA* ENTER OTP*<br>6 2 6 2 3 62623 7879<br>Submit<br>Figure 4 – Submit Application<br>Figure 4 – Submit Application                                                                                                    | DISTRICT USER TYPE"<br>THIRUVANANTHAPURAM Industry<br>FIRST NAME" LAST NAME" GENDER"<br>Abhishek. Prabhakar GENDER"<br>Abhishek. Prabhakar Mobile NO"<br>01-01-2010 abh@kr.co.in 9496689249<br>ADDRESS"<br>Ganga Vilas am, Parembole, kazhkuttam ,tvm<br>ENTER CAPTCHA" ENTER OTP"<br>6 2 6 2 3 62623 7879<br>Submit<br>Figure 4 – Submit Application<br>Submit<br>District" Inclaihost:8080 says<br>Application Submitted Successfully. Please login using the credentials<br>District" OK Cancel                                                                                                    | DISTRICT USER TYPE"<br>THIRUVANANTHAPURAM Industry<br>FIRST NAME" LAST NAME" GENDER"<br>Abhishek, Prabhakar Gender"<br>Abhishek, Prabhakar MoBiLE NO"<br>01-01-2010 abh@kr.co.in 9496689249<br>ADDRESS"<br>Ganga Vilas am, Parembole, kazhkuttam ,tvm<br>ENTER CAPTCHA" ENTER OTP"<br>6 2 6 2 3 62623 7879<br>Submit<br>Figure 4 – Submit Application<br>Submit<br>Figure 5 Localhost:8080 says<br>Application Submitted Successfully, Please login using the credentials<br>DISTRICT" INC. Cancel                                                                                                    | DISTRICT USER TYPE"<br>THIRUVANANTHAPURAM Industry<br>FIRST NAME" LAST NAME" GENDER"<br>Abhishek, Prabhakar Gender"<br>Abhishek, Prabhakar Mobile No"<br>01-01-2010 abh@kr.co.in 9496689249<br>ADDRESS"<br>Ganga Vilas am, Parembole, kazhkuttam ,tvm<br>ENTER CAPTCHA" ENTER OTP"<br>6 2 6 2 3 62623 7879<br>Submit<br>Figure 4 – Submit Application<br>Submit<br>Figure 5 Submit Application                                                                                                    | DISTRICT USER TYPE"<br>THIRUVANANTHAPURAM Industry<br>FIRST NAME" LAST NAME" GENDER"<br>Abhishek, Prabhakar GENDER"<br>Abhishek, Prabhakar MoBiLE NO"<br>01-01-2010 abh@kr.co.in 9496689249<br>ADDRESS"<br>Ganga Vilas am, Parembole, kazhkuttam ,tvm<br>ENTER CAPTCHA" ENTER OTP"<br>6 2 6 2 3 62623 7879<br>Submit<br>Figure 4 – Submit Application<br>Figure 4 – Submit Application                                                                                                    | DISTRICT USER TYPE'<br>THIRUVANANTHAPURAM Industry<br>FIRST NAME' LAST NAME' GENDER'<br>Abhishek, Prabhakar MoBILE NO'<br>O1-01-2010 abh@kr.co.in 9496689249<br>ADDRESS'<br>Ganga Vilas am, Parembole, kazhkuttam ,tvm<br>ENTER CAPTCHA' ENTER OTP'<br>6 2 6 2 3 62623 7879<br>Submit<br>Figure 4 – Submit Application<br>Figure 4 – Submit Application                                                                                                    | DISTRICT USER TYPE"<br>THIRUVANANTHAPURAM Industry<br>FIRST NAME" LAST NAME" GENDER"<br>Abhishek, Prabhakar Gender"<br>Abhishek, Prabhakar MoBiLE NO"<br>01-01-2010 abh@kr.co.in 9496689249<br>ADDRESS*<br>Ganga Vilas am, Parembole, kazhkuttam ,tvm<br>ENTER CAPTCHA* ENTER OTP*<br>6 2 6 2 3 62623 7879<br>Submit<br>Figure 4 – Submit Application<br>Figure 4 – Submit Application                                                                                                    | DISTRICT USER TYPE"<br>THIRUVANANTHAPURAM Industry<br>FIRST NAME" LAST NAME" GENDER"<br>Abhishek, Prabhakar Gender"<br>Abhishek, Prabhakar Mobile No"<br>01-01-2010 abh@kr.co.in 9496689249<br>ADDRESS*<br>Ganga Vilas am, Parembole, kazhkuttam ,tvm<br>ENTER CAPTCHA* ENTER OTP*<br>6 2 6 2 3 62623 7879<br>Submit<br>Figure 4 – Submit Application<br>Submit                                                                                                    | DISTRICT USER TYPE"<br>THIRUVANANTHAPURAM Industry<br>FIRST NAME" LAST NAME" GENDER"<br>Abhishek, Prabhakar Mole Female Others<br>DATE OF BIRTH" EMAIL ADDRESS" MOBILE NO"<br>01-01-2010 abh@kr.co.in 9496689249<br>ADDRESS"<br>Ganga Vilas am, Parembole, kazhkuttam .tvm<br>ENTER CAPTCHA" ENTER OTP"<br>6 2 6 2 3 62623 7879<br>Submit<br>Figure 4 – Submit Application<br>Submit                                                                                                    | DISTRICT USER TYPE"<br>THIRUVANANTHAPURAM Industry<br>FIRST NAME" LAST NAME" GENDER"<br>Abhishek, Prabhakar Mole Female Others<br>DATE OF BIRTH" EMAIL ADDRESS" MOBILE NO"<br>01-01-2010 abh@kr.co.in 9496689249<br>ADDRESS"<br>Ganga Vilas am, Parembole, kazhkuttam .tvm<br>ENTER CAPTCHA" ENTER OTP"<br>6 2 6 2 3 62623 7879<br>Submit<br>Figure 4 – Submit Application<br>Submit<br>Figure 5 Submit Application                                                                                                    | DISTRICT USER TYPE"<br>THIRUVANANTHAPURAM VINANTHAPURAM VINA                                                                                                    | DISTRICT USER TYPE*<br>THIRUVANANTHAPURAM VINANTHAPURAM Industry<br>FIRST NAME* LAST NAME* GENDER*<br>Abhishek, Prabhakar Mole Female Others<br>DATE OF BIRTH* EMAIL ADDRESS* MOBILE NO*<br>01-01-2010 abh@kr.co.in 9496689249<br>ADDRESS*<br>Ganga Vilas am, Parembole, kazhkuttam .tvm<br>ENTER CAPTCHA* ENTER OTP*<br>6 2 6 2 3 62623 7879<br>Submit<br>Figure 4 – Submit Application<br>Submit<br>Figure 4 – Submit Application                                                                                                    | DISTRICT" USER TYPE"<br>THIRUVANANTHAPURAM VINUUSER TYPE"<br>THIRUVANANTHAPURAM VINUUSER TYPE"<br>THIRUVANANTHAPURAM VINUUSER TYPE"<br>FIRST NAME" GENDER"<br>Abhishek, Prabhakar GENDER"<br>Abhishek, Prabhakar MoBILE NO"<br>01-01-2010 abh@kr.co.in 9496689249<br>ADDRESS"<br>Ganga Vilas am, Parembole, kazhkuttam ,tvm<br>ENTER CAPTCHA* ENTER OTP*<br>6 2 6 2 3 62623 7879<br>Submit<br>Figure 4 – Submit Application<br>Submit<br>Figure 4 – Submit Application                                                                                                    | DISTRICT USER TYPE"<br>THIRUVANANTHAPURAM VINANTHAPURAM VINANTHAPURAM VINANTHAPURAM CENTER CAPTCHA*<br>EMAIL ADDRESS*<br>Ganga Vilas am, Parembole, kazhkuttam ,tvm<br>ENTER CAPTCHA*<br>ENTER CAPTCHA* | DISTRICT* USER TYPE*<br>THIRUVANANTHAPURAM Industry GENDER*<br>Abhishek, Prabhakar GENDER*<br>Abhishek, Prabhakar Mobile No*<br>01-01-2010 abh@kr.co.in 9496689249<br>ADDRESS*<br>Ganga Vilas am, Parembole, kazhkuttam ,tvm<br>ENTER CAPTCHA* ENTER OTP*<br>6 2 6 2 3 62623 7879<br>Submit<br>Figure 4 – Submit Application<br>Submit<br>Figure 5 application Submitted Successfully, Please login using the credentials<br>DISTRICT* OF Carcel                                                                                                    | DISTRICT* USER TYPE*<br>THIRUVANANTHAPURAM Industry Industry<br>FIRST NAME* GENDER*<br>Abhishek, Prabhakar GENDER*<br>Abhishek, Prabhakar MoBile NO*<br>01-01-2010 abh@kr.co.in 9496689249<br>ADDRESS*<br>Ganga Vilas am, Parembole, kazhkuttam .tvm<br>ENTER CAPTCHA* ENTER OTP*<br>6 2 6 2 3 62623 7879<br>Submit<br>Figure 4 – Submit Application<br>Submit                                                                                                    | DISTRICT* USER TYPE*<br>THIRUVANANTHAPURAM I Industry I<br>FIRST NAME* GENDER*<br>Abhishek, Prabhakar GENDER*<br>Abhishek, Prabhakar Mobile NO*<br>01-01-2010 abh@kr.co.in 9496689249<br>ADDRESS*<br>Ganga Vilas am, Parembole, kazhkuttam ,tvm<br>ENTER CAPTCHA* ENTER OTP*<br>6 2 6 2 3 62623 7879<br>Submit<br>Figure 4 – Submit Application<br>Submit<br>Figure 5 – Submit Application                                                                                                    | DISTRICT* USER TYPE*<br>THIRUVANANTHAPURAM Industry<br>FIRST NAME* GENDER*<br>Abhishek, Prabhakar GENDER*<br>Abhishek, Prabhakar MoBILE NO*<br>01-01-2010 abh@kr.co.in 9496689249<br>ADDRESS*<br>Ganga Vilas am, Parembole, kazhkuttam ,tvm<br>ENTER CAPTCHA* ENTER OTP*<br>6 2 6 2 3 62623 7879<br>Submit<br>Figure 4 – Submit Application<br>Submit<br>Figure 5 Submit Application                                                                                                    | DISTRICT* USER TYPE*<br>THIRUVANANTHAPURAM Industry<br>FIRST NAME* GENDER*<br>Abhishek, Prabhakar GENDER*<br>Abhishek, Prabhakar Molel Pemale Others<br>Date OF BIRTH* EMAIL ADDRESS* MOBILE NO*<br>01-01-2010 abh@kr.co.in 9496689249<br>ADDRESS*<br>Ganga Vilas am, Parembole, kazhkuttam ,tvm<br>ENTER CAPTCHA* ENTER OTP*<br>6 2 6 2 3 6 2623 7879<br>Submit<br>Figure 4 – Submit Application<br>Submit<br>Figure 5 – Submit Application                                                                                                    | DISTRICT* USER TYPE*<br>THIRUVANANTHAPURAM I Industry<br>FIRST NAME* Astronomic Gender*<br>Abhishek, Prabhakar Gender*<br>Abhishek, Prabhakar MoBile No*<br>01-01-2010 abh@kr.co.in 9496689249<br>ADDRESS*<br>Ganga Vilas am, Parembole, kazhkuttam ,tvm<br>ENTER CAPTCHA* ENTER OTP*<br>6 2 6 2 3 62623 7879<br>Submit<br>Figure 4 – Submit Application<br>Submit<br>Figure 5 – Submit Application                                                                                                    | DISTRICT* USER TYPE*<br>THIRUVANANTHAPURAM I Industry<br>FIRST NAME* GENDER*<br>Abhishek, Prabhakar GENDER*<br>Abhishek, Prabhakar MoBILE NO*<br>01-01-2010 abh@kr.co.in 9496689249<br>ADDRESS*<br>Ganga Vilas am, Parembole, kazhkuttam ,tvm<br>ENTER CAPTCHA* ENTER OTP*<br>6 2 6 2 3 62623 7879<br>Submit<br>Figure 4 – Submit Application<br>Figure 4 – Submit Application                                                                                                    | DISTRICT* USER TYPE*<br>THRUVANANTHAPURAM V Industry<br>FIRST NAME* GENDER*<br>Abhishek, Prabhakar GendeR*<br>Abhishek, Prabhakar Moli E NO*<br>01-01-2010 abh@kr.co.in 9496689249<br>ADDRESS*<br>Ganga Vilas am, Parembole, kazhkuttam ,tvm<br>ENTER CAPTCHA* ENTER OTP*<br>6 2 6 2 3 62623 7879<br>Submit<br>Figure 4 – Submit Application<br>Submit<br>Figure 5 – Submit Application                                                                                                    | DISTRICT USER TYPE" THIRUVANANTHAPURAM Industry FIRST NAME" LAST NAME" GENDER" Abhishek, Prabhakar Gender" Abhishek, Prabhakar Mobile No* 01-01-2010 abh@kr.co.in 9496689249 ADDRESS* Ganga Vilas am, Parembole, kazhkuttam ,tvm ENTER CAPTCHA* ENTER OTP* 6 2 6 2 3 62623 7879 Submit Figure 4 – Submit Application                                                                                                    | DISTRICT USER TYPE"<br>THIRUVANANTHAPURAM Industry<br>FIRST NAME" LAST NAME" GENDER"<br>Abhishek, Prabhakar I Male Female Others<br>DATE OF BIRTH EMAIL ADDRESS' MOBILE NO"<br>01-01-2010 I abh@kr.co.in 9496689249<br>ADDRESS'<br>Ganga Vilas am, Parembole, kazhkuttam ,tvm<br>ENTER CAPTCHA" ENTER OTP"<br>6 2 6 2 3 62623 7879<br>Submit<br>Figure 4 – Submit Application<br>Submit<br>Figure 5 Submit Application                                                                                                    | DISTRICT <sup>•</sup> USER TYPE <sup>•</sup><br>THIRUVANANTHAPURAM Industry<br>FIRST NAME <sup>•</sup> LAST NAME <sup>•</sup> GENDER <sup>•</sup><br>Abhishek, Prabhakar I GENDER <sup>•</sup><br>Abhishek, Prabhakar I GENDER <sup>•</sup><br>Abhishek, Prabhakar I GENDER <sup>•</sup><br>I dol - 2010 I dol - 2010 I dol - | DISTRICT* USER TYPE*<br>THIRUVANANTHAPURAM Industry<br>FIRST NAME* GENDER*<br>Abhishek, Prabhakar GENDER*<br>Abhishek, Prabhakar MoBILE NO*<br>01-01-2010 abh@kr.co.in 9496689249<br>MOBILE NO*<br>01-01-2010 abh@kr.co.in 9496689249<br>MOBILE NO*<br>6 2 6 2 3 62623 7879<br>Submit<br>Figure 4 – Submit Application<br>Submit<br>Figure 4 – Submit Application                                                                                                    | DISTRICT* USER TYPE*<br>THIRUVANANTHAPURAM Industry<br>FIRST NAME* GENDER*<br>Abhishek, Prabhakar GENDER*<br>Abhishek, Prabhakar MoBILE NO*<br>01-01-2010 abh@kr.co.in 9496689249<br>MOBILE NO*<br>01-01-2010 abh@kr.co.in 9496689249<br>MOBIL                                                                                    | DISTRICT USER TYPE THIRUVANANTHAPURAM Industry Industry I                                                                                                    | DISTRICT* USER TYPE*<br>THIRUVANANTHAPURAM Industry<br>FIRST NAME* LAST NAME* GENDER*<br>Abhishek, Prabhakar Mole Female Others<br>DATE OF BIRTH* EMAIL ADDRESS* MOBILE NO*<br>01-01-2010 abh@kr.co.in 9496689249<br>ADDRESS*<br>Ganga Vilas am, Parembole, kazhkuttam ,tvm<br>ENTER CAPTCHA* ENTER OTP*<br>6 2 6 2 3 62623 7879<br>Submit<br>Figure 4 – Submit Application<br>Submit<br>Figure 5 – Submit Application                                                                                                    | DISTRICT* USER TYPE*<br>THIRUVANANTHAPURAM Industry<br>FIRST NAME* GENDER*<br>Abhishek, Prabhakar GENDER*<br>Abhishek, Prabhakar MoBILE NO*<br>01-01-2010 abh@kr.co.in 9496689249<br>MOBILE NO*<br>01-01-2010 abh@kr.co.in 9496689249<br>MOBIL | DISTRICT* USER TYPE*<br>THIRUVANANTHAPURAM Industry<br>GENDER*<br>Abhishek. Prabhakar GENDER*<br>Abhishek. Prabhakar MoBILE NO*<br>01-01-2010 abh@kr.co.in 9496689249<br>DDRESS*<br>Ganga Vilas am, Parembole, kazhkuttam ,tvm<br>INTER CAPTCHA* ENTER OTP*<br>6 2 6 2 3 62623 7879<br>Submit<br>Figure 4 – Submit Application<br>Submit<br>Figure 5 application Submitted Successfully, Please login using the credentials<br>USER TYPE*<br>THRUVANANTHAP                                                                                                    | DISTRICT* USER TYPE*<br>THIRUVANANTHAPURAM Industry<br>GENDER*<br>Abhishek. Prabhakar GENDER*<br>Abhishek. Prabhakar MoBILE NO*<br>01-01-2010 abh@kr.co.in 9496689249<br>DDRESS*<br>Ganga Vilas am, Parembole, kazhkuttam ,tvm<br>INTER CAPTCHA* ENTER OTP*<br>6 2 6 2 3 62623 7879<br>Submit<br>Figure 4 – Submit Application<br>Submit<br>Figure 5 application Submitted Successfully, Please login using the credentials<br>USER TYPE*<br>THRUVANANTHAP                                                                                                    | DISTRICT* USER TYPE*<br>THIRUVANANTHAPURAM Industry<br>GENDER*<br>Abhishek. Prabhakar GENDER*<br>Abhishek. Prabhakar MoBILE NO*<br>01-01-2010 abh@kr.co.in 9496689249<br>DDRESS*<br>Ganga Vilas am, Parembole, kazhkuttam ,tvm<br>INTER CAPTCHA* ENTER OTP*<br>6 2 6 2 3 62623 7879<br>Submit<br>Figure 4 – Submit Application<br>Submit<br>Figure 5 Jocalhost:8080 says<br>Application Submitted Successfully, Please login using the credentials<br>USERTED Application Submitted Successfully, Please login using the credentials<br>USERTED Application Submitted Successfully, Please login using the credentials<br>USERTED Application Submitted Successfully, Please login using the credentials<br>USERTED Application Submitted Successfully, Please login using the credentials                                                                                                    | DISTRICT* USER TYPE*<br>THIRUVANANTHAPURAM Industry<br>FIRST NAME* GENDER*<br>Abhishek, Prabhakar GENDER*<br>Abhishek, Prabhakar MoBILE NO*<br>01-01-2010 abh@kr.co.in 9496689249<br>MOBILE NO*<br>01-01-2010 abh@kr.co.in 9496689249<br>MOBILE NO*<br>6 2 6 2 3 62623 7879<br>Submit<br>Figure 4 – Submit Application<br>Submit<br>Figure 4 – Submit Application                                                                                                    | DISTRICT* USER TYPE*<br>THIRUVANANTHAPURAM Industry<br>FIRST NAME* GENDER*<br>Abhishek. Prabhakar GENDER*<br>Abhishek. Prabhakar MoBILE NO*<br>01-01-2010 abh@kr.co.in 9496689249<br>DODRESS*<br>Ganga Vilas am, Parembole, kazhkuttam ,tvm<br>ENTER CAPTCHA* ENTER OTP*<br>6 2 6 2 3 62623 7875<br>Submit<br>Figure 4 – Submit Application<br>Submit<br>Figure 5 – Submit Application                                                                                                    | DISTRICT* USER TYPE*<br>THIRUVANANTHAPURAM Industry<br>FIRST NAME* LAST NAME* GENDER*<br>Abhishek, Prabhakar Male Pemale Others<br>DATE OF BIRTH* EMAIL ADDRESS* MOBILE NO*<br>01-01-2010 abh@kr.co.in 9496689249<br>ADDRESS*<br>Ganga Vilas am, Parembole, kazhkuttam ,tvm<br>ENTER CAPTCHA* ENTER OTP*<br>6 2 6 2 3 62623 7879<br>Submit<br>Figure 4 – Submit Application<br>Submit                                                                                                    | DISTRICT* USER TYPE*<br>THIRUVANANTHAPURAM Industry<br>ERST NAME* GENDER*<br>Abhishek. Prabhakar GENDER*<br>Abhishek. Prabhakar MoBILE NO*<br>01-01-2010 abh@kr.co.in 9496689249<br>DODRESS*<br>Ganga Vilas am, Parembole, kazhkuttam ,tvm<br>ENTER CAPTCHA* ENTER OTP*<br>6 2 6 2 3 62623 7879<br>Submit<br>Figure 4 – Submit Application<br>Submit                                                                                                    | DISTRICT* USER TYPE*<br>THIRUVANANTHAPURAM Industry<br>ERST NAME* GENDER*<br>Abhishek, Prabhakar GENDER*<br>Abhishek, Prabhakar MoBILE NO*<br>01-01-2010 abh@kr.co.in 9496689249<br>DDRESS*<br>Ganga Vilas am, Parembole, kazhkuttam ,tvm<br>ENTER CAPTCHA* ENTER OTP*<br>6 2 6 2 3 62623 7879<br>Submit<br>Figure 4 – Submit Application<br>Submit<br>Figure 5 Submit Application                                                                                          | DISTRICT* USER TYPE*<br>THIRUVANANTHAPURAM Industry<br>FIRST NAME* GENDER*<br>Abhishek. Prabhakar GENDER*<br>Abhishek. Prabhakar MoBILE NO*<br>01-01-2010 abh@kr.co.in 9496689249<br>DODRESS*<br>Ganga Vilas am, Parembole, kazhkuttam ,tvm<br>ENTER CAPTCHA* ENTER OTP*<br>6 2 6 2 3 62623 7879<br>Submit<br>Figure 4 – Submit Application<br>Submit<br>Figure 5 Submit Application                                                                                          | DISTRICT* USER TYPE*<br>THIRUVANANTHAPURAM Industry<br>FIRST NAME* GENDER*<br>Abhishek, Prabhakar GENDER*<br>Abhishek, Prabhakar MoBILE NO*<br>01-01-2010 abh@kr.co.in 9496689249<br>ADDRESS*<br>Ganga Vilas am, Parembole, kazhkuttam ,tvm<br>ENTER CAPTCHA* ENTER OTP*<br>6 2 6 2 3 62623 7879<br>Submit<br>Figure 4 – Submit Application<br>Submit                                                                                                    | DISTRICT* USER TYPE*<br>THIRUVANANTHAPURAM Industry<br>FIRST NAME* GENDER*<br>Abhishek, Prabhakar GENDER*<br>Abhishek, Prabhakar MoBILE NO*<br>01-01-2010 abh@kr.co.in 9496689249<br>ADDRESS*<br>Ganga Vilas am, Parembole, kazhkuttam ,tvm<br>ENTER CAPTCHA* ENTER OTP*<br>6 2 6 2 3 62623 7879<br>Submit<br>Figure 4 – Submit Application<br>Submit                                                                                                    | DISTRICT* USER TYPE*<br>THIRUVANANTHAPURAM V Industry<br>FIRST NAME* GENDER*<br>Abhishek, Prabhakar GENDER*<br>Abhishek, Prabhakar MoBILE NO*<br>01-01-2010 abh@kr.co.in 9496689249<br>ADDRESS*<br>Ganga Vilas am, Parembole, kazhkuttam ,tvm<br>ENTER CAPTCHA* ENTER OTP*<br>6 2 6 2 3 62623 7879<br>Submit<br>Figure 4 – Submit Application<br>Submit                                                                                                    | DISTRICT* USER TYPE*<br>THIRUVANANTHAPURAM V Industry<br>FIRST NAME* GENDER*<br>Abhishek, Prabhakar GENDER*<br>Abhishek, Prabhakar MoBILE NO*<br>01-01-2010 abh@kr.co.in 9496689249<br>ADDRESS*<br>Ganga Vilas am, Parembole, kazhkuttam ,tvm<br>ENTER CAPTCHA* ENTER OTP*<br>6 2 6 2 3 62623 7879<br>Submit<br>Figure 4 – Submit Application<br>Submit                                                                                                    | DISTRICT* USER TYPE*<br>THIRUVANANTHAPURAM V Industry<br>FIRST NAME* GENDER*<br>Abhishek, Prabhakar GENDER*<br>Abhishek, Prabhakar MoBILE NO*<br>01-01-2010 abh@kr.co.in 9496689249<br>ADDRESS*<br>Ganga Vilas am, Parembole, kazhkuttam ,tvm<br>ENTER CAPTCHA* ENTER OTP*<br>6 2 6 2 3 62623 7879<br>Submit<br>Figure 4 – Submit Application<br>Submit                                                                                                    | DISTRICT USER TYPE THIRUVANANTHAPURAM Industry Industry I | DISTRICT USER TYPE THIRUVANANTHAPURAM Industry USER TYPE THIRUVANANTHAPURAM Industry GENDER GENDER Abhishek. Prabhakar GENDER MOBILE NO MOBILE NO | DISTRICT* USER TYPE*<br>THIRUVANANTHAPURAM Industry<br>FIRST NAME* LAST NAME* GENDER*<br>Abhishek, Prabhakar Male Cemale Others<br>DATE OF BIRTH* EMAIL ADDRESS* MOBILE NO*<br>01-01-2010 abh@kr.co.in 9496689249<br>ADDRESS*<br>Ganga Vilas am, Parembole, kazhkuttam ,tvm<br>ENTER CAPTCHA* ENTER OTP*<br>6 2 6 2 3 62623 7879<br>Submit<br>Figure 4 – Submit Application<br>Figure 4 – Submit Application                                                                                                    | NSTRICT* USER TYPE*   THIRUVANANTHAPURAM Industry   IRST NAME* LAST NAME* GENDER* Abhishek, Prabhakar Mobile No* O1-01-2010 abh@kr.co.in 9496689249                                                                                                    | THIRUVANANTHAPURAM VISER TYPE*<br>THIRUVANANTHAPURAM Industry<br>IRST NAME* LAST NAME* GENDER*<br>Abhishek, Prabhakar Male Female Others<br>MOBILE NO*<br>01-01-2010 abh@kr.co.in 9496689249<br>DDRESS*<br>Ganga Vilas am, Parembole, kazhkuttam .tvm<br>NTER CAPTCHA* ENTER OTF*<br>6 2 6 2 3 62623 7879<br>Submit<br>Figure 4 – Submit Application<br>Figure 4 – Submit Application                                                                                                    | THIRUVANANTHAPURAM VISER TYPE*<br>THIRUVANANTHAPURAM Industry<br>IRST NAME* LAST NAME* GENDER*<br>Abhishek, Prabhakar Male Cemale Others<br>Mobile No*<br>01-01-2010 abh@kr.co.in 9496689249<br>                                                                                                    | DISTRICT* USER TYPE*<br>THIRUVANANTHAPURAM VINUSER TYPE*<br>THIRUVANANTHAPURAM Industry<br>CINTER CAPTCHA* EMAIL ADDRESS* MOBILE NO*<br>01-01-2010 abh@kr.co.in 9496689249<br>UDDRESS*<br>Ganga Vilas am, Parembole, kazhkuttam ,tvm<br>INTER CAPTCHA* ENTER OTP*<br>6 2 6 2 3 62623 7879<br>Submit<br>Figure 4 – Submit Application<br>Figure 4 – Submit Application                                                                                                    | DISTRICT* USER TYPE*<br>THIRUVANANTHAPURAM VINUSER TYPE*<br>THIRUVANANTHAPURAM Industry<br>CIRST NAME* GENDER*<br>Abhishek. Prabhakar GENDER*<br>Mobile No*<br>Mobile No*<br>01-01-2010 abh@kr.co.in 9496689249<br>UDDRESS*<br>Ganga Vilas am, Parembole, kazhkuttam ,tvm<br>INTER CAPTCHA* ENTER OTP*<br>6 2 6 2 3 62623 7879<br>Submit<br>Figure 4 – Submit Application<br>Submit                                                                                                    | DISTRICT* USER TYPE*<br>THIRUVANANTHAPURAM VINAU<br>Industry VINAU<br>IRST NAME* LAST NAME* GENDER*<br>Abhishek. Prabhakar Male Female Others<br>Date OF BIRTH* EMAIL ADDRESS* MOBILE NO*<br>01-01-2010 abh@kr.co.in 9496689249<br>DDRESS*<br>Ganga Vilas am, Parembole, kazhkuttam ,tvm<br>NTER CAPTCHA* ENTER OTP*<br>6 2 6 2 3 62623 7879<br>Submit<br>Figure 4 – Submit Application<br>Figure 4 – Submit Application                                                                                           | DISTRICT USER TYPE THIRUVANANTHAPURAM Industry Industry Industry GENDER Abhishek. Prabhakar MoBILE NO MoBILE NO MoBILE NO MOBILE NO MOBI | DISTRICT. USER TYPE.<br>THIRUVANANTHAPURAM Industry<br>IRST NAME. LAST NAME. GENDER.<br>Abhishek. Prabhakar Male Cemale Others<br>Male Cemale Others<br>Mobile No.<br>01-01-2010 abh@kr.co.in 9496689249<br>UDDRESS.<br>Ganga Vilas am, Parembole, kazhkuttam ,tvm<br>NTER CAPTCHA. ENTER OTP.<br>6 2 6 2 3 62623 7879<br>Submit<br>Figure 4 – Submit Application<br>Submit<br>Figure 5 Submit Application                                                                                                    |
|----------------------------------------------------------------------------------------------------|----------------------------------------------------------------------------------------------------|----------------------------------------------------------------------------------------------------|----------------------------------------------------------------------------------------------------|----------------------------------------------------------------------------------------------------|----------------------------------------------------------------------------------------------------|----------------------------------------------------------------------------------------------------|----------------------------------------------------------------------------------------------------|----------------------------------------------------------------------------------------------------|----------------------------------------------------------------------------------------------------|----------------------------------------------------------------------------------------------------|----------------------------------------------------------------------------------------------------|----------------------------------------------------------------------------------------------------|----------------------------------------------------------------------------------------------------|----------------------------------------------------------------------------------------------------|----------------------------------------------------------------------------------------------------|----------------------------------------------------------------------------------------------------|----------------------------------------------------------------------------------------------------|----------------------------------------------------------------------------------------------------|----------------------------------------------------------------------------------------------------|----------------------------------------------------------------------------------------------------|----------------------------------------------------------------------------------------------------|----------------------------------------------------------------------------------------------------|----------------------------------------------------------------------------------------------------|----------------------------------------------------------------------------------------------------|----------------------------------------------------------------------------------------------------|----------------------------------------------------------------------------------------------------|----------------------------------------------------------------------------------------------------|----------------------------------------------------------------------------------------------------|----------------------------------------------------------------------------------------------------|----------------------------------------------------------------------------------------------------|----------------------------------------------------------------------------------------------------|----------------------------------------------------------------------------------------------------|----------------------------------------------------------------------------------------------------|----------------------------------------------------------------------------------------------------|----------------------------------------------------------------------------------------------------|----------------------------------------------------------------------------------------------------|----------------------------------------------------------------------------------------------------|----------------------------------------------------------------------------------------------------|----------------------------------------------------------------------------------------------------|----------------------------------------------------------------------------------------------------|----------------------------------------------------------------------------------------------------|----------------------------------------------------------------------------------------------------|----------------------------------------------------------------------------------------------------|----------------------------------------------------------------------------------------------------|----------------------------------------------------------------------------------------------------|----------------------------------------------------------------------------------------------------|----------------------------------------------------------------------------------------------------|----------------------------------------------------------------------------------------------------|----------------------------------------------------------------------------------------------------|----------------------------------------------------------------------------------------------------|----------------------------------------------------------------------------------------------------|----------------------------------------------------------------------------------------------------|----------------------------------------------------------------------------------------------------|----------------------------------------------------------------------------------------------------|----------------------------------------------------------------------------------------------------|----------------------------------------------------------------------------------------------------|----------------------------------------------------------------------------------------------------|----------------------------------------------------------------------------------------------------|
| THIRUVANANTHAPURAM     FIRST NAME*   Abhishek   Prabhakar   Male © Female © Others   Abhishek   Prabhakar   O1-01-2010   Batte of Birth* EMAIL ADDRESS* Canga Vilas am, Parembole, kazhkuttam, tvm   Ganga Vilas am, Parembole, kazhkuttam, tvm   ENTER CAPTCHA*   ENTER CAPTCHA*   ENTER CAPTCHA* ENTER oTP* 6 2 6 2 3 62623 7879 Submit District* Thirdu Address* Application Submitted Successfully. Please login using the credentials District* THIRUVANANTHAP ENTER CAPTCHA* ENTER CAPTCHA* ENTER CAPTCHA* ENTER OFP* 6 2 6 2 3 62623 7879 Submit Submit Submit District* Thirupy Address* Application Submitted Successfully. Please login using the credentials District* Thirupy Ananthap* ENTER CAPTCHA* ENTER CAPTCHA* ENTER CAPTCHA* Center* OC* Cotto of Birth* Cotto of Birth* Center* Cotto of Birth* Center* Cotto of Birth* Center* Cotto of Birth* Center* Cotto of Birth* Center* Cotto of Birth* Center* Cotto of Birth* Center* Cotto of Birth* Center* Center* Cotto of Birth* Center* Center* Center* Center* Center* Center* Center* Center* Center* Center* Center* Center* Center* Center* Center* Center* Center* Center* Center* Center* Center* Center* Center* Center* Center* Center* Center* Center* Center* Center* Center* Center* Center* Center*                                                                                                    | THRUVANANTHAPURAM     Industry     FIRST NAME*     GENDER*     Abhishek,     Prabhakar     Mobile No*     01-01-2010     abh@kr.co.in     9496689249     ADDRESS*     Ganga Vilas am, Parembole, kazhkuttam ,tvm     ENTER CAPTCHA*   ENTER of Birth*      6 2 6 2 3     6 2 6 2 3     7879     Submit     Figure 4 - Submit Application     Intervertain Submitted Successfully. Please login using the credentials     District*     Intervertain Submitted Successfully. Please login using the credentials     District*     Intervertain Submitted Successfully. Please login using the credentials     District*     Intervertain Submitted Successfully. Please login using the credentials     District*     Intervertain Submitted Successfully. Please login using the credentials     District*     Intervertain Submitted Successfully. Please login using the credentials     District*     Intervertain Submitted Successfully. Please login using the credentials     District*     Abhishes     Prabbakar     OK     Cancel     Pristor Name*    <                                                                                                    | THRUVANANTHAPURAM     Industry        FIRST NAME*        Abhishek,        Prabhakar        Abhishek,        Prabhakar        Abhishek,        Prabhakar        Abhishek,        Prabhakar        Abhishek,        Prabhakar           Abhishek,           Prabhakar                 Prabhakar   Pate of BIRTH*   EMAIL ADDRESS* <th>THIRUVANANTHAPURAM     IRST NAME*        Abhishek.     Prabhakar        Abhishek.     Prabhakar     Mobile No*        O1-01-2010     abh@kr.co.in        ADDRESS*     Ganga Vilas am, Parembole, kazhkuttam ,tvm     ENTER CAPTCHA*        ENTER CAPTCHA*          Figure 4 - Submit Application                    Procelhost:8080 says        Application Submitted Successfully. Please login using the credentials</th> <th>THIRUVANANTHAPURAM   Industry   FIRST NAME*   Abhishek,   Prabhakar   Male   Female   Others   DATE OF BIRTH*   EMAIL ADDRESS*   MOBILE NO*   01-01-2010   abh@kr.co.in   9496689249   ADDRESS*   Ganga Vilas am, Parembole, kazhkuttam ,tvm   6 2 6 2 3   6 2 6 2 3   6 2 6 2 3   7879   Submit Figure 4 - Submit Application   Submit   Figure 5 Submit Application   Cocalhost:8080 says   Application Submitted Successfully. Please login using the credentials   Ore</th> <th>THIRUVANANTHAPURAM     FIRST NAME*   Abhishek.   Prabhakar   Mobile No*   01-01-2010   abh@kr.co.in 9496689249  ADDRESS*   Ganga Vilas am, Parembole, kazhkuttam ,tvm   ENTER CAPTCHA* ENTER OTP* 6 2 6 2 3 62623   7879   Submit Entime Regis   Incalhost:8080 says   Application Submitted Successfully, Please login using the credentials   District*   THIRUVANANTHAP</th> <th>THIRUVANANTHAPURAM     FIRST NAME*   Abhishek,   Prabhakar   Mobile No*   01-01-2010   abh@kr.co.in 9496689249  ADDRESS* Ganga Vilas am, Parembole, kazhkuttam ,tvm   ENTER CAPTCHA*   ENTER CAPTCHA*</th> <th>THIRUVANANTHAPURAM     FIRST NAME*   Abhishek,   Prabhakar   Mobile No*   01-01-2010   abh@kr.co.in 9496689249  ADDRESS*   Ganga Vilas am, Parembole, kazhkuttam ,tvm   ENTER CAPTCHA* ENTER OTP* 6 2 6 2 3 62623   7879   Submit Figure 4 - Submit Application Incellost:8080 says Application Submitted Successfully, Please login using the credentials DISTRICT* THIRUVANANTHAP</th> <th>THIRUVANANTHAPURAM     FIRST NAME*   Abhishek,   Prabhakar   Mobile No*   01-01-2010   abh@kr.co.in 9496689249  ADDRESS*   Ganga Vilas am, Parembole, kazhkuttam ,tvm   ENTER CAPTCHA* ENTER OTP* 6 2 6 2 3 62623   7879   Submit Figure 4 – Submit Application Ince Time Regis Application Submitted Successfully, Please login using the credentials District* THIRUVANANTHAP OK Carcet</th> <th>THIRUVANANTHAPURAM   FIRST NAME*   Abhishek,   Prabhakar   Abhishek,   Prabhakar   Ol-01-2010   abh@kr.co.in 9496689249 01-01-2010   abh@kr.co.in   9496689249 01-01-2010   abh@kr.co.in   9496689249 01-01-2010   abh@kr.co.in   9496689249 01-01-2010   abh@kr.co.in   9496689249 01-01-2010   abh@kr.co.in   9496689249 01-01-2010   abh@kr.co.in   9496689249 01-01-2010   abh@kr.co.in   9496689249 01-01-2010 abh@kr.co.in 9496689249 01-01-2010 abh@kr.co.in 9496689249 01-01-2010 abh@kr.co.in 9496689249 01-01-2010 abh@kr.co.in 9496689249 01-01-2010 abh@kr.co.in 9496689249 01-01-2010 01-01-2010 abh@kr.co.in 9496689249 01-01-2010 01-01-2010 abh@kr.co.in 9496689249 01-01-2010 01-01-2010 abh@kr.co.in 9496689249 01-01-2010 01-01-2010</th> <th>THRUVANANTHAPURAM     FIRST NAME*   Abhishek,   Prabhakar   Mobile No*   01-01-2010   abh@kr.co.in 9496689249  ADDRESS*   Ganga Vilas am, Parembole, kazhkuttam ,tvm   ENTER CAPTCHA* ENTER CAPTCHA* ENTER OTP* 6 2 6 2 3 62623 7879 Submit Figure 4 – Submit Application    Inter Capton Submitted Successfully, Please login using the credentials   Inter Capton   Inter Regin Application Submitted Successfully, Please login using the credentials Inter Cancer</th> <th>THRUVANANTHAPURAM     FIRST NAME*   Abhishek,   Prabhakar   Mobile No*   01-01-2010   abh@kr.co.in 9496689249  ADDRESS*   Ganga Vilas am, Parembole, kazhkuttam ,tvm   ENTER CAPTCHA* ENTER OF ENTER OTP* 6 2 6 2 3 62623   7879   Submit Figure 4 – Submit Application Incalhost:8080 says Application Submitted Successfully, Please login using the credentials District* THIRUVANANTHAP</th> <th>THRUVANANTHAPURAM     FIRST NAME*   Abhishek,   Prabhakar   Mobile No*   01-01-2010   abh@kr.co.in 9496689249  ADDRESS* Ganga Vilas am, Parembole, kazhkuttam .tvm   ENTER CAPTCHA*   ENTER CAPTCHA*   ENTER CAPTCHA*   ENTER CAPTCHA*   ENTER CAPTCHA*   ENTER CAPTCHA*   ENTER CAPTCHA*   ENTER CAPTCHA*   ENTER CAPTCHA*   ENTER CAPTCHA*   ENTER CAPTCHA*   ENTER OTP*   6 2 6 2 3   6 2 6 2 3   6 2 6 2 3   6 2 6 7 3   6 2 6 7 3   6 2 6 7 3   6 2 6 7 3   6 2 6 7 3   6 2 6 7 3   6 2 6 7 3   6 2 6 7 3   6 2 6 7 3   6 2 6 7 3   6 2 6 7 3   6 2 6 7 3   6 2 6 7 3   6 2 6 7 3   6 2 6 7 3   6 2 6 7 3   6 2 6 7 3   6 2 6 7 3   6 2 6 7 3   6 2 6 7 3   6 2 6 7 3   6 2 6 7 3   6 2 6 7 3   7 8 7 4    Submit</th> <th>THRUVANANTHAPURAM     FIRST NAME*   Abhishek,   Prabhakar   Mobile No*   01-01-2010   abh@kr.co.in 9496689249  ADDRESS* Ganga Vilas am, Parembole, kazhkuttam .tvm   ENTER CAPTCHA*   ENTER CAPTCHA*   &lt;</th> <th>THRUVANANTHAPURAM VINUUS Industry Service Concernations Submitted Successfully. Please login using the credentials</th> <th>THRUVANANTHAPURAM     FIRST NAME*      FIRST NAME*   Abhishek,   Prabhakar   Industry   Mobile No*   01-01-2010   abh@kr.co.in 9496689249    ADDRESS*   Ganga Vilas am, Parembole, kazhkuttam ,tvm   ENTER CAPTCHA*   ENTER OTP*   6 2 6 2 3   Enter CAPTCHA* ENTER OTP* 6 2 6 2 3 6 2 6 2 3 7879 Submit Enter Captcha* Enter Captcha* En</th> <th>THRUVANANTHAPURAM     FIRST NAME*      FIRST NAME*   Abhishek,   Prabhakar   Industry   Ganda Constraints   Mobile No*   01-01-2010   abh@kr.co.in   9496689249   ADDRESS*   Ganga Vilas am, Parembole, kazhkuttam ,tvm   ENTER CAPTCHA*   ENTER CAPTCHA*   ENTER CAPTCHA* ENTER OTP*   6 2 6 2 3   6 2 6 2 3   Callos and the state of the state of the st</th> <th>THRUVANANTHAPURAM     Industry        FIRST NAME*        Abhishek.           DATE OF BIRTH*                                                                                       <b>Content Content FIRST NAME* Abhishek. Prabhakar Others Birth* EMAIL ADDRESs* Ganga Vilas am, Parembole, kazhkuttam ,tvm ENTER CAPTCHA* ENTER CAPTCHA* ENTER CAPTCHA* ENTER CAPTCHA* Figure 4 - Submit Application Figure 5 - Submit Application Figure 5 - Submit Application Figure 5 - Submit Cancel</b></th> <th>THIRUVANANTHAPURAM  Industry  IRUVANANTHAPURAM  Industry  IRUVANANTHAPURAM  Industry  IRUVANANTHAPURAM  Industry  IRUVANANTHAPURAM  IRUVANANTHAPURAM  IRUVAN</th> <th>THIRUVANANTHAPURAM     Industry      FIRST NAME*   Abhishek,   Prabhakar   Mobile No*      01-01-2010   abh@kr.co.in 9496689249   01-01-2010   abh@kr.co.in 9496689249    ADDRESS*   Ganga Vilas am, Parembole, kazhkuttam ,tvm   Enter CAPTCHA* ENTER OTP* 6 2 6 2 3 6 2623 7879 Submit Enter Captocha* Enter otp* 6 2 6 2 3 6 2623 7879 Submit Enter Regis Application Submitted Successfully, Please login using the credentiats DISTRICT* THIRUVANANTHAP Enter Name* LOST NAME* LOST NAME* Enter Name* Enter Name* Enter</th> <th>THIRUVANANTHAPURAM     FIRST NAME*      FIRST NAME*   Abhishek,   Prabhakar   Abhishek,   Prabhakar   Inte of BIRTH*   EMAIL ADDRESS*   O1-01-2010   abh@kr.co.in 9496689249  ADDRESS*   Ganga Vilas am, Parembole, kazhkuttam .tvm   ENTER CAPTCHA*   ENTER CAPTCHA*   ENTER CAPTCHA* ENTER oTP*   6 2 6 2 3   6 2 6 2 3 6 2 6 2 3 7 8 7 9    Submit Figure 4 - Submit Application   Submit   Figure 5 Application Submitted Successfully, Please login using the credentials   District**   FIRST NAME*   Last NAME*   Gender*</th> <th>THRUVANANTHAPURAM     FIRST NAME*      FIRST NAME*   GENDER*      Abhishek,   Prabhakar   Mobile No*   01-01-2010   abh@kr.co.in 9496689249  ADDRESS*   Ganga Vilas am, Parembole, kazhkuttam ,tvm   Enter CAPTCHA* ENTER OTP* 6 2 6 2 3 62623 7879 Submit Figure 4 - Submit Application   Submit   Figure 4 - Submit Application   Inter one   Application Submitted Successfully, Please login using the credentials District** THRUVANANTHAP ENST NAME* Last NAME* GENDER* GENDER*</th> <th>THIRUVANANTHAPURAM     Industry      FIRST NAME*   GENDER*   Abhishek,   Prabhakar   Mobile No*   01-01-2010   abh@kr.co.in 9496689249   01-01-2010   Canga Vilas am, Parembole, kazhkuttam ,tvm   ENTER CAPTCHA*   ENTER CAPTCHA*   ENTER CAPTCHA*   ENTER CAPTCHA* ENTER oTP* 6 2 6 2 3 6 2 6 2 3 7879 Submit Enter Regis Localhost:8080 says Application Submitted Successfully, Please login using the credentials STRICT* THIRUVANANTHAP Inst NAME* Lost NAME* ENTER* ENTER* Lost NAME* ENTER* GENDER*</th> <th>THIRUVANANTHAPURAM   FIRST NAME*   Abhishek,   Prabhakar   Others   Date of BIRTH* EMAIL ADDRESS* MOBILE NO* 01-01-2010   01-01-2010   MoBile No* 01-01-2010   01-01-2010   MoBile No* 01-01-2010   01-01-2010   MoBile No* 01-01-2010 Bab@kr.co.in 9496689249 ADDRESS* Ganga Vilas am, Parembole, kazhkuttam ,tvm Enter CAPTCHA* ENTER OTP* 6 2 6 2 3 62623 7879 Submit Figure 4 - Submit Application Submit Figure 5 Localhost:8080 says Application Submitted Successfully, Please login using the credentials Distruct** THIRUVANANTHAP Last NAME* ENTER ON* Cancel</th> <th>THIRUVANANTHAPURAM Industry   FIRST NAME* Abhishek, Prabhakar © Male © Female © Others Date of BIRTH* EMAIL ADDRESS* Ganga Vilas am, Parembole, kazhkuttam ,tvm ENTER CAPTCHA* ENTER OTP* 6 2 6 2 3 62623 7879 Submit Figure 4 - Submit Application Submit Figure 8 - Submit Application Submit Application Submit Application Submit Comparison Cocalhost:8080 says Application Submitted Successfully. Please login using the credentials District* THIRUVANANTHAP OK © Concel</th> <th>THIRUVANANTHAPURAM   Industry FIRST NAME* Abhishek, Prabhakar Industry Molile Pemale Others Date of BIRTH* EMAIL ADDRESS* Ol-01-2010 abh@kr.co.in 9496689249 ADDRESS* Ganga Vilas am, Parembole, kazhkuttam ,tvm ENTER CAPTCHA* ENTER OTP* 6 2 6 2 3 62623 7879 Submit Figure 4 - Submit Application Notice Regis Application Submitted Successfully, Please login using the credentials Distruct* THIRUVANANTHAP</th> <th>THIRUVANANTHAPURAM     FIRST NAME*   Abhishek,   Prabhakar   Mobile No*   01-01-2010   abh@kr.co.in 9496689249 ADDRESS* Ganga Vilas am, Parembole, kazhkuttam ,tvm ENTER CAPTCHA* ENTER OTP* 6 2 6 2 3 62623 7879 Submit Figure 4 - Submit Application Submit Figure 5 Submit Application Submit Deathost:8080 says Application Submitted Successfully. Please login using the credentials District* THIRUVANANTHAP</th> <th>THIRUVANANTHAPURAM   FIRST NAME*   Abhishek,   Prabhakar   Abhishek,   Prabhakar   Of BIRTH*   EMAIL ADDRESS* MOBILE NO*   01-01-2010   abh@kr.co.in 9496689249 ADDRESS* Ganga Vilas am, Parembole, kazhkuttam ,tvm ENTER CAPTCHA* ENTER OTP* 6 2 6 2 3 62623 7879 Submit Figure 4 – Submit Application Incelling Regin Application Submitted Successfully, Please login using the credentials District* THIRUVANANTHAP OK Cancel</th> <th>THRUVANANTHAPURAM     FIRST NAME*   Abhishek,   Prabhakar   Mobile No*   01-01-2010   abh@kr.co.in 9496689249   Aboress*   Ganga Vilas am, Parembole, kazhkuttam ,tvm   6 2 6 2 3   Figure 4 – Submit Application   Submit   Figure 4 – Submit Application   District**   Thine Regis   Incalhost:8080 says   Application Submitted Successfully, Please login using the credentials   District**</th> <th>THIRUVANANTHAPURAM   Industry FIRST NAME* LAST NAME* GENDER* Abbishek, Prabhakar Male Female Others Date of BIRTH* EMAIL ADDRESS* Ganga Vilas am, Parembole, kazhkuttam ,tvm ENTER CAPTCHA* ENTER OTP* 6 2 6 2 3 62623 7879 Submit Figure 4 – Submit Application Submit Trime Regis: Application Submitted Successfully, Please login using the credentials SITRICT* THIRUVANANTHAP</th> <th>THIRUVANANTHAPURAM   Industry FIRST NAME* LAST NAME* GENDER* Abbishek, Prabhakar Male Female Others Date of BIRTH* EMAIL ADDRESS* Ganga Vilas am, Parembole, kazhkuttam ,tvm ENTER CAPTCHA* ENTER OTP* 6 2 6 2 3 62623 7879 Submit Figure 4 – Submit Application Submit Trime Regis: Application Submitted Successfully, Please login using the credentials SITRICT* THIRUVANANTHAP</th> <th>THIRUVANANTHAPURAM   Industry GENDER* Abhishek. Prabhakar Male Female Others Control Birth* EMAIL ADDRESS* Mobile No* 01-01-2010 abh@kr.co.in 9496689249 Mobile No* 01-01-2010 abh@kr.co.in 9496689249 Mobile No* 01-01-2010 abh@kr.co.in 9496689249 Submit Kocalhost:8080 says Application Submitted Successfully, Please login using the credentials Figure 4 - Submit Application Submit Careet THRUVANANTHAP</th> <th>THIRUVANANTHAPURAM   Industry FIRST NAME* LAST NAME* GENDER* Abhishek, Prabhakar Male  Female  Others Others O</th> <th>THIRUVANANTHAPURAM   Industry FIRST NAME* LAST NAME* GENDER* Abbishek, Prabhakar Male Female Others Date of BIRTH* EMAIL ADDRESS* MOBILE NO* 01-01-2010 abh@kr.co.in 9496689249 MOBILE NO* 01-01-2010 abh@kr.co.in 9496689249 Submit ENTER CAPTCHA* ENTER OTP* 6 2 6 2 3 62623 7879 Submit Figure 4 - Submit Application Submit Figure 4 - Submit Application Submit Enter Regis Application Submitted Successfully, Please login using the credentials STRICT* THRUVANANTHAP</th> <th>THIRUVANANTHAPURAM   Industry IRST NAME* LAST NAME* GENDER* Abhishek. Prabhakar Male Female Others Date of BIRTH* EMAIL ADDRESS* MOBILE NO* 01-01-2010 abh@kr.co.in 9496689249 MOBILE NO* Otherss* Ganga Vilas am, Parembole, kazhkuttam ,tvm INTER CAPTCHA* ENTER OTP* 6 2 6 2 3 62623 7879 Submit Figure 4 - Submit Application Submit Figure 4 - Submit Application Submit Inter Regis Application Submitted Successfully, Please login using the credentials INTERC** THRUVANANTHAP</th> <th>THIRUVANANTHAPURAM   Industry IRST NAME* LAST NAME* GENDER* Abhishek. Prabhakar Male Female Others Date of BIRTH* EMAIL ADDRESS* MOBILE NO* 01-01-2010 abh@kr.co.in 9496689249 MOBILE NO* Otherses* Ganga Vilas am, Parembole, kazhkuttam ,tvm INTER CAPTCHA* ENTER OTP* 6 2 6 2 3 62623 7879 Submit Figure 4 - Submit Application Submit Figure 4 - Submit Application</th> <th>THIRUVANANTHAPURAM   Industry      Instring Gender* Male Female Others Male Female Others Mobile No* Others* Mobile No* Others* Mobile No* Others* Ganga Vilas am, Parembole, kazhkuttam ,tvm INTER CAPTCHA* ENTER OTP* 6 2 6 2 3 62623 7879 Submit Figure 4 - Submit Application Submit Figure 4 - Submit Application</th> <th>THIRUVANANTHAPURAM   Industry      FIRST NAME* Gender* Abbishek, Prabhakar © Male © Female © Others Date of BIRTH* EMAIL ADDRESS* Ganga Vilas am, Parembole, kazhkuttam ,tvm ENTER CAPTCHA* ENTER OTP* 6 2 6 2 3 62623 7879 Submit Figure 4 - Submit Application Submit Figure 4 - Submit Application Submit Carcel Submit Carcel</th> <th>THIRUVANANTHAPURAM   Industry      FIRST NAME* GENDER*  Abbishek, Prabhakar   Male   FIRST NAME* GENDER*  Mobile No*  Others  Others  Mobile No*  Others  Others  Ganga Vilas am, Parembole, kazhkuttam ,tvm  ENTER CAPTCHA* ENTER OTP*  6 2 6 2 3 62623 7879  Submit Figure 4 - Submit Application Submit Figure 4 - Submit Application Submit Cancel Incellost:8080 says Application Submitted Successfully, Please login using the credentials Submit Cancel THIRUVANANTHAPP</th> <th>THIRUVANANTHAPURAM  Industry  FIRST NAME* GENDER* Abhishek, Prabhakar MoBILE NO* 01-01-2010 abh@kr.co.in 9496689249  ADDRESS* Ganga Vilas am, Parembole, kazhkuttam ,tvm  ENTER CAPTCHA* ENTER OTP* 6 2 6 2 3 6 2623 7879  Submit  Figure 4 – Submit Application  Figure 4 – Submit Application  Cancel</th> <th>THIRUVANANTHAPURAM   Industry      <b>IRST NAME*</b> GENDER* Abbishek, Prabhakar <b>Male</b> Female Others <b>Mobile No*</b> 01-01-2010 abh@kr.co.in 9496689249 <b>Mobile No*</b> 01-01-2010 abh@kr.co.in 9496689249 <b>Mobile No*</b> 01-01-2010 abh@kr.co.in 9496689249 <b>Mobile No* Ganga Vilas am, Parembole, kazhkuttam ,tvm ENTER CAPTCHA*</b> ENTER OTP* <b>6</b> 2 6 2 3 62623 7879 <b>Submit Figure 4 - Submit Application Mobile Regis Mocalhost:B080 says</b> Application Submitted Successfully, Please login using the credentials <b>Docalhost:B080 says</b> Application Submitted Successfully, Please login using the credentials <b>District*** THIRUVANANTHAP</b></th> <th>THIRUVANANTHAPURAM   Industry GENDER* Abhishek, Prabhakar Others Cothers Content of BIRTH* EMAIL ADDRESS* Ganga Vilas am, Parembole, kazhkuttam ,tvm INTER CAPTCHA* ENTER OTP* 6 2 6 2 3 62623 7879 Submit Figure 4 - Submit Application Submit Figure 4 - Submit Application</th> <th>THIRUVANANTHAPURAM   Industry      FIRST NAME* LAST NAME* GENDER* Abbishek, Prabhakar Male Female Others Date of BIRTH* EMAIL ADDRESS* Ganga Vilas am, Parembole, kazhkuttam ,tvm ENTER CAPTCHA* ENTER OTP* 6 2 6 2 3 62623 7879 Submit Figure 4 - Submit Application Submit Figure 8 - Submit Application Submit Cancel NETRIC* THIRUVANANTHAPP</th> <th>THIRUVANANTHAPURAM   Industry FIRST NAME* Abhishek, Prabhakar © Male © Female © Others Date of BIRTH* EMAIL ADDRESS* Ganga Vilas am, Parembole, kazhkuttam ,tvm ENTER CAPTCHA* ENTER OTP* 6 2 6 2 3 62623 7879 Submit Figure 4 - Submit Application Indentified Successfully, Please login using the credentials STRICT* THIRUVANANTHAPP OK Cancet</th> <th>THIRUVANANTHAPURAM   Industry FIRST NAME* Abhishek, Prabhakar © Male © Female © Others Date of BIRTH* EMAIL ADDRESS* MOBILE NO* 01-01-2010 abh@kr.co.in 9496689249 ADDRESS* Ganga Vilas am, Parembole, kazhkuttam ,tvm ENTER CAPTCHA* ENTER OTP* 6 2 6 2 3 62623 7879 Submit Figure 4 - Submit Application Nocalhost:8080 says Application Submitted Successfully, Please login using the credentials DISTRICT* THIRUVANANTHAP</th> <th>THIRUVANANTHAPURAM   FIRST NAME*   Abhishek,   Prabhakar   Male   Olionian   Olionian   Olionian   Olionian   Olionian   Olionian   Olionian   Olionian   Olionian   Olionian   Olionian   Olionian   Olionian   Olionian   Olionian Olionian Olionian <po< th=""><th>THIRUVANANTHAPURAM   FIRST NAME*   Abhishek,   Prabhakar   Ø Male   Oli-01-2010   abh@kr.co.in   9496689249   ADDRESS*   Ganga Vilas am, Parembole, kazhkuttam ,tvm   6 2 6 2 3   6 2 6 2 3   6 2 6 2 3   Figure 4 – Submit Application   Submit   Figure 4 – Submit Application   Industry</th><th>THIRUVANANTHAPURAM   FIRST NAME*   Abhishek,   Prabhakar   Ø Male   O1-01-2010   Image: Balance   O1-01-2010   Image: Balance   O1-01-2010   Image: Balance   One of Birth*   EMAIL ADDRESS*   Mobile No*   Image: One of Birth*   EMAIL ADDRESS* Mobile No* Image: Balance One of Birth* Email Address* Ganga Vilas am, Parembole, kazhkuttam ,tvm Enter CAPTCHA* ENTER OTP* 6 2 6 2 3 6 2 6 2 3 6 2 6 2 3 7 879 Submit Figure 4 - Submit Application Submit Figure 4 - Submit Application Incalhost:8080 says Application Submitted Successfully, Please login using the credentials District* Image: Decalhost:8080 says Application Submitted Successfully, Please login using the credentials District* Image: Decalhost:8080 says Application Submitted Successfully, Please login using the credentials District*</th><th>THIRUVANANTHAPURAM   Industry GENDER* Abhishek, Prabhakar Male Female Others Date of BIRTH* EMAIL ADDRESS* MOBILE NO* 01-01-2010 abh@kr.co.in 9496689249 MOBILE NO* 01-01-2010 abh@kr.co.in 9496689249 MOBILE NO* 6 2 6 2 3 62623 7879 Submit Figure 4 - Submit Application Notation Submitted Successfully, Please login using the credentials</th><th>THIRUVANANTHAPURAM   Industry IRST NAME* LAST NAME* GENDER* Abhishek. Prabhakar Mole Cremale Others Mole Cremale Others Mole No* 01-01-2010 abh@kr.co.in 9496689249 Mobuses* Ganga Vilas am, Parembole, kazhkuttam ,tvm INTER CAPTCHA* ENTER OTP* 6 2 6 2 3 62623 7879 Submit Figure 4 – Submit Application Submit Figure 4 – Submit Application</th><th>THIRUVANANTHAPURAM   Industry FIRST NAME* LAST NAME* GENDER* Abhishek, Prabhakar Male Female Others Date of BIRTH* EMAIL ADDRESS* MOBILE NO* 01-01-2010 abh@kr.co.in 9496689249 ADDRESS* Ganga Vilas am, Parembole, kazhkuttam ,tvm ENTER CAPTCHA* ENTER OTP* 6 2 6 2 3 62623 7879 Submit Figure 4 – Submit Application Submit Figure 4 – Submit Application Coelhost:8080 says Application Submitted Successfully, Please login using the credentials Core Corect</th><th>THIRUVANANTHAPURAM Industry   IRST NAME* LAST NAME* GENDER* Abhishek, Prabhakar  MoBILE NO* Others Abhishek, Prabhakar MOBILE NO* Others Abhishek, Prabhakar MOBILE NO* Others Abhishek, Prabhakar MOBILE NO* Others Abhishek, Prabhakar Abhishek, Prabhakar Abhishek, Prabh</th><th>THIRUVANANTHAPURAM Industry   IRST NAME* LAST NAME* GENDER*  Abhishek, Prabhakar @ Male  Female  Others MOBILE NO* Others Others Others Others Ganga Vilas am, Parembole, kazhkuttam .tvm NTER CAPTCHA* ENTER OTP* 6 2 6 2 3 62623 7879 Submit Figure 4 - Submit Application Submit Application Submitted Successfully, Please login using the credentials ETRICE* OK Carcet</th><th>THIRUVANANTHAPURAM  Industry  IRST NAME* LAST NAME* GENDER* Abhishek, Prabhakar Mole Compare Others Date of BIRTH* EMAIL ADDRESS* MOBILE NO* 01-01-2010 abh@kr.co.in 9496689249  DDRESS* Ganga Vilas am, Parembole, kazhkuttam ,tvm  NTER CAPTCHA* ENTER OTP* 6 2 6 2 3 62623 7879  Submit  Figure 4 - Submit Application  Figure 5 - Submit Application  Compare Cancel</th><th>THIRUVANANTHAPURAM Industry   <b>GENDER*</b> Abhishek. Prabhakar <b>Others* GENDER*</b> Mole Female Others <b>Mole Female Others Mole Female Others Mole Female Oth</b></th><th>THIRUVANANTHAPURAM  Industry  IRIST NAME* LAST NAME* GENDER* Abhishek, Prabhakar MoBILE NO* Others D1-01-2010 Demoss* Ganga Vilas am, Parembole, kazhkuttam ,tvm  INTER CAPTCHA* ENTER OTP* 6 2 6 2 3 62623 7879 Submit  Figure 4 – Submit Application</th><th>THIRUVANANTHAPURAM  Industry  IRST NAME* LAST NAME* LAST NAME* GENDER* Abhishek. Prabhakar Moli Cende Others Moli Contense Moli Contense Moli Contense Moli Contense Moli Contense Moli Contense Moli Contense Moli Contense Moli Contense  Figure 4 – Submit Application  Submit  Figure 4 – Submit Application  Contense</th><th>THIRUVANANTHAPURAM   Industry GENDER* Abhishek, Prabhakar Others Comparing the comparing the comparing</th><th>THIRUVANANTHAPURAM  Industry  IRST NAME* LAST NAME* GENDER* Abhishek, Prabhakar MoBILE NO* O1-01-2010 abh@kr.co.in 9496689249  DDRESS* Ganga Vilas am, Parembole, kazhkuttam ,tvm  NTER CAPTCHA* ENTER OTP* 6 2 6 2 3 62623 7879 Submit  Figure 4 – Submit Application</th></po<></th> | THIRUVANANTHAPURAM     IRST NAME*        Abhishek.     Prabhakar        Abhishek.     Prabhakar     Mobile No*        O1-01-2010     abh@kr.co.in        ADDRESS*     Ganga Vilas am, Parembole, kazhkuttam ,tvm     ENTER CAPTCHA*        ENTER CAPTCHA*          Figure 4 - Submit Application                    Procelhost:8080 says        Application Submitted Successfully. Please login using the credentials                                                                                                    | THIRUVANANTHAPURAM   Industry   FIRST NAME*   Abhishek,   Prabhakar   Male   Female   Others   DATE OF BIRTH*   EMAIL ADDRESS*   MOBILE NO*   01-01-2010   abh@kr.co.in   9496689249   ADDRESS*   Ganga Vilas am, Parembole, kazhkuttam ,tvm   6 2 6 2 3   6 2 6 2 3   6 2 6 2 3   7879   Submit Figure 4 - Submit Application   Submit   Figure 5 Submit Application   Cocalhost:8080 says   Application Submitted Successfully. Please login using the credentials   Ore                                                                                                    | THIRUVANANTHAPURAM     FIRST NAME*   Abhishek.   Prabhakar   Mobile No*   01-01-2010   abh@kr.co.in 9496689249  ADDRESS*   Ganga Vilas am, Parembole, kazhkuttam ,tvm   ENTER CAPTCHA* ENTER OTP* 6 2 6 2 3 62623   7879   Submit Entime Regis   Incalhost:8080 says   Application Submitted Successfully, Please login using the credentials   District*   THIRUVANANTHAP                                                                                                    | THIRUVANANTHAPURAM     FIRST NAME*   Abhishek,   Prabhakar   Mobile No*   01-01-2010   abh@kr.co.in 9496689249  ADDRESS* Ganga Vilas am, Parembole, kazhkuttam ,tvm   ENTER CAPTCHA*   ENTER CAPTCHA*                                                                                                    | THIRUVANANTHAPURAM     FIRST NAME*   Abhishek,   Prabhakar   Mobile No*   01-01-2010   abh@kr.co.in 9496689249  ADDRESS*   Ganga Vilas am, Parembole, kazhkuttam ,tvm   ENTER CAPTCHA* ENTER OTP* 6 2 6 2 3 62623   7879   Submit Figure 4 - Submit Application Incellost:8080 says Application Submitted Successfully, Please login using the credentials DISTRICT* THIRUVANANTHAP                                                                                                    | THIRUVANANTHAPURAM     FIRST NAME*   Abhishek,   Prabhakar   Mobile No*   01-01-2010   abh@kr.co.in 9496689249  ADDRESS*   Ganga Vilas am, Parembole, kazhkuttam ,tvm   ENTER CAPTCHA* ENTER OTP* 6 2 6 2 3 62623   7879   Submit Figure 4 – Submit Application Ince Time Regis Application Submitted Successfully, Please login using the credentials District* THIRUVANANTHAP OK Carcet                                                                                                    | THIRUVANANTHAPURAM   FIRST NAME*   Abhishek,   Prabhakar   Abhishek,   Prabhakar   Ol-01-2010   abh@kr.co.in 9496689249 01-01-2010   abh@kr.co.in   9496689249 01-01-2010   abh@kr.co.in   9496689249 01-01-2010   abh@kr.co.in   9496689249 01-01-2010   abh@kr.co.in   9496689249 01-01-2010   abh@kr.co.in   9496689249 01-01-2010   abh@kr.co.in   9496689249 01-01-2010   abh@kr.co.in   9496689249 01-01-2010 abh@kr.co.in 9496689249 01-01-2010 abh@kr.co.in 9496689249 01-01-2010 abh@kr.co.in 9496689249 01-01-2010 abh@kr.co.in 9496689249 01-01-2010 abh@kr.co.in 9496689249 01-01-2010 01-01-2010 abh@kr.co.in 9496689249 01-01-2010 01-01-2010 abh@kr.co.in 9496689249 01-01-2010 01-01-2010 abh@kr.co.in 9496689249 01-01-2010 01-01-2010                                                                                                    | THRUVANANTHAPURAM     FIRST NAME*   Abhishek,   Prabhakar   Mobile No*   01-01-2010   abh@kr.co.in 9496689249  ADDRESS*   Ganga Vilas am, Parembole, kazhkuttam ,tvm   ENTER CAPTCHA* ENTER CAPTCHA* ENTER OTP* 6 2 6 2 3 62623 7879 Submit Figure 4 – Submit Application    Inter Capton Submitted Successfully, Please login using the credentials   Inter Capton   Inter Regin Application Submitted Successfully, Please login using the credentials Inter Cancer                                                                                                    | THRUVANANTHAPURAM     FIRST NAME*   Abhishek,   Prabhakar   Mobile No*   01-01-2010   abh@kr.co.in 9496689249  ADDRESS*   Ganga Vilas am, Parembole, kazhkuttam ,tvm   ENTER CAPTCHA* ENTER OF ENTER OTP* 6 2 6 2 3 62623   7879   Submit Figure 4 – Submit Application Incalhost:8080 says Application Submitted Successfully, Please login using the credentials District* THIRUVANANTHAP                                                                                                    | THRUVANANTHAPURAM     FIRST NAME*   Abhishek,   Prabhakar   Mobile No*   01-01-2010   abh@kr.co.in 9496689249  ADDRESS* Ganga Vilas am, Parembole, kazhkuttam .tvm   ENTER CAPTCHA*   ENTER CAPTCHA*   ENTER CAPTCHA*   ENTER CAPTCHA*   ENTER CAPTCHA*   ENTER CAPTCHA*   ENTER CAPTCHA*   ENTER CAPTCHA*   ENTER CAPTCHA*   ENTER CAPTCHA*   ENTER CAPTCHA*   ENTER OTP*   6 2 6 2 3   6 2 6 2 3   6 2 6 2 3   6 2 6 7 3   6 2 6 7 3   6 2 6 7 3   6 2 6 7 3   6 2 6 7 3   6 2 6 7 3   6 2 6 7 3   6 2 6 7 3   6 2 6 7 3   6 2 6 7 3   6 2 6 7 3   6 2 6 7 3   6 2 6 7 3   6 2 6 7 3   6 2 6 7 3   6 2 6 7 3   6 2 6 7 3   6 2 6 7 3   6 2 6 7 3   6 2 6 7 3   6 2 6 7 3   6 2 6 7 3   6 2 6 7 3   7 8 7 4    Submit                                                                                                    | THRUVANANTHAPURAM     FIRST NAME*   Abhishek,   Prabhakar   Mobile No*   01-01-2010   abh@kr.co.in 9496689249  ADDRESS* Ganga Vilas am, Parembole, kazhkuttam .tvm   ENTER CAPTCHA*   ENTER CAPTCHA*   < | THRUVANANTHAPURAM VINUUS Industry Service Concernations Submitted Successfully. Please login using the credentials                                                                                                    | THRUVANANTHAPURAM     FIRST NAME*      FIRST NAME*   Abhishek,   Prabhakar   Industry   Mobile No*   01-01-2010   abh@kr.co.in 9496689249    ADDRESS*   Ganga Vilas am, Parembole, kazhkuttam ,tvm   ENTER CAPTCHA*   ENTER OTP*   6 2 6 2 3   Enter CAPTCHA* ENTER OTP* 6 2 6 2 3 6 2 6 2 3 7879 Submit Enter Captcha* Enter Captcha* En                                                                                                    | THRUVANANTHAPURAM     FIRST NAME*      FIRST NAME*   Abhishek,   Prabhakar   Industry   Ganda Constraints   Mobile No*   01-01-2010   abh@kr.co.in   9496689249   ADDRESS*   Ganga Vilas am, Parembole, kazhkuttam ,tvm   ENTER CAPTCHA*   ENTER CAPTCHA*   ENTER CAPTCHA* ENTER OTP*   6 2 6 2 3   6 2 6 2 3   Callos and the state of the state of the st                                                                                                    | THRUVANANTHAPURAM     Industry        FIRST NAME*        Abhishek.           DATE OF BIRTH* <b>Content Content FIRST NAME* Abhishek. Prabhakar Others Birth* EMAIL ADDRESs* Ganga Vilas am, Parembole, kazhkuttam ,tvm ENTER CAPTCHA* ENTER CAPTCHA* ENTER CAPTCHA* ENTER CAPTCHA* Figure 4 - Submit Application Figure 5 - Submit Application Figure 5 - Submit Application Figure 5 - Submit Cancel</b>                                                                                                    | THIRUVANANTHAPURAM  Industry  IRUVANANTHAPURAM  Industry  IRUVANANTHAPURAM  Industry  IRUVANANTHAPURAM  Industry  IRUVANANTHAPURAM  IRUVANANTHAPURAM  IRUVAN | THIRUVANANTHAPURAM     Industry      FIRST NAME*   Abhishek,   Prabhakar   Mobile No*      01-01-2010   abh@kr.co.in 9496689249   01-01-2010   abh@kr.co.in 9496689249    ADDRESS*   Ganga Vilas am, Parembole, kazhkuttam ,tvm   Enter CAPTCHA* ENTER OTP* 6 2 6 2 3 6 2623 7879 Submit Enter Captocha* Enter otp* 6 2 6 2 3 6 2623 7879 Submit Enter Regis Application Submitted Successfully, Please login using the credentiats DISTRICT* THIRUVANANTHAP Enter Name* LOST NAME* LOST NAME* Enter Name* Enter Name* Enter                                                                                                    | THIRUVANANTHAPURAM     FIRST NAME*      FIRST NAME*   Abhishek,   Prabhakar   Abhishek,   Prabhakar   Inte of BIRTH*   EMAIL ADDRESS*   O1-01-2010   abh@kr.co.in 9496689249  ADDRESS*   Ganga Vilas am, Parembole, kazhkuttam .tvm   ENTER CAPTCHA*   ENTER CAPTCHA*   ENTER CAPTCHA* ENTER oTP*   6 2 6 2 3   6 2 6 2 3 6 2 6 2 3 7 8 7 9    Submit Figure 4 - Submit Application   Submit   Figure 5 Application Submitted Successfully, Please login using the credentials   District**   FIRST NAME*   Last NAME*   Gender*                                                                                                    | THRUVANANTHAPURAM     FIRST NAME*      FIRST NAME*   GENDER*      Abhishek,   Prabhakar   Mobile No*   01-01-2010   abh@kr.co.in 9496689249  ADDRESS*   Ganga Vilas am, Parembole, kazhkuttam ,tvm   Enter CAPTCHA* ENTER OTP* 6 2 6 2 3 62623 7879 Submit Figure 4 - Submit Application   Submit   Figure 4 - Submit Application   Inter one   Application Submitted Successfully, Please login using the credentials District** THRUVANANTHAP ENST NAME* Last NAME* GENDER* GENDER*                                                                                                    | THIRUVANANTHAPURAM     Industry      FIRST NAME*   GENDER*   Abhishek,   Prabhakar   Mobile No*   01-01-2010   abh@kr.co.in 9496689249   01-01-2010   Canga Vilas am, Parembole, kazhkuttam ,tvm   ENTER CAPTCHA*   ENTER CAPTCHA*   ENTER CAPTCHA*   ENTER CAPTCHA* ENTER oTP* 6 2 6 2 3 6 2 6 2 3 7879 Submit Enter Regis Localhost:8080 says Application Submitted Successfully, Please login using the credentials STRICT* THIRUVANANTHAP Inst NAME* Lost NAME* ENTER* ENTER* Lost NAME* ENTER* GENDER*                                                                                                    | THIRUVANANTHAPURAM   FIRST NAME*   Abhishek,   Prabhakar   Others   Date of BIRTH* EMAIL ADDRESS* MOBILE NO* 01-01-2010   01-01-2010   MoBile No* 01-01-2010   01-01-2010   MoBile No* 01-01-2010   01-01-2010   MoBile No* 01-01-2010 Bab@kr.co.in 9496689249 ADDRESS* Ganga Vilas am, Parembole, kazhkuttam ,tvm Enter CAPTCHA* ENTER OTP* 6 2 6 2 3 62623 7879 Submit Figure 4 - Submit Application Submit Figure 5 Localhost:8080 says Application Submitted Successfully, Please login using the credentials Distruct** THIRUVANANTHAP Last NAME* ENTER ON* Cancel                           | THIRUVANANTHAPURAM Industry   FIRST NAME* Abhishek, Prabhakar © Male © Female © Others Date of BIRTH* EMAIL ADDRESS* Ganga Vilas am, Parembole, kazhkuttam ,tvm ENTER CAPTCHA* ENTER OTP* 6 2 6 2 3 62623 7879 Submit Figure 4 - Submit Application Submit Figure 8 - Submit Application Submit Application Submit Application Submit Comparison Cocalhost:8080 says Application Submitted Successfully. Please login using the credentials District* THIRUVANANTHAP OK © Concel                                                                                                    | THIRUVANANTHAPURAM   Industry FIRST NAME* Abhishek, Prabhakar Industry Molile Pemale Others Date of BIRTH* EMAIL ADDRESS* Ol-01-2010 abh@kr.co.in 9496689249 ADDRESS* Ganga Vilas am, Parembole, kazhkuttam ,tvm ENTER CAPTCHA* ENTER OTP* 6 2 6 2 3 62623 7879 Submit Figure 4 - Submit Application Notice Regis Application Submitted Successfully, Please login using the credentials Distruct* THIRUVANANTHAP                                                                                                    | THIRUVANANTHAPURAM     FIRST NAME*   Abhishek,   Prabhakar   Mobile No*   01-01-2010   abh@kr.co.in 9496689249 ADDRESS* Ganga Vilas am, Parembole, kazhkuttam ,tvm ENTER CAPTCHA* ENTER OTP* 6 2 6 2 3 62623 7879 Submit Figure 4 - Submit Application Submit Figure 5 Submit Application Submit Deathost:8080 says Application Submitted Successfully. Please login using the credentials District* THIRUVANANTHAP                                                                                                    | THIRUVANANTHAPURAM   FIRST NAME*   Abhishek,   Prabhakar   Abhishek,   Prabhakar   Of BIRTH*   EMAIL ADDRESS* MOBILE NO*   01-01-2010   abh@kr.co.in 9496689249 ADDRESS* Ganga Vilas am, Parembole, kazhkuttam ,tvm ENTER CAPTCHA* ENTER OTP* 6 2 6 2 3 62623 7879 Submit Figure 4 – Submit Application Incelling Regin Application Submitted Successfully, Please login using the credentials District* THIRUVANANTHAP OK Cancel                                                                                                    | THRUVANANTHAPURAM     FIRST NAME*   Abhishek,   Prabhakar   Mobile No*   01-01-2010   abh@kr.co.in 9496689249   Aboress*   Ganga Vilas am, Parembole, kazhkuttam ,tvm   6 2 6 2 3   Figure 4 – Submit Application   Submit   Figure 4 – Submit Application   District**   Thine Regis   Incalhost:8080 says   Application Submitted Successfully, Please login using the credentials   District**                                                                                                    | THIRUVANANTHAPURAM   Industry FIRST NAME* LAST NAME* GENDER* Abbishek, Prabhakar Male Female Others Date of BIRTH* EMAIL ADDRESS* Ganga Vilas am, Parembole, kazhkuttam ,tvm ENTER CAPTCHA* ENTER OTP* 6 2 6 2 3 62623 7879 Submit Figure 4 – Submit Application Submit Trime Regis: Application Submitted Successfully, Please login using the credentials SITRICT* THIRUVANANTHAP                                                                                                    | THIRUVANANTHAPURAM   Industry FIRST NAME* LAST NAME* GENDER* Abbishek, Prabhakar Male Female Others Date of BIRTH* EMAIL ADDRESS* Ganga Vilas am, Parembole, kazhkuttam ,tvm ENTER CAPTCHA* ENTER OTP* 6 2 6 2 3 62623 7879 Submit Figure 4 – Submit Application Submit Trime Regis: Application Submitted Successfully, Please login using the credentials SITRICT* THIRUVANANTHAP                                                                                                    | THIRUVANANTHAPURAM   Industry GENDER* Abhishek. Prabhakar Male Female Others Control Birth* EMAIL ADDRESS* Mobile No* 01-01-2010 abh@kr.co.in 9496689249 Mobile No* 01-01-2010 abh@kr.co.in 9496689249 Mobile No* 01-01-2010 abh@kr.co.in 9496689249 Submit Kocalhost:8080 says Application Submitted Successfully, Please login using the credentials Figure 4 - Submit Application Submit Careet THRUVANANTHAP                                                                                                    | THIRUVANANTHAPURAM   Industry FIRST NAME* LAST NAME* GENDER* Abhishek, Prabhakar Male  Female  Others Others O | THIRUVANANTHAPURAM   Industry FIRST NAME* LAST NAME* GENDER* Abbishek, Prabhakar Male Female Others Date of BIRTH* EMAIL ADDRESS* MOBILE NO* 01-01-2010 abh@kr.co.in 9496689249 MOBILE NO* 01-01-2010 abh@kr.co.in 9496689249 Submit ENTER CAPTCHA* ENTER OTP* 6 2 6 2 3 62623 7879 Submit Figure 4 - Submit Application Submit Figure 4 - Submit Application Submit Enter Regis Application Submitted Successfully, Please login using the credentials STRICT* THRUVANANTHAP                                                                                                    | THIRUVANANTHAPURAM   Industry IRST NAME* LAST NAME* GENDER* Abhishek. Prabhakar Male Female Others Date of BIRTH* EMAIL ADDRESS* MOBILE NO* 01-01-2010 abh@kr.co.in 9496689249 MOBILE NO* Otherss* Ganga Vilas am, Parembole, kazhkuttam ,tvm INTER CAPTCHA* ENTER OTP* 6 2 6 2 3 62623 7879 Submit Figure 4 - Submit Application Submit Figure 4 - Submit Application Submit Inter Regis Application Submitted Successfully, Please login using the credentials INTERC** THRUVANANTHAP                                                                                                    | THIRUVANANTHAPURAM   Industry IRST NAME* LAST NAME* GENDER* Abhishek. Prabhakar Male Female Others Date of BIRTH* EMAIL ADDRESS* MOBILE NO* 01-01-2010 abh@kr.co.in 9496689249 MOBILE NO* Otherses* Ganga Vilas am, Parembole, kazhkuttam ,tvm INTER CAPTCHA* ENTER OTP* 6 2 6 2 3 62623 7879 Submit Figure 4 - Submit Application Submit Figure 4 - Submit Application                                                                                                    | THIRUVANANTHAPURAM   Industry      Instring Gender* Male Female Others Male Female Others Mobile No* Others* Mobile No* Others* Mobile No* Others* Ganga Vilas am, Parembole, kazhkuttam ,tvm INTER CAPTCHA* ENTER OTP* 6 2 6 2 3 62623 7879 Submit Figure 4 - Submit Application Submit Figure 4 - Submit Application                                                                                                    | THIRUVANANTHAPURAM   Industry      FIRST NAME* Gender* Abbishek, Prabhakar © Male © Female © Others Date of BIRTH* EMAIL ADDRESS* Ganga Vilas am, Parembole, kazhkuttam ,tvm ENTER CAPTCHA* ENTER OTP* 6 2 6 2 3 62623 7879 Submit Figure 4 - Submit Application Submit Figure 4 - Submit Application Submit Carcel Submit Carcel                                                                                                    | THIRUVANANTHAPURAM   Industry      FIRST NAME* GENDER*  Abbishek, Prabhakar   Male   FIRST NAME* GENDER*  Mobile No*  Others  Others  Mobile No*  Others  Others  Ganga Vilas am, Parembole, kazhkuttam ,tvm  ENTER CAPTCHA* ENTER OTP*  6 2 6 2 3 62623 7879  Submit Figure 4 - Submit Application Submit Figure 4 - Submit Application Submit Cancel Incellost:8080 says Application Submitted Successfully, Please login using the credentials Submit Cancel THIRUVANANTHAPP                                                                                                    | THIRUVANANTHAPURAM  Industry  FIRST NAME* GENDER* Abhishek, Prabhakar MoBILE NO* 01-01-2010 abh@kr.co.in 9496689249  ADDRESS* Ganga Vilas am, Parembole, kazhkuttam ,tvm  ENTER CAPTCHA* ENTER OTP* 6 2 6 2 3 6 2623 7879  Submit  Figure 4 – Submit Application  Figure 4 – Submit Application  Cancel                                                                                                    | THIRUVANANTHAPURAM   Industry <b>IRST NAME*</b> GENDER* Abbishek, Prabhakar <b>Male</b> Female Others <b>Mobile No*</b> 01-01-2010 abh@kr.co.in 9496689249 <b>Mobile No*</b> 01-01-2010 abh@kr.co.in 9496689249 <b>Mobile No*</b> 01-01-2010 abh@kr.co.in 9496689249 <b>Mobile No* Ganga Vilas am, Parembole, kazhkuttam ,tvm ENTER CAPTCHA*</b> ENTER OTP* <b>6</b> 2 6 2 3 62623 7879 <b>Submit Figure 4 - Submit Application Mobile Regis Mocalhost:B080 says</b> Application Submitted Successfully, Please login using the credentials <b>Docalhost:B080 says</b> Application Submitted Successfully, Please login using the credentials <b>District*** THIRUVANANTHAP</b>                                                                                                    | THIRUVANANTHAPURAM   Industry GENDER* Abhishek, Prabhakar Others Cothers Content of BIRTH* EMAIL ADDRESS* Ganga Vilas am, Parembole, kazhkuttam ,tvm INTER CAPTCHA* ENTER OTP* 6 2 6 2 3 62623 7879 Submit Figure 4 - Submit Application Submit Figure 4 - Submit Application                                                                                                    | THIRUVANANTHAPURAM   Industry      FIRST NAME* LAST NAME* GENDER* Abbishek, Prabhakar Male Female Others Date of BIRTH* EMAIL ADDRESS* Ganga Vilas am, Parembole, kazhkuttam ,tvm ENTER CAPTCHA* ENTER OTP* 6 2 6 2 3 62623 7879 Submit Figure 4 - Submit Application Submit Figure 8 - Submit Application Submit Cancel NETRIC* THIRUVANANTHAPP                                                                                                    | THIRUVANANTHAPURAM   Industry FIRST NAME* Abhishek, Prabhakar © Male © Female © Others Date of BIRTH* EMAIL ADDRESS* Ganga Vilas am, Parembole, kazhkuttam ,tvm ENTER CAPTCHA* ENTER OTP* 6 2 6 2 3 62623 7879 Submit Figure 4 - Submit Application Indentified Successfully, Please login using the credentials STRICT* THIRUVANANTHAPP OK Cancet                                                                                                    | THIRUVANANTHAPURAM   Industry FIRST NAME* Abhishek, Prabhakar © Male © Female © Others Date of BIRTH* EMAIL ADDRESS* MOBILE NO* 01-01-2010 abh@kr.co.in 9496689249 ADDRESS* Ganga Vilas am, Parembole, kazhkuttam ,tvm ENTER CAPTCHA* ENTER OTP* 6 2 6 2 3 62623 7879 Submit Figure 4 - Submit Application Nocalhost:8080 says Application Submitted Successfully, Please login using the credentials DISTRICT* THIRUVANANTHAP                                                                                                    | THIRUVANANTHAPURAM   FIRST NAME*   Abhishek,   Prabhakar   Male   Olionian   Olionian   Olionian   Olionian   Olionian   Olionian   Olionian   Olionian   Olionian   Olionian   Olionian   Olionian   Olionian   Olionian   Olionian Olionian Olionian <po< th=""><th>THIRUVANANTHAPURAM   FIRST NAME*   Abhishek,   Prabhakar   Ø Male   Oli-01-2010   abh@kr.co.in   9496689249   ADDRESS*   Ganga Vilas am, Parembole, kazhkuttam ,tvm   6 2 6 2 3   6 2 6 2 3   6 2 6 2 3   Figure 4 – Submit Application   Submit   Figure 4 – Submit Application   Industry</th><th>THIRUVANANTHAPURAM   FIRST NAME*   Abhishek,   Prabhakar   Ø Male   O1-01-2010   Image: Balance   O1-01-2010   Image: Balance   O1-01-2010   Image: Balance   One of Birth*   EMAIL ADDRESS*   Mobile No*   Image: One of Birth*   EMAIL ADDRESS* Mobile No* Image: Balance One of Birth* Email Address* Ganga Vilas am, Parembole, kazhkuttam ,tvm Enter CAPTCHA* ENTER OTP* 6 2 6 2 3 6 2 6 2 3 6 2 6 2 3 7 879 Submit Figure 4 - Submit Application Submit Figure 4 - Submit Application Incalhost:8080 says Application Submitted Successfully, Please login using the credentials District* Image: Decalhost:8080 says Application Submitted Successfully, Please login using the credentials District* Image: Decalhost:8080 says Application Submitted Successfully, Please login using the credentials District*</th><th>THIRUVANANTHAPURAM   Industry GENDER* Abhishek, Prabhakar Male Female Others Date of BIRTH* EMAIL ADDRESS* MOBILE NO* 01-01-2010 abh@kr.co.in 9496689249 MOBILE NO* 01-01-2010 abh@kr.co.in 9496689249 MOBILE NO* 6 2 6 2 3 62623 7879 Submit Figure 4 - Submit Application Notation Submitted Successfully, Please login using the credentials</th><th>THIRUVANANTHAPURAM   Industry IRST NAME* LAST NAME* GENDER* Abhishek. Prabhakar Mole Cremale Others Mole Cremale Others Mole No* 01-01-2010 abh@kr.co.in 9496689249 Mobuses* Ganga Vilas am, Parembole, kazhkuttam ,tvm INTER CAPTCHA* ENTER OTP* 6 2 6 2 3 62623 7879 Submit Figure 4 – Submit Application Submit Figure 4 – Submit Application</th><th>THIRUVANANTHAPURAM   Industry FIRST NAME* LAST NAME* GENDER* Abhishek, Prabhakar Male Female Others Date of BIRTH* EMAIL ADDRESS* MOBILE NO* 01-01-2010 abh@kr.co.in 9496689249 ADDRESS* Ganga Vilas am, Parembole, kazhkuttam ,tvm ENTER CAPTCHA* ENTER OTP* 6 2 6 2 3 62623 7879 Submit Figure 4 – Submit Application Submit Figure 4 – Submit Application Coelhost:8080 says Application Submitted Successfully, Please login using the credentials Core Corect</th><th>THIRUVANANTHAPURAM Industry   IRST NAME* LAST NAME* GENDER* Abhishek, Prabhakar  MoBILE NO* Others Abhishek, Prabhakar MOBILE NO* Others Abhishek, Prabhakar MOBILE NO* Others Abhishek, Prabhakar MOBILE NO* Others Abhishek, Prabhakar Abhishek, Prabhakar Abhishek, Prabh</th><th>THIRUVANANTHAPURAM Industry   IRST NAME* LAST NAME* GENDER*  Abhishek, Prabhakar @ Male  Female  Others MOBILE NO* Others Others Others Others Ganga Vilas am, Parembole, kazhkuttam .tvm NTER CAPTCHA* ENTER OTP* 6 2 6 2 3 62623 7879 Submit Figure 4 - Submit Application Submit Application Submitted Successfully, Please login using the credentials ETRICE* OK Carcet</th><th>THIRUVANANTHAPURAM  Industry  IRST NAME* LAST NAME* GENDER* Abhishek, Prabhakar Mole Compare Others Date of BIRTH* EMAIL ADDRESS* MOBILE NO* 01-01-2010 abh@kr.co.in 9496689249  DDRESS* Ganga Vilas am, Parembole, kazhkuttam ,tvm  NTER CAPTCHA* ENTER OTP* 6 2 6 2 3 62623 7879  Submit  Figure 4 - Submit Application  Figure 5 - Submit Application  Compare Cancel</th><th>THIRUVANANTHAPURAM Industry   <b>GENDER*</b> Abhishek. Prabhakar <b>Others* GENDER*</b> Mole Female Others <b>Mole Female Others Mole Female Others Mole Female Oth</b></th><th>THIRUVANANTHAPURAM  Industry  IRIST NAME* LAST NAME* GENDER* Abhishek, Prabhakar MoBILE NO* Others D1-01-2010 Demoss* Ganga Vilas am, Parembole, kazhkuttam ,tvm  INTER CAPTCHA* ENTER OTP* 6 2 6 2 3 62623 7879 Submit  Figure 4 – Submit Application</th><th>THIRUVANANTHAPURAM  Industry  IRST NAME* LAST NAME* LAST NAME* GENDER* Abhishek. Prabhakar Moli Cende Others Moli Contense Moli Contense Moli Contense Moli Contense Moli Contense Moli Contense Moli Contense Moli Contense Moli Contense  Figure 4 – Submit Application  Submit  Figure 4 – Submit Application  Contense</th><th>THIRUVANANTHAPURAM   Industry GENDER* Abhishek, Prabhakar Others Comparing the comparing the comparing</th><th>THIRUVANANTHAPURAM  Industry  IRST NAME* LAST NAME* GENDER* Abhishek, Prabhakar MoBILE NO* O1-01-2010 abh@kr.co.in 9496689249  DDRESS* Ganga Vilas am, Parembole, kazhkuttam ,tvm  NTER CAPTCHA* ENTER OTP* 6 2 6 2 3 62623 7879 Submit  Figure 4 – Submit Application</th></po<> | THIRUVANANTHAPURAM   FIRST NAME*   Abhishek,   Prabhakar   Ø Male   Oli-01-2010   abh@kr.co.in   9496689249   ADDRESS*   Ganga Vilas am, Parembole, kazhkuttam ,tvm   6 2 6 2 3   6 2 6 2 3   6 2 6 2 3   Figure 4 – Submit Application   Submit   Figure 4 – Submit Application   Industry                                                                                                    | THIRUVANANTHAPURAM   FIRST NAME*   Abhishek,   Prabhakar   Ø Male   O1-01-2010   Image: Balance   O1-01-2010   Image: Balance   O1-01-2010   Image: Balance   One of Birth*   EMAIL ADDRESS*   Mobile No*   Image: One of Birth*   EMAIL ADDRESS* Mobile No* Image: Balance One of Birth* Email Address* Ganga Vilas am, Parembole, kazhkuttam ,tvm Enter CAPTCHA* ENTER OTP* 6 2 6 2 3 6 2 6 2 3 6 2 6 2 3 7 879 Submit Figure 4 - Submit Application Submit Figure 4 - Submit Application Incalhost:8080 says Application Submitted Successfully, Please login using the credentials District* Image: Decalhost:8080 says Application Submitted Successfully, Please login using the credentials District* Image: Decalhost:8080 says Application Submitted Successfully, Please login using the credentials District*                                                                                                    | THIRUVANANTHAPURAM   Industry GENDER* Abhishek, Prabhakar Male Female Others Date of BIRTH* EMAIL ADDRESS* MOBILE NO* 01-01-2010 abh@kr.co.in 9496689249 MOBILE NO* 01-01-2010 abh@kr.co.in 9496689249 MOBILE NO* 6 2 6 2 3 62623 7879 Submit Figure 4 - Submit Application Notation Submitted Successfully, Please login using the credentials                                                                                                    | THIRUVANANTHAPURAM   Industry IRST NAME* LAST NAME* GENDER* Abhishek. Prabhakar Mole Cremale Others Mole Cremale Others Mole No* 01-01-2010 abh@kr.co.in 9496689249 Mobuses* Ganga Vilas am, Parembole, kazhkuttam ,tvm INTER CAPTCHA* ENTER OTP* 6 2 6 2 3 62623 7879 Submit Figure 4 – Submit Application Submit Figure 4 – Submit Application                                                                                                    | THIRUVANANTHAPURAM   Industry FIRST NAME* LAST NAME* GENDER* Abhishek, Prabhakar Male Female Others Date of BIRTH* EMAIL ADDRESS* MOBILE NO* 01-01-2010 abh@kr.co.in 9496689249 ADDRESS* Ganga Vilas am, Parembole, kazhkuttam ,tvm ENTER CAPTCHA* ENTER OTP* 6 2 6 2 3 62623 7879 Submit Figure 4 – Submit Application Submit Figure 4 – Submit Application Coelhost:8080 says Application Submitted Successfully, Please login using the credentials Core Corect                                                                                                    | THIRUVANANTHAPURAM Industry   IRST NAME* LAST NAME* GENDER* Abhishek, Prabhakar  MoBILE NO* Others Abhishek, Prabhakar MOBILE NO* Others Abhishek, Prabhakar MOBILE NO* Others Abhishek, Prabhakar MOBILE NO* Others Abhishek, Prabhakar Abhishek, Prabhakar Abhishek, Prabh                                                                                                    | THIRUVANANTHAPURAM Industry   IRST NAME* LAST NAME* GENDER*  Abhishek, Prabhakar @ Male  Female  Others MOBILE NO* Others Others Others Others Ganga Vilas am, Parembole, kazhkuttam .tvm NTER CAPTCHA* ENTER OTP* 6 2 6 2 3 62623 7879 Submit Figure 4 - Submit Application Submit Application Submitted Successfully, Please login using the credentials ETRICE* OK Carcet                                                                                                    | THIRUVANANTHAPURAM  Industry  IRST NAME* LAST NAME* GENDER* Abhishek, Prabhakar Mole Compare Others Date of BIRTH* EMAIL ADDRESS* MOBILE NO* 01-01-2010 abh@kr.co.in 9496689249  DDRESS* Ganga Vilas am, Parembole, kazhkuttam ,tvm  NTER CAPTCHA* ENTER OTP* 6 2 6 2 3 62623 7879  Submit  Figure 4 - Submit Application  Figure 5 - Submit Application  Compare Cancel                           | THIRUVANANTHAPURAM Industry <b>GENDER*</b> Abhishek. Prabhakar <b>Others* GENDER*</b> Mole Female Others <b>Mole Female Others Mole Female Others Mole Female Oth</b>                                                                                                    | THIRUVANANTHAPURAM  Industry  IRIST NAME* LAST NAME* GENDER* Abhishek, Prabhakar MoBILE NO* Others D1-01-2010 Demoss* Ganga Vilas am, Parembole, kazhkuttam ,tvm  INTER CAPTCHA* ENTER OTP* 6 2 6 2 3 62623 7879 Submit  Figure 4 – Submit Application                                                                                                    | THIRUVANANTHAPURAM  Industry  IRST NAME* LAST NAME* LAST NAME* GENDER* Abhishek. Prabhakar Moli Cende Others Moli Contense Moli Contense Moli Contense Moli Contense Moli Contense Moli Contense Moli Contense Moli Contense Moli Contense  Figure 4 – Submit Application  Submit  Figure 4 – Submit Application  Contense                                                                                                    | THIRUVANANTHAPURAM   Industry GENDER* Abhishek, Prabhakar Others Comparing the comparing the comparing                                                                     | THIRUVANANTHAPURAM  Industry  IRST NAME* LAST NAME* GENDER* Abhishek, Prabhakar MoBILE NO* O1-01-2010 abh@kr.co.in 9496689249  DDRESS* Ganga Vilas am, Parembole, kazhkuttam ,tvm  NTER CAPTCHA* ENTER OTP* 6 2 6 2 3 62623 7879 Submit  Figure 4 – Submit Application                                                                                                    |
| FIRST NAME*       GENDER*         Abhishek.       Prabhakar       Male O Female O thers         DATE OF BIRTH*       EMAIL ADDRESS*       MOBILE NO*         01-01-2010       abh@kr.co.in       9496689249         ADDRESS*       Ganga Vilas am, Parembole, kazhkuttam ,tvm       9496689249         ENTER CAPTCHA*       ENTER OTP*       6 2 6 2 3 62623       7879         6 2 6 2 3 62623       7879       Submit         Figure 4 – Submit Application         One Time Regin         Application Submitted Successfully, Please login using the credentials         Distrince*       Application Submitted Successfully, Please login using the credentials         Distrince*       OK       Cancel         THIRUVANANTHAP       Prabhakar       MoBILE NO*         Datto Formale       Others       MoBILE         Datt of BIRTH*       EMAL ADDRESS*       MoBILE NO*         Othersheke,       Prabhakar       MoBILE NO*         Othersheke,       EMAL ADDRESS*       MoBILE NO*         Othersheke,       Bab@kr.co.in       9496689249                                                                                                    | FIRST NAME: LAST NAME: GENDER:<br>Abhishek, Prabhakar @ Male @ Female @ Others<br>DATE OF BIRTH: EMAIL ADDRESS: MOBILE NO*<br>01-01-2010 @ abh@kr.co.in 9496689249<br>ADDRESS:<br>Ganga Vilas am, Parembole, kazhkuttam ,tvm<br>ENTER CAPTCHA* ENTER OTP*<br>6 2 6 2 3 6 2623 7879<br>Submit<br>ENTER CAPTCHA* ENTER OTP*<br>6 2 6 2 3 6 2623 7879<br>Submit<br>ENTER CAPTCHA* ENTER OTP*<br>6 2 6 2 3 6 2623 7879<br>Submit<br>ENTER CAPTCHA* ENTER OTP*<br>6 2 6 2 3 6 2623 7879<br>Submit<br>ENTER CAPTCHA* ENTER OTP*<br>6 2 6 2 8 2 6 2 3 7879<br>Submit<br>ENTER CAPTCHA* ENTER OTP*<br>6 2 6 2 8 2 6 2 3 7879<br>Submit<br>ENTER CAPTCHA* ENTER OTP*<br>6 2 6 2 8 2 6 2 3 7879<br>Submit<br>ENTER CAPTCHA* ENTER OTP*<br>6 2 6 2 8 2 7879<br>Submit<br>ENTER CAPTCHA* ENTER OTP*<br>6 2 6 2 8 2 7879<br>Submit<br>ENTER CAPTCHA* ENTER OTP*<br>6 2 6 2 8 2 7879<br>Submit<br>ENTER CAPTCHA* ENTER OTP*<br>6 2 6 2 8 2 7879<br>Submit<br>ENTER CAPTCHA*<br>ENTER CAPTCHA*<br>ENTER CAPTCHA                                                                                                    | FIRST NAME* GENDER*<br>Abhishek, Prabhakar • Male • Female • Others<br>DATE OF BIRTH* EMAIL ADDRESS* MOBILE NO*<br>01-01-2010 • abh@kr.co.in 9496689249<br>ADDRESS*<br>Ganga Vilas am, Parembole, kazhkuttam ,tvm<br>ENTER CAPTCHA* ENTER OTP*<br>6 2 6 2 3 62623 7879<br>Submit<br>Figure 4 – Submit Application<br>Submit<br>Figure 5 – Submit Application                                                                                                    | FIRST NAME: LAST NAME: GENDER:<br>Abhishek. Prabhakar • Male Pemale Others<br>DATE OF BIRTH: EMAIL ADDRESS: MOBILE NO*<br>01-01-2010 • abh@kr.co.in 9496689249<br>ADDRESS:<br>Ganga Vilas am, Parembole, kazhkuttam ,tvm<br>ENTER CAPTCHA* ENTER OTP*<br>6 2 6 2 3 62623 7879<br>Submit<br>Figure 4 - Submit Application<br>Figure 5 - Submit Application<br>Concert                                                                                                    | FIRST NAME*       CENDER*         Abhishek,       Prabhakar         DATE OF BIRTH*       EMAIL ADDRESS*         01-01-2010       abh@kr.co.in         9496689249         ADDRESS*         Ganga Vilas am, Parembole, kazhkuttam ,tvm         ENTER CAPTCHA*       ENTER OTP*         6 2 6 2 3       62623         7879    Submit                                                                                                    | FIRST NAME* LAST NAME* GENDER*<br>Abhishek. Prabhakar • Male • Pemale • Others<br>DATE OF BIRTH* EMAIL ADDRESS* MOBILE NO*<br>01-01-2010 • abh@kr.co.in 9496689249<br>ADDRESS*<br>Ganga Vilas am, Parembole, kazhkuttam ,tvm<br>ENTER CAPTCHA* ENTER OTP*<br>6 2 6 2 3 62623 7879<br>Submit<br>Figure 4 – Submit Application<br>Submit<br>Figure 5 – Submit Application                                                                                                    | FIRST NAME* LAST NAME* GENDER*<br>Abhishek. Prabhakar • Male • Female • Others<br>DATE OF BIRTH* EMAIL ADDRESS* MOBILE NO*<br>01-01-2010 • abh@kr.co.in 9496689249<br>ADDRESS*<br>Ganga Vilas am, Parembole, kazhkuttam ,tvm<br>ENTER CAPTCHA* ENTER OTP*<br>6 2 6 2 3 62623 7879<br>Submit<br>Figure 4 – Submit Application<br>Submit<br>Figure 5 – Submit Application                                                                                                    | FIRST NAME* LAST NAME* GENDER*<br>Abhishek. Prabhakar • Male Female Others<br>DATE OF BIRTH* EMAIL ADDRESS* MOBILE NO*<br>01-01-2010 abh@kr.co.in 9496689249<br>ADDRESS*<br>Ganga Vilas am, Parembole, kazhkuttam .tvm<br>ENTER CAPTCHA* ENTER OTP*<br>6 2 6 2 3 62623 7879<br>Submit<br>Figure 4 – Submit Application<br>Submit<br>Figure 5 – Submit Application                                                                                                    | FIRST NAME* LAST NAME* GENDER*<br>Abhishek. Prabhakar • Male • Female • Others<br>DATE OF BIRTH* EMAIL ADDRESS* MOBILE NO*<br>01-01-2010 • abh@kr.co.in 9496689249<br>ADDRESS*<br>Ganga Vilas am, Parembole, kazhkuttam ,tvm<br>ENTER CAPTCHA* ENTER OTP*<br>6 2 6 2 3 62623 7879<br>Submit<br>Figure 4 – Submit Application<br>Submit                                                                                                    | FIRST NAME* LAST NAME* GENDER*<br>Abhishek, Prabhakar • Male Female Others<br>DATE OF BIRTH* EMAIL ADDRESS* MOBILE NO*<br>01-01-2010 • abh@kr.co.in 9496689249<br>ADDRESS*<br>Ganga Vilas am, Parembole, kazhkuttam ,tvm<br>ENTER CAPTCHA* ENTER OTP*<br>6 2 6 2 3 62623 7879<br>Submit<br>Figure 4 – Submit Application<br>Submit<br>Figure 5 – Submit Application                                                                                                    | FIRST NAME* LAST NAME* GENDER*<br>Abhishek, Prabhakar • Male • Female • Others<br>DATE OF BIRTH* EMAIL ADDRESS* MOBILE NO*<br>01-01-2010 • abh@kr.co.in 9496689249<br>ADDRESS*<br>Ganga Vilas am, Parembole, kazhkuttam ,tvm<br>ENTER CAPTCHA* ENTER OTP*<br>6 2 6 2 3 62623 7879<br>Submit<br>Figure 4 – Submit Application<br>Submit<br>Figure 5 – Submit Application                                                                                                    | FIRST NAME* LAST NAME* GENDER*<br>Abhishek, Prabhakar • Male Female Others<br>DATE OF BIRTH* EMAIL ADDRESS* MOBILE NO*<br>01-01-2010 • abh@kr.co.in 9496689249<br>ADDRESS*<br>Ganga Vilas am, Parembole, kazhkuttam .tvm<br>ENTER CAPTCHA* ENTER OTP*<br>6 2 6 2 3 62623 7879<br>Submit<br>Figure 4 – Submit Application<br>Submit<br>Figure 5 – Submit Application                                                                                                    | FIRST NAME* LAST NAME* GENDER*<br>Abhishek. Prabhakar • Male Female Others<br>DATE OF BIRTH* EMAIL ADDRESS* MOBILE NO*<br>01-01-2010 • abh@kr.co.in 9496689249<br>ADDRESS*<br>Ganga Vilas am, Parembole, kazhkuttam .tvm<br>ENTER CAPTCHA* ENTER OTP*<br>6 2 6 2 3 62623 7879<br>Submit<br>Figure 4 - Submit Application<br>Submit<br>Figure 5 - Submit Application                                                                                                    | FIRST NAME* LAST NAME* GENDER*<br>Abhishek. Prabhakar • Male Female Others<br>DATE OF BIRTH* EMAIL ADDRESS* MOBILE NO*<br>01-01-2010 • abh@kr.co.in 9496689249<br>ADDRESS*<br>Ganga Vilas am, Parembole, kazhkuttam .tvm<br>ENTER CAPTCHA* ENTER OTP*<br>6 2 6 2 3 62623 7879<br>Submit<br>Figure 4 - Submit Application<br>Submit<br>Figure 5 Submit Application                                                                                                    | FIRST NAME* GENDER*<br>Abhishek. Prabhakar • Male Female Others<br>DATE OF BIRTH* EMAIL ADDRESS* MOBILE NO*<br>01-01-2010 abh@kr.co.in 9496689249<br>ADDRESS*<br>Ganga Vilas am, Parembole, kazhkuttam ,tvm<br>ENTER CAPTCHA* ENTER OTP*<br>6 2 6 2 3 62623 7879<br>Submit<br>Figure 4 - Submit Application<br>Submit<br>Figure 5 - Submit Application                                                                                                    | FIRST NAME* GENDER*<br>Abhishek, Prabhakar MoBiLE NO*<br>01-01-2010 abh@kr.co.in 9496689249<br>ADDRESS*<br>Ganga Vilas am, Parembole, kazhkuttam ,tvm<br>ENTER CAPTCHA* ENTER OTP*<br>6 2 6 2 3 62623 7879<br>Submit<br>Figure 4 – Submit Application<br>Figure 5 – Submit Application                                                                                                    | FIRST NAME* GENDER*<br>Abhishek, Prabhakar MoBiLE NO*<br>01-01-2010 abh@kr.co.in 9496689249<br>ADDRESS*<br>Ganga Vilas am, Parembole, kazhkuttam ,tvm<br>ENTER CAPTCHA* ENTER OTP*<br>6 2 6 2 3 62623 7879<br>Submit<br>Figure 4 – Submit Application<br>Figure 8 – Submit Application                                                                                                    | FIRST NAME* GENDER*<br>Abhishek. Prabhakar MoBiLE NO*<br>01-01-2010 abh@kr.co.in 9496689249<br>ADDRESS*<br>Ganga Vilas am, Parembole, kazhkuttam ,tvm<br>ENTER CAPTCHA* ENTER OTP*<br>6 2 6 2 3 62623 7879<br>Submit<br>Figure 4 – Submit Application<br>Figure 8 – Submit Application                                                                                                    | FIRST NAME* GENDER*<br>Abhishek, Prabhakar • Male Female Others<br>DATE OF BIRTH* EMAIL ADDRESS* MOBILE NO*<br>01-01-2010 • abh@kr.co.in 9496689249<br>ADDRESS*<br>Ganga Vilas am, Parembole, kazhkuttam ,tvm<br>ENTER CAPTCHA* ENTER OTP*<br>6 2 6 2 3 62623 7879<br>Submit<br>Figure 4 – Submit Application<br>Figure 4 – Submit Application                                                                                                    | FIRST NAME* GENDER*<br>Abhishek, Prabhakar MoBile No*<br>01-01-2010 abh@kr.co.in 9496689249<br>ADDRESS*<br>Ganga Vilas am, Parembole, kazhkuttam ,tvm<br>ENTER CAPTCHA* ENTER OTP*<br>6 2 6 2 3 6 2623 7879<br>Submit<br>Figure 4 – Submit Application<br>Submit<br>Figure 5 – Submit Application                                                                                                    | FIRST NAME*       GENDER*         Abhishek,       Prabhakar          • Male          • Female          • Others          DATE OF BIRTH*       EMAIL ADDRESS*       MOBILE NO*         01-01-2010       abh@kr.co.in       9496689249         ADDRESS*       Ganga Vilas am, Parembole, kazhkuttam .tvm       9496689249         ENTER CAPTCHA*       ENTER OTP*       6 2 6 2 3       62623         6 2 6 2 3       62623       7879       Submit         Figure 4 – Submit Application         Galhost:B080 says         Application Submitted Successfully, Please login using the credentials         OK         Cancel                                                                                                    | FIRST NAME* GENDER*<br>Abhishek, Prabhakar MoBiLE NO*<br>01-01-2010 abh@kr.co.in 9496689249<br>ADDRESS*<br>Ganga Vilas am, Parembole, kazhkuttam ,tvm<br>ENTER CAPTCHA* ENTER OTP*<br>6 2 6 2 3 62623 7879<br>Submit<br>Figure 4 – Submit Application<br>Submit<br>Figure 8 – Submit Application                                                                                                    | FIRST NAME* GENDER*<br>Abhishek, Prabhakar • Male Pemale Others<br>DATE OF BIRTH* EMAIL ADDRESS* MOBILE NO*<br>01-01-2010 • abh@kr.co.in 9496689249<br>ADDRESS*<br>Ganga Vilas am, Parembole, kazhkuttam ,tvm<br>ENTER CAPTCHA* ENTER OTP*<br>6 2 6 2 3 62623 7879<br>Submit<br>Figure 4 - Submit Application<br>Submit<br>Figure 8 - Submit Application                                                                                                    | FIRST NAME* LAST NAME* GENDER*<br>Abhishek, Prabhakar Male Female Others<br>DATE OF BIRTH* EMAIL ADDRESS* MOBILE NO*<br>01-01-2010 abh@kr.co.in 9496689249<br>ADDRESS*<br>Ganga Vilas am, Parembole, kazhkuttam .tvm<br>ENTER CAPTCHA* ENTER OTP*<br>6 2 6 2 3 62623 7879<br>Submit<br>Figure 4 – Submit Application<br>Submit<br>Figure 5 – Submit Application                                                                                                    | FIRST NAME*                                                                                                    | FIRST NAME* LAST NAME* GENDER* Abhishek, Prabhakar  Moli Female Others DATE OF BIRTH* EMAIL ADDRESS* MOBILE NO* 01-01-2010 abh@kr.co.in 9496689249 ADDRESS* Ganga Vilas am, Parembole, kazhkuttam ,tvm ENTER CAPTCHA* ENTER OTP* 6 2 6 2 3 62623 7879 Submit Figure 4 – Submit Application                                                                                                    | FIRST NAME* LAST NAME* CENDER*<br>Abhishek. Prabhakar @ Male C Female C Others<br>DATE OF BIRTH* EMAIL ADDRESS* MOBILE NO*<br>01-01-2010 abh@kr.co.in 9496689249<br>ADDRESS*<br>Ganga Vilas am, Parembole, kazhkuttam .tvm<br>ENTER CAPTCHA* ENTER OTP*<br>6 2 6 2 3 62623 7879<br>Submit<br>Figure 4 – Submit Application<br>Submit<br>Figure 5 – Submit Application                                                                                                    | FIRST NAME* LAST NAME* GENDER*<br>Abhishek, Prabhakar • Male • Female • Others<br>DATE OF BIRTH* EMAIL ADDRESS* MOBILE NO*<br>01-01-2010 • abh@kr.co.in 9496689249<br>ADDRESS*<br>Ganga Vilas am, Parembole, kazhkuttam ,tvm<br>ENTER CAPTCHA* ENTER OTP*<br>6 2 6 2 3 62623 7879<br>Submit<br>Figure 4 – Submit Application<br>Submit<br>Figure 8 – Submit Application                                                                                                    | FIRST NAME* LAST NAME* GENDER*<br>Abhishek, Prabhakar • Male • Female • Others<br>DATE OF BIRTH* EMAIL ADDRESS* MOBILE NO*<br>01-01-2010 • abh@kr.co.in 9496689249<br>ADDRESS*<br>Ganga Vilas am, Parembole, kazhkuttam .tvm<br>ENTER CAPTCHA* ENTER OTP*<br>6 2 6 2 3 62623 7879<br>Submit<br>Figure 4 – Submit Application<br>Submit<br>Figure 5 – Submit Application                                                                                                    | FIRST NAME*       LAST NAME*       GENDER*         Abhishek.       Prabhakar       Male Cremate Others         DATE OF BIRTH*       EMAIL ADDRESS*       MOBILE NO*         01-01-2010       abh@kr.co.in       9496689249         ADDRESS*       Ganga Vilas am, Parembole, kazhkuttam ,tvm         ENTER CAPTCHA*       ENTER OTP*         6 2 6 2 3       62623         7875       Submit                                                                                                    | FIRST NAME*       LAST NAME*       GENDER*         Abhishek.       Prabhakar       Male Cremate Others         DATE OF BIRTH*       EMAIL ADDRESS*       MOBILE NO*         01-01-2010       abh@kr.co.in       9496689249         ADDRESS*       Ganga Vilas am, Parembole, kazhkuttam ,tvm         ENTER CAPTCHA*       ENTER OTP*         6 2 6 2 3       62623         7875       Submit                                                                                                    | IRST NAME*       GENDER*         Abbishek.       Prabhakar       Male Female Others         DATE OF BIRTH*       EMAIL ADDRESS*       MOBILE NO*         01-01-2010       abh@kr.co.in       9496689249         ADDRESS*       Ganga Vilas am, Parembole, kazhkuttam ,tvm         INTER CAPTCHA*       ENTER OTP*         6 2 6 2 3       62623         7879       Submit                                                                                                    | FIRST NAME*       LAST NAME*       GENDER*         Abhishek.       Prabhakar       Male Cremate Others         DATE OF BIRTH*       EMAIL ADDRESS*       MOBILE NO*         01-01-2010       abh@kr.co.in       9496689249         ADDRESS*       Ganga Vilas am, Parembole, kazhkuttam ,tvm         ENTER CAPTCHA*       ENTER OTP*         6 2 6 2 3       62623         7879       Submit                                                                                                    | FIRST NAME* LAST NAME*   Abhishek. Prabhakar   Otate OF BIRTH* EMAIL ADDRESS*   O1-01-2010 abh@kr.co.in   9496689249       Canga Vilas am, Parembole, kazhkuttam ,tvm                                                                                                    | IRST NAME* LAST NAME*   Abhishek. Prabhakar   Otter of BIRTH* EMAIL ADDRESS*   Ol - 01 - 2010 abh@kr.co.in   9496689249   Canga Vilas am, Parembole, kazhkuttam ,tvm INTER CAPTCHA* ENTER OTP* 6 2 6 2 3 62623 7879 Submit Figure 4 - Submit Application Submit Application Submit Careet Time Regis Application Submitted Successfully, Please login using the credentials INTERC* THRUVANANTHAP                                                                                                    | IRST NAME* LAST NAME*   Abhishek. Prabhakar   Otter of BIRTH* EMAIL ADDRESS*   Ol - 01 - 2010 abh@kr.co.in   9496689249   Canga Vilas am, Parembole, kazhkuttam ,tvm INTER CAPTCHA* ENTER OTP* 6 2 6 2 3 62623 7879 Submit Figure 4 - Submit Application Submit Application Submit Careet Time Regis Application Submitted Successfully, Please login using the credentials INTERC* THRUVANANTHAP                                                                                                    | IRST NAME* LAST NAME*   Abhishek. Prabhakar   Otter OF BIRTH* EMAIL ADDRESS*   Ol - 01 - 2010 abh@kr.co.in   9496689249   Canga Vilas am, Parembole, kazhkuttam ,tvm INTER CAPTCHA* ENTER OTP* 6 2 6 2 3 62623 7879 Submit Figure 4 – Submit Application Submit Application Submit Application Submit Careet Incelhost:8080 says Application Submitted Successfully, Please login using the credentials INTERC* THEOVYANATHAP                                                                                                    | FIRST NAME* LAST NAME*   Abhishek. Prabhakar   Others Male    Prabhakar Male    Others Mobile No*   01-01-2010 abh@kr.co.in   9496689249   Ganga Vilas am, Parembole, kazhkuttam ,tvm   ENTER CAPTCHA* ENTER OTP*   6 2 6 2 3 62623   7879   Figure 4 – Submit Application   Submit   Submit Application Submitted Successfully, Please login using the credentials   NTERC**                                                                                                    | FIRST NAME* LAST NAME*   Abhishek. Prabhakar   Others Male    Others Mobile No*   01-01-2010 abh@kr.co.in   9496689249   Ganga Vilas am, Parembole, kazhkuttam ,tvm ENTER CAPTCHA* ENTER OTP* 6 2 6 2 3 62623 7879 Submit Figure 4 – Submit Application Submit Application Submitted Successfully, Please login using the credentials STRICT* THRUVANANTHAP                                                                                                    | FIRST NAME* LAST NAME* GENDER*<br>Abhishek, Prabhakar  Moli Cennele Others<br>DATE OF BIRTH* EMAIL ADDRESS* MOBILE NO*<br>01-01-2010  abh@kr.co.in 9496689249<br>ADDRESS*<br>Ganga Vilas am, Parembole, kazhkuttam ,tvm<br>ENTER CAPTCHA* ENTER OTP*<br>6 2 6 2 3 62623 7879<br>Submit<br>Figure 4 – Submit Application<br>Submit<br>Figure 5 Jocalhost:8080 says<br>Application Submitted Successfully, Please login using the credentials<br>MADIL CARCEL                                                                                                    | IRST NAME* LAST NAME*   Abhishek. Prabhakar   Others Male    Others Mobile No*   01-01-2010 abh@kr.co.in   9496689249   Ganga Vilas am, Parembole, kazhkuttam ,tvm   ENTER CAPTCHA* ENTER OTP*   6 2 6 2 3 62623   Figure 4 – Submit Application   Submit   Figure 4 – Submit Application   Molice Cancel                                                                                                    | IRST NAME* LAST NAME*   Abhishek. Prabhakar   Others Male    Prabhakar Male    Others Mobile No*   01-01-2010 abh@kr.co.in   9496689249   Canga Vilas am, Parembole, kazhkuttam ,tvm   INTER CAPTCHA*   ENTER OTP*   6 2 6 2 3   6 2 6 2 3   7879   Submit Figure 4 - Submit Application   NETICE*   Application Submitted Successfully, Please login using the credentials   NETRIC**   THRUVANANTHAP                                                                      | FIRST NAME* LAST NAME*   Abhishek. Prabhakar   Others Male    Others Mobile No*   01-01-2010 abh@kr.co.in   9496689249   Ganga Vilas am, Parembole, kazhkuttam ,tvm ENTER CAPTCHA* ENTER OTP* 6 2 6 2 3 62623 7879 Submit Figure 4 – Submit Application Submit Application Submitted Successfully, Please login using the credentials NETRIC** THIRUVANANTHAP                                                                                                    | FIRST NAME* LAST NAME* GENDER*<br>Abhishek, Prabhakar  Moli Cennele Others<br>DATE OF BIRTH* EMAIL ADDRESS* MOBILE NO*<br>01-01-2010  abh@kr.co.in 9496689249<br>ADDRESS*<br>Ganga Vilas am, Parembole, kazhkuttam ,tvm<br>ENTER CAPTCHA* ENTER OTP*<br>6 2 6 2 3 62623 7879<br>Submit<br>Figure 4 – Submit Application<br>Submit<br>Figure 8 – Submit Application<br>Figure 8 – Submit Application<br>Submit<br>THIRUYANANTHAP                                                                                                    | FIRST NAME* LAST NAME* GENDER*<br>Abhishek, Prabhakar  Moli Cennele Others<br>DATE OF BIRTH* EMAIL ADDRESS* MOBILE NO*<br>01-01-2010  abh@kr.co.in 9496689249<br>ADDRESS*<br>Ganga Vilas am, Parembole, kazhkuttam ,tvm<br>ENTER CAPTCHA* ENTER OTP*<br>6 2 6 2 3 62623 7879<br>Submit<br>Figure 4 – Submit Application<br>Submit<br>Figure 5 – Submit Application<br>Submit<br>Figure 6 – Submit Application<br>Moli E volumental submitted Successfully, Please login using the credentials<br>DESTRICT* THIRUYANANTHAP                                                                                                    | FIRST NAME* GENDER*<br>Abhishek, Prabhakar • Male · Female · Others<br>DATE OF BIRTH* EMAIL ADDRESS* MOBILE NO*<br>01-01-2010 • abh@kr.co.in 9496689249<br>ADDRESS*<br>Ganga Vilas am, Parembole, kazhkuttam ,tvm<br>ENTER CAPTCHA* ENTER OTP*<br>6 2 6 2 3 62623 7879<br>Submit<br>Figure 4 – Submit Application<br>Submit<br>Figure 5 – Submit Application                                                                                                    | FIRST NAME*       LAST NAME*       GENDER*         Abbishek,       Prabhakar       Male Cremale Others         DATE OF BIRTH*       EMAIL ADDRESS*       MOBILE NO*         01-01-2010       abh@kr.co.in       9496689249         ADDRESS*       Ganga Vilas am, Parembole, kazhkuttam ,tvm         ENTER CAPTCHA*       ENTER OTP*         6 2 6 2 3       62623         7879       Submit                                                                                                    | FIRST NAME*       LAST NAME*       GENDER*         Abhishek,       Prabhakar       Male Cremate Others         DATE OF BIRTH*       EMAIL ADDRESS*       MOBILE NO*         01-01-2010       abh@kr.co.in       9496689249         ADDRESS*       Ganga Vilas am, Parembole, kazhkuttam ,tvm         ENTER CAPTCHA*       ENTER OTP*         6 2 6 2 3       62623         7879       Submit                                                                                                    | IRST NAME*       GENDER*         Abhishek.       Prabhakar       Male Cremale Cothers         Date OF BIRTH*       EMAIL ADDRESS*       MOBILE NO*         01-01-2010       abh@kr.co.in       9496689249         DDRESS*       Ganga Vilas am, Parembole, kazhkuttam ,tvm         INTER CAPTCHA*       ENTER OTP*         6 2 6 2 3       62623       7879         Submit Application         Incelhost:BOBO says         Application Submitted Successfully, Please login using the credentials                                                                                                    | IRST NAME*       GENDER*         Abhishek.       Prabhakar          Male          Female          Others          DATE OF BIRTH*       EMAIL ADDRESS*       MOBILE NO*         01-01-2010       abh@kr.co.in       9496689249         NDDRESS*       Ganga Vilas am, Parembole, kazhkuttam ,tvm         INTER CAPTCHA*       ENTER OTP*         6 2 6 2 3       62623         7879       Submit                                                                                                    | FIRST NAME*       LAST NAME*       GENDER*         Abhishek,       Prabhakar       Male Female Others         DATE OF BIRTH*       EMAIL ADDRESS*       MOBILE NO*         01-01-2010       abh@kr.co.in       9496689249         ADDRESS*       Ganga Vilas am, Parembole, kazhkuttam ,tvm         ENTER CAPTCHA*       ENTER OTP*         6 2 6 2 3       62623         7875       Submit                                                                                                    | IRST NAME* LAST NAME* GENDER*<br>Abhishek. Prabhakar • Male · Female · Others<br>PATE OF BIRTH* EMAIL ADDRESS* MOBILE NO*<br>01-01-2010 • abh@kr.co.in 9496689249<br>JDDRESS*<br>Ganga Vilas am, Parembole, kazhkuttam ,tvm<br>NTER CAPTCHA* ENTER OTP*<br>6 2 6 2 3 62623 7879<br>Submit<br>Figure 4 – Submit Application<br>Submit<br>Figure 4 – Submit Application                                                                                                    | IRST NAME* LAST NAME* GENDER*<br>Abhishek. Prabhakar • Male • Female • Others<br>Pate of BIRTH* EMAIL ADDRESS* MOBILE NO*<br>01-01-2010 • abh@kr.co.in • 9496689249<br>DDRESS*<br>Ganga Vilas am, Parembole, kazhkuttam ,tvm<br>NTER CAPTCHA* ENTER OTP*<br>6 2 6 2 3 62623 7879<br>Submit<br>Figure 4 – Submit Application<br>Figure 5 – Submit Application                                                                                                    | IRST NAME* LAST NAME* GENDER*<br>Abhishek. Prabhakar • Male • Female • Others<br>Pate of BIRTH* EMAIL ADDRESS* MOBILE NO*<br>01-01-2010 • abh@kr.co.in 9496689249<br>DDRESS*<br>Ganga Vilas am, Parembole, kazhkuttam ,tvm<br>NTER CAPTCHA* ENTER OTP*<br>6 2 6 2 3 62623 7879<br>Submit<br>Figure 4 – Submit Application<br>Submit<br>Figure 5 – Submit Application                               | ERST NAME* LAST NAME*   Abhishek. Prabhakar   Others Male O Female O Others   Date OF BIRTH* EMAIL ADDRESS*   Ol - 01 - 2010 abh@kr.co.in   9496689249   Carga Vilas am, Parembole, kazhkuttam ,tvm ENTER CAPTCHA* ENTER OTP* 6 2 6 2 3 62623 7879 Submit Figure 4 – Submit Application Figure 4 – Submit Application Corrections Submitted Successfully. Please login using the credentials THERE YANANTHAP OK Carcel                                                                                                    | ERST NAME* LAST NAME*   Abhishek. Prabhakar   Others Male Cremale Cothers   Date of BIRTH* EMAIL ADDRESS*   Ol - 01 - 2010 abh@kr.co.in   9496689249   Canga Vilas am, Parembole, kazhkuttam ,tvm INTER CAPTCHA* ENTER OTP* 6 2 6 2 3 62623 7879 Submit Figure 4 – Submit Application Inter Regis Inter Regis </td <td>IRST NAME* LAST NAME* GENDER*<br/>Abhishek. Prabhakar • Male • Female • Others<br/>DATE OF BIRTH* EMAIL ADDRESS* MOBILE NO*<br/>01-01-2010 • abh@kr.co.in 9496689249<br/>DDRESS*<br/>Ganga Vilas am, Parembole, kazhkuttam ,tvm<br/>NTER CAPTCHA* ENTER OTP*<br/>6 2 6 2 3 62623 7879<br/>Submit<br/>Figure 4 – Submit Application<br/>Submit</td> <td>IRST NAME* LAST NAME*   Abhishek. Prabhakar   Others Male    Prabhakar Male    Mobile No*   01-01-2010   abh@kr.co.in   9496689249   Canga Vilas am, Parembole, kazhkuttam ,tvm   INTER CAPTCHA*   ENTER OTP*   6 2 6 2 3   62623   7879   Submit Figure 4 – Submit Application   Submit</td> <td>IRST NAME* LAST NAME* GENDER*<br/>Abhishek. Prabhakar  Male Female Others<br/>DATE OF BIRTH* EMAIL ADDRESS* MOBILE NO*<br/>01-01-2010  abh@kr.co.in 9496689249<br/>DDRESS*<br/>Ganga Vilas am, Parembole, kazhkuttam ,tvm<br/>NTER CAPTCHA* ENTER OTP*<br/>6 2 6 2 3 62623 7879<br/>Submit<br/>Figure 4 – Submit Application<br/>Submit<br/>Figure 5 – Submit Application</td> | IRST NAME* LAST NAME* GENDER*<br>Abhishek. Prabhakar • Male • Female • Others<br>DATE OF BIRTH* EMAIL ADDRESS* MOBILE NO*<br>01-01-2010 • abh@kr.co.in 9496689249<br>DDRESS*<br>Ganga Vilas am, Parembole, kazhkuttam ,tvm<br>NTER CAPTCHA* ENTER OTP*<br>6 2 6 2 3 62623 7879<br>Submit<br>Figure 4 – Submit Application<br>Submit                                                                                                    | IRST NAME* LAST NAME*   Abhishek. Prabhakar   Others Male    Prabhakar Male    Mobile No*   01-01-2010   abh@kr.co.in   9496689249   Canga Vilas am, Parembole, kazhkuttam ,tvm   INTER CAPTCHA*   ENTER OTP*   6 2 6 2 3   62623   7879   Submit Figure 4 – Submit Application   Submit                                                                                                    | IRST NAME* LAST NAME* GENDER*<br>Abhishek. Prabhakar  Male Female Others<br>DATE OF BIRTH* EMAIL ADDRESS* MOBILE NO*<br>01-01-2010  abh@kr.co.in 9496689249<br>DDRESS*<br>Ganga Vilas am, Parembole, kazhkuttam ,tvm<br>NTER CAPTCHA* ENTER OTP*<br>6 2 6 2 3 62623 7879<br>Submit<br>Figure 4 – Submit Application<br>Submit<br>Figure 5 – Submit Application                                                                                                    |
| FIRST NAME*       GENDER*         Abhishek,       Prabhakar          • Male          Pemale         Others          DATE OF BIRTH*       EMAIL ADDRESS*       MOBILE NO*         01-01-2010       abh@kr.co.in          9496689249          ADDRESS*             Ganga Vilas am, Parembole, kazhkuttam ,tvm              ENTER CAPTCHA*       ENTER OTP*            6 2 6 2 3       62623       7879          Submit             Figure 4 – Submit Application            District*             Otherses             Prate Regis            Mocille successfully, Please login using the credentials          District*          Application Submitted Successfully, Please login using the credentials            District*          Cancet              ThirduyANANTHAP          Last NAME*           Center*           Others          Data of BERTH**          Last NAME*           Center*           Others          Ot-01-2010                                                                                                    | FIRST NAME* GENDER*   Abhishek, Prabhakar   OATE OF BIRTH* EMAIL ADDRESS*   01-01-2010 abh@kr.co.in   9496689249   ADDRESS*   Ganga Vilas am, Parembole, kazhkuttam ,tvm   ENTER CAPTCHA* ENTER OTP*   6 2 6 2 3 62623   7879   Submit   Figure 4 – Submit Application     District*   THIRDYANANTHAP     Instruct*   Inter Capter*     Inter Captor     Inter Captor <td>FIRST NAME*       GENDER*         Abhishek.       Prabhakar          • Male          • Premale          • Others          DATE OF BIRTH*       EMAIL ADDRESS*       MOBILE NO*         01-01-2010       abh@kr.co.in       9496689249         ADDRESS*       Ganga Vilas am, Parembole, kazhkuttam ,tvm           ENTER CAPTCHA*       ENTER OTP*           6 2 6 2 3       62623       7879         Submit Application         Submit Application</td> <td>FIRST NAME*       GENDER*         Abhishek,       Prabhakar          • Male          • Pemale         • Others          DATE OF BIRTH*       EMAIL ADDRESS*       MOBILE NO*         01-01-2010       abh@kr.co.in          9496689249          ADDRESS*       Ganga Vilas am, Parembole, kazhkuttam ,tvm           ENTER CAPTCHA*       ENTER OTP*           6 2 6 2 3       62623       7879          Submit             Figure 4 – Submit Application            District*          Application Submitted Successfully. Please login using the credentiats          District*          Application Submitted Successfully. Please login using the credentiats</td> <td>FIRST NAME*       GENDER*         Abhishek,       Prabhakar          Male          Female          Others          DATE OF BIRTH*       EMAIL ADDRESS*       MOBILE NO*         01-01-2010       abh@kr.co.in       9496689249         ADDRESS*       Ganga Vilas am, Parembole, kazhkuttam ,tvm         ENTER CAPTCHA*       ENTER OTP*         6 2 6 2 3       62623         7879       Submit</td> <td>FIRST NAME*       GENDER*         Abhishek,       Prabhakar          • Male          • Pemale         • Others          DATE OF BIRTH*       EMAIL ADDRESS*       MOBILE NO*         01-01-2010       abh@kr.co.in       9496689249         ADDRESS*       Ganga Vilas am, Parembole, kazhkuttam ,tvm           ENTER CAPTCHA*       ENTER OTP*           6 2 6 2 3       62623       7879         Submit Application</td> <td>FIRST NAME*       LAST NAME*       GENDER*         Abhishek,       Prabhakar          • Male          Pemale         Others          DATE OF BIRTH*       EMAIL ADDRESS*       MOBILE NO*         01-01-2010       abh@kr.co.in       9496689249         ADDRESS*       Ganga Vilas am, Parembole, kazhkuttam ,tvm           ENTER CAPTCHA*       ENTER OTP*           6 2 6 2 3       62623       7879         Submit Application</td> <td>FIRST NAME*       GENDER*         Abhishek,       Prabhakar          • Male          • Pemale          • Others          DATE OF BIRTH*       EMAIL ADDRESS*       MOBILE NO*         01-01-2010       abh@kr.co.in       9496689249         ADDRESS*       Ganga Vilas am, Parembole, kazhkuttam .tvm           ENTER CAPTCHA*       ENTER OTP*           6 2 6 2 3       62623       7879         Submit Application</td> <td>FIRST NAME*       LAST NAME*       GENDER*         Abhishek.       Prabhakar          • Male          • Female         • Others          DATE OF BIRTH*       EMAIL ADDRESS*       MOBILE NO*         01-01-2010       abh@kr.co.in       9496689249         ADDRESS*       Ganga Vilas am, Parembole, kazhkuttam ,tvm         ENTER CAPTCHA*       ENTER OTP*       6 2 6 2 3         6 2 6 2 3       62623       7879         Submit Application</td> <td>FIRST NAME*       GENDER*         Abhishek,       Prabhakar          • Male          Female          Others          DATE OF BIRTH*       EMAIL ADDRESS*       MOBILE NO*         01-01-2010       abh@kr.co.in       9496689249         ADDRESS*           Ganga Vilas am, Parembole, kazhkuttam ,tvm           eNTER CAPTCHA*       ENTER OTP*         6 2 6 2 3       62623         7879           Submit           Figure 4 – Submit Application</td> <td>FIRST NAME*       GENDER*         Abhishek,       Prabhakar          • Male          • Female          • Others          DATE OF BIRTH*       EMAIL ADDRESS*       MOBILE NO*         01-01-2010       abh@kr.co.in       9496689249         ADDRESS*             Ganga Vilas am, Parembole, kazhkuttam ,tvm              ENTER CAPTCHA*       ENTER OTP*              6 2 6 2 3       62623       7879            Submit Application</td> <td>FIRST NAME*       GENDER*         Abhishek,       Prabhakar          • Male          Female         • Others          DATE OF BIRTH*       EMAIL ADDRESS*       MOBILE NO*         01-01-2010       abh@kr.co.in       9496689249         ADDRESS*       Ganga Vilas am, Parembole, kazhkuttam .tvm           ENTER CAPTCHA*       ENTER OTP*           6 2 6 2 3       62623       7879         Submit Application</td> <td>FIRST NAME*       GENDER*         Abhishek,       Prabhakar          • Male Pemale Others         DATE OF BIRTH*       EMAIL ADDRESS*       MOBILE NO*         01-01-2010       abh@kr.co.in       9496689249         ADDRESS*       Ganga Vilas am, Parembole, kazhkuttam ,tvm           ENTER CAPTCHA*       ENTER OTP*          6 2 6 2 3 62623          6 2 6 2 3 62623       7879          Submit          Figure 4 – Submit Application</td> <td>FIRST NAME*       GENDER*         Abhishek,       Prabhakar          • Male Pemale Others         DATE OF BIRTH*       EMAIL ADDRESS*       MOBILE NO*         01-01-2010       abh@kr.co.in       9496689249         ADDRESS*       Ganga Vilas am, Parembole, kazhkuttam ,tvm           ENTER CAPTCHA*       ENTER OTP*          6 2 6 2 3 62623          6 2 6 2 3 62623       7879          Submit          Figure 4 – Submit Application</td> <td>FIRST NAME*       GENDER*         Abhishek.       Prabhakar          • Male Pemale Others         DATE OF BIRTH*       EMAIL ADDRESS*       MOBILE NO*         01-01-2010       abh@kr.co.in       9496689249         ADDRESS*       Ganga Vilas am, Parembole, kazhkuttam ,tvm           ENTER CAPTCHA*       ENTER OTP*          6 2 6 2 3 62623          6 2 6 2 3 62623       7879          Submit          Figure 4 – Submit Application</td> <td>FIRST NAME*       GENDER*         Abhishek,       Prabhakar          • Male          Female         • Others          DATE OF BIRTH*       EMAIL ADDRESS*       MOBILE NO*         01-01-2010       abh@kr.co.in       9496689249         ADDRESS*       Ganga Vilas am, Parembole, kazhkuttam ,tvm       Image: Comparison of the second second seco</td> <td>FIRST NAME*       GENDER*         Abhishek,       Prabhakar          • Male          Female         • Others          DATE OF BIRTH*       EMAIL ADDRESS*       MOBILE NO*         01-01-2010       abh@kr.co.in       9496689249         ADDRESS*       Ganga Vilas am, Parembole, kazhkuttam ,tvm       Image: Comparison of the second second seco</td> <td>FIRST NAME*       GENDER*         Abhishek.       Prabhakar          • Male          Female         • Others          DATE OF BIRTH*       EMAIL ADDRESS*       MOBILE NO*         01-01-2010       abh@kr.co.in       9496689249         ADDRESS*       Ganga Vilas am, Parembole, kazhkuttam ,tvm           ENTER CAPTCHA*       ENTER OTP*           6 2 6 2 3       62623       7879         Submit Application</td> <td>FIRST NAME*       GENDER*         Abhishek,       Prabhakar          • Male          Female          Others          DATE OF BIRTH*       EMAIL ADDRESS*       MOBILE NO*         01-01-2010       abh@kr.co.in       9496689249         ADDRESS*       Ganga Vilas am, Parembole, kazhkuttam ,tvm           ENTER CAPTCHA*       ENTER OTP*           6 2 6 2 3       62623       7879         Submit Application</td> <td>FIRST NAME*       GENDER*         Abhishek,       Prabhakar          • Male          • Female          • Others          DATE OF BIRTH*       EMAIL ADDRESS*       MOBILE NO*         01-01-2010       abh@kr.co.in       9496689249         ADDRESS*       Ganga Vilas am, Parembole, kazhkuttam ,tvm           Ganga Vilas am, Parembole, kazhkuttam ,tvm             ENTER CAPTCHA*       ENTER OTP*             6 2 6 2 3       62623       7879           Submit Application</td> <td>FIRST NAME*       GENDER*         Abhishek,       Prabhakar          • Male          • Female          • Others          DATE OF BIRTH*       EMAIL ADDRESS*       MOBILE NO*         01-01-2010       abh@kr.co.in       9496689249         ADDRESS*       Ganga Vilas am, Parembole, kazhkuttam ,tvm           ENTER CAPTCHA*       ENTER OTP*           6 2 6 2 3       62623       7879         Submit         Figure 4 – Submit Application</td> <td>FIRST NAME*       GENDER*         Abhishek,       Prabhakar          • Male          • Female          • Others          DATE OF BIRTH*       EMAIL ADDRESS*       MOBILE NO*         01-01-2010       abh@kr.co.in       9496689249         ADDRESS*       Ganga Vilas am, Parembole, kazhkuttam ,tvm           ENTER CAPTCHA*       ENTER OTP*           6 2 6 2 3       62623       7879         Submit Application         Figure 4 – Submit Application</td> <td>FIRST NAME*     GENDER*       Abhishek,     Prabhakar        • Male        • Male</td> <td>FIRST NAME*       LAST NAME*       GENDER*         Abbishek,       Prabhakar       Male © Female © Others         DATE OF BIRTH*       EMAIL ADDRESS*       MOBILE NO*         01-01-2010       abh@kr.co.in       9496689249         ADDRESS*       Ganga Vilas am, Parembole, kazhkuttam ,tvm       9496689249         ENTER CAPTCHA*       ENTER OTP*       6 2 6 2 3 62623         6 2 6 2 3 62623       7879       Submit         Figure 4 – Submit Application         Incalhost:8080 says         Application Submitted Successfully, Please login using the credentials         OK Cancel</td> <td>FIRST NAME*       LAST NAME*       GENDER*         Abhishek,       Prabhakar          Male          Female         Others          DATE OF BIRTH*       EMAIL ADDRESS*       MOBILE NO*         01-01-2010       abh@kr.co.in       9496689249         ADDRESS*       Ganga Vilas am, Parembole, kazhkuttam ,tvm         ENTER CAPTCHA*       ENTER OTP*       6 2 6 2 3 62623         6 2 6 2 3 62623       7879         Submit Application</td> <td>FIRST NAME*       GENDER*         Abhishek,       Prabhakar          Male          Female          Others          DATE OF BIRTH*       EMAIL ADDRESS*       MOBILE NO*         01-01-2010       abh@kr.co.in       9496689249         ADDRESS*       Ganga Vilas am, Parembole, kazhkuttam ,tvm         ENTER CAPTCHA*       ENTER OTP*         6 2 6 2 3       62623         7879       Submit</td> <td>FIRST NAME*       CENDER*         Abhishek,       Prabhakar</td> <td>FIRST NAME*       CENDER*         Abhishek,       Prabhakar</td> <td>FIRST NAME*       CENDER*         Abhishek,       Prabhakar          • Male          • Penale          • Others          DATE OF BIRTH*       EMAIL ADDRESS*       MOBILE NO*         01-01-2010       abh@kr.co.in       9496689249         ADDRESS*       Ganga Vilas am, Parembole, kazhkuttam .tvm           ENTER CAPTCHA*       ENTER OTP*          6 2 6 2 3 62623           7879          Figure 4 – Submit Application          Submit           Submit          Figure 5 - Submit Application          Submit</td> <td>FIRST NAME*       LAST NAME*       GENDER*         Abhishek.       Prabhakar          Male          Female          Others          DATE OF BIRTH*       EMAIL ADDRESS*       MOBILE NO*         01-01-2010       abh@kr.co.in       9496689249         ADDRESS*       Ganga Vilas am, Parembole, kazhkuttam .tvm         ENTER CAPTCHA*       ENTER OTP*         6 2 6 2 3       62623         7875       Submit</td> <td>FIRST NAME*       LAST NAME*       GENDER*         Abhishek.       Prabhakar          Male          Female          Others          DATE OF BIRTH*       EMAIL ADDRESS*       MOBILE NO*         01-01-2010       abh@kr.co.in       9496689249         ADDRESS*       Ganga Vilas am, Parembole, kazhkuttam .tvm         ENTER CAPTCHA*       ENTER OTP*         6 2 6 2 3       62623         7875       Submit</td> <td>INST NAME*       LAST NAME*       GENDER*         Abbishek,       Prabhakar       Male Female Others         DATE OF BIRTH*       EMAIL ADDRESS*       MOBILE NO*         01-01-2010       abh@kr.co.in       9496689249         ADDRESS*       Ganga Vilas am, Parembole, kazhkuttam .tvm         INTER CAPTCHA*       ENTER OTP*         6 2 6 2 3       62623         7879       Submit</td> <td>FIRST NAME*       LAST NAME*       GENDER*         Abhishek,       Prabhakar          Male          Female          Others          DATE OF BIRTH*       EMAIL ADDRESS*       MOBILE NO*         01-01-2010       abh@kr.co.in       9496689249         ADDRESS*       Ganga Vilas am, Parembole, kazhkuttam ,tvm         ENTER CAPTCHA*       ENTER OTP*         6 2 6 2 3       62623         7879       Submit</td> <td>FIRST NAME*       LAST NAME*       GENDER*         Abhishek.       Prabhakar          Male          Female          Others          DATE OF BIRTH*       EMAIL ADDRESS*       MOBILE NO*         01-01-2010       abh@kr.co.in       9496689249         ADDRESS*       Ganga Vilas am, Parembole, kazhkuttam ,tvm         ENTER CAPTCHA*       ENTER OTP*         6 2 6 2 3       62623         7875       Submit</td> <td>IRST NAME*       LAST NAME*       GENDER*         Abbishek,       Prabhakar       Male Cremate Others         DATE OF BIRTH*       EMAIL ADDRESS*       MOBILE NO*         01-01-2010       abh@kr.co.in       9496689249         ADDRESS*       Ganga Vilas am, Parembole, kazhkuttam ,tvm       9496689249         INTER CAPTCHA*       ENTER OTP*       6 2 6 2 3 62623         6 2 6 2 3 62623       7879       Submit         Figure 4 – Submit Application</td> <td>IRST NAME*       LAST NAME*       GENDER*         Abbishek,       Prabhakar       Male Cremate Others         DATE OF BIRTH*       EMAIL ADDRESS*       MOBILE NO*         01-01-2010       abh@kr.co.in       9496689249         ADDRESS*       Ganga Vilas am, Parembole, kazhkuttam ,tvm       9496689249         INTER CAPTCHA*       ENTER OTP*       6 2 6 2 3 62623         6 2 6 2 3 62623       7879       Submit         Figure 4 – Submit Application</td> <td>IRST NAME*       LAST NAME*       GENDER*         Abbishek,       Prabhakar          Male          Female          Others          DATE OF BIRTH*       EMAIL ADDRESS*       MOBILE NO*         01-01-2010       abh@kr.co.in       9496689249         ADDRESS*       Ganga Vilas am, Parembole, kazhkuttam ,tvm         INTER CAPTCHA*       ENTER OTP*         6 2 6 2 3       62623         7879       Submit</td> <td>FIRST NAME*       LAST NAME*       GENDER*         Abhishek.       Prabhakar          • Male          • Female         • Others          DATE OF BIRTH*       EMAIL ADDRESS*       MOBILE NO*         01-01-2010       abh@kr.co.in       9496689249         ADDRESS*       Ganga Vilas am, Parembole, kazhkuttam ,tvm         ENTER CAPTCHA*       ENTER OTP*         6 2 6 2 3       62623         7879       Submit</td> <td>FIRST NAME*       LAST NAME*       GENDER*         Abhishek.       Prabhakar          • Male          • Female         • Others          DATE OF BIRTH*       EMAIL ADDRESS*       MOBILE NO*         01-01-2010       abh@kr.co.in       9496689249         ADDRESS*       Ganga Vilas am, Parembole, kazhkuttam ,tvm         ENTER CAPTCHA*       ENTER OTP*       6 2 6 2 3         6 2 6 2 3       62623       7879         Submit Application</td> <td>FIRST NAME*       LAST NAME*       GENDER*         Abhishek,       Prabhakar          Male          Female         Others          DATE OF BIRTH*       EMAIL ADDRESS*       MOBILE NO*         01-01-2010       abh@kr.co.in       9496689249         ADDRESS*       Ganga Vilas am, Parembole, kazhkuttam ,tvm         ENTER CAPTCHA*       ENTER OTP*         6 2 6 2 3       62623         7879       Submit</td> <td>INST NAME*       LAST NAME*       GENDER*         Abhishek.       Prabhakar          Male          Female         Others          DATE OF BIRTH*       EMAIL ADDRESS*       MOBILE NO*         01-01-2010       abh@kr.co.in       94966689249         Abbishek.       Ganga Vilas am, Parembole, kazhkuttam ,tvm           INTER CAPTCHA*       ENTER OTP*           6 2 6 2 3       62623       7879         Submit Application</td> <td>INST NAME*       LAST NAME*       GENDER*         Abhishek.       Prabhakar       Male Cremate Others         DATE OF BIRTH*       EMAIL ADDRESS*       MOBILE NO*         01-01-2010       abh@kr.co.in       9496689249         ADDRESS*       Ganga Vilas am, Parembole, kazhkuttam ,tvm       9496689249         INTER CAPTCHA*       ENTER OTP*       6 2 6 2 3 62623       7879         6 2 6 2 3 62623       7879       Submit         Figure 4 – Submit Application</td> <td>FIRST NAME*       LAST NAME*       GENDER*         Abhishek.       Prabhakar          • Male          • Female          • Others          DATE OF BIRTH*       EMAIL ADDRESS*       MOBILE NO*         01-01-2010       abh@kr.co.in       9496689249         ADDRESS*       Ganga Vilas am, Parembole, kazhkuttam ,tvm           ENTER CAPTCHA*       ENTER OTP*           6 2 6 2 3       62623       7879         Submit Application         Figure 4 – Submit Application</td> <td>FIRST NAME*       LAST NAME*       GENDER*         Abhishek,       Prabhakar          • Male          • Female         • Others          DATE OF BIRTH*       EMAIL ADDRESS*       MOBILE NO*         01-01-2010       abh@kr.co.in       9496689249         ADDRESS*       Ganga Vilas am, Parembole, kazhkuttam ,tvm         ENTER CAPTCHA*       ENTER OTP*       6 2 6 2 3 62623         6 2 6 2 3 62623       7879         Submit Application</td> <td>FIRST NAME*       LAST NAME*       GENDER*         Abhishek,       Prabhakar          Male          Female          Others          DATE OF BIRTH*       EMAIL ADDRESS*       MOBILE NO*         01-01-2010       abh@kr.co.in       94966689249         ADDRESS*       Ganga Vilas am, Parembole, kazhkuttam ,tvm           ENTER CAPTCHA*       ENTER OTP*          6 2 6 2 3 62623           7879          Figure 4 – Submit Application          Submit           Submit          Figure 5 – Submit Application          Submit</td> <td>FIRST NAME*       GENDER*         Abhishek,       Prabhakar          • Male          • Female         • Others          DATE OF BIRTH*       EMAIL ADDRESS*       MOBILE NO*         01-01-2010       abh@kr.co.in       9496689249         ADDRESS*       Ganga Vilas am, Parembole, kazhkuttam ,tvm         ENTER CAPTCHA*       ENTER OTP*       6 2 6 2 3 62623         6 2 6 2 3 62623       7879         Submit Application</td> <td>FIRST NAME*       GENDER*         Abhishek,       Prabhakar          • Male          Female          • Others          DATE OF BIRTH*       EMAIL ADDRESS*       MOBILE NO*         01-01-2010       abh@kr.co.in       9496689249         ADDRESS*       Ganga Vilas am, Parembole, kazhkuttam ,tvm         ENTER CAPTCHA*       ENTER OTP*         6 2 6 2 3       62623         7879       Submit</td> <td>FIRST NAME*       GENDER*         Abhishek,       Prabhakar          • Male          Female          • Others          DATE OF BIRTH*       EMAIL ADDRESS*       MOBILE NO*         01-01-2010       abh@kr.co.in       9496689249         ADDRESS*       Ganga Vilas am, Parembole, kazhkuttam ,tvm         ENTER CAPTCHA*       ENTER OTP*         6 2 6 2 3       62623         Tegure 4 – Submit Application</td> <td>INTER CAPTCHA*       ENTER OTP*         6 2 6 2 3       62623         Time Regis       Iocalhost:8080 says         Application Submitted Successfully, Please login using the credentials</td> <td>IRST NAME*       CENDER*         Abhishek,       Prabhakar          Male          Female          Others          DATE OF BIRTH*       EMAIL ADDRESS*       MOBILE NO*         01-01-2010       abh@kr.co.in       9496689249         ADDRESS*       Ganga Vilas am, Parembole, kazhkuttam ,tvm         INTER CAPTCHA*       ENTER OTP*         6 2 6 2 3       62623         7879       Submit</td> <td>FIRST NAME*       LAST NAME*       GENDER*         Abhishek,       Prabhakar          Male          Female          Others          DATE OF BIRTH*       EMAIL ADDRESS*       MOBILE NO*         01-01-2010       abh@kr.co.in       9496689249         ADDRESS*       Ganga Vilas am, Parembole, kazhkuttam ,tvm         ENTER CAPTCHA*       ENTER OTP*         6 2 6 2 3       62623         7875       Submit</td> <td>IRST NAME* LAST NAME* GENDER* Abbishek. Prabhakar  Male Female Others Att OF BIRTH* EMAIL ADDRESS* O1-01-2010  abh@kr.co.in 9496689249 ADDRESS* Ganga Vilas am, Parembole, kazhkuttam ,tvm  NTER CAPTCHA* ENTER OTP* 6 2 6 2 3 62623 7879  Submit  Figure 4 – Submit Application</td> <td>IRST NAME* LAST NAME* GENDER* Abhishek. Prabhakar  Male Female Others Mate of BIRTH* EMAIL ADDRESS* MOBILE NO* 01-01-2010  abh@kr.co.in 9496689249  DDRESS* Ganga Vilas am, Parembole, kazhkuttam .tvm  NTER CAPTCHA* ENTER OTP* 6 2 6 2 3 62623 7879  Submit  Figure 4 – Submit Application</td> <td>IRST NAME* LAST NAME* GENDER* Abhishek. Prabhakar  Male Cremale O Others Atte of BIRTH* EMAIL ADDRESS* MOBILE NO* 01-01-2010  abh@kr.co.in 9496689249  DDRESS* Ganga Vilas am, Parembole, kazhkuttam .tvm  NTER CAPTCHA* ENTER OTP* 6 2 6 2 3 62623 7879  Submit  Figure 4 – Submit Application</td> <td>IRST NAME*       GENDER*         Abhishek,       Prabhakar       © Male © Female © Others         DATE OF BIRTH*       EMAIL ADDRESS*       MOBILE NO*         01-01-2010       abh@kr.co.in       9496689249         ADDRESS*       Ganga Vilas am, Parembole, kazhkuttam ,tvm         INTER CAPTCHA*       ENTER OTP*         6 2 6 2 3       62623         7879       Submit</td> <td>IRST NAME*       LAST NAME*       GENDER*         Abhishek,       Prabhakar          Male          Female          Others          DATE OF BIRTH*       EMAIL ADDRESS*       MOBILE NO*         01-01-2010       abh@kr.co.in       9496689249         Abbishek,       Ganga Vilas am, Parembole, kazhkuttam ,tvm           INTER CAPTCHA*       ENTER OTP*           6 2 6 2 3       62623       7879         Submit Application</td> <td>IRST NAME* LAST NAME* GENDER* Abhishek, Prabhakar  Male Female Others Atte of BIRTH* EMAIL ADDRESS* MOBILE NO* 01-01-2010  abh@kr.co.in 9496689249 ADDRESS* Ganga Vilas am, Parembole, kazhkuttam ,tvm  NTER CAPTCHA* ENTER OTP* 6 2 6 2 3 62623 7879  Submit  Figure 4 – Submit Application</td> <td>IRST NAME*       LAST NAME*       GENDER*         Abhishek,       Prabhakar       Male Female Others         DATE OF BIRTH*       EMAIL ADDRESS*       MOBILE NO*         01-01-2010       abh@kr.co.in       9496689249         ADDRESS*       Ganga Vilas am, Parembole, kazhkuttam ,tvm         INTER CAPTCHA*       ENTER OTP*         6 2 6 2 3       62623         Trime Regis       Tocalhost:B080 says         Application Submitted Successfully, Please login using the credentials         INTERCT*       THRUVANANTHAP</td> <td>IRST NAME*       LAST NAME*       GENDER*         Abhishek,       Prabhakar          Male          Female          Others          DATE OF BIRTH*       EMAIL ADDRESS*       MOBILE NO*         01-01-2010       abh@kr.co.in       9496689249         NDDRESS*       Ganga Vilas am, Parembole, kazhkuttam ,tvm         NTER CAPTCHA*       ENTER OTP*         6 2 6 2 3       62623         7879       Submit</td> | FIRST NAME*       GENDER*         Abhishek.       Prabhakar          • Male          • Premale          • Others          DATE OF BIRTH*       EMAIL ADDRESS*       MOBILE NO*         01-01-2010       abh@kr.co.in       9496689249         ADDRESS*       Ganga Vilas am, Parembole, kazhkuttam ,tvm           ENTER CAPTCHA*       ENTER OTP*           6 2 6 2 3       62623       7879         Submit Application         Submit Application                                                                                                    | FIRST NAME*       GENDER*         Abhishek,       Prabhakar          • Male          • Pemale         • Others          DATE OF BIRTH*       EMAIL ADDRESS*       MOBILE NO*         01-01-2010       abh@kr.co.in          9496689249          ADDRESS*       Ganga Vilas am, Parembole, kazhkuttam ,tvm           ENTER CAPTCHA*       ENTER OTP*           6 2 6 2 3       62623       7879          Submit             Figure 4 – Submit Application            District*          Application Submitted Successfully. Please login using the credentiats          District*          Application Submitted Successfully. Please login using the credentiats                                                                                                    | FIRST NAME*       GENDER*         Abhishek,       Prabhakar          Male          Female          Others          DATE OF BIRTH*       EMAIL ADDRESS*       MOBILE NO*         01-01-2010       abh@kr.co.in       9496689249         ADDRESS*       Ganga Vilas am, Parembole, kazhkuttam ,tvm         ENTER CAPTCHA*       ENTER OTP*         6 2 6 2 3       62623         7879       Submit                                                                                                    | FIRST NAME*       GENDER*         Abhishek,       Prabhakar          • Male          • Pemale         • Others          DATE OF BIRTH*       EMAIL ADDRESS*       MOBILE NO*         01-01-2010       abh@kr.co.in       9496689249         ADDRESS*       Ganga Vilas am, Parembole, kazhkuttam ,tvm           ENTER CAPTCHA*       ENTER OTP*           6 2 6 2 3       62623       7879         Submit Application                                                                                                    | FIRST NAME*       LAST NAME*       GENDER*         Abhishek,       Prabhakar          • Male          Pemale         Others          DATE OF BIRTH*       EMAIL ADDRESS*       MOBILE NO*         01-01-2010       abh@kr.co.in       9496689249         ADDRESS*       Ganga Vilas am, Parembole, kazhkuttam ,tvm           ENTER CAPTCHA*       ENTER OTP*           6 2 6 2 3       62623       7879         Submit Application                                                                                                    | FIRST NAME*       GENDER*         Abhishek,       Prabhakar          • Male          • Pemale          • Others          DATE OF BIRTH*       EMAIL ADDRESS*       MOBILE NO*         01-01-2010       abh@kr.co.in       9496689249         ADDRESS*       Ganga Vilas am, Parembole, kazhkuttam .tvm           ENTER CAPTCHA*       ENTER OTP*           6 2 6 2 3       62623       7879         Submit Application                                                                                                    | FIRST NAME*       LAST NAME*       GENDER*         Abhishek.       Prabhakar          • Male          • Female         • Others          DATE OF BIRTH*       EMAIL ADDRESS*       MOBILE NO*         01-01-2010       abh@kr.co.in       9496689249         ADDRESS*       Ganga Vilas am, Parembole, kazhkuttam ,tvm         ENTER CAPTCHA*       ENTER OTP*       6 2 6 2 3         6 2 6 2 3       62623       7879         Submit Application                                                                                                    | FIRST NAME*       GENDER*         Abhishek,       Prabhakar          • Male          Female          Others          DATE OF BIRTH*       EMAIL ADDRESS*       MOBILE NO*         01-01-2010       abh@kr.co.in       9496689249         ADDRESS*           Ganga Vilas am, Parembole, kazhkuttam ,tvm           eNTER CAPTCHA*       ENTER OTP*         6 2 6 2 3       62623         7879           Submit           Figure 4 – Submit Application                                                                                                    | FIRST NAME*       GENDER*         Abhishek,       Prabhakar          • Male          • Female          • Others          DATE OF BIRTH*       EMAIL ADDRESS*       MOBILE NO*         01-01-2010       abh@kr.co.in       9496689249         ADDRESS*             Ganga Vilas am, Parembole, kazhkuttam ,tvm              ENTER CAPTCHA*       ENTER OTP*              6 2 6 2 3       62623       7879            Submit Application                                                                                                    | FIRST NAME*       GENDER*         Abhishek,       Prabhakar          • Male          Female         • Others          DATE OF BIRTH*       EMAIL ADDRESS*       MOBILE NO*         01-01-2010       abh@kr.co.in       9496689249         ADDRESS*       Ganga Vilas am, Parembole, kazhkuttam .tvm           ENTER CAPTCHA*       ENTER OTP*           6 2 6 2 3       62623       7879         Submit Application                                                                                                    | FIRST NAME*       GENDER*         Abhishek,       Prabhakar          • Male Pemale Others         DATE OF BIRTH*       EMAIL ADDRESS*       MOBILE NO*         01-01-2010       abh@kr.co.in       9496689249         ADDRESS*       Ganga Vilas am, Parembole, kazhkuttam ,tvm           ENTER CAPTCHA*       ENTER OTP*          6 2 6 2 3 62623          6 2 6 2 3 62623       7879          Submit          Figure 4 – Submit Application                                                                                                    | FIRST NAME*       GENDER*         Abhishek,       Prabhakar          • Male Pemale Others         DATE OF BIRTH*       EMAIL ADDRESS*       MOBILE NO*         01-01-2010       abh@kr.co.in       9496689249         ADDRESS*       Ganga Vilas am, Parembole, kazhkuttam ,tvm           ENTER CAPTCHA*       ENTER OTP*          6 2 6 2 3 62623          6 2 6 2 3 62623       7879          Submit          Figure 4 – Submit Application                                                                                                    | FIRST NAME*       GENDER*         Abhishek.       Prabhakar          • Male Pemale Others         DATE OF BIRTH*       EMAIL ADDRESS*       MOBILE NO*         01-01-2010       abh@kr.co.in       9496689249         ADDRESS*       Ganga Vilas am, Parembole, kazhkuttam ,tvm           ENTER CAPTCHA*       ENTER OTP*          6 2 6 2 3 62623          6 2 6 2 3 62623       7879          Submit          Figure 4 – Submit Application                                                                                                    | FIRST NAME*       GENDER*         Abhishek,       Prabhakar          • Male          Female         • Others          DATE OF BIRTH*       EMAIL ADDRESS*       MOBILE NO*         01-01-2010       abh@kr.co.in       9496689249         ADDRESS*       Ganga Vilas am, Parembole, kazhkuttam ,tvm       Image: Comparison of the second second seco                                                                                                    | FIRST NAME*       GENDER*         Abhishek,       Prabhakar          • Male          Female         • Others          DATE OF BIRTH*       EMAIL ADDRESS*       MOBILE NO*         01-01-2010       abh@kr.co.in       9496689249         ADDRESS*       Ganga Vilas am, Parembole, kazhkuttam ,tvm       Image: Comparison of the second second seco | FIRST NAME*       GENDER*         Abhishek.       Prabhakar          • Male          Female         • Others          DATE OF BIRTH*       EMAIL ADDRESS*       MOBILE NO*         01-01-2010       abh@kr.co.in       9496689249         ADDRESS*       Ganga Vilas am, Parembole, kazhkuttam ,tvm           ENTER CAPTCHA*       ENTER OTP*           6 2 6 2 3       62623       7879         Submit Application                                                                                                    | FIRST NAME*       GENDER*         Abhishek,       Prabhakar          • Male          Female          Others          DATE OF BIRTH*       EMAIL ADDRESS*       MOBILE NO*         01-01-2010       abh@kr.co.in       9496689249         ADDRESS*       Ganga Vilas am, Parembole, kazhkuttam ,tvm           ENTER CAPTCHA*       ENTER OTP*           6 2 6 2 3       62623       7879         Submit Application                                                                                                    | FIRST NAME*       GENDER*         Abhishek,       Prabhakar          • Male          • Female          • Others          DATE OF BIRTH*       EMAIL ADDRESS*       MOBILE NO*         01-01-2010       abh@kr.co.in       9496689249         ADDRESS*       Ganga Vilas am, Parembole, kazhkuttam ,tvm           Ganga Vilas am, Parembole, kazhkuttam ,tvm             ENTER CAPTCHA*       ENTER OTP*             6 2 6 2 3       62623       7879           Submit Application                                                                                                    | FIRST NAME*       GENDER*         Abhishek,       Prabhakar          • Male          • Female          • Others          DATE OF BIRTH*       EMAIL ADDRESS*       MOBILE NO*         01-01-2010       abh@kr.co.in       9496689249         ADDRESS*       Ganga Vilas am, Parembole, kazhkuttam ,tvm           ENTER CAPTCHA*       ENTER OTP*           6 2 6 2 3       62623       7879         Submit         Figure 4 – Submit Application                                                                                                    | FIRST NAME*       GENDER*         Abhishek,       Prabhakar          • Male          • Female          • Others          DATE OF BIRTH*       EMAIL ADDRESS*       MOBILE NO*         01-01-2010       abh@kr.co.in       9496689249         ADDRESS*       Ganga Vilas am, Parembole, kazhkuttam ,tvm           ENTER CAPTCHA*       ENTER OTP*           6 2 6 2 3       62623       7879         Submit Application         Figure 4 – Submit Application                                                                                                    | FIRST NAME*     GENDER*       Abhishek,     Prabhakar        • Male        • Male                                                                            | FIRST NAME*       LAST NAME*       GENDER*         Abbishek,       Prabhakar       Male © Female © Others         DATE OF BIRTH*       EMAIL ADDRESS*       MOBILE NO*         01-01-2010       abh@kr.co.in       9496689249         ADDRESS*       Ganga Vilas am, Parembole, kazhkuttam ,tvm       9496689249         ENTER CAPTCHA*       ENTER OTP*       6 2 6 2 3 62623         6 2 6 2 3 62623       7879       Submit         Figure 4 – Submit Application         Incalhost:8080 says         Application Submitted Successfully, Please login using the credentials         OK Cancel | FIRST NAME*       LAST NAME*       GENDER*         Abhishek,       Prabhakar          Male          Female         Others          DATE OF BIRTH*       EMAIL ADDRESS*       MOBILE NO*         01-01-2010       abh@kr.co.in       9496689249         ADDRESS*       Ganga Vilas am, Parembole, kazhkuttam ,tvm         ENTER CAPTCHA*       ENTER OTP*       6 2 6 2 3 62623         6 2 6 2 3 62623       7879         Submit Application                                                                                                    | FIRST NAME*       GENDER*         Abhishek,       Prabhakar          Male          Female          Others          DATE OF BIRTH*       EMAIL ADDRESS*       MOBILE NO*         01-01-2010       abh@kr.co.in       9496689249         ADDRESS*       Ganga Vilas am, Parembole, kazhkuttam ,tvm         ENTER CAPTCHA*       ENTER OTP*         6 2 6 2 3       62623         7879       Submit                                                                                                    | FIRST NAME*       CENDER*         Abhishek,       Prabhakar                                                                                                    | FIRST NAME*       CENDER*         Abhishek,       Prabhakar                                                                                                    | FIRST NAME*       CENDER*         Abhishek,       Prabhakar          • Male          • Penale          • Others          DATE OF BIRTH*       EMAIL ADDRESS*       MOBILE NO*         01-01-2010       abh@kr.co.in       9496689249         ADDRESS*       Ganga Vilas am, Parembole, kazhkuttam .tvm           ENTER CAPTCHA*       ENTER OTP*          6 2 6 2 3 62623           7879          Figure 4 – Submit Application          Submit           Submit          Figure 5 - Submit Application          Submit                                                                                                    | FIRST NAME*       LAST NAME*       GENDER*         Abhishek.       Prabhakar          Male          Female          Others          DATE OF BIRTH*       EMAIL ADDRESS*       MOBILE NO*         01-01-2010       abh@kr.co.in       9496689249         ADDRESS*       Ganga Vilas am, Parembole, kazhkuttam .tvm         ENTER CAPTCHA*       ENTER OTP*         6 2 6 2 3       62623         7875       Submit                                                                                                    | FIRST NAME*       LAST NAME*       GENDER*         Abhishek.       Prabhakar          Male          Female          Others          DATE OF BIRTH*       EMAIL ADDRESS*       MOBILE NO*         01-01-2010       abh@kr.co.in       9496689249         ADDRESS*       Ganga Vilas am, Parembole, kazhkuttam .tvm         ENTER CAPTCHA*       ENTER OTP*         6 2 6 2 3       62623         7875       Submit                                                                                                    | INST NAME*       LAST NAME*       GENDER*         Abbishek,       Prabhakar       Male Female Others         DATE OF BIRTH*       EMAIL ADDRESS*       MOBILE NO*         01-01-2010       abh@kr.co.in       9496689249         ADDRESS*       Ganga Vilas am, Parembole, kazhkuttam .tvm         INTER CAPTCHA*       ENTER OTP*         6 2 6 2 3       62623         7879       Submit                                                                                                    | FIRST NAME*       LAST NAME*       GENDER*         Abhishek,       Prabhakar          Male          Female          Others          DATE OF BIRTH*       EMAIL ADDRESS*       MOBILE NO*         01-01-2010       abh@kr.co.in       9496689249         ADDRESS*       Ganga Vilas am, Parembole, kazhkuttam ,tvm         ENTER CAPTCHA*       ENTER OTP*         6 2 6 2 3       62623         7879       Submit                                                                                                    | FIRST NAME*       LAST NAME*       GENDER*         Abhishek.       Prabhakar          Male          Female          Others          DATE OF BIRTH*       EMAIL ADDRESS*       MOBILE NO*         01-01-2010       abh@kr.co.in       9496689249         ADDRESS*       Ganga Vilas am, Parembole, kazhkuttam ,tvm         ENTER CAPTCHA*       ENTER OTP*         6 2 6 2 3       62623         7875       Submit                                                                                                    | IRST NAME*       LAST NAME*       GENDER*         Abbishek,       Prabhakar       Male Cremate Others         DATE OF BIRTH*       EMAIL ADDRESS*       MOBILE NO*         01-01-2010       abh@kr.co.in       9496689249         ADDRESS*       Ganga Vilas am, Parembole, kazhkuttam ,tvm       9496689249         INTER CAPTCHA*       ENTER OTP*       6 2 6 2 3 62623         6 2 6 2 3 62623       7879       Submit         Figure 4 – Submit Application                                                                                                    | IRST NAME*       LAST NAME*       GENDER*         Abbishek,       Prabhakar       Male Cremate Others         DATE OF BIRTH*       EMAIL ADDRESS*       MOBILE NO*         01-01-2010       abh@kr.co.in       9496689249         ADDRESS*       Ganga Vilas am, Parembole, kazhkuttam ,tvm       9496689249         INTER CAPTCHA*       ENTER OTP*       6 2 6 2 3 62623         6 2 6 2 3 62623       7879       Submit         Figure 4 – Submit Application                                                                                                    | IRST NAME*       LAST NAME*       GENDER*         Abbishek,       Prabhakar          Male          Female          Others          DATE OF BIRTH*       EMAIL ADDRESS*       MOBILE NO*         01-01-2010       abh@kr.co.in       9496689249         ADDRESS*       Ganga Vilas am, Parembole, kazhkuttam ,tvm         INTER CAPTCHA*       ENTER OTP*         6 2 6 2 3       62623         7879       Submit                                                                                                    | FIRST NAME*       LAST NAME*       GENDER*         Abhishek.       Prabhakar          • Male          • Female         • Others          DATE OF BIRTH*       EMAIL ADDRESS*       MOBILE NO*         01-01-2010       abh@kr.co.in       9496689249         ADDRESS*       Ganga Vilas am, Parembole, kazhkuttam ,tvm         ENTER CAPTCHA*       ENTER OTP*         6 2 6 2 3       62623         7879       Submit                                                                                                    | FIRST NAME*       LAST NAME*       GENDER*         Abhishek.       Prabhakar          • Male          • Female         • Others          DATE OF BIRTH*       EMAIL ADDRESS*       MOBILE NO*         01-01-2010       abh@kr.co.in       9496689249         ADDRESS*       Ganga Vilas am, Parembole, kazhkuttam ,tvm         ENTER CAPTCHA*       ENTER OTP*       6 2 6 2 3         6 2 6 2 3       62623       7879         Submit Application                                                                                                    | FIRST NAME*       LAST NAME*       GENDER*         Abhishek,       Prabhakar          Male          Female         Others          DATE OF BIRTH*       EMAIL ADDRESS*       MOBILE NO*         01-01-2010       abh@kr.co.in       9496689249         ADDRESS*       Ganga Vilas am, Parembole, kazhkuttam ,tvm         ENTER CAPTCHA*       ENTER OTP*         6 2 6 2 3       62623         7879       Submit                                                                                                    | INST NAME*       LAST NAME*       GENDER*         Abhishek.       Prabhakar          Male          Female         Others          DATE OF BIRTH*       EMAIL ADDRESS*       MOBILE NO*         01-01-2010       abh@kr.co.in       94966689249         Abbishek.       Ganga Vilas am, Parembole, kazhkuttam ,tvm           INTER CAPTCHA*       ENTER OTP*           6 2 6 2 3       62623       7879         Submit Application                                                                                                    | INST NAME*       LAST NAME*       GENDER*         Abhishek.       Prabhakar       Male Cremate Others         DATE OF BIRTH*       EMAIL ADDRESS*       MOBILE NO*         01-01-2010       abh@kr.co.in       9496689249         ADDRESS*       Ganga Vilas am, Parembole, kazhkuttam ,tvm       9496689249         INTER CAPTCHA*       ENTER OTP*       6 2 6 2 3 62623       7879         6 2 6 2 3 62623       7879       Submit         Figure 4 – Submit Application | FIRST NAME*       LAST NAME*       GENDER*         Abhishek.       Prabhakar          • Male          • Female          • Others          DATE OF BIRTH*       EMAIL ADDRESS*       MOBILE NO*         01-01-2010       abh@kr.co.in       9496689249         ADDRESS*       Ganga Vilas am, Parembole, kazhkuttam ,tvm           ENTER CAPTCHA*       ENTER OTP*           6 2 6 2 3       62623       7879         Submit Application         Figure 4 – Submit Application | FIRST NAME*       LAST NAME*       GENDER*         Abhishek,       Prabhakar          • Male          • Female         • Others          DATE OF BIRTH*       EMAIL ADDRESS*       MOBILE NO*         01-01-2010       abh@kr.co.in       9496689249         ADDRESS*       Ganga Vilas am, Parembole, kazhkuttam ,tvm         ENTER CAPTCHA*       ENTER OTP*       6 2 6 2 3 62623         6 2 6 2 3 62623       7879         Submit Application                                                                                                    | FIRST NAME*       LAST NAME*       GENDER*         Abhishek,       Prabhakar          Male          Female          Others          DATE OF BIRTH*       EMAIL ADDRESS*       MOBILE NO*         01-01-2010       abh@kr.co.in       94966689249         ADDRESS*       Ganga Vilas am, Parembole, kazhkuttam ,tvm           ENTER CAPTCHA*       ENTER OTP*          6 2 6 2 3 62623           7879          Figure 4 – Submit Application          Submit           Submit          Figure 5 – Submit Application          Submit                                                                                                    | FIRST NAME*       GENDER*         Abhishek,       Prabhakar          • Male          • Female         • Others          DATE OF BIRTH*       EMAIL ADDRESS*       MOBILE NO*         01-01-2010       abh@kr.co.in       9496689249         ADDRESS*       Ganga Vilas am, Parembole, kazhkuttam ,tvm         ENTER CAPTCHA*       ENTER OTP*       6 2 6 2 3 62623         6 2 6 2 3 62623       7879         Submit Application                                                                                                    | FIRST NAME*       GENDER*         Abhishek,       Prabhakar          • Male          Female          • Others          DATE OF BIRTH*       EMAIL ADDRESS*       MOBILE NO*         01-01-2010       abh@kr.co.in       9496689249         ADDRESS*       Ganga Vilas am, Parembole, kazhkuttam ,tvm         ENTER CAPTCHA*       ENTER OTP*         6 2 6 2 3       62623         7879       Submit                                                                                                    | FIRST NAME*       GENDER*         Abhishek,       Prabhakar          • Male          Female          • Others          DATE OF BIRTH*       EMAIL ADDRESS*       MOBILE NO*         01-01-2010       abh@kr.co.in       9496689249         ADDRESS*       Ganga Vilas am, Parembole, kazhkuttam ,tvm         ENTER CAPTCHA*       ENTER OTP*         6 2 6 2 3       62623         Tegure 4 – Submit Application                                                                                                    | INTER CAPTCHA*       ENTER OTP*         6 2 6 2 3       62623         Time Regis       Iocalhost:8080 says         Application Submitted Successfully, Please login using the credentials                                                                                                    | IRST NAME*       CENDER*         Abhishek,       Prabhakar          Male          Female          Others          DATE OF BIRTH*       EMAIL ADDRESS*       MOBILE NO*         01-01-2010       abh@kr.co.in       9496689249         ADDRESS*       Ganga Vilas am, Parembole, kazhkuttam ,tvm         INTER CAPTCHA*       ENTER OTP*         6 2 6 2 3       62623         7879       Submit                                                                                                    | FIRST NAME*       LAST NAME*       GENDER*         Abhishek,       Prabhakar          Male          Female          Others          DATE OF BIRTH*       EMAIL ADDRESS*       MOBILE NO*         01-01-2010       abh@kr.co.in       9496689249         ADDRESS*       Ganga Vilas am, Parembole, kazhkuttam ,tvm         ENTER CAPTCHA*       ENTER OTP*         6 2 6 2 3       62623         7875       Submit                                                                                                    | IRST NAME* LAST NAME* GENDER* Abbishek. Prabhakar  Male Female Others Att OF BIRTH* EMAIL ADDRESS* O1-01-2010  abh@kr.co.in 9496689249 ADDRESS* Ganga Vilas am, Parembole, kazhkuttam ,tvm  NTER CAPTCHA* ENTER OTP* 6 2 6 2 3 62623 7879  Submit  Figure 4 – Submit Application                                                                                                    | IRST NAME* LAST NAME* GENDER* Abhishek. Prabhakar  Male Female Others Mate of BIRTH* EMAIL ADDRESS* MOBILE NO* 01-01-2010  abh@kr.co.in 9496689249  DDRESS* Ganga Vilas am, Parembole, kazhkuttam .tvm  NTER CAPTCHA* ENTER OTP* 6 2 6 2 3 62623 7879  Submit  Figure 4 – Submit Application                                                                                                    | IRST NAME* LAST NAME* GENDER* Abhishek. Prabhakar  Male Cremale O Others Atte of BIRTH* EMAIL ADDRESS* MOBILE NO* 01-01-2010  abh@kr.co.in 9496689249  DDRESS* Ganga Vilas am, Parembole, kazhkuttam .tvm  NTER CAPTCHA* ENTER OTP* 6 2 6 2 3 62623 7879  Submit  Figure 4 – Submit Application                                                                                                    | IRST NAME*       GENDER*         Abhishek,       Prabhakar       © Male © Female © Others         DATE OF BIRTH*       EMAIL ADDRESS*       MOBILE NO*         01-01-2010       abh@kr.co.in       9496689249         ADDRESS*       Ganga Vilas am, Parembole, kazhkuttam ,tvm         INTER CAPTCHA*       ENTER OTP*         6 2 6 2 3       62623         7879       Submit                                                                                                    | IRST NAME*       LAST NAME*       GENDER*         Abhishek,       Prabhakar          Male          Female          Others          DATE OF BIRTH*       EMAIL ADDRESS*       MOBILE NO*         01-01-2010       abh@kr.co.in       9496689249         Abbishek,       Ganga Vilas am, Parembole, kazhkuttam ,tvm           INTER CAPTCHA*       ENTER OTP*           6 2 6 2 3       62623       7879         Submit Application                                                                                                    | IRST NAME* LAST NAME* GENDER* Abhishek, Prabhakar  Male Female Others Atte of BIRTH* EMAIL ADDRESS* MOBILE NO* 01-01-2010  abh@kr.co.in 9496689249 ADDRESS* Ganga Vilas am, Parembole, kazhkuttam ,tvm  NTER CAPTCHA* ENTER OTP* 6 2 6 2 3 62623 7879  Submit  Figure 4 – Submit Application                                                                                                    | IRST NAME*       LAST NAME*       GENDER*         Abhishek,       Prabhakar       Male Female Others         DATE OF BIRTH*       EMAIL ADDRESS*       MOBILE NO*         01-01-2010       abh@kr.co.in       9496689249         ADDRESS*       Ganga Vilas am, Parembole, kazhkuttam ,tvm         INTER CAPTCHA*       ENTER OTP*         6 2 6 2 3       62623         Trime Regis       Tocalhost:B080 says         Application Submitted Successfully, Please login using the credentials         INTERCT*       THRUVANANTHAP                                                                                                    | IRST NAME*       LAST NAME*       GENDER*         Abhishek,       Prabhakar          Male          Female          Others          DATE OF BIRTH*       EMAIL ADDRESS*       MOBILE NO*         01-01-2010       abh@kr.co.in       9496689249         NDDRESS*       Ganga Vilas am, Parembole, kazhkuttam ,tvm         NTER CAPTCHA*       ENTER OTP*         6 2 6 2 3       62623         7879       Submit                                                                                                    |
| Abhishek, Prabhakar MoBiLE NO*<br>DATE OF BIRTH* EMAIL ADDRESS* MOBILE NO*<br>01-01-2010 abh@kr.co.in 9496689249<br>ADDRESS*<br>Ganga Vilas am, Parembole, kazhkuttam ,tvm<br>ENTER CAPTCHA* ENTER OTP*<br>6 2 6 2 3 62623 7879<br>Submit<br>Figure 4 – Submit Application<br>Submit<br>Figure 5 – Submit Application<br>Submit<br>District*<br>THIRUVANANTHAP<br>FIRST NAME*<br>Abhishek, Prabhakar<br>Others<br>Male O Female O Others<br>MoBiLE NO*<br>9496689249                                                                                                    | Abhishek, Prabhakar • Male • Female • Others DATE OF BIRTH* EMAIL ADDRESS* MOBILE NO* 01-01-2010 • abh@kr.co.in 9496689249 ADDRESS* Ganga Vilas am, Parembole, kazhkuttam ,tvm ENTER CAPTCHA* ENTER OTP* 6 2 6 2 3 62623 7879 ENTER CAPTCHA* ENTER OTP* 6 2 6 2 3 62623 7879  Submit  Figure 4 – Submit Application  Figure 5 – Submit Application  Figure 5 – Submit Application  Figure 6 – Submit Application  Figure 7 – Submit Application  Figure 7 – Submit Application  Figure 6 – Submit Application  Figure 6 – Submit 6 – Cancel  Figure 6 – Cancel  Figure 6 – Prabhakar  Figure 6 – Prabhakar  Figure 6 – Submit 6 – Cancel  Figure 6 – Cancel  Figure 6 – Cancel  Fig                                                                                                    | Abhishek, Prabhakar   Male O Female O others   DATE OF BIRTH* EMAIL ADDRESS*   MOBILE NO*   01-01-2010   abh@kr.co.in   9496689249   ADDRESS*   Ganga Vilas am, Parembole, kazhkuttam ,tvm   ENTER CAPTCHA*   ENTER CAPTCHA*                                                                                                    | Abhishek, Prabhakar MoBiLe No*<br>DATE OF BIRTH* EMAIL ADDRESS* MOBILE NO*<br>01-01-2010 abh@kr.co.in 9496689249<br>ADDRESS*<br>Ganga Vilas am, Parembole, kazhkuttam ,tvm<br>ENTER CAPTCHA* ENTER OTP*<br>6 2 6 2 3 62623 7879<br>Submit<br>Figure 4 – Submit Application<br>Submit                                                                                                    | Abhishek, Prabhakar   Abhishek, Prabhakar     DATE OF BIRTH* EMAIL ADDRESS*   MOBILE NO*   11-01-2010   abh@kr.co.in   9496689249   ADDRESS*   Ganga Vilas am, Parembole, kazhkuttam ,tvm   6 2 6 2 3   6 2 6 2 3   6 2 6 2 3   6 2 6 2 3   7879   Submit Figure 4 – Submit Application   Cocalhost:8080 says   Application Submitted Successfully. Please login using the credentials     Ore   Cancel                                                                                                    | Abhishek, Prabhakar Male Pemale Others DATE OF BIRTH* EMAIL ADDRESS* MOBILE NO* 01-01-2010 abh@kr.co.in 9496689249 ADDRESS* Ganga Vilas am, Parembole, kazhkuttam ,tvm ENTER CAPTCHA* ENTER OTP* 6 2 6 2 3 62623 7879 Submit  Figure 4 - Submit Application  District* Thire Regis Coalhost:8080 says Application Submitted Successfully, Please login using the credentials District* THIRUVANANTHAP                                                                                                    | Abhishek. Prabhakar MoBiLe No*<br>DATE OF BIRTH* EMAIL ADDRESS* MOBILE NO*<br>01-01-2010 abh@kr.co.in 9496689249<br>ADDRESS*<br>Ganga Vilas am, Parembole, kazhkuttam .tvm<br>ENTER CAPTCHA* ENTER OTP*<br>6 2 6 2 3 62623 7879<br>Submit<br>Figure 4 – Submit Application<br>Submit<br>Figure 4 – Submit Application                                                                                                    | Abhishek, Prabhakar MoBile No*<br>DATE OF BIRTH* EMAIL ADDRESS* MOBILE NO*<br>01-01-2010 abh@kr.co.in 9496689249<br>ADDRESS*<br>Ganga Vilas am, Parembole, kazhkuttam .tvm<br>ENTER CAPTCHA* ENTER OTP*<br>6 2 6 2 3 62623 7879<br>Submit<br>Figure 4 – Submit Application<br>Submit<br>Figure 4 – Submit Application                                                                                                    | Abhishek, Prabhakar MoBiLE No*<br>DATE OF BIRTH* EMAIL ADDRESS* MOBILE NO*<br>01-01-2010 abh@kr.co.in 9496689249<br>ADDRESS*<br>Ganga Vilas am, Parembole, kazhkuttam ,tvm<br>ENTER CAPTCHA* ENTER OTP*<br>6 2 6 2 3 62623 7879<br>Submit<br>Figure 4 – Submit Application<br>Submit<br>Figure 5 – Submit Application                                                                                                    | Abhishek, Prabhakar MoBiLE No*<br>DATE OF BIRTH* EMAIL ADDRESS* MOBILE NO*<br>01-01-2010 abh@kr.co.in 9496689249<br>ADDRESS*<br>Ganga Vilas am, Parembole, kazhkuttam ,tvm<br>ENTER CAPTCHA* ENTER OTP*<br>6 2 6 2 3 62623 7879<br>Submit<br>Figure 4 – Submit Application<br>Submit<br>bisTRICT* Decelhost:8080 says<br>Application Submitted Successfully. Please login using the credentials<br>DisTRICT* OK Cancel                                                                                                    | Abhishek, Prabhakar MoBile No*<br>DATE OF BIRTH* EMAIL ADDRESS* MOBILE NO*<br>01-01-2010 abh@kr.co.in 9496689249<br>ADDRESS*<br>Ganga Vilas am, Parembole, kazhkuttam ,tvm<br>ENTER CAPTCHA* ENTER OTP*<br>6 2 6 2 3 62623 7879<br>Submit<br>Figure 4 – Submit Application<br>Submit<br>Figure 5 – Submit Application                                                                                                    | Abhishek, Prabhakar MoBile No*<br>DATE OF BIRTH* EMAIL ADDRESS* MOBILE NO*<br>01-01-2010 abh@kr.co.in 9496689249<br>ADDRESS*<br>Ganga Vilas am, Parembole, kazhkuttam ,tvm<br>ENTER CAPTCHA* ENTER OTP*<br>6 2 6 2 3 62623 7879<br>Submit<br>Figure 4 – Submit Application<br>Submit<br>Figure 4 – Submit Application                                                                                                    | Abhishek, Prabhakar MoBile No*<br>DATE OF BIRTH* EMAIL ADDRESS* MOBILE NO*<br>01-01-2010 abh@kr.co.in 9496689249<br>ADDRESS*<br>Ganga Vilas am, Parembole, kazhkuttam .tvm<br>ENTER CAPTCHA* ENTER OTP*<br>6 2 6 2 3 62623 7879<br>Submit<br>Figure 4 – Submit Application<br>Submit<br>Figure 5 – Submit Application                                                                                                    | Abhishek, Prabhakar MoBile No*<br>DATE OF BIRTH* EMAIL ADDRESS* MOBILE NO*<br>01-01-2010 abh@kr.co.in 9496689249<br>ADDRESS*<br>Ganga Vilas am, Parembole, kazhkuttam .tvm<br>ENTER CAPTCHA* ENTER OTP*<br>6 2 6 2 3 62623 7879<br>Submit<br>Figure 4 - Submit Application<br>Submit<br>Figure 5 - Submit Application                                                                                                    | Abhishek, Prabhakar MoBile No*<br>DATE OF BIRTH* EMAIL ADDRESS* MOBILE NO*<br>01-01-2010 abh@kr.co.in 9496689249<br>ADDRESS*<br>Ganga Vilas am, Parembole, kazhkuttam ,tvm<br>ENTER CAPTCHA* ENTER OTP*<br>6 2 6 2 9 62623 7879<br>Submit<br>Figure 4 – Submit Application<br>Submit<br>Figure 4 – Submit Application                                                                                                    | Abhishek, Prabhakar Male Female Others  Abhishek, Prabhakar MoBile No* O1-01-2010 abh@kr.co.in 9496689249  ADDRESS* Ganga Vilas am, Parembole, kazhkuttam ,tvm ENTER CAPTCHA* ENTER OTP* 6 2 6 2 3 62623 7879  Submit  Figure 4 – Submit Application  Submit  Incertime Regis Incertime Regis | Abhishek, Prabhakar Male Female Others  Abhishek, Prabhakar MoBile No* O1-01-2010 abh@kr.co.in 9496689249  ADDRESS* Ganga Vilas am, Parembole, kazhkuttam ,tvm ENTER CAPTCHA* ENTER OTP* 6 2 6 2 3 62623 7879  Submit  Figure 4 – Submit Application  Figure 4 – Submit Application  Cancel  Incertime Regin Localhost:8080 says Application Submitted Successfully, Please login using the credentials DISTRICT* THIRUVANANTHAP                                                                                                    | Abhishek, Prabhakar MoBiLE No*<br>01-01-2010 abh@kr.co.in 9496689249<br>ADDRESS*<br>Ganga Vilas am, Parembole, kazhkuttam ,tvm<br>ENTER CAPTCHA* ENTER OTP*<br>6 2 6 2 3 62623 7875<br>Submit<br>Figure 4 – Submit Application<br>Submit<br>Figure 4 – Submit Application                                                                                                    | Abhishek, Prabhakar MoBile No*<br>DATE OF BIRTH* EMAIL ADDRESS* MOBILE NO*<br>01-01-2010 abh@kr.co.in 9496689249<br>ADDRESS*<br>Ganga Vilas am, Parembole, kazhkuttam .tvm<br>ENTER CAPTCHA* ENTER OTP*<br>6 2 6 2 3 62623 7879<br>Submit<br>Figure 4 – Submit Application<br>Submit<br>Figure 5 – Submit Application                                                                                                    | Abhishek, Prabhakar MoBile No*<br>DATE OF BIRTH* EMAIL ADDRESS* MOBILE NO*<br>01-01-2010 abh@kr.co.in 9496689249<br>ADDRESS*<br>Ganga Vilas am, Parembole, kazhkuttam ,tvm<br>ENTER CAPTCHA* ENTER OTP*<br>6 2 6 2 3 62623 7879<br>Submit<br>Figure 4 – Submit Application<br>Submit<br>Figure 5 – Submit Application                                                                                                    | Abhishek, Prabhakar MoBile No*<br>DATE OF BIRTH* EMAIL ADDRESS* MOBILE NO*<br>01-01-2010 abh@kr.co.in 9496689249<br>ADDRESS*<br>Ganga Vilas am, Parembole, kazhkuttam .tvm<br>ENTER CAPTCHA* ENTER OTP*<br>6 2 6 2 3 62623 7879<br>Submit<br>Figure 4 – Submit Application<br>Submit<br>Figure 5 A – Submit Application                                                                                                    | Abhishek, Prabhakar MoBile No*<br>DATE OF BIRTH* EMAIL ADDRESS* MOBILE NO*<br>01-01-2010 abh@kr.co.in 9496689249<br>ADDRESS*<br>Ganga Vilas am, Parembole, kazhkuttam ,tvm<br>ENTER CAPTCHA* ENTER OTP*<br>6 2 6 2 3 62623 7879<br>Submit<br>Figure 4 – Submit Application<br>Submit<br>Figure 4 – Submit Application                                                                                                    | Abhishek, Prabhakar MoBiLE No*<br>DATE OF BIRTH* EMAIL ADDRESS* MOBILE NO*<br>01-01-2010 abh@kr.co.in 9496689249<br>ADDRESS*<br>Ganga Vilas am, Parembole, kazhkuttam ,tvm<br>ENTER CAPTCHA* ENTER OTP*<br>6 2 6 2 3 62623 7879<br>Submit<br>Figure 4 - Submit Application<br>Submit<br>Figure 4 - Submit Application                                                                                                    | Abhishek, Prabhakar Male Gremale O others DATE OF BIRTH* EMAIL ADDRESS* MOBILE NO* 01-01-2010 abh@kr.co.in 9496689249 ADDRESS* Ganga Vilas am, Parembole, kazhkuttam ,tvm ENTER CAPTCHA* ENTER OTP* 6 2 6 2 3 62623 7879 Submit Figure 4 – Submit Application Submit Figure 4 – Submit Application                                                                                                    | Abhishek, Prabhakar Male C Female C Others  AAbhishek, Prabhakar Male C Female C Others  MoBILE NO* 01-01-2010 abh@kr.co.in 9496689249  ADDRESS*  Ganga Vilas am, Parembole, kazhkuttam ,tvm  ENTER CAPTCHA* ENTER OTP* 6 2 6 2 3 62623 7879  Submit  Figure 4 – Submit Application  Figure 4 – Submit Application  Cocalhost:8080 says  Application Submitted Successfully. Please login using the credentials DISTRICT* THIRUVANANTHAP                                                                                                    | Abhishek, Prabhakar Male Cremale O others DATE OF BIRTH* EMAIL ADDRESS* MOBILE NO* 01-01-2010 abh@kr.co.in 9496689249 ADDRESS* Ganga Vilas am, Parembole, kazhkuttam ,tvm ENTER CAPTCHA* ENTER OTP* 6 2 6 2 3 62623 7879 Submit Figure 4 – Submit Application Submit Figure 4 – Submit Application                                                                                                    | Abhishek, Prabhakar Male Pemale Others DATE OF BIRTH* EMAIL ADDRESS* MOBILE NO* 01-01-2010 abh@kr.co.in 9496689249 ADDRESS* Ganga Vilas am, Parembole, kazhkuttam ,tvm ENTER CAPTCHA* ENTER OTP* 6 2 6 2 3 62623 7879 Submit Figure 4 – Submit Application Submit Figure 4 – Submit Application                                                                                                    | Abhishek, Prabhakar • Male • Female • Others DATE OF BIRTH• EMAIL ADDRESS• MOBILE NO• 01-01-2010 • abh@kr.co.in 9496689249 ADDRESS• Ganga Vilas am, Parembole, kazhkuttam ,tvm ENTER CAPTCHA• ENTER OTP• 6 2 6 2 3 62623 7879 Submit  Figure 4 – Submit Application  Figure 4 – Submit Application  Cancel DISTRICT• OK Cancel                                                                                                    | Abhishek, Prabhakar • Male • Female • Others DATE OF BIRTH• EMAIL ADDRESS• MOBILE NO• 01-01-2010 abh@kr.co.in 9496689249 ADDRESS• Ganga Vilas am, Parembole, kazhkuttam .tvm ENTER CAPTCHA• ENTER OTP• 6 2 6 2 3 62623 7879 Submit Figure 4 – Submit Application                                                                                                    | Abhishek. Prabhakar Male Gremale O others  Abhishek. Prabhakar Male Gremale O others  Mate O Female O others  MoBILE NO*  01-01-2010 abh@kr.co.in 9496689249  ADDRESS*  Ganga Vilas am, Parembole, kazhkuttam ,tvm  INTER CAPTCHA* ENTER OTP* 6 2 6 2 3 62623 7879  Submit  Figure 4 – Submit Application  Figure 4 – Submit Application  Concetentials  SIGTRICT*  THIRUVANANTHAP  Concetentials  SIGTRICT*  THIRUVANANTHAP                                                                                                    | Abhishek. Prabhakar Male Gremale O others  Abhishek. Prabhakar Male Gremale O others  Mate O Female O others  MoBILE NO*  01-01-2010 abh@kr.co.in 9496689249  ADDRESS*  Ganga Vilas am, Parembole, kazhkuttam ,tvm  INTER CAPTCHA* ENTER OTP* 6 2 6 2 3 62623 7879  Submit  Figure 4 – Submit Application  Figure 4 – Submit Application  Concetentials  SIGTRICT*  THIRUVANANTHAP  Concetentials  SIGTRICT*  THIRUVANANTHAP                                                                                                    | Abhishek. Prabhakar Male Female O others  Abhishek. Prabhakar Male Female O others  Amage Of BIRTH* EMAIL ADDRESS*  Ol - 01 - 2010 abh@kr.co.in 9496689249  ADDRESS*  Ganga Vilas am, Parembole, kazhkuttam ,tvm  INTER CAPTCHA* ENTER OTP* 6 2 6 2 3 62623 7879  Submit  Figure 4 - Submit Application  Figure 4 - Submit Application  Concel  Inter Regis  Inter Regis Inter Regis Inter Regis Inter R                                                                                                    | Abhishek, Prabhakar Male Female O others DATE OF BIRTH* EMAIL ADDRESS* MOBILE NO* 01-01-2010 abh@kr.co.in 9496689249 ADDRESS* Ganga Vilas am, Parembole, kazhkuttam ,tvm ENTER CAPTCHA* ENTER OTP* 6 2 6 2 3 62623 7879 Submit  Figure 4 – Submit Application  Figure 4 – Submit Application                                                                                                    | Abhishek. Prabhakar Male Cremale Cothers DATE OF BIRTH* EMAIL ADDRESS* MOBILE NO* 01-01-2010 abh@kr.co.in 9496689249 ADDRESS* Ganga Vilas am, Parembole, kazhkuttam ,tvm ENTER CAPTCHA* ENTER OTP* 6 2 6 2 3 62623 7879 Submit  Figure 4 – Submit Application  Figure 4 – Submit Application  Concel                                                                                                    | Abhishek. Prabhakar Male Gemale O others Abhishek. Prabhakar Male Gemale O others Male Gemale O others Mobile No* 01-01-2010 abh@kr.co.in 9496689249 AbDRESS* Ganga Vilas am, Parembole, kazhkuttam ,tvm Ganga Vilas am, Parembole, kazhkuttam ,tvm Garga Vilas am, Parembole, kazhkuttam ,tvm Figure 4 – Submit Application Submit Figure 4 – Submit Application                                                                                                    | Abhishek. Prabhakar Male Gemale O others Abhishek. Prabhakar Male Gemale O others Male Gemale O others Mobile No* 01-01-2010 abh@kr.co.in 9496689249 AbDRESS* Ganga Vilas am, Parembole, kazhkuttam ,tvm Ganga Vilas am, Parembole, kazhkuttam ,tvm Garga Vilas am, Parembole, kazhkuttam ,tvm Figure 4 – Submit Application Submit Figure 4 – Submit Application                                                                                                    | Abhishek. Prabhakar Male Gremale O others Abhishek. Prabhakar Male Gremale O others Male Gremale O others Mobile No* 01-01-2010 abh@kr.co.in 9496689249 AbDRESS* Ganga Vilas am, Parembole, kazhkuttam ,tvm Ganga Vilas am, Parembole, kazhkuttam ,tvm Ganga Vilas am, Parembole, kazhkuttam ,tvm Figure 4 – Submit Application  Figure 4 – Submit Application  Concel                                                                                                    | Abhishek, Prabhakar Male Commented Contents  Abhishek, Prabhakar Male Commented Contents  Mobile No*  O1-01-2010  abh@kr.co.in 9496689249  ADDRESS*  Ganga Vilas am, Parembole, kazhkuttam ,tvm  INTER CAPTCHA* ENTER OTP* 6 2 6 2 3 62623 7879  Submit  Figure 4 – Submit Application  Submit  Figure 4 – Submit Application  Concel                                                                                                    | Abhishek, Prabhakar Male Commented Contents  Abhishek, Prabhakar Male Commented Contents  Mobile No*  O1-01-2010  abh@kr.co.in 9496689249  ADDRESS*  Ganga Vilas am, Parembole, kazhkuttam ,tvm  ENTER CAPTCHA* ENTER OTP* 6 2 6 2 3 62623 7879  Submit  Figure 4 – Submit Application  Submit  Figure 4 – Submit Application  Concert  THIRUVANANTHAP                                                                                                    | Abhishek, Prabhakar Male C Female C Others  Pate OF BIRTH* EMAIL ADDRESS* O1-01-2010 abh@kr.co.in 9496689249  ADDRESS* Ganga Vilas am, Parembole, kazhkuttam ,tvm  ENTER CAPTCHA* ENTER OTP* 6 2 6 2 3 6 2623 7879  Submit  Figure 4 – Submit Application  Figure 4 – Submit Application  Cancel                                                                                                    | Abhishek. Prabhakar Male Commale Contents Date of BIRTH* EMAIL ADDRESS* MOBILE NO* 01-01-2010 abh@kr.co.in 9496689249 DDRESS* Ganga Vilas am, Parembole, kazhkuttam ,tvm ENTER CAPTCHA* ENTER OTP* 6 2 6 2 3 62623 7879 Submit  Figure 4 - Submit Application  Figure 4 - Submit Application                                                                                                    | Abhishek. Prabhakar Male Gremale O others Date OF BIRTH* EMAIL ADDRESS* MOBILE NO* 01-01-2010 abh@kr.co.in 9496689249 ADDRESS* Ganga Vilas am, Parembole, kazhkuttam ,tvm  INTER CAPTCHA* ENTER OTP* 6 2 6 2 3 62623 7879 Submit  Figure 4 - Submit Application  Submit  Figure 4 - Submit Application                                                                                                    | Abhishek. Prabhakar Male Female O Others DATE OF BIRTH* EMAIL ADDRESS* MOBILE NO* 01-01-2010 abh@kr.co.in 9496689249 ADDRESS* Ganga Vilas am, Parembole, kazhkuttam ,tvm ENTER CAPTCHA* ENTER OTP* 6 2 6 2 3 62623 7879 Submit Figure 4 – Submit Application Submit Figure 4 – Submit Application                                                                                                    | Abhishek, Prabhakar Male C Female C Others  Abhishek, Prabhakar Male C Female C Others  ADDRESS*  Ganga Vilas am, Parembole, kazhkuttam ,tvm  ENTER CAPTCHA* ENTER OTP* 6 2 6 2 3 62623 7879  Submit  Figure 4 – Submit Application  Figure 4 – Submit Application  Cancet  THIRUYANANTHAP                                                                                                    | Abhishek, Prabhakar  Male Gremale O others MoBILE NO* O1-01-2010 abh@kr.co.in 9496689249 ADDRESS* Ganga Vilas am, Parembole, kazhkuttam .tvm ENTER CAPTCHA* ENTER OTP* 6 2 6 2 3 62623 7879 Submit Figure 4 – Submit Application                                                                                                    | Abhishek, Prabhakar Male Corners<br>Mate Corners<br>Mobile No*<br>01-01-2010 abh@kr.co.in<br>9496689249<br>ADDRESS*<br>Ganga Vilas am, Parembole, kazhkuttam ,tvm<br>ENTER CAPTCHA* ENTER OTP*<br>6 2 6 2 3 62623 7879<br>Submit<br>Figure 4 – Submit Application<br>Submit<br>Figure 5 – Submit Application                                                                                                    | Abhishek, Prabhakar  Male Gremale O others  Mate O Female O others  MoBILE NO*  01-01-2010 abh@kr.co.in 9496689249  ADDRESS*  Ganga Vilas am, Parembole, kazhkuttam ,tvm  ENTER CAPTCHA* ENTER OTP* 6 2 6 2 3 62623 7879  Submit  Figure 4 – Submit Application  Compared to a says  Application Submitted Successfully, Please login using the credentials DESTRICT*                                                                                                    | Abhishek, Prabhakar Male Cremale Cothers DATE OF BIRTH* EMAIL ADDRESS* MOBILE NO* 01-01-2010 abh@kr.co.in 9496689249 ADDRESS* Ganga Vilas am, Parembole, kazhkuttam ,tvm ENTER CAPTCHA* ENTER OTP* 6 2 6 2 3 62623 7879 Submit Figure 4 – Submit Application Submit Figure 4 – Submit Application                                                                                                    | Abhishek. Prabhakar Male Cremale Cothers DATE OF BIRTH* EMAIL ADDRESS* Ol - 01-01-2010 abh@kr.co.in 9496689249 ADDRESS* Ganga Vilas am, Parembole, kazhkuttam ,tvm INTER CAPTCHA* ENTER OTP* 6 2 6 2 3 62623 7879 Submit Figure 4 – Submit Application                                                                                                    | Abhishek. Prabhakar  Male Female O others  Mobile NO* 01-01-2010 abh@kr.co.in 9496689249  ADDRESS* Ganga Vilas am, Parembole, kazhkuttam ,tvm  INTER CAPTCHA* ENTER OTP* 6 2 6 2 3 62623 7879  Submit  Figure 4 – Submit Application  Iocalhost:8080 says Application Submitted Successfully, Please login using the credentials USTRET*                                                                                                    | Abhishek, Prabhakar Male Gremale O others  Mate O Female O others  MoBile NO*  01-01-2010  abh@kr.co.in 9496689249  ADDRESS*  Ganga Vilas am, Parembole, kazhkuttam ,tvm  ENTER CAPTCHA* ENTER OTP* 6 2 6 2 3 6 2623 7879  Submit  Figure 4 – Submit Application  Cancel  Concel  Conc                                                                                                    | Abhishek. Prabhakar Male Female O others Abhishek. Prabhakar Male Female O others Mate of BIRTH* EMAIL ADDRESS* MOBILE NO* 01-01-2010 ahh@kr.co.in 9496689249 ADDRESS* Ganga Vilas am, Parembole, kazhkuttam ,tvm  NTER CAPTCHA* ENTER OTP* 6 2 6 2 3 62623 7879  Submit  Figure 4 – Submit Application  Figure 4 – Submit Application  Iocalhost:8080 says Application Submitted Successfully: Please login using the credentials ETRICT* OK Cancel                                                                                                    | Abhishek. Prabhakar • Male C Female C Others PATE OF BIRTH* EMAIL ADDRESS* MOBILE NO* 01-01-2010 • abh@kr.co.in 9496689249 NDDRESS* Ganga Vilas am, Parembole, kazhkuttam ,tvm NTER CAPTCHA* ENTER OTP* 6 2 6 2 3 62623 7879 Submit Figure 4 – Submit Application                                                                                                    | Abhishek. Prabhakar Male Cremale Cothers Abhishek. Prabhakar Male Cremale Cothers Mate Of BIRTH* EMAIL ADDRESS* MOBILE NO* 01-01-2010 ahh@kr.co.in 9496689249 ADDRESS* Ganga Vilas am, Parembole, kazhkuttam ,tvm  NTER CAPTCHA* ENTER OTP* 6 2 6 2 3 62623 7879  Submit  Figure 4 – Submit Application  Figure 4 – Submit Application                                                             | Abhishek. Prabhakar Male Cremale O others Mate Or Female O others Mobile NO* 01-01-2010  abh@kr.co.in 9496689249  ADDRESS* Ganga Vilas am, Parembole, kazhkuttam ,tvm  INTER CAPTCHA* ENTER OTP* 6 2 6 2 3 62623 7879  Submit  Figure 4 – Submit Application                                                                                                    | Abhishek. Prabhakar Male Female O others Abhishek. Prabhakar Male Female O others Male Female O others Mobile No* 01-01-2010 abh@kr.co.in 9496689249 ADDRESS* Ganga Vilas am, Parembole, kazhkuttam ,tvm  INTER CAPTCHA* ENTER OTP* 6 2 6 2 3 62623 7879 Submit  Figure 4 – Submit Application                                                                                                    | Abhishek. Prabhakar Male Female O others Abhishek. Prabhakar Male Female O others Male Female O others Mobile No* 01-01-2010 abh@kr.co.in 9496689249 ADDRESS* Ganga Vilas am, Parembole, kazhkuttam ,tvm  NTER CAPTCHA* ENTER OTP* 6 2 6 2 3 62623 7879  Submit  Figure 4 – Submit Application  Figure 4 – Submit Application                                                                                                    | Abhishek. Prabhakar Male Female O others Abhishek. Prabhakar Male Female O others Male Female O others Mobile No* 01-01-2010 abh@kr.co.in 9496689249 ADDRESS* Ganga Vilas am, Parembole, kazhkuttam ,tvm INTER CAPTCHA* ENTER OTP* 6 2 6 2 3 62623 7879 Submit Figure 4 – Submit Application Submit Figure 4 – Submit Application                                                                                                    | Abhishek. Prabhakar Male Female O Others DATE OF BIRTH* EMAIL ADDRESS* MOBILE NO* 01-01-2010 abh@kr.co.in 9496689249 DDRESS* Ganga Vilas am, Parembole, kazhkuttam ,tvm  NTER CAPTCHA* ENTER OTP* 6 2 6 2 3 62623 7879  Submit  Figure 4 – Submit Application  Figure 4 – Submit Application  Cancel                                                                                                    |
| DATE OF BIRTH* EMAIL ADDRESS* MOBILE NO*<br>01-01-2010 abh@kr.co.in 9496689249<br>ADDRESS*<br>Ganga Vilas am, Parembole, kazhkuttam ,tvm<br>ENTER CAPTCHA* ENTER OTP*<br>6 2 6 2 3 62623 7879<br>Submit<br>Figure 4 – Submit Application<br>Figure 4 – Submit Application<br>Submit<br>District*<br>THRUVANANTHAP<br>FIRST NAME*<br>Abhishek, Prabhakar<br>Oto Cancer<br>First NAME*<br>Abhishek, Prabhakar<br>Oto 1-01-2010 Prabhakar<br>Mobile NO*<br>9496689249                                                                                                    | DATE OF BIRTH* EMAIL ADDRESS* MOBILE NO*<br>01-01-2010 bab@kr.co.in 9496689249<br>ADDRESS*<br>Ganga Vilas am, Parembole, kazhkuttam ,tvm<br>ENTER CAPTCHA* ENTER OTP*<br>6 2 6 2 3 62623 7879<br>Submit<br>Figure 4 – Submit Application<br>Figure 4 – Submit Application                                                                                                    | DATE OF BIRTH*       EMAIL ADDRESS*       MOBILE NO*         01-01-2010       abh@kr.co.in       9496689249         ADDRESS*         Ganga Vilas am, Parembole, kazhkuttam ,tvm         ENTER CAPTCHA*       ENTER OTP*         6 2 6 2 3 62623       7879         Submit         Figure 4 – Submit Application         Destructa         Distruct*       Incalhost:8080 says         Application Submitted Successfully. Please login using the credentials       Incalhost:8080 says         Distruct*       Concest         Distruct*       Incelhost:8080 says         Application Submitted Successfully. Please login using the credentials       Incelhost:8080 says         Distruct*       Incelhost:8080 says       Incelhost:8080 says                                                                                                    | DATE OF BIRTH* EMAIL ADDRESS* MOBILE NO*<br>01-01-2010 abh@kr.co.in 9496689249<br>ADDRESS*<br>Ganga Vilas am, Parembole, kazhkuttam ,tvm<br>ENTER CAPTCHA* ENTER OTP*<br>6 2 6 2 3 62623 7879<br>Submit<br>Figure 4 – Submit Application<br>Figure 5 Submit Application                                                                                                    | DATE OF BIRTH* EMAIL ADDRESS* MOBILE NO*<br>01-01-2010 block.co.in 9496689249<br>ADDRESS*<br>Ganga Vilas am, Parembole, kazhkuttam ,tvm<br>ENTER CAPTCHA* ENTER OTP*<br>6 2 6 2 3 62623 7879<br>Submit<br>Figure 4 – Submit Application<br>Figure 5 – Submit Application                                                                                                    | DATE OF BIRTH* EMAIL ADDRESS* MOBILE NO* O1-01-2010 bh@kr.co.in 9496689249 ADDRESS* Ganga Vilas am, Parembole, kazhkuttam ,tvm ENTER CAPTCHA* ENTER OTP* 6 2 6 2 3 6 2623 7879 Submit  Figure 4 - Submit Application  District* Thire Regis Application Submitted Successfully, Please login using the credentials District* THIRUVANANTHAP Cox Cancel                                                                                                    | DATE OF BIRTH* EMAIL ADDRESS* MOBILE NO* O1-01-2010 abh@kr.co.in 9496689249 ADDRESS* Ganga Vilas am, Parembole, kazhkuttam .tvm  ENTER CAPTCHA* ENTER OTP* 6 2 6 2 3 6 2623 7879 Submit  Figure 4 – Submit Application  Figure 4 – Submit Application  Cancel  District* THIRUYANANTHAP  Cox Cancel                                                                                                    | DATE OF BIRTH* EMAIL ADDRESS* MOBILE NO* O1-01-2010 abh@kr.co.in 9496689249 ADDRESS* Ganga Vilas am, Parembole, kazhkuttam ,tvm ENTER CAPTCHA* ENTER OTP* 6 2 6 2 3 6 2623 7879 Submit Figure 4 - Submit Application                                                                                                    | DATE OF BIRTH* EMAIL ADDRESS* MOBILE NO* O1-01-2010 bh@kr.co.in 9496689249 ADDRESS* Ganga Vilas am, Parembole, kazhkuttam ,tvm ENTER CAPTCHA* ENTER OTP* 6 2 6 2 3 62623 7879 Submit Figure 4 – Submit Application                                                                                                    | DATE OF BIRTH* EMAIL ADDRESS* MOBILE NO* O1-01-2010 abh@kr.co.in 9496689249 ADDRESS* Ganga Vilas am, Parembole, kazhkuttam ,tvm ENTER CAPTCHA* ENTER OTP* 6 2 6 2 3 62623 7879 Submit Figure 4 – Submit Application                                                                                                    | DATE OF BIRTH* EMAIL ADDRESS* MOBILE NO* O1-01-2010 abh@kr.co.in 9496689249 ADDRESS* Ganga Vilas am, Parembole, kazhkuttam ,tvm ENTER CAPTCHA* ENTER OTP* 6 2 6 2 3 6 2623 7879 Submit  Figure 4 – Submit Application                                                                                                    | DATE OF BIRTH* EMAIL ADDRESS* MOBILE NO* O1-01-2010 abh@kr.co.in 9496689249 ADDRESS* Ganga Vilas am, Parembole, kazhkuttam ,tvm ENTER CAPTCHA* ENTER OTP* 6 2 6 2 3 6 2623 7879 Submit Figure 4 – Submit Application                                                                                                    | DATE OF BIRTH* EMAIL ADDRESS* MOBILE NO* 01-01-2010 abh@kr.co.in 9496689249 ADDRESS* Ganga Vilas am, Parembole, kazhkuttam .tvm ENTER CAPTCHA* ENTER OTP* 6 2 6 2 3 62623 7879 Submit Figure 4 - Submit Application                                                                                                    | DATE OF BIRTH* EMAIL ADDRESS* MOBILE NO* 01-01-2010 abh@kr.co.in 9496689249 ADDRESS* Ganga Vilas am, Parembole, kazhkuttam .tvm ENTER CAPTCHA* ENTER OTP* 6 2 6 2 3 62623 7879 Submit Figure 4 - Submit Application                                                                                                    | DATE OF BIRTH* EMAIL ADDRESS* MOBILE NO* 01-01-2010 abh@kr.co.in 9496689249 ADDRESS* Ganga Vilas am, Parembole, kazhkuttam ,tvm ENTER CAPTCHA* ENTER OTP* 6 2 6 2 9 62623 7879 Submit Figure 4 - Submit Application                                                                                                    | DATE OF BIRTH* EMAIL ADDRESS* MOBILE NO*<br>01-01-2010 abh@kr.co.in 9496689249<br>ADDRESS*<br>Ganga Vilas am, Parembole, kazhkuttam ,tvm<br>ENTER CAPTCHA* ENTER OTP*<br>6 2 6 2 3 62623 7879<br>Submit<br>Figure 4 – Submit Application<br>Figure 4 – Submit Application                                                                                                    | DATE OF BIRTH* EMAIL ADDRESS* MOBILE NO*<br>01-01-2010 abh@kr.co.in 9496689249<br>ADDRESS*<br>Ganga Vilas am, Parembole, kazhkuttam ,tvm<br>ENTER CAPTCHA* ENTER OTP*<br>6 2 6 2 3 62623 7879<br>Submit<br>Figure 4 – Submit Application<br>Figure 4 – Submit Application                                                                                                    | DATE OF BIRTH* EMAIL ADDRESS* MOBILE NO*<br>01-01-2010 abh@kr.co.in 9496689249<br>ADDRESS*<br>Ganga Vilas am, Parembole, kazhkuttam ,tvm<br>ENTER CAPTCHA* ENTER OTP*<br>6 2 6 2 3 62623 7879<br>Submit<br>Figure 4 – Submit Application<br>Figure 4 – Submit Application                                                                                                    | DATE OF BIRTH* EMAIL ADDRESS* MOBILE NO* 01-01-2010 abh@kr.co.in 9496689249 ADDRESS* Ganga Vilas am, Parembole, kazhkuttam .tvm ENTER CAPTCHA* ENTER OTP* 6 2 6 2 3 6 2623 7879 Submit  Figure 4 – Submit Application                                                                                                    | DATE OF BIRTH* EMAIL ADDRESS* MOBILE NO* 01-01-2010 abh@kr.co.in 9496689249 ADDRESS* Ganga Vilas am, Parembole, kazhkuttam ,tvm ENTER CAPTCHA* ENTER OTP* 6 2 6 2 3 6 2623 7879 Submit  Figure 4 – Submit Application  Figure 4 – Submit Application  Concert  Figure 4 – Submit Application  Figure 4 – Submit Application  Figure 4 – Submit Application  Figure 5 – Submit Application  Figure 5 – Submit Application  Figure 5 – Submit Application  Figure 6 – Submit Application  Figure 6 – Submit Application  Figure 7 – Submit Application  Figure 6 – Submit Application  Figure 7 – Submit Application  Figure 6 – Submit Application  Figure 6 – Submit Application  Figure 7 – Submit Application  Figure 6 – Submit Application  Figure 6 – Submit Application  Figure 6 – Submit Application  Figure 7 – Submit Application  Figure 7 – Submit Application  Figure 6 – Submit Application  Figure 6 – Submit Application  Figure 7 – Submit Application  Figure 7 – Submit Applic | DATE OF BIRTH* EMAIL ADDRESS* MOBILE NO* O1-01-2010 abh@kr.co.in 9496689249 ADDRESS* Ganga Vilas am, Parembole, kazhkuttam .tvm ENTER CAPTCHA* ENTER OTP* 6 2 6 2 3 6 2623 7879 Submit  Figure 4 – Submit Application  Figure 4 – Submit Application  Concentration  Figure 4 – Submit Application  Figure 4 – Submit Application  Figure 4 – Submit  | DATE OF BIRTH* EMAIL ADDRESS* MOBILE NO*<br>01-01-2010 abh@kr.co.in 9496689249<br>ADDRESS*<br>Ganga Vilas am, Parembole, kazhkuttam ,tvm<br>ENTER CAPTCHA* ENTER OTP*<br>6 2 6 2 3 62623 7879<br>Submit<br>Figure 4 – Submit Application<br>Figure 4 – Submit Application                                                                                                    | DATE OF BIRTH* EMAIL ADDRESS* MOBILE NO*<br>01-01-2010 abh@kr.co.in 9496689249<br>ADDRESS*<br>Ganga Vilas am, Parembole, kazhkuttam ,tvm<br>ENTER CAPTCHA* ENTER OTP*<br>6 2 6 2 3 62623 7879<br>Submit<br>Figure 4 – Submit Application<br>Submit<br>Figure 4 – Submit Application                                                                                                    | DATE OF BIRTH* EMAIL ADDRESS* O1-01-2010 abh@kr.co.in 9496689249 ADDRESS* Ganga Vilas am, Parembole, kazhkuttam ,tvm ENTER CAPTCHA* ENTER OTP* 6 2 6 2 3 6 2623 7879 Submit Figure 4 – Submit Application                                                                                                    | DATE OF BIRTH* EMAIL ADDRESS* O1-01-2010 abh@kr.co.in 9496689249 ADDRESS* Ganga Vilas am, Parembole, kazhkuttam ,tvm  ENTER CAPTCHA* ENTER OTP* 6 2 6 2 3 6 2623 7879 Submit  Figure 4 – Submit Application                                                                                                    | DATE OF BIRTH* EMAIL ADDRESS* MOBILE NO* 01-01-2010 abh@kr.co.in 9496689249 ADDRESS* Ganga Vilas am, Parembole, kazhkuttam ,tvm ENTER CAPTCHA* ENTER OTP* 6 2 6 2 3 62623 7879 Submit Figure 4 – Submit Application                                                                                                    | DATE OF BIRTH* EMAIL ADDRESS* MOBILE NO* 01-01-2010 abh@kr.co.in 9496689249 ADDRESS* Ganga Vilas am, Parembole, kazhkuttam ,tvm ENTER CAPTCHA* ENTER OTP* 6 2 6 2 3 62623 7879 Submit  Figure 4 – Submit Application                                                                                                    | DATE OF BIRTH* EMAIL ADDRESS* MOBILE NO* 01-01-2010 abh@kr.co.in 9496689249 ADDRESS* Ganga Vilas am, Parembole, kazhkuttam ,tvm ENTER CAPTCHA* ENTER OTP* 6 2 6 2 3 6 2623 7879 Submit  Figure 4 – Submit Application                                                                                                    | DATE OF BIRTH* EMAIL ADDRESS* MOBILE NO* 01-01-2010 abh@kr.co.in 9496689249 ADDRESS* Ganga Vilas am, Parembole, kazhkuttam .tvm 6 2 6 2 3 62623 7879 Submit Figure 4 – Submit Application                                                                                                    | DATE OF BIRTH* EMAIL ADDRESS* O1-01-2010 abh@kr.co.in 9496689249 ADDRESS* Ganga Vilas am, Parembole, kazhkuttam ,tvm  ENTER CAPTCHA* ENTER OTP* 6 2 6 2 3 62623 7879 Submit  Figure 4 – Submit Application  Figure 4 – Submit Application                                                                                                    | DATE OF BIRTH* EMAIL ADDRESS* O1-01-2010 abh@kr.co.in 9496689249 ADDRESS* Ganga Vilas am, Parembole, kazhkuttam ,tvm  ENTER CAPTCHA* ENTER OTP* 6 2 6 2 3 62623 7879 Submit  Figure 4 – Submit Application  Figure 4 – Submit Application                                                                                                    | Date OF BIRTH*     EMAIL ADDRESS*     MOBILE NO*       01-01-2010     abh@kr.co.in     9496689249       ADDRESS*     Ganga Vilas am, Parembole, kazhkuttam ,tvm       Ganga Vilas am, Parembole, kazhkuttam ,tvm       INTER CAPTCHA*     ENTER OTP*       6 2 6 2 3     62623       7879   Submit Figure 4 - Submit Application       Veraite Regis     Incalhost:8080 says   Application Submitted Successfully, Please login using the credentials       Verait                                                                                                    | DATE OF BIRTH* EMAIL ADDRESS* O1-01-2010 abh@kr.co.in 9496689249 ADDRESS* Ganga Vilas am, Parembole, kazhkuttam ,tvm ENTER CAPTCHA* ENTER OTP* 6 2 6 2 3 62623 7879 Submit  Figure 4 – Submit Application                                                                                                    | DATE OF BIRTH* EMAIL ADDRESS* O1-01-2010 abh@kr.co.in 9496689249 ADDRESS* Ganga Vilas am, Parembole, kazhkuttam ,tvm  ENTER CAPTCHA* ENTER OTP* 6 2 6 2 3 62623 7879 Submit  Figure 4 – Submit Application  Figure 4 – Submit Application                                                                                                    | Date of BIRTH*     EMAIL ADDRESS*     MOBILE NO*       01-01-2010     abh@kr.co.in     9496689249       ADDRESS*     Ganga Vilas am, Parembole, kazhkuttam ,tvm       Ganga Vilas am, Parembole, kazhkuttam ,tvm       INTER CAPTCHA*     ENTER OTP*       6 2 6 2 3     62623       7879   Submit  Figure 4 – Submit Application                                                                                                    | Date of BIRTH*     EMAIL ADDRESS*     MOBILE NO*       01-01-2010     abh@kr.co.in     9496689249       ADDRESS*     Ganga Vilas am, Parembole, kazhkuttam ,tvm       Ganga Vilas am, Parembole, kazhkuttam ,tvm       INTER CAPTCHA*     ENTER OTP*       6 2 6 2 3     62623       7879   Submit  Figure 4 – Submit Application                                                                                                    | Date of BIRTH*     EMAIL ADDRESS*     MOBILE NO*       01-01-2010     abh@kr.co.in     9496689249       ADDRESS*     Ganga Vilas am, Parembole, kazhkuttam ,tvm       Ganga Vilas am, Parembole, kazhkuttam ,tvm       INTER CAPTCHA*     ENTER OTP*       6 2 6 2 3     62623       7879   Submit Figure 4 – Submit Application Submit Application Submitted Successfully, Please login using the credentials USTRICT* THRUVANANTHAP                                                                                                    | DATE OF BIRTH*  EMAIL ADDRESS*  O1-01-2010  abh@kr.co.in 9496689249  ADDRESS*  Ganga Vilas am, Parembole, kazhkuttam ,tvm  ENTER CAPTCHA* ENTER OTP* 6 2 6 2 3 62623 7879  Submit  Figure 4 – Submit Application  Figure 4 – Submit Application  Cancel  Destrict* THIRUVANANTHAP  Cox Cancel                                                                                                    | DATE OF BIRTH*  EMAIL ADDRESS*  O1-01-2010  abh@kr.co.in 9496689249  ADDRESS*  Ganga Vilas am, Parembole, kazhkuttam ,tvm  ENTER CAPTCHA* ENTER OTP* 6 2 6 2 3 62623 7879  Submit  Figure 4 – Submit Application  Figure 4 – Submit Application  Cancel  THIRUVANANTHAP  Cox Cancel                                                                                                    | DATE OF BIRTH*  EMAIL ADDRESS*  O1-01-2010  abh@kr.co.in 9496689249  ADDRESS*  Ganga Vilas am, Parembole, kazhkuttam ,tvm  ENTER CAPTCHA* ENTER OTP* 6 2 6 2 3 6 2623 7879  Submit  Figure 4 – Submit Application  Figure 4 – Submit Application  Cancet  THIRUYANANTHAP  Cot Cancet                                                                                                    | DATE OF BIRTH* EMAIL ADDRESS* O1-01-2010 abh@kr.co.in 9496689249  ADDRESS* Ganga Vilas am, Parembole, kazhkuttam ,tvm  ENTER CAPTCHA* ENTER OTP* 6 2 6 2 3 62623 7879  Submit  Figure 4 – Submit Application  Figure 4 – Submit Application  Cancet  THIRUVANANTHAP CK Cancet                                                                                                    | DATE OF BIRTH* EMAIL ADDRESS* Ol - 01 - 01 - 0 abh@kr.co.in 9496689249 ADDRESS* Ganga Vilas am, Parembole, kazhkuttam ,tvm  INTER CAPTCHA* ENTER OTP* 6 2 6 2 3 62623 7879 Submit  Figure 4 - Submit Application  Figure 4 - Submit Application                                                                                                    | DATE OF BIRTH* EMAIL ADDRESS* O1-01-2010 abh@kr.co.in 9496689249  DDRESS* Ganga Vilas am, Parembole, kazhkuttam ,tvm  ENTER CAPTCHA* ENTER OTP* 6 2 6 2 3 62623 7879 Submit  Figure 4 – Submit Application  Figure 4 – Submit Application  Cancel                                                                                                    | DATE OF BIRTH*  EMAIL ADDRESS*  O1-01-2010  abh@kr.co.in 9496689249  ADDRESS*  Ganga Vilas am, Parembole, kazhkuttam ,tvm  ENTER CAPTCHA* ENTER OTP* 6 2 6 2 3 62623 7879  Submit  Figure 4 – Submit Application  Figure 4 – Submit Application  Cancet  THIRUYANANTHAP  Concet Cancet                                                                                                    | DATE OF BIRTH*  EMAIL ADDRESS*  O1-01-2010  abh@kr.co.in 9496689249  ADDRESS*  Ganga Vilas am, Parembole, kazhkuttam ,tvm  ENTER CAPTCHA* ENTER OTP* 6 2 6 2 3 62623 7879  Submit  Figure 4 – Submit Application  Figure 4 – Submit Application  Concert  THIRUYANANTHAP  Concert  Concert | DATE OF BIRTH*  EMAIL ADDRESS*  O1-01-2010  abh@kr.co.in 9496689249  ADDRESS*  Ganga Vilas am, Parembole, kazhkuttam ,tvm  ENTER CAPTCHA* ENTER OTP* 6 2 6 2 3 6 2623 7879  Submit  Figure 4 – Submit Application  Figure 4 – Submit Application  Concert  ThirsUVANANTHAP  Concert Concert Co                                                                                                    | DATE OF BIRTH* EMAIL ADDRESS* O1-01-2010 abh@kr.co.in 9496689249 ADDRESS* Ganga Vilas am, Parembole, kazhkuttam ,tvm 6 2 6 2 3 6 2 6 2 3 7879 Submit Figure 4 – Submit Application                                                                                                    | DATE OF BIRTH* EMAIL ADDRESS* O1-01-2010 abh@kr.co.in 9496689249 ADDRESS* Ganga Vilas am, Parembole, kazhkuttam ,tvm ENTER CAPTCHA* ENTER OTP* 6 2 6 2 3 62623 7879 Submit Figure 4 – Submit Application                                                                                                    | Date OF BIRTH*     EMAIL ADDRESS*     MOBILE NO*       01-01-2010     abh@kr.co.in     9496689249       ADDRESS*     Ganga Vilas am, Parembole, kazhkuttam ,tvm       Ganga Vilas am, Parembole, kazhkuttam ,tvm       INTER CAPTCHA*     ENTER OTP*       6 2 6 2 3     62623       Time Regis     Iocalhost:B080 says       Application Submitted Successfully, Please login using the credentials                                                                                                    | Date of BIRTH*     EMAIL ADDRESS*     MOBILE NO*       01-01-2010     abh@kr.co.in     9496689249       ADDRESS*       Ganga Vilas am, Parembole, kazhkuttam ,tvm       INTER CAPTCHA*     ENTER OTP*       6 2 6 2 3     62623       7879   Submit Figure 4 – Submit Application       Image: Submit Application                                                                                                    | DATE OF BIRTH* EMAIL ADDRESS* MOBILE NO*<br>01-01-2010 abh@kr.co.in 9496689249<br>ADDRESS*<br>Ganga Vilas am, Parembole, kazhkuttam ,tvm<br>ENTER CAPTCHA* ENTER OTP*<br>6 2 6 2 3 6 2623 7879<br>Submit<br>Figure 4 – Submit Application<br>Figure 4 – Submit Application                                                                                                    | Date of BIRTH*     EMAIL ADDRESS*     MOBILE NO*       01-01-2010     abh@kr.co.in     9496689249       DODRESS*     Ganga Vilas am, Parembole, kazhkuttam ,tvm       NTER CAPTCHA*     ENTER OTP*       6 2 6 2 3     62623       7879     Submit                                                                                                    | Date of BIRTH*     EMAIL ADDRESS*     MOBILE NO*       01-01-2010     abh@kr.co.in     9496689249       DODRESS*     Ganga Vilas am, Parembole, kazhkuttam ,tvm       NTER CAPTCHA*     ENTER OTP*       6 2 6 2 3     62623       7879     Submit                                                                                                    | Date of BIRTH*     EMAIL ADDRESS*     MOBILE NO*       01-01-2010     abh@kr.co.in     9496689249       DODRESS*     Ganga Vilas am, Parembole, kazhkuttam ,tvm       NTER CAPTCHA*     ENTER OTP*       6 2 6 2 3     62623       7879     Submit                                                                                                    | Date of BIRTH*     EMAIL ADDRESS*     MOBILE NO*       01-01-2010     abh@kr.co.in     9496689249       ADDRESS*     Ganga Vilas am, Parembole, kazhkuttam ,tvm       INTER CAPTCHA*     ENTER OTP*       6 2 6 2 3     62623       7879     Submit                                                                                                    | Date of BIRTH*     EMAIL ADDRESS*     MOBILE NO*       01-01-2010     abh@kr.co.in     9496689249       ADDRESS*     Ganga Vilas am, Parembole, kazhkuttam ,tvm       INTER CAPTCHA*     ENTER OTP*       6 2 6 2 3     62623       7879     Submit                                                                                                    | Date of BIRTH*     EMAIL ADDRESS*     MOBILE NO*       01-01-2010     abh@kr.co.in     9496689249       DODRESS*     Ganga Vilas am, Parembole, kazhkuttam ,tvm       NTER CAPTCHA*     ENTER OTP*       6 2 6 2 3     62623       7879     Submit                                                                                                    | Date of BIRTH*     EMAIL ADDRESS*     MOBILE NO*       01-01-2010     abh@kr.co.in     9496689249       ADDRESS*     Ganga Vilas am, Parembole, kazhkuttam ,tvm       INTER CAPTCHA*     ENTER OTP*       6 2 6 2 3     62623       7879   Submit  Figure 4 – Submit Application                                                                                                    | Date of BIRTH*     EMAIL ADDRESS*     MOBILE NO*       01-01-2010     abh@kr.co.in     9496689249       DDRESS*     Ganga Vilas am, Parembole, kazhkuttam ,tvm       NTER CAPTCHA*     ENTER OTP*       6 2 6 2 3     62623       7879   Submit Figure 4 – Submit Application                                                                                                    |
| O1-01-2010 Abh@kr.co.in 9496689249  ADDRESS* Ganga Vilas am, Parembole, kazhkuttam ,tvm ENTER CAPTCHA* ENTER OTP* 6 2 6 2 3 62623 7879  Submit  Figure 4 – Submit Application  Submit  Cancel  Figure 5 NAME* Cancel  Figure 5 NAME* Cancel  Figure 5 BIRTH* Concel  Figure 5 BIRTH* Concel  Figure 5                                                                                                    | O1-01-2010 Abh@kr.co.in 9496689249 ADDRESS* Ganga Vilas am, Parembole, kazhkuttam ,tvm ENTER CAPTCHA* ENTER OTP* 6 2 6 2 3 62623 7879 Submit Figure 4 – Submit Application                                                                                                    | O1-01-2010  Abb@kr.co.in 9496689249  ADDRESS*  Ganga Vilas am, Parembole, kazhkuttam ,tvm  ENTER CAPTCHA* ENTER OTP* 6 2 6 2 3 62623 7879  Submit  Figure 4 – Submit Application  Figure 4 – Submit Application  Concernentials  District* THIRUVANANTHAP  LOST NOME                                                                                                    | O1-01-2010 Ab@kr.co.in 9496689249  ADDRESS* Ganga Vilas am, Parembole, kazhkuttam ,tvm ENTER CAPTCHA* ENTER OTP* 6 2 6 2 3 6 2623 7879  Submit  Figure 4 - Submit Application  Concerting Regis Concerting Regis C | O1-01-2010 Defense and an experimental successfully. Please login using the credentials of Cancel true of the context of the context of the c | O1-01-2010 abh@kr.co.in 9496689249  ADDRESS*  Ganga Vilas am, Parembole, kazhkuttam ,tvm  ENTER CAPTCHA* ENTER OTP* 6 2 6 2 3 6 2623 7879  Submit  Figure 4 - Submit Application  Submit  District* THIRUYANANTHAP  Cot Cancel                                                                                                    | on-on-2010 abh@kr.co.in 9496689249  ADDRESS* Ganga Vilas am, Parembole, kazhkuttam ,tvm  ENTER CAPTCHA* ENTER OTP* 6 2 6 2 3 6 2623 7879  Submit  Figure 4 - Submit Application  Submit  Incention Submitted Successfully, Please login using the credentials  DISTRICT* THIRUYANANTHAP  Coc Cancel                                                                                                    | ol-ol-2010 abh@kr.co.in 9496689249  ADDRESS* Ganga Vilas am, Parembole, kazhkuttam ,tvm  ENTER CAPTCHA* ENTER OTP* 6 2 6 2 3 6 2623 7879  Submit  Figure 4 - Submit Application  Submit  Incention Submitted Successfully, Please login using the credentials  DISTRICT* THIRUVANANTHAP  Cox Cancel                                                                                                    | on-on-2010 abh@kr.co.in 9496689249  ADDRESS•  Ganga Vilas am, Parembole, kazhkuttam ,tvm  ENTER CAPTCHA• ENTER OTP* 6 2 6 2 3 62623 7879  Submit  Figure 4 – Submit Application  Submit  Figure 4 – Submit Application                                                                                                    | 01-01-2010       abh@kr.co.in       9496689249         ADDRESS•         Ganga Vilas am, Parembole, kazhkuttam ,tvm         ENTER CAPTCHA•       ENTER OTP•         6 2 6 2 3       62623         7879         Submit         Figure 4 – Submit Application         Inter Regis         Iocalhost:8080 says         Application Submitted Successfully. Please login using the credentials         OK Cancel                                                                                                    | ol-ol-2010 abh@kr.co.in 9496689249  ADDRESS• Ganga Vilas am, Parembole, kazhkuttam ,tvm ENTER CAPTCHA* ENTER OTP* 6 2 6 2 3 62623 7879 Submit  Figure 4 – Submit Application  Content of the second second se | ol-ol-2010 abh@kr.co.in 9496689249  ADDRESS*  Ganga Vilas am, Parembole, kazhkuttam ,tvm  ENTER CAPTCHA* ENTER OTP* 6 2 6 2 3 6 2623 7879  Submit  Figure 4 - Submit Application  Submit  Figure 4 - Submit Application                                                                                                    | ol-ol-2010 abh@kr.co.in 9496689249  ADDRESS* Ganga Vilas am, Parembole, kazhkuttam .tvm ENTER CAPTCHA* ENTER OTP* 6 2 6 2 3 62623 7879  Submit  Figure 4 - Submit Application  Figure 5 - Submit Application  Concet                                                                                                    | ol-ol-2010 abh@kr.co.in 9496689249  ADDRESS* Ganga Vilas am, Parembole, kazhkuttam .tvm ENTER CAPTCHA* ENTER OTP* 6 2 6 2 3 62623 7879  Submit  Figure 4 - Submit Application  Figure 4 - Submit Application  Cancel                                                                                                    | aboRESS*<br>Ganga Vilas am, Parembole, kazhkuttam ,tvm<br>ENTER CAPTCHA* ENTER OTP*<br>6 2 6 2 3 62623 7879<br>Submit<br>Figure 4 - Submit Application                                                                                                    | 01-01-2010       abh@kr.co.in       9496689249         ADDRESS*         Ganga Vilas am, Parembole, kazhkuttam ,tvm         ENTER CAPTCHA*       ENTER OTP*         6 2 6 2 3       62623         7879         Submit         Figure 4 – Submit Application         Incelhost:8080 says         Application Submitted Successfully. Please login using the credentials         OK         OK                                                                                                    | 01-01-2010       abh@kr.co.in       9496689249         ADDRESS*         Ganga Vilas am, Parembole, kazhkuttam ,tvm         ENTER CAPTCHA*       ENTER OTP*         6 2 6 2 3       62623         7879         Submit Application                                                                                                    | 01-01-2010       abh@kr.co.in       9496689249         ADDRESS*       Ganga Vilas am, Parembole, kazhkuttam ,tvm                                                                                                    | ol-01-2010 abh@kr.co.in 9496689249 ADDRESS* Ganga Vilas am, Parembole, kazhkuttam ,tvm ENTER CAPTCHA* ENTER OTP* 6 2 6 2 3 6 2623 7879 Submit Figure 4 – Submit Application                                                                                                    | 01-01-2010       abh@kr.co.in       9496689249         ADDRESS*       Ganga Vilas am, Parembole, kazhkuttam ,tvm                                                                                                    | 01-01-2010       abh@kr.co.in       9496689249         ADDRESS*         Ganga Vilas am, Parembole, kazhkuttam ,tvm         ENTER CAPTCHA*       ENTER OTP*         6 2 6 2 3       62623         7879         Submit         Figure 4 – Submit Application         Inter Regin         Incelhost:8080 says         Application Submitted Successfully, Please login using the credentials         OK Cancel                                                                                                    | 01-01-2010 abh@kr.co.in 9496689249   ADDRESS*   Ganga Vilas am, Parembole, kazhkuttam ,tvm   ENTER CAPTCHA* ENTER OTP* 6 2 6 2 3 62623   7879   Submit   Figure 4 – Submit Application   Figure 8 – Submit Application   Incalhost:8080 says   Application Submitted Successfully, Please login using the credentials   Distract*   THIRUVANANTHAP ENST NAME* ENST NAME* ENST NAME* ENST NAME*                                                                                                    | 01-01-2010 abh@kr.co.in 9496689249  ADDRESS* Ganga Vilas am, Parembole, kazhkuttam ,tvm  ENTER CAPTCHA* ENTER OTP* 6 2 6 2 3 62623 7879  Submit  Figure 4 - Submit Application  Figure 4 - Submit Application  Lost NAME* GENDER*                                                                                                    | 01-01-2010 abh@kr.co.in 9496689249  ADDRESS* Ganga Vilas am, Parembole, kazhkuttam ,tvm  ENTER CAPTCHA* ENTER OTP* 6 2 6 2 3 6 2623 7879  Submit  Figure 4 - Submit Application  Submit  Cancel  Distract* THIRUVANANTHAP  LAST NAME* CENDED*                                                                                                    | 01-01-2010 abh@kr.co.in 9496689249  ADDRESS* Ganga Vilas am, Parembole, kazhkuttam ,tvm  ENTER CAPTCHA* ENTER OTP* 6 2 6 2 3 62623 7879  Submit  Figure 4 – Submit Application  Concelements  Concelements  Concelem                                                                                                    | 01-01-2010 abh@kr.co.in 9496689249  ADDRESS* Ganga Vilas am, Parembole, kazhkuttam ,tvm ENTER CAPTCHA* ENTER OTP* 6 2 6 2 3 62623 7879  Submit  Figure 4 - Submit Application  Figure 4 - Submit Application  Concel                                                                                                    | 01-01-2010       abh@kr.co.in       9496689249         ADDRESS*       Ganga Vilas am, Parembole, kazhkuttam ,tvm                                                                                                    | 01-01-2010       abh@kr.co.in       9496689249         ADDRESS*       Ganga Vilas am, Parembole, kazhkuttam ,tvm                                                                                                    | ol-01-2010 abh@kr.co.in 9496689249  ADDRESS* Ganga Vilas am, Parembole, kazhkuttam ,tvm  ENTER CAPTCHA* ENTER OTP* 6 2 6 2 3 62623 7879  Submit  Figure 4 - Submit Application  Figure 4 - Submit Application  Cancel  DISTRICT* THIRUYANANTHAP                                                                                                    | 01-01-2010 abh@kr.co.in 9496689249  ADDRESS* Ganga Vilas am, Parembole, kazhkuttam ,tvm  ENTER CAPTCHA* ENTER OTP* 6 2 6 2 3 62623 7879  Submit  Figure 4 – Submit Application  Figure 4 – Submit Application  Contended Successfully, Please login using the credentials  SISTRICT* THIRUVANANTHAP                                                                                                    | 01-01-2010 abh@kr.co.in 9496689249  ADDRESS* Ganga Vilas am, Parembole, kazhkuttam ,tvm  ENTER CAPTCHA* ENTER OTP* 6 2 6 2 3 62623 7879  Submit  Figure 4 – Submit Application  Figure 4 – Submit Application  Contended Successfully, Please login using the credentials  SISTRICT* THIRUVANANTHAP                                                                                                    | 01-01-2010  abh@kr.co.in 9496689249  ADDRESS* Ganga Vilas am, Parembole, kazhkuttam ,tvm  INTER CAPTCHA* ENTER OTP* 6 2 6 2 3 6 2623 7879  Submit  Figure 4 - Submit Application  Submit  Figure 4 - Submit Application  Cancel  Inter Regis  Pocalhost:8080 says  Application Submitted Successfully. Please login using the credentials  Partice* THIRUYANANTHAP  Cox Cancel                                                                                                    | 01-01-2010 abh@kr.co.in 9496689249  ADDRESS* Ganga Vilas am, Parembole, kazhkuttam ,tvm  ENTER CAPTCHA* ENTER OTP* 6 2 6 2 3 62623 7879  Submit  Figure 4 - Submit Application  Figure 4 - Submit Application  Concel  Destrict* THIRUYANANTHAP  Concel                                                                                                    | 01-01-2010 abh@kr.co.in 9496689249  ADDRESS* Ganga Vilas am, Parembole, kazhkuttam ,tvm  ENTER CAPTCHA* ENTER OTP* 6 2 6 2 3 62623 7879  Submit  Figure 4 – Submit Application  Figure 4 – Submit Application  Submit  Thire Regis  Application Submitted Successfully, Please login using the credentials  STRICT* THIRUVANANTHAP  Cox Cancel                                                                                                    | 01-01-2010  abh@kr.co.in 9496689249  ADDRESS* Ganga Vilas am, Parembole, kazhkuttam ,tvm  INTER CAPTCHA* ENTER OTP* 6 2 6 2 3 62623 7879  Submit  Figure 4 - Submit Application  Figure 4 - Submit Application                                                                                                    | 01-01-2010  abh@kr.co.in 9496689249  ADDRESS* Ganga Vilas am, Parembole, kazhkuttam ,tvm  INTER CAPTCHA* ENTER OTP* 6 2 6 2 3 62623 7879  Submit  Figure 4 - Submit Application  Figure 4 - Submit Application                                                                                                    | 01-01-2010 abh@kr.co.in 9496689249 ADDRESS* Ganga Vilas am, Parembole, kazhkuttam ,tvm INTER CAPTCHA* ENTER OTP* 6 2 6 2 3 62623 7879 Submit Figure 4 - Submit Application                                                                                                    | 01-01-2010 abh@kr.co.in 9496689249  ADDRESS* Ganga Vilas am, Parembole, kazhkuttam ,tvm  ENTER CAPTCHA* ENTER OTP* 6 2 6 2 3 62623 7879  Submit  Figure 4 – Submit Application  Figure 4 – Submit Application  Submit  Thire Regis Application Submitted Successfully, Please login using the credentials  STRICT* THIRUVANANTHAP                                                                                                    | 01-01-2010 abh@kr.co.in 9496689249  ADDRESS* Ganga Vilas am, Parembole, kazhkuttam ,tvm  ENTER CAPTCHA* ENTER OTP* 6 2 6 2 3 62623 7879  Submit  Figure 4 – Submit Application  Figure 4 – Submit Application  Cancel  THIRUYANANTHAP                                                                                                    | 01-01-2010 abh@kr.co.in 9496689249  ADDRESS* Ganga Vilas am, Parembole, kazhkuttam ,tvm  ENTER CAPTCHA* ENTER OTP* 6 2 6 2 3 6 2623 7879  Submit  Figure 4 – Submit Application  Submit  Figure 4 – Submit Application  Cancet                                                                                                    | 01-01-2010 abh@kr.co.in 9496689249 ADDRESS Ganga Vilas am, Parembole, kazhkuttam ,tvm  ENTER CAPTCHA* ENTER OTP* 6 2 6 2 3 62623 7879 Submit  Figure 4 - Submit Application  Figure 4 - Submit Application  Cancet  THIRUVANANTHAP  Coc Cancet                                                                                                    | 01-01-2010 abh@kr.co.in 9496689249 ADDRESS Ganga Vilas am, Parembole, kazhkuttam ,tvm  INTER CAPTCHA* ENTER OTP* 6 2 6 2 3 62623 7879 Submit  Figure 4 - Submit Application  Figure 4 - Submit Application  Cancel                                                                                                    | 01-01-2010 abh@kr.co.in 9496689249  ADDRESS* Ganga Vilas am, Parembole, kazhkuttam ,tvm  ENTER CAPTCHA* ENTER OTP* 6 2 6 2 3 62623 7879  Submit  Figure 4 - Submit Application  Figure 4 - Submit Application  Cancel  THIRUVANANTHAP  Coc Cancel                                                                                                    | 01-01-2010 abh@kr.co.in 9496689249  ADDRESS* Ganga Vilas am, Parembole, kazhkuttam ,tvm  ENTER CAPTCHA* ENTER OTP* 6 2 6 2 3 62623 7879  Submit  Figure 4 – Submit Application  Submit  Figure 4 – Submit Application  Cancet  THIRUYANANTHAP  Cox Cancet                                                                                                    | 01-01-2010 abh@kr.co.in 9496689249  ADDRESS* Ganga Vilas am, Parembole, kazhkuttam ,tvm  ENTER CAPTCHA* ENTER OTP* 6 2 6 2 3 62623 7879  Submit  Figure 4 – Submit Application  Submit  Figure 4 – Submit Application  CK Cancel                                                                                                    | 01-01-2010 abh@kr.co.in 9496689249  ADDRESS* Ganga Vilas am, Parembole, kazhkuttam ,tvm  ENTER CAPTCHA* ENTER OTP* 6 2 6 2 3 62623 7879  Submit  Figure 4 - Submit Application  Submit  Figure 5 - Submit Application  Concert  ThiRUVANANTHAP  Concert  Concert Concert  Concert  Concert  Concert  Concert  Concert  Concert  Concert  Concert  Concert  Concert  Concert Concert                                                                                                    | 01-01-2010 abh@kr.co.in 9496689249  ADDRESS* Ganga Vilas am, Parembole, kazhkuttam ,tvm  ENTER CAPTCHA* ENTER OTP* 6 2 6 2 3 62623 7879  Submit  Figure 4 – Submit Application  Submit  Comparison  Comparison  Co | 01-01-2010 abh@kr.co.in 9496689249  ADDRESS* Ganga Vilas am, Parembole, kazhkuttam ,tvm  ENTER CAPTCHA* ENTER OTP* 6 2 6 2 3 62623 7879  Submit  Figure 4 – Submit Application  Submit  Figure 4 – Submit Application                                                                                                    | 01-01-2010  abh@kr.co.in 9496689249  ADDRESS  Ganga Vilas am, Parembole, kazhkuttam ,tvm  Figure A - Submit Application  Figure 4 - Submit Application  Coalhost:B080 says Application Submitted Successfully, Please login using the credentials  HORAL SUBMIT                                                                                                    | 01-01-2010  abh@kr.co.in 9496689249  ADDRESS* Ganga Vilas am, Parembole, kazhkuttam ,tvm  INTER CAPTCHA* ENTER OTP* 6 2 6 2 3 6 26 2 3 7879  Submit  Figure 4 – Submit Application  Figure 4 – Submit Application                                                                                                    | 01-01-2010 abh@kr.co.in 9496689249  ADDRESS* Ganga Vilas am, Parembole, kazhkuttam ,tvm  ENTER CAPTCHA* ENTER OTP* 6 2 6 2 3 6 2623 7879  Submit  Figure 4 – Submit Application  Calhost:8080 says Application submitted Successfully, Please login using the credentials DISTRICT* Cot Cancel                                                                                                    | 01-01-2010  abh@kr.co.in 9496689249  DDDEESS Ganga Vilas am, Parembole, kazhkuttam .tvm 6 2 6 2 3 62623 7879 Submit 6 2 6 2 3 62623 7879 Submit Figure 4 – Submit Application                                                                                                    | 01-01-2010  abh@kr.co.in 9496689249  DDRESS Ganga Vilas am, Parembole, kazhkuttam .tvm 6 2 6 2 3 62623 7879 Submit 6 2 6 2 3 62623 7879 Submit Figure 4 – Submit Application                                                                                                    | 01-01-2010  abh@kr.co.in 9496689249  DDRESS Ganga Vilas am, Parembole, kazhkuttam .tvm 6 2 6 2 3 62623 7879 Submit 6 2 6 2 3 62623 7879 Submit Figure 4 – Submit Application                                                                                                    | 01-01-2010  abh@kr.co.in 9496689249  ADDRESS* Ganga Vilas am, Parembole, kazhkuttam ,tvm 6 2 6 2 3 62623 7879  Submit Figure 4 – Submit Application  Figure 4 – Submit Application                                                                                                    | 01-01-2010  abh@kr.co.in 9496689249  ADDRESS* Ganga Vilas am, Parembole, kazhkuttam ,tvm  INTER CAPTCHA* ENTER OTP* 6 2 6 2 3 62623 7879  Submit  Figure 4 - Submit Application  Figure 4 - Submit Application                                                                                                    | 01-01-2010  abh@kr.co.in 9496689249  DDRESS* Ganga Vilas am, Parembole, kazhkuttam ,tvm  NTER CAPTCHA* ENTER OTP* 6 2 6 2 3 62623 7879  Submit  Figure 4 – Submit Application  Figure 4 – Submit Application                                                                                                    | 01-01-2010 abh@kr.co.in 9496689249 ADDRESS Ganga Vilas am, Parembole, kazhkuttam ,tvm INTER CAPTCHA* ENTER OTP* 6 2 6 2 3 62623 7879 Submit Figure 4 - Submit Application Submit Figure 4 - Submit Application                                                                                                    | 01-01-2010 abh@kr.co.in 9496689249  DDRESS* Ganga Vilas am, Parembole, kazhkuttam ,tvm  NTER CAPTCHA* ENTER OTP* 6 2 6 2 3 62623 7879  Submit  Figure 4 – Submit Application  Cancel  Concel  Cancel  Cancel  Cancel                                                                                                    |
| Ganga Vilas am, Parembole, kazhkuttam ,tvm ENTER CAPTCHA* ENTER OTP* 6 2 6 2 3 62623 7879 Submit  Figure 4 – Submit Application  Figure 4 – Submit Application  Figure 4 – Submit Application  Figure 5 – Submit Application  Figure 6 – Submit Application  Figure 6 – Submit Application  Figure 7 – Submit Application  Figure 7 – Submit Applicat                                                                                                    | ADDRESS*<br>Ganga Vilas am, Parembole, kazhkuttam ,tvm<br>ENTER CAPTCHA* ENTER OTP*<br>6 2 6 2 3 62623 7879<br>Submit<br>Figure 4 – Submit Application<br>Figure 4 – Submit Application<br>Submit<br>Figure 5 – Submit Application<br>Figure 6 – Submit Application<br>Figure 6 – Submit Application<br>Figure 6 – Submit Application<br>Submit<br>Figure 6 – Submit Application<br>Figure 6 – Submit Application<br>Figure 6 – Submit Application<br>Submit<br>Submit                                                                                                    | Ganga Vilas am, Parembole, kazhkuttam ,tvm ENTER CAPTCHA* ENTER OTP* 6 2 6 2 3 62623 7879 Submit  Figure 4 – Submit Application  Contended to the set of the set of t                                                                                                    | Ganga Vilas am, Parembole, kazhkuttam ,tvm  ENTER CAPTCHA* ENTER OTP*  6 2 6 2 3 62623 7879  Submit  Figure 4 – Submit Application  Concel  District*  District*  THIRUVANANTHAP  Concel  Cancel                                                                                                    | ADDRESS*         Ganga Vilas am, Parembole, kazhkuttam ,tvm         ENTER CAPTCHA*       ENTER OTP*         6 2 6 2 3       62623         7879         Submit         Figure 4 – Submit Application         District*         District*         OK Cancel                                                                                                    | Ganga Vilas am, Parembole, kazhkuttam ,tvm  ENTER CAPTCHA* ENTER OTP*  6 2 6 2 3 62623 7879  Submit  Figure 4 – Submit Application  District*  THIRUYANANTHAP  Cox Cancel                                                                                                    | Ganga Vilas am, Parembole, kazhkuttam ,tvm ENTER CAPTCHA* ENTER OTP* 6 2 6 2 3 6 2623 7879 Submit Figure 4 – Submit Application                                                                                                    | Ganga Vilas am, Parembole, kazhkuttam ,tvm ENTER CAPTCHA* ENTER OTP* 6 2 6 2 3 6 2623 7879 Submit Figure 4 – Submit Application                                                                                                    | Ganga Vilas am, Parembole, kazhkuttam ,tvm ENTER CAPTCHA* ENTER OTP* 6 2 6 2 3 62623 7879 Submit Figure 4 – Submit Application Current Application Submitted Successfully, Please login using the credentials DISTRICT* THIRUVANANTHAP                                                                                                    | Ganga Vilas am, Parembole, kazhkuttam ,tvm ENTER CAPTCHA* ENTER OTP* 6 2 6 2 3 62623 7879 Submit  Figure 4 – Submit Application  Content of the set of the set of the                                | Ganga Vilas am, Parembole, kazhkuttam ,tvm ENTER CAPTCHA* ENTER OTP* 6 2 6 2 3 62623 7879 Submit Figure 4 – Submit Application Content of the submitted Successfully. Please login using the credentials DISTRICT* THIRUVANANTHAP                                                                                                    | Ganga Vilas am, Parembole, kazhkuttam ,tvm ENTER CAPTCHA* ENTER OTP* 6 2 6 2 3 6 2623 7879 Submit Figure 4 – Submit Application                                                                                                    | Ganga Vilas am, Parembole, kazhkuttam ,tvm  ENTER CAPTCHA* ENTER OTP* 6 2 6 2 3 6 2623 7879  Submit  Figure 4 - Submit Application  Figure 5 - Submit Application  Concet  Inter Time Regin  Inter Time Regin  Int | Ganga Vilas am, Parembole, kazhkuttam ,tvm  ENTER CAPTCHA* ENTER OTP* 6 2 6 2 3 6 2623 7879  Submit  Figure 4 – Submit Application  Figure 4 – Submit Application  Cancel  District* THIRUVANANTHAP                                                                                                    | Ganga Vilas am, Parembole, kazhkuttam ,tvm ENTER CAPTCHA* ENTER OTP* 6 2 5 2 3 62623 7879 Submit Figure 4 – Submit Application                                                                                                    | Ganga Vilas am, Parembole, kazhkuttam ,tvm ENTER CAPTCHA* ENTER OTP* 6 2 6 2 3 62623 7879 Submit Figure 4 – Submit Application                                                                                                    | Ganga Vilas am, Parembole, kazhkuttam ,tvm ENTER CAPTCHA* ENTER OTP* 6 2 6 2 3 6 2623 7879 Submit  Figure 4 – Submit Application  Figure 4 – Submit Application  Concel                                                                                                    | Ganga Vilas am, Parembole, kazhkuttam ,tvm ENTER CAPTCHA* ENTER OTP* 6 2 6 2 3 6 26 2 3 7879 Submit  Figure 4 – Submit Application  Concel  Concel  Co                                                                                                    | Ganga Vilas am, Parembole, kazhkuttam ,tvm ENTER CAPTCHA* ENTER OTP* 6 2 6 2 3 6 2623 7879 Submit  Figure 4 – Submit Application  Contemporation  Contemporati | Ganga Vilas am, Parembole, kazhkuttam ,tvm ENTER CAPTCHA* ENTER OTP* 6 2 6 2 3 6 2623 7879 Submit  Figure 4 – Submit Application  Concert  Concert  Figure 4 – Submit Application  Concert  Concert  Conc | ADDRESS<br>Ganga Vilas am, Parembole, kazhkuttam ,tvm<br>ENTER CAPTCHA* ENTER OTP*<br>6 2 6 2 3 6 2623 7879<br>Submit<br>Figure 4 – Submit Application<br>Time Regin<br>Collhost:B080 says<br>Application Submitted Successfully, Please login using the credentials<br>DISTRICT*<br>THIRUVAINANTHAP                                                                                                    | Ganga Vilas am, Parembole, kazhkuttam ,tvm ENTER CAPTCHA* ENTER OTP* 6 2 6 2 3 6 2623 7879 Submit  Figure 4 – Submit Application  Figure 4 – Submit Application  Figure 4 – Submit Applica | Ganga Vilas am, Parembole, kazhkuttam ,tvm<br>ENTER CAPTCHA* ENTER OTP*<br>6 2 6 2 3 6 2623 7879<br>Submit<br>Figure 4 – Submit Application<br>Figure 4 – Submit Application                                                                                                    | Ganga Vilas am, Parembole, kazhkuttam ,tvm  ENTER CAPTCHA* ENTER OTP* 6 2 6 2 3 6 2623 T879 Submit  Figure 4 – Submit Application  Cancel Distract* THIRUVANANTHAP  LAST NAME* ENTER OF                                                                                                    | Ganga Vilas am, Parembole, kazhkuttam ,tvm  ENTER CAPTCHA* ENTER OTP* 6 2 6 2 3 62623 7879 Submit  Figure 4 – Submit Application  Cocalhost:8080 says Application Submitted Successfully. Please login using the credentials DISTRICT* THIRUVANANTHAP OK Concer                                                                                                    | ADDRESS*<br>Ganga Vilas am, Parembole, kazhkuttam ,tvm<br>ENTER CAPTCHA* ENTER OTP*<br>6 2 6 2 3 62623 7879<br>Submit<br>Figure 4 – Submit Application<br>Complexed and Successfully, Please login using the credentials<br>DISTRUCT*<br>THIRUVANANTHAP                                                                                                    | Ganga Vilas am, Parembole, kazhkuttam ,tvm  ENTER CAPTCHA* ENTER OTP* 6 2 6 2 3 6 2623 7879  Submit  Figure 4 – Submit Application  Figure 4 – Submit Application  Cancel                                                                                                    | Ganga Vilas am, Parembole, kazhkuttam ,tvm  ENTER CAPTCHA* ENTER OTP* 6 2 6 2 3 6 2623 7879  Submit  Figure 4 – Submit Application  Cancel  District* THIRUYANANTHAP  Cox Cancel                                                                                                    | Ganga Vilas am, Parembole, kazhkuttam ,tvm  ENTER CAPTCHA* ENTER OTP* 6 2 6 2 3 62623 7879  Submit  Figure 4 – Submit Application  Cancel  District* THIRUYANANTHAP                                                                                                    | Ganga Vilas am, Parembole, kazhkuttam ,tvm  ENTER CAPTCHA* ENTER OTP* 6 2 6 2 3 62623 7879  Submit  Figure 4 – Submit Application  Figure 4 – Submit Application  Concelembol Submitted Successfully, Please login using the credentials  SETRICT* THIRUVANANTHAP                                                                                                    | Ganga Vilas am, Parembole, kazhkuttam ,tvm  ENTER CAPTCHA* ENTER OTP* 6 2 6 2 3 62623 7879  Submit  Figure 4 – Submit Application  Figure 4 – Submit Application  Concelembol Submitted Successfully, Please login using the credentials  SETRICT* THIRUVANANTHAP                                                                                                    | Ganga Vilas am, Parembole, kazhkuttam ,tvm  THTER CAPTCHA* ENTER OTP* 6 2 6 2 3 62623 7879  Submit  Figure 4 – Submit Application  Concel  Decalhost:8080 says Application Submitted Successfully. Please login using the credentials  Destruct* THRUVANANTHAP  Concel                                                                                                    | Ganga Vilas am, Parembole, kazhkuttam ,tvm  ENTER CAPTCHA* ENTER OTP* 6 2 6 2 3 62623 7879  Submit  Figure 4 – Submit Application  Figure 4 – Submit Application  Concelembols                                                                                                    | Ganga Vilas am, Parembole, kazhkuttam ,tvm  ENTER CAPTCHA* ENTER OTP* 6 2 6 2 3 62623 7879  Submit  Figure 4 – Submit Application  Figure 4 – Submit Application  Concel  Determine Regis  Application Submitted Successfully, Please login using the credentials  STRICT* THIRUVANANTHAP  Concel                                                                                                    | Ganga Vilas am, Parembole, kazhkuttam ,tvm  INTER CAPTCHA* ENTER OTP* 6 2 6 2 3 62623 7879  Submit  Figure 4 – Submit Application  Figure 4 – Submit Application  Submit  Time Regis  Focalhost:8080 says  Application Submitted Successfully, Please login using the credentials  STRICT* THIRUVANANTHAP  Cox Encel                                                                                                    | Ganga Vilas am, Parembole, kazhkuttam ,tvm  INTER CAPTCHA* ENTER OTP* 6 2 6 2 3 62623 7879  Submit  Figure 4 – Submit Application  Figure 4 – Submit Application  Submit  Time Regis  Focalhost:8080 says  Application Submitted Successfully, Please login using the credentials  STRICT* THIRUVANANTHAP  Cox Encel                                                                                                    | Ganga Vilas am, Parembole, kazhkuttam ,tvm  INTER CAPTCHA* ENTER OTP* 6 2 6 2 3 62623 7879  Submit  Figure 4 – Submit Application  Figure 4 – Submit Application  Submit  Figure 4 – Submit Application  Concel  Docalhost:8080 says  Application Submitted Successfully, Please login using the credentials  USTRICT* THIRUVANANTHAP                                                                                                    | Ganga Vilas am, Parembole, kazhkuttam ,tvm  ENTER CAPTCHA* ENTER OTP* 6 2 6 2 3 62623 7879  Submit  Figure 4 – Submit Application  Figure 4 – Submit Application  Cancel  Figure 4 – Submit Application  Cancel                                                                                                    | Ganga Vilas am, Parembole, kazhkuttam ,tvm  ENTER CAPTCHA* ENTER OTP* 6 2 6 2 3 6 2623 7879  Submit  Figure 4 – Submit Application  Figure 4 – Submit Application  Cancel  THIRUYANANTHAP                                                                                                    | Ganga Vilas am, Parembole, kazhkuttam ,tvm  ENTER CAPTCHA* ENTER OTP* 6 2 6 2 3 6 2623 7879  Submit  Figure 4 – Submit Application  Cancel  Concel  THIRUYANANTHAP  Concel  Cancel                                                                                                    | Ganga Vilas am, Parembole, kazhkuttam ,tvm  ENTER CAPTCHA* ENTER OTP* 6 2 6 2 3 62623 7879  Submit  Figure 4 – Submit Application  Figure 4 – Submit Application  Cancet  THIRUVANANTHAP                                                                                                    | Ganga Vilas am, Parembole, kazhkuttam ,tvm  INTER CAPTCHA* ENTER OTP* 6 2 6 2 3 62623 7879  Submit  Figure 4 – Submit Application  Figure 4 – Submit Application  Cancel                                                                                                    | Ganga Vilas am, Parembole, kazhkuttam ,tvm  ENTER CAPTCHA* ENTER OTP* 6 2 6 2 3 6 2623 7879  Submit  Figure 4 – Submit Application  Figure 4 – Submit Application  Cancel  THIRUVANANTHAP                                                                                                    | Ganga Vilas am, Parembole, kazhkuttam ,tvm  ENTER CAPTCHA* ENTER OTP* 6 2 6 2 3 6 2623 7879  Submit  Figure 4 – Submit Application  Figure 4 – Submit Application  Cancet  THIRUYANANTHAP                                                                                                    | Ganga Vilas am, Parembole, kazhkuttam ,tvm  ENTER CAPTCHA* ENTER OTP* 6 2 6 2 3 6 2623 7879  Submit  Figure 4 – Submit Application  Figure 4 – Submit Application  Concert  THIRUYANANTHAP  Concert  Concert  Conc | ADDRESS*<br>Ganga Vilas am, Parembole, kazhkuttam ,tvm<br>ENTER CAPTCHA* ENTER OTP*<br>6 2 6 2 3 62623 7879<br>Submit<br>Figure 4 – Submit Application<br>Submit<br>Figure 4 – Submit Application                                                                                                    | ADDRESS*<br>Ganga Vilas am, Parembole, kazhkuttam ,tvm<br>ENTER CAPTCHA* ENTER OTP*<br>6 2 6 2 3 62623 7879<br>Submit<br>Figure 4 – Submit Application<br>Submit<br>Figure 4 – Submit Application                                                                                                    | ADDRESS*<br>Ganga Vilas am, Parembole, kazhkuttam ,tvm<br>ENTER CAPTCHA* ENTER OTP*<br>6 2 6 2 3 62623 7879<br>Submit<br>Figure 4 – Submit Application<br>Figure 4 – Submit Application                                                                                                    | Ganga Vilas am, Parembole, kazhkuttam ,tvm  ENTER CAPTCHA* ENTER OTP* 6 2 6 2 3 62623 7879  Submit  Figure 4 – Submit Application  Coalhost:B080 says Application Submitted Successfully, Please login using the credentials  NETRICT*                                                                                                    | Ganga Vilas am, Parembole, kazhkuttam ,tvm  TIER CAPTCHA* ENTER OTP* 6 2 6 2 3 62623 7879  Submit  Figure 4 – Submit Application  Figure 4 – Submit Application  Compared to the submitted successfully, Please login using the credentials  STRICT*                                                                                                    | Ganga Vilas am, Parembole, kazhkuttam ,tvm  ENTER CAPTCHA* ENTER OTP* 6 2 6 2 3 6 2623 7879 Submit  Figure 4 – Submit Application  Calhost:8080 says Application submitted Successfully, Please login using the credentials DISTRICT* CK Cancel                                                                                                    | Ganga Vilas am, Parembole, kazhkuttam ,tvm  NTER CAPTCHA*  6 2 6 2 3 62623  7879  Submit  Figure 4 – Submit Application  Figure 4 – Submit Application  Cancel  Interventials  Figure 4 – Corel  Core Cancel                                                                                                    | Ganga Vilas am, Parembole, kazhkuttam ,tvm  NTER CAPTCHA*  6 2 6 2 3 62623  7879  Submit  Figure 4 – Submit Application  Figure 4 – Submit Application  Cancel  Figure 4 – Cancel  Concel  Concel  Cancel                                                                                                    | Ganga Vilas am, Parembole, kazhkuttam ,tvm          NTER CAPTCHA*       ENTER OTP*         6 2 6 2 3       62623         7879       Submit         Figure 4 – Submit Application         Incelhost:8080 says         Application Submitted Successfully, Please login using the credentials         OK         OK                                                                                  | Ganga Vilas am, Parembole, kazhkuttam ,tvm  ENTER CAPTCHA* ENTER OTP* 6 2 6 2 3 62623 7879  Submit  Figure 4 – Submit Application  Figure 4 – Submit Application  Cancel                                                                                                    | Ganga Vilas am, Parembole, kazhkuttam ,tvm  ENTER CAPTCHA* ENTER OTP* 6 2 6 2 3 62623 7879 Submit  Figure 4 – Submit Application  Figure 4 – Submit Application  Cancel                                                                                                    | Ganga Vilas am, Parembole, kazhkuttam ,tvm  INTER CAPTCHA* ENTER OTP* 6 2 6 2 3 62623 T879  Submit  Figure 4 – Submit Application  Figure 4 – Submit Application  Cancel                                                                                                    | Ganga Vilas am, Parembole, kazhkuttam ,tvm  INTER CAPTCHA* ENTER OTP* 6 2 6 2 3 62623 7879  Submit  Figure 4 – Submit Application  Figure 4 – Submit Application  Cancel  Figure 4 – Submit Application  Cancel                                                                                                    | Ganga Vilas am, Parembole, kazhkuttam ,tvm  INTER CAPTCHA* ENTER OTP* 6 2 6 2 3 62623 7879  Submit  Figure 4 – Submit Application  Concelembra Submit Application  Cancelembra Submit Submit Su |
| Ganga Vilas am, Parembole, kazhkuttam ,tvm ENTER CAPTCHA* ENTER OTP* 6 2 6 2 3 62623 7879  Submit  Figure 4 – Submit Application  Figure 4 – Submit Application  Figure 4 – Submit Application  Figure 4 – Submit Application  Figure 5 – Submit Application  Figure 6 – Submit Application  Figure 6 – Submit Application  Figure 6 – Submit Application  Figure 6 – Submit Application  Figure 6 – Submit Application  Figure 6 – Submit Application  Figure 7 – Submit Application  Figure 6 – Submit Application  Figure 7 – Submit Application  Figure 6 – Submit Application  Figure 7 – Submit Application  Figure 7 – Submit Application  Figure 6 – Submit Application  Figure 7 – Submit Application  Figure 7 – Submit Application  Figure 7 – Submit Application  Figure 8 – Submit Application  Figure 8 – Submit Application  Figure 9 – Submit Application  Figure 9 – Submit Application  Figure 9 – Submit Application  Figure 9 – Submit Application  Figure 9 – Submit Application  Figure 9 – Submit Application  Figure 9 – Submit Application  Figure 9 – Submit 9 – Submit 9 – Submi                                                                                                    | Ganga Vilas am, Parembole, kazhkuttam ,tvm ENTER CAPTCHA* ENTER OTP* 6 2 6 2 3 62623 7879 Submit  Figure 4 – Submit Application  Figure 8 – Submit Application  Figure 8 – Submit Application  Figure 8 – Submit Application  Figure 8 – Submit Application  Figure 8 – Submit 9 – Submit 9 –                                                                                                    | Ganga Vilas am, Parembole, kazhkuttam ,tvm ENTER CAPTCHA* ENTER OTP* 6 2 6 2 3 62623 7879 Submit Figure 4 – Submit Application Content of the second second                                                                                                    | Ganga Vilas am, Parembole, kazhkuttam ,tvm ENTER CAPTCHA* ENTER OTP* 6 2 6 2 3 62623 7879 Submit Figure 4 - Submit Application Figure 4 - Submit Application Cancel District* THIRUVANANTHAP                                                                                                    | Ganga Vilas am, Parembole, kazhkuttam ,tvm ENTER CAPTCHA* ENTER OTP* 6 2 6 2 3 62623 7879 Submit Figure 4 – Submit Application Figure 4 – Submit Application Concerting Regis District* OK Cancel                                                                                                    | Ganga Vilas am, Parembole, kazhkuttam ,tvm ENTER CAPTCHA* ENTER OTP* 6 2 6 2 3 62623 7879 Submit Figure 4 – Submit Application District* Thire Regis Application Submitted Successfully. Please login using the credentials District* THIRUVANANTHAP Cox Cancel                                                                                                    | Ganga Vilas am, Parembole, kazhkuttam ,tvm ENTER CAPTCHA* ENTER OTP* 6 2 6 2 3 6 2623 7879 Submit Figure 4 – Submit Application Incentions Incentions Ince | Ganga Vilas am, Parembole, kazhkuttam ,tvm ENTER CAPTCHA* ENTER OTP* 6 2 6 2 3 6 26 23 7879 Submit Figure 4 – Submit Application                                                                                                    | Ganga Vilas am, Parembole, kazhkuttam ,tvm ENTER CAPTCHA* ENTER OTP* 6 2 6 2 3 62623 7879 Submit Figure 4 – Submit Application Current Concertain Submitted Successfully, Please login using the credentials DISTRICT* THIRUVANANTHAP                                                                                                    | Ganga Vilas am, Parembole, kazhkuttam ,tvm ENTER CAPTCHA* ENTER OTP* 6 2 6 2 3 62623 7879 Submit Figure 4 – Submit Application Internet Regis Internet Regis                                | Ganga Vilas am, Parembole, kazhkuttam ,tvm ENTER CAPTCHA* ENTER OTP* 6 2 6 2 3 6 26 23 7879 Submit Figure 4 – Submit Application Contemportation Contemportati | Ganga Vilas am, Parembole, kazhkuttam ,tvm ENTER CAPTCHA* ENTER OTP* 6 2 6 2 3 6 26 23 7879 Submit Figure 4 – Submit Application Incention Submitted Successfully, Please login using the credentials DISTRICT* THIRUVANANTHAP                                                                                                    | Ganga Vilas am, Parembole, kazhkuttam ,tvm ENTER CAPTCHA* ENTER OTP* 6 2 6 2 3 6 2623 7879 Submit Figure 4 – Submit Application Figure 4 – Submit Application                                                                                                    | Ganga Vilas am, Parembole, kazhkuttam ,tvm ENTER CAPTCHA* ENTER OTP* 6 2 6 2 3 6 2623 7879 Submit Figure 4 – Submit Application                                                                                                    | Ganga Vilas am, Parembole, kazhkuttam ,tvm ENTER CAPTCHA* ENTER OTP* 6 2 6 2 3 6 2623 7879 Submit Figure 4 – Submit Application                                                                                                    | Ganga Vilas am, Parembole, kazhkuttam ,tvm ENTER CAPTCHA* ENTER OTP* 6 2 6 2 3 62623 7879 Submit Figure 4 - Submit Application                                                                                                    | Ganga Vilas am, Parembole, kazhkuttam ,tvm ENTER CAPTCHA* ENTER OTP* 6 2 6 2 3 6 2623 7879 Submit  Figure 4 – Submit Application  Figure 4 – Submit Application  Concel                                                                                                    | Ganga Vilas am, Parembole, kazhkuttam ,tvm ENTER CAPTCHA* ENTER OTP* 6 2 6 2 3 6 26 2 3 7879 Submit  Figure 4 – Submit Application  Concel  Inter Time Regis Inter Time Regis In                                                                                                    | Ganga Vilas am, Parembole, kazhkuttam ,tvm ENTER CAPTCHA* ENTER OTP* 6 2 6 2 3 6 2623 7875 Submit  Figure 4 – Submit Application  Contemportation  Contemportat | Ganga Vilas am, Parembole, kazhkuttam ,tvm ENTER CAPTCHA* ENTER OTP* 6 2 6 2 3 6 2623 7879 Submit  Figure 4 – Submit Application  Concert Distraict* Distraict* Distr | Ganga Vilas am, Parembole, kazhkuttam ,tvm ENTER CAPTCHA* ENTER OTP* 6 2 6 2 3 6 2623 7879 Submit  Figure 4 – Submit Application  Content of the Regin Content of the set of the set of the | Ganga Vilas am, Parembole, kazhkuttam ,tvm ENTER CAPTCHA* ENTER OTP* 6 2 6 2 3 6 2623 7879 Submit  Figure 4 – Submit Application  Figure 4 – Submit Application  Cancel  Figure 4 – Submit Application  Figure 4 – Submit Application  Figure 4 – Submit | Ganga Vilas am, Parembole, kazhkuttam ,tvm                                                                                                    | Ganga Vilas am, Parembole, kazhkuttam ,tvm ENTER CAPTCHA* ENTER OTP* 6 2 6 2 3 62623 7879 Submit Figure 4 – Submit Application  Cancel Distract* THIRUVANANTHAP                                                                                                    | Ganga Vilas am, Parembole, kazhkuttam ,tvm ENTER CAPTCHA* ENTER OTP* 6 2 6 2 3 62623 7879 Submit Figure 4 – Submit Application                                                                                                    | Ganga Vilas am, Parembole, kazhkuttam ,tvm ENTER CAPTCHA* ENTER OTP* 6 2 6 2 3 6 2623 7879 Submit Figure 4 – Submit Application Figure 4 – Submit Application Incentions Incentions Incenti | Ganga Vilas am, Parembole, kazhkuttam ,tvm ENTER CAPTCHA* ENTER OTP* 6 2 6 2 3 6 2623 7879 Submit Figure 4 – Submit Application Figure 4 – Submit Application Cancel Concel                                                                                                    | Ganga Vilas am, Parembole, kazhkuttam ,tvm ENTER CAPTCHA* ENTER OTP* 6 2 6 2 3 6 26 2 3 7879 Submit  Figure 4 – Submit Application  Figure 4 – Submit Application  Cancel  District* THIRUYANANTHAP  Cox Cancel                                                                                                    | Ganga Vilas am, Parembole, kazhkuttam ,tvm ENTER CAPTCHA* ENTER OTP* 6 2 6 2 3 6 2623 7879 Submit Figure 4 – Submit Application                                                                                                    | Ganga Vilas am, Parembole, kazhkuttam ,tvm  ENTER CAPTCHA* ENTER OTP* 6 2 6 2 3 62623 7879  Submit  Figure 4 – Submit Application  Figure 4 – Submit Application  Concel  Figure 4 – Submit Application  Concel  Figure 4 – Concel  Figure 4 – Concel  Figure 4 – Concel  Figure 4 – Concel                                                                                                    | Ganga Vilas am, Parembole, kazhkuttam ,tvm  ENTER CAPTCHA* ENTER OTP* 6 2 6 2 3 62623 7879  Submit  Figure 4 – Submit Application  Figure 4 – Submit Application  Concel  Figure 4 – Submit Application  Concel  Figure 4 – Concel  Figure 4 – Concel  Figure 4 – Concel  Figure 4 – Concel                                                                                                    | Ganga Vilas am, Parembole, kazhkuttam ,tvm                                                                                                    | Ganga Vilas am, Parembole, kazhkuttam ,tvm  ENTER CAPTCHA* ENTER OTP* 6 2 6 2 3 6 2623 7879  Submit  Figure 4 – Submit Application  Figure 4 – Submit Application  Concel  Destrict* THIRUVANANTHAP  Concel                                                                                                    | Ganga Vilas am, Parembole, kazhkuttam ,tvm  ENTER CAPTCHA* ENTER OTP* 6 2 6 2 3 62623 7879  Submit  Figure 4 – Submit Application  Figure 4 – Submit Application  Concel  Figure 4 – Submit Application  Concel                                                                                                    | Ganga Vilas am, Parembole, kazhkuttam ,tvm  INTER CAPTCHA* ENTER OTP* 6 2 6 2 3 62623 7879  Submit  Figure 4 – Submit Application  Figure 4 – Submit Application  Iocalhost:8080 says Application Submitted Successfully, Please login using the credentials  INTERC* THIRUVANANTHAP  Cox Concel                                                                                                    | Ganga Vilas am, Parembole, kazhkuttam ,tvm  INTER CAPTCHA* ENTER OTP* 6 2 6 2 3 62623 7879  Submit  Figure 4 – Submit Application  Figure 4 – Submit Application  Iocalhost:8080 says Application Submitted Successfully, Please login using the credentials  INTERC* THIRUVANANTHAP  Cox Concel                                                                                                    | Ganga Vilas am, Parembole, kazhkuttam ,tvm  INTER CAPTCHA* ENTER OTP* 6 2 6 2 3 62623 7879  Submit  Figure 4 – Submit Application  Figure 4 – Submit Application  Iocalhost:8080 says Application Submitted Successfully. Please login using the credentials  INTERC* THIRUVANANTHAP  Cox Concel                                                                                                    | Ganga Vilas am, Parembole, kazhkuttam ,tvm  ENTER CAPTCHA* ENTER OTP* 6 2 6 2 3 62623 7879  Submit  Figure 4 – Submit Application  Figure 4 – Submit Application  Cancel  Figure 4 – Submit Application  Cancel                                                                                                    | Ganga Vilas am, Parembole, kazhkuttam ,tvm  ENTER CAPTCHA* ENTER OTP* 6 2 6 2 3 6 26 2 3 7879  Submit  Figure 4 – Submit Application  Figure 4 – Submit Application  Cancel  THRUVANANTHAP  Cox Cancel                                                                                                    | Ganga Vilas am, Parembole, kazhkuttam ,tvm  ENTER CAPTCHA* ENTER OTP* 6 2 6 2 3 62623 7879 Submit  Figure 4 – Submit Application  Figure 4 – Submit Application  Cancel                                                                                                    | Ganga Vilas am, Parembole, kazhkuttam ,tvm  ENTER CAPTCHA* ENTER OTP* 6 2 6 2 3 62623 7879 Submit  Figure 4 – Submit Application  Figure 4 – Submit Application  Cancet  THIRUVANANTHAP                                                                                                    | Ganga Vilas am, Parembole, kazhkuttam ,tvm  ENTER CAPTCHA* ENTER OTP* 6 2 6 2 3 62623 7879 Submit  Figure 4 – Submit Application  Figure 4 – Submit Application  Cancel                                                                                                    | Ganga Vilas am, Parembole, kazhkuttam ,tvm  ENTER CAPTCHA* ENTER OTP* 6 2 6 2 3 6 2623 7879  Submit  Figure 4 – Submit Application  Figure 4 – Submit Application  Cancel                                                                                                    | Ganga Vilas am, Parembole, kazhkuttam ,tvm  ENTER CAPTCHA* ENTER OTP* 6 2 6 2 3 62623 7879 Submit  Figure 4 – Submit Application  Figure 4 – Submit Application  Cancet  THIRUYANANTHAP                                                                                                    | Ganga Vilas am, Parembole, kazhkuttam ,tvm  ENTER CAPTCHA* ENTER OTP* 6 2 6 2 3 62623 7879  Submit  Figure 4 – Submit Application  Figure 4 – Submit Application  Cancel                                                                                                    | Ganga Vilas am, Parembole, kazhkuttam ,tvm ENTER CAPTCHA* ENTER OTP* 6 2 6 2 3 62623 7879 Submit Figure 4 – Submit Application                                                                                                    | Ganga Vilas am, Parembole, kazhkuttam ,tvm ENTER CAPTCHA* ENTER OTP* 6 2 6 2 3 62623 7879 Submit Figure 4 – Submit Application                                                                                                    | Ganga Vilas am, Parembole, kazhkuttam ,tvm  ENTER CAPTCHA* ENTER OTP* 6 2 6 2 3 62623 7879  Submit  Figure 4 – Submit Application  Iocalhost:8080 says Application Submitted Successfully, Please login using the credentials DISTRICT*                                                                                                    | Ganga Vilas am, Parembole, kazhkuttam ,tvm  ENTER CAPTCHA* ENTER OTP* 6 2 6 2 3 62623 7879 Submit  Figure 4 – Submit Application  Figure 4 – Submit Application  Coalhost:B080 says Application Submitted Successfully, Please login using the credentials  HOTAL CT                                                                                                    | Ganga Vilas am, Parembole, kazhkuttam ,tvm                                                                                                    | Ganga Vilas am, Parembole, kazhkuttam ,tvm ENTER CAPTCHA* ENTER OTP* 6 2 6 2 3 6 2623 7879 Submit Figure 4 – Submit Application Figure 4 – Submit Application Calhost:8080 says Application submitted Successfully, Please login using the credentials DISTRICT* OK Cancel                                                                                                    | Ganga Vilas am, Parembole, kazhkuttam ,tvm                                                                                                    | Ganga Vilas am, Parembole, kazhkuttam ,tvm                                                                                                    | Ganga Vilas am, Parembole, kazhkuttam ,tvm          NTER CAPTCHA*       ENTER OTP*         6 2 6 2 3       62623         7879       Submit         Figure 4 – Submit Application         Incelhost:8080 says         Application Submitted Successfully. Please login using the credentials         OK         OK                                                                                  | Ganga Vilas am, Parembole, kazhkuttam ,tvm                                                                                                    | Ganga Vilas am, Parembole, kazhkuttam ,tvm                                                                                                    | Ganga Vilas am, Parembole, kazhkuttam ,tvm          INTER CAPTCHA*       ENTER OTP*         6 2 6 2 3       62623         7879       Submit         Figure 4 – Submit Application         Incelhost:8080 says         Application Submitted Successfully, Please login using the credentials         INCELHOST:8080 says         Application Submitted Successfully, Please login using the credentials         INCELHOST:8080 says         Application Submitted Successfully, Please login using the credentials | Ganga Vilas am, Parembole, kazhkuttam ,tvm  ENTER CAPTCHA* ENTER OTP* 6 2 6 2 3 62623 7879 Submit  Figure 4 – Submit Application  Figure 4 – Submit Application  Cancel                                                                                                    | Ganga Vilas am, Parembole, kazhkuttam ,tvm  NTER CAPTCHA* ENTER OTP* 6 2 6 2 3 62623 7879 Submit  Figure 4 – Submit Application  Concel  Incalhost:8080 says Application Submitted Successfully, Please login using the credentials  INTERC* THIRUVANANTHAP  OK Cancel                                                                                                    |
| ENTER CAPTCHA* ENTER OTP*<br>6 2 6 2 3 62623 7879<br>Submit<br>Figure 4 – Submit Application<br>Calhost:8080 says<br>Application Submitted Successfully. Please login using the credentials<br>District*<br>THIRUVANANTHAP<br>FIRST MARE*<br>Abhishek.<br>Prabhakar<br>Prabhakar<br>Ot-01-2010 • emale others<br>Male Penale others<br>Modele No*<br>9496689249                                                                                                    | ENTER CAPTCHA* ENTER OTP*<br>6 2 6 2 3 62623 7879<br>Submit<br>Figure 4 – Submit Application<br>Figure 4 – Submit Application<br>Submit Application<br>Figure 8 – Submit Application<br>Submit Concert<br>Figure 8 – Concert<br>Figure 8 – Concert                                                                                                    | ENTER CAPTCHA* ENTER OTP*<br>6 2 6 2 3 62623 7879<br>Submit<br>Figure 4 – Submit Application<br>District* Application Submitted Successfully. Please login using the credentials<br>District* Concert                                                                                                    | ENTER CAPTCHA* ENTER OTP*<br>6 2 6 2 3 62623 7879<br>Submit<br>Figure 4 – Submit Application<br>Precise Regis<br>Incalhost:8080 says<br>Application Submitted Successfully. Please login using the credentials<br>DISTRICT* OK Cancel                                                                                                    | ENTER CAPTCHA* ENTER OTP*<br>6 2 6 2 3 62623 7879<br>Submit<br>Figure 4 – Submit Application<br>District* OK Cancel                                                                                                    | ENTER CAPTCHA* ENTER OTP*<br>6 2 6 2 3 62623 7879<br>Submit<br>Figure 4 – Submit Application<br>District* OK Cancel                                                                                                    | ENTER CAPTCHA* ENTER OTP*<br>6 2 6 2 3 62623 7879<br>Submit<br>Figure 4 – Submit Application<br>Ne Time Regis<br>Application Submitted Successfully. Please login using the credentials<br>DISTRICT* CARCEL                                                                                                    | ENTER CAPTCHA* ENTER OTP*<br>6 2 6 2 3 62623 7879<br>Submit<br>Figure 4 – Submit Application<br>Incalhost:8080 says<br>Application Submitted Successfully. Please login using the credentials<br>DISTRICT:<br>THIRDWANNANTHAP                                                                                                    | ENTER CAPTCHA* ENTER OTP*<br>6 2 6 2 3 62623 7879<br>Submit<br>Figure 4 – Submit Application<br>Inter Time Regin<br>District* Intervention Submitted Successfully. Please login using the credentials<br>District* Concer                                                                                                    | ENTER CAPTCHA* ENTER OTP*<br>6 2 6 2 3 62623 7879<br>Submit<br>Figure 4 – Submit Application<br>Figure 4 – Submit Application                                                                                                    | ENTER CAPTCHA* ENTER OTP*<br>6 2 6 2 3 62623 7879<br>Submit<br>Figure 4 – Submit Application<br>Incelhost:8080 says<br>Application Submitted Successfully. Please login using the credentials<br>DISTRICT* OK Cancel                                                                                                    | ENTER CAPTCHA* ENTER OTP*<br>6 2 6 2 3 62623 7879<br>Submit<br>Figure 4 – Submit Application<br>Note: This Regin<br>Comparison Submitted Successfully. Please login using the credentials<br>DISTRICT:<br>THIRUVANANTHAP                                                                                                    | ENTER CAPTCHA* ENTER OTP*<br>6 2 6 2 3 62623 7879<br>Submit<br>Figure 4 – Submit Application<br>Figure 4 – Submit Application                                                                                                    | ENTER CAPTCHA* ENTER OTP*<br>6 2 6 2 3 62623 7879<br>Submit<br>Figure 4 – Submit Application<br>Incentions:8080 says<br>Application Submitted Successfully. Please login using the credentials<br>DISTRICT:<br>THIRUWANANTHAP                                                                                                    | ENTER CAPTCHA* ENTER OTP*<br>6 2 6 2 3 62623 7879<br>Submit<br>Figure 4 - Submit Application<br>Incertaine Registre Application Submitted Successfully. Please login using the credentials<br>DISTRICT*                                                                                                    | ENTER CAPTCHA* ENTER OTP*<br>6 2 6 2 3 6 2623 7879<br>Submit<br>Figure 4 – Submit Application<br>Incention Submitted Successfully, Please login using the credentials<br>DISTRICT* OK Cancel                                                                                                    | ENTER CAPTCHA* ENTER OTP*<br>6 2 6 2 3 6 2623 7879<br>Submit<br>Figure 4 – Submit Application                                                                                                    | ENTER CAPTCHA* ENTER OTP*<br>6 2 6 2 3 62623 7879<br>Submit<br>Figure 4 – Submit Application                                                                                                    | ENTER CAPTCHA* ENTER OTP*<br>6 2 6 2 3 62623 7879<br>Submit<br>Figure 4 – Submit Application<br>Incelhost:8080 says<br>Application Submitted Successfully. Please login using the credentials<br>District*<br>THIRUYANANTHAP                                                                                                    | ENTER CAPTCHA* ENTER OTP*<br>6 2 6 2 3 6 2623 7879<br>Submit<br>Figure 4 – Submit Application<br>Perfine Regin<br>Incelhost:8080 says<br>Application Submitted Successfully, Please login using the credentials<br>DISTRICT*<br>THIRUVARIANTHAP                                                                                                    | ENTER CAPTCHA* ENTER OTP*<br>6 2 6 2 3 6 2623 7879<br>Submit<br>Figure 4 – Submit Application<br>Control Submit Submitted Successfully, Please login using the credentials<br>Papelication Submitted Successfully, Please login using the credentials<br>DISTRICT*<br>THIRUVAINANTHAR<br>EIGEN NAME* GENER*                                                                                                    | ENTER CAPTCHA* ENTER OTP*<br>6 2 6 2 3 6 2623 7879<br>Submit<br>Figure 4 – Submit Application<br>Cancel<br>DISTRICT*<br>THIRUVANANTHAP<br>ENST NAME* GENDER*                                                                                                    | ENTER CAPTCHA* ENTER OTP*<br>6 2 6 2 3 62623 7879<br>Submit<br>Figure 4 – Submit Application<br>Cancel                                                                                                    | ENTER CAPTCHA* ENTER OTP*<br>6 2 6 2 3 62623 7879<br>Submit<br>Figure 4 – Submit Application<br>Incention Regis<br>Application Submitted Successfully, Please login using the credentials<br>DISTRUCT*<br>THIRUVANANTHAP<br>LAST NAME* GENDER*                                                                                                    | ENTER CAPTCHA* ENTER OTP*<br>6 2 6 2 3 62623 7879<br>Submit<br>Figure 4 – Submit Application<br>Cocalhost:8080 says<br>Application Submitted Successfully. Please login using the credentials<br>DISTRICT*<br>THIRUVANANTHAP                                                                                                    | ENTER CAPTCHA* ENTER OTP*<br>6 2 6 2 3 62623 7879<br>Submit<br>Figure 4 – Submit Application<br>Incalhost:8080 says<br>Application Submitted Successfully, Please login using the credentials<br>DISTRICT*<br>THIRUVANANTHAP                                                                                                    | ENTER CAPTCHA* ENTER OTP*<br>6 2 6 2 3 62623 7879 Submit<br>Figure 4 - Submit Application<br>Incertine Regia<br>Application Submitted Successfully. Please login using the credentials<br>DISTRICT*<br>THIRUWANANTHAP                                                                                                    | ENTER CAPTCHA* ENTER OTP*<br>6 2 6 2 3 6 2623 7879<br>Submit<br>Figure 4 – Submit Application<br>Incelhost:8080 says<br>Application Submitted Successfully, Please login using the credentials<br>DISTRICT* OK Carcel                                                                                                    | ENTER CAPTCHA* ENTER OTP*<br>6 2 6 2 3 6 2623 7879<br>Submit<br>Figure 4 – Submit Application<br>Thire Regin<br>Control Submitted Successfully. Please login using the credentials<br>DISTRICT*<br>THIRUYANANTHAP                                                                                                    | ENTER CAPTCHA* ENTER OTP*<br>6 2 6 2 3 62623 7879<br>Submit<br>Figure 4 – Submit Application                                                                                                    | ENTER CAPTCHA* ENTER OTP*<br>6 2 6 2 3 62623 7879<br>Submit<br>Figure 4 – Submit Application                                                                                                    | ENTER CAPTCHA* ENTER OTP*<br>6 2 6 2 3 62623 7879<br>Submit<br>Figure 4 – Submit Application                                                                                                    | ENTER CAPTCHA* ENTER OTP*<br>6 2 6 2 3 62623 7879<br>Submit<br>Figure 4 – Submit Application                                                                                                    | ENTER CAPTCHA* ENTER OTP*<br>6 2 6 2 3 62623 7879<br>Submit<br>Figure 4 – Submit Application                                                                                                    | ENTER CAPTCHA* ENTER OTP*<br>6 2 6 2 3 62623 7879<br>Submit<br>Figure 4 – Submit Application                                                                                                    | ENTER CAPTCHA* ENTER OTP*<br>6 2 6 2 3 62623 7879<br>Submit<br>Figure 4 – Submit Application                                                                                                    | ENTER CAPTCHA* ENTER OTP*<br>6 2 6 2 3 62623 7879<br>Submit<br>Figure 4 – Submit Application                                                                                                    | ENTER CAPTCHA* ENTER OTP*<br>6 2 6 2 3 62623 7879<br>Submit<br>Figure 4 – Submit Application                                                                                                    | ENTER CAPTCHA* ENTER OTP*<br>6 2 6 2 3 62623 7879<br>Submit<br>Figure 4 – Submit Application                                                                                                    | ENTER CAPTCHA* ENTER OTP*<br>6 2 6 2 3 62623 7873<br>Submit<br>Figure 4 – Submit Application                                                                                                    | ENTER CAPTCHA* ENTER OTP*<br>6 2 6 2 3 62623 7879<br>Submit<br>Figure 4 – Submit Application                                                                                                    | ENTER CAPTCHA* ENTER OTP*<br>6 2 6 2 3 62623 7879<br>Submit<br>Figure 4 – Submit Application                                                                                                    | ENTER CAPTCHA* ENTER OTP*<br>6 2 6 2 3 62623 7879<br>Submit<br>Figure 4 – Submit Application                                                                                                    | ENTER CAPTCHA* ENTER OTP*<br>6 2 6 2 3 62623 7879<br>Submit<br>Figure 4 – Submit Application                                                                                                    | ENTER CAPTCHA* ENTER OTP*<br>6 2 6 2 3 62623 7879<br>Submit<br>Figure 4 – Submit Application                                                                                                    | ENTER CAPTCHA* ENTER OTP*<br>6 2 6 2 3 62623 7879<br>Submit<br>Figure 4 – Submit Application<br>Incalhost:8080 says<br>Application Submitted Successfully, Please login using the credentials<br>DISTRICT*<br>THIRUVANANTHAP                                                                                                    | ENTER CAPTCHA* ENTER OTP*<br>6 2 6 2 3 62623 7879<br>Submit<br>Figure 4 – Submit Application<br>Incalhost:8080 says<br>Application Submitted Successfully, Please login using the credentials<br>DISTRICT*                                                                                                    | ENTER CAPTCHA* ENTER OTP*<br>6 2 6 2 3 62623 7879<br>Submit<br>Figure 4 – Submit Application<br>Incalhost:8080 says<br>Application Submitted Successfully, Please login using the credentials<br>DISTRICT*                                                                                                    | ENTER CAPTCHA* ENTER OTP*<br>6 2 6 2 3 62623 7879<br>Submit<br>Figure 4 – Submit Application                                                                                                    | ENTER CAPTCHA* ENTER OTP*<br>6 2 6 2 3 62623 7879<br>Submit<br>Figure 4 – Submit Application<br>Calhost:8080 says<br>Application Submitted Successfully, Please login using the credentials                                                                                                    | ENTER CAPTCHA* ENTER OTP*<br>6 2 6 2 3 62623 7879<br>Submit<br>Figure 4 – Submit Application<br>Calhost:8080 says<br>Application Submitted Successfully, Please login using the credentials<br>DISTRICT*<br>COC Concel                                                                                                    | NTER CAPTCHA*       ENTER OTP*         6 2 6 2 3       62623         7879       Submit         Figure 4 – Submit Application         Incelhost:8080 says         Application Submitted Successfully, Please login using the credentials         ETRICT*         OK Cancel                                                                                                    | NTER CAPTCHA* ENTER OTP*<br>6 2 6 2 3 62623 7879<br>Submit<br>Figure 4 – Submit Application<br>Vertice Regia<br>Incelhost:0080 says<br>Application Submitted Successfully: Please login using the credentials<br>Intervention Submitted Successfully: Please login using the credentials<br>Intervention Submitted Successfully: Please login using the credentials<br>Intervention Submitted Successfully: Please login using the credentials<br>Intervention Submitted Successfully: Please login using the credentials<br>Intervention Submitted Successfully: Please login using the credentials<br>Intervention Submitted Successfully: Please login using the credentials                                                                                                    | NTER CAPTCHA*       ENTER OTP*         6 2 6 2 3       62623         7879       Submit         Figure 4 – Submit Application         Figure 4 – Submit Application         Incelhost:8080 says         Application Submitted Successfully. Please login using the credentials         OK         Incelhost:8080 says                                                                               | ENTER CAPTCHA* ENTER OTP*<br>6 2 6 2 3 62623 7879<br>Submit<br>Figure 4 – Submit Application<br>Conceletter Conceletter Co | ENTER CAPTCHA* ENTER OTP*<br>6 2 6 2 3 62623 7879<br>Submit<br>Figure 4 – Submit Application                                                                                                    | INTER CAPTCHA*       ENTER OTP*         6 2 6 2 3       62623         7879       Submit         Figure 4 – Submit Application         Incelhost:8080 says         Application Submitted Successfully, Please togin using the credentials         Incelhost:8080 says         Application Submitted Successfully, Please togin using the credentials         Intervolvendentials                                                                                                    | ENTER CAPTCHA* ENTER OTP*<br>6 2 6 2 3 62623 7879<br>Submit<br>Figure 4 – Submit Application                                                                                                    | Inter captcha*       ENTER OTP*         6 2 6 2 3       62623         7879       Submit         Figure 4 – Submit Application         Submit Application         Incelhost:B080 says         Application submitted Successfully, Please login using the credentials         OK         Cancel                                                                                                    |
| ENTER CAPTCHA* ENTER OTP*<br>6 2 6 2 3 62623 7879<br>Submit<br>Figure 4 – Submit Application<br>Figure 4 – Submit Application<br>Calhost:8080 says<br>Application Submitted Successfully. Please login using the credentials<br>DISTRICT*<br>THIRUVANANTHAP<br>FIRST NAME*<br>Abhishek.<br>Prabhakar<br>Otor Cancet<br>Otor Cancet<br>Otor C | ENTER CAPTCHA* ENTER OTP*<br>6 2 6 2 3 62623 7879<br>Submit<br>Figure 4 – Submit Application<br>Figure 4 – Submit Application<br>Calhost:8080 says<br>Application Submitted Successfully. Please login using the credentials<br>DISTRICT* OK Cancel<br>FIRST NAME* GENDER*<br>Abhishek. Prabhakar @ Male @ Pemale @ Others                                                                                                    | ENTER CAPTCHA* ENTER OTP*<br>6 2 6 2 3 62623 7879<br>Submit<br>Figure 4 – Submit Application<br>Control Regis<br>Cocalhost:8080 says<br>Application Submitted Successfully. Please login using the credentials<br>DISTRICT*<br>THIRUYANANTHAP                                                                                                    | ENTER CAPTCHA* ENTER OTP*<br>6 2 6 2 3 62623 7879<br>Submit<br>Figure 4 – Submit Application<br>Pre Time Regis<br>District*<br>THIRUVANANTHAP                                                                                                    | ENTER CAPTCHA* ENTER OTP*<br>6 2 6 2 3 62623 7879<br>Submit<br>Figure 4 – Submit Application<br>Inter Regis<br>District* OK Cancel                                                                                                    | ENTER CAPTCHA* ENTER OTP*<br>6 2 6 2 3 62623 7879<br>Submit<br>Figure 4 – Submit Application<br>District* Cancel                                                                                                    | ENTER CAPTCHA* ENTER OTP*<br>6 2 6 2 3 62623 7879<br>Submit<br>Figure 4 – Submit Application<br>Figure 4 – Submit Application                                                                                                    | ENTER CAPTCHA* ENTER OTP*<br>6 2 6 2 3 62623 7873<br>Submit<br>Figure 4 – Submit Application<br>Incalhost:8080 says<br>Application Submitted Successfully. Please login using the credentials<br>DISTRICT:<br>THIRDWANNANTHAP                                                                                                    | ENTER CAPTCHA* ENTER OTP*<br>6 2 6 2 3 62623 7879<br>Submit<br>Figure 4 – Submit Application<br>Inter Time Regin<br>Inter Captors: B080 says<br>Application Submitted Successfully. Please login using the credentials<br>District* OK Cancer                                                                                                    | ENTER CAPTCHA* ENTER OTP*<br>6 2 6 2 3 62623 7879<br>Submit<br>Figure 4 – Submit Application                                                                                                    | ENTER CAPTCHA* ENTER OTP*<br>6 2 6 2 3 62623 7879<br>Submit<br>Figure 4 – Submit Application                                                                                                    | ENTER CAPTCHA* ENTER OTP*<br>6 2 6 2 3 62623 7879<br>Submit<br>Figure 4 – Submit Application<br>Incelhost:B080 says<br>Application Submitted Successfully, Please login using the credentials<br>DISTRICT* OK Cancel                                                                                                    | ENTER CAPTCHA* ENTER OTP*<br>6 2 6 2 3 62623 7879<br>Submit<br>Figure 4 – Submit Application<br>Incalhost:8080 says<br>Application Submitted Successfully, Please login using the credentials<br>DISTRICT*<br>THIRUWANANTHAP                                                                                                    | ENTER CAPTCHA* ENTER OTP*<br>6 2 6 2 3 62623 7879<br>Submit<br>Figure 4 – Submit Application<br>Incention Submitted Successfully, Please login using the credentials<br>DISTRICT:<br>THIRUWANANTHAP                                                                                                    | ENTER CAPTCHA* ENTER OTF*<br>6 2 6 2 9 62623 7879<br>Submit<br>Figure 4 – Submit Application<br>Incalhost:8080 says<br>Application Submitted Successfully, Please login using the credentials<br>DISTRICT*<br>THIRUVANANTHAP                                                                                                    | ENTER CAPTCHA* ENTER OTP*<br>6 2 6 2 3 62623 7879<br>Submit<br>Figure 4 – Submit Application                                                                                                    | ENTER CAPTCHA* ENTER OTP*<br>6 2 6 2 3 62623 7879<br>Submit<br>Figure 4 – Submit Application                                                                                                    | ENTER CAPTCHA* ENTER OTF*<br>6 2 6 2 3 62623 7879<br>Submit<br>Figure 4 – Submit Application                                                                                                    | ENTER CAPTCHA* ENTER OTP*<br>6 2 6 2 3 62623 7879<br>Submit<br>Figure 4 – Submit Application                                                                                                    | ENTER CAPTCHA* ENTER OTP*<br>6 2 6 2 3 62623 7879<br>Submit<br>Figure 4 – Submit Application<br>Incalhost:8080 says<br>Application Submitted Successfully. Please login using the credentials<br>DISTRICT*<br>THIRUVARIANTHAP                                                                                                    | ENTER CAPTCHA* ENTER OTF*<br>6 2 6 2 3 62623 7873<br>Submit<br>Figure 4 – Submit Application<br>Incertine Regin<br>Application Submitted Successfully, Please login using the credentials<br>DISTRICT*<br>THIRUVANANTHAP<br>ENTER NAME* GENDER*                                                                                                    | ENTER CAPTCHA* ENTER OTP*<br>6 2 6 2 3 62623 7879<br>Submit<br>Figure 4 – Submit Application<br>Calhost:8080 says<br>Application Submitted Successfully, Please login using the credentials<br>DISTRICT*<br>THIRUVANANTHAP<br>ENTER CAPTCHA*<br>ENTER OTP*<br>CALCER                                                                                                    | ENTER CAPTCHA* ENTER OTP*<br>6 2 6 2 3 6 2623 7879<br>Submit<br>Figure 4 – Submit Application<br>Cancel<br>District*<br>THIRUVANANTHAP<br>TEST NAME* GENDER*                                                                                                    | ENTER CAPTCHA* ENTER OTP*<br>6 2 6 2 3 62623 7879<br>Submit<br>Figure 4 – Submit Application<br>No Time Regis<br>Polication Submitted Successfully, Please login using the credentials<br>DISTRUCT* OK Cancel<br>HIST NAME* GENDER*                                                                                                    | ENTER CAPTCHA* ENTER OTP*<br>6 2 6 2 3 62623 7879<br>Submit<br>Figure 4 – Submit Application<br>No Calhost:8080 says<br>Application Submitted Successfully. Please login using the credentials<br>DISTRICT* Cox Cancel                                                                                                    | ENTER CAPTCHA* ENTER OTP*<br>6 2 6 2 3 62623 7879<br>Submit<br>Figure 4 – Submit Application<br>Incalhost:8080 says<br>Application Submitted Successfully, Please login using the credentials<br>DISTRICT* CARCEL                                                                                                    | ENTER CAPTCHA* ENTER OTP*<br>6 2 6 2 3 62623 7879<br>Submit<br>Figure 4 – Submit Application<br>Incellinost:8080 says<br>Application Submitted Successfully. Please login using the credentials<br>DISTRICT:<br>THIRUVANANTHAP                                                                                                    | ENTER CAPTCHA* ENTER OTP*<br>6 2 6 2 3 62623 7879<br>Submit<br>Figure 4 – Submit Application<br>Incertine Regis<br>PostBication Submitted Successfully. Please login using the credentials<br>DISTRICT* OK Cancel                                                                                                    | ENTER CAPTCHA* ENTER OTP*<br>6 2 6 2 9 62623 7879<br>Submit<br>Figure 4 – Submit Application<br>Incertime Regis<br>Application Submitted Successfully. Please login using the credentials<br>DISTRICT* THIRUVANANTHAP                                                                                                    | ENTER CAPTCHA* ENTER OTP*<br>6 2 6 2 3 62623 7879<br>Submit<br>Figure 4 – Submit Application<br>Incelhost:8080 says<br>Application Submitted Successfully, Please login using the credentials<br>DESTRICT*<br>THIRUVANANTHAP                                                                                                    | ENTER CAPTCHA* ENTER OTP*<br>6 2 6 2 3 62623 7879<br>Submit<br>Figure 4 – Submit Application<br>Incelhost:8080 says<br>Application Submitted Successfully, Please login using the credentials<br>DESTRICT*<br>THIRUVANANTHAP                                                                                                    | ENTER CAPTCHA* ENTER OTP*<br>6 2 6 2 3 62623 7879<br>Submit<br>Figure 4 – Submit Application<br>Incerting Regis<br>Incelhost:8080 says<br>Application Submitted Successfully. Please togin using the credentials<br>Incerting Regis<br>Incerting Regis<br>Incerting Re         | ENTER CAPTCHA* ENTER OTP*<br>6 2 6 2 3 62623 7879<br>Submit<br>Figure 4 – Submit Application<br>Callhost:8080 says<br>Application Submitted Successfully. Please login using the credentials<br>DISTRICT*<br>THIRUVANANTHAP                                                                                                    | ENTER CAPTCHA* ENTER OTP*<br>6 2 6 2 3 62623 7879<br>Submit<br>Figure 4 – Submit Application<br>Incalhost:8080 says<br>Application Submitted Successfully. Please login using the credentials<br>SISTRICT*<br>THIRUVANANTHAP                                                                                                    | ENTER CAPTCHA* ENTER OTP*<br>6 2 6 2 3 62623 7879<br>Submit<br>Figure 4 – Submit Application<br>Concellinost:8080 says<br>Application Submitted Successfully. Please login using the credentials<br>USUBLE CONCELLING<br>INTERCE                                                                                                    | ENTER CAPTCHA* ENTER OTP*<br>6 2 6 2 3 62623 7879<br>Submit<br>Figure 4 – Submit Application<br>Concellinost:8080 says<br>Application Submitted Successfully. Please login using the credentials<br>USUBLE CONCELLING<br>USUBLE CONCELLING<br>USUBLE CONCELING<br>USUBLE CONCELLING<br>USUBLE CONCELING<br>USUBLE CONCELLING<br>US | ENTER CAPTCHA* ENTER OTP*<br>6 2 6 2 3 62623 7879<br>Submit<br>Figure 4 – Submit Application<br>Control Control Submitted Successfully. Please login using the credentials<br>USUBLICE<br>THIRUVANANTHAP                                                                                                    | ENTER CAPTCHA* ENTER OTP*<br>6 2 6 2 3 62623 7879<br>Submit<br>Figure 4 – Submit Application<br>Incelhost:8080 says<br>Application Submitted Successfully. Please login using the credentials<br>SISTRICT*<br>THIRUYANANTHAP                                                                                                    | ENTER CAPTCHA* ENTER OTP*<br>6 2 6 2 3 62623 7879<br>Submit<br>Figure 4 – Submit Application<br>NETTICE Regis<br>Application Submitted Successfully. Please login using the credentials<br>MATRICE* CARCEL                                                                                                    | ENTER CAPTCHA* ENTER OTP*<br>6 2 6 2 3 62623 7879<br>Submit<br>Figure 4 – Submit Application<br>No Time Regis<br>Application Submitted Successfully, Please login using the credentials<br>MARKET CT*<br>THIRUVANANTHAP                                                                                                    | ENTER CAPTCHA* ENTER OTP*<br>6 2 6 2 3 62623 7879<br>Submit<br>Figure 4 – Submit Application<br>Note Time Regis<br>Application Submitted Successfully, Please login using the credentials<br>Application Submitted Successfully, Please login using the credentials<br>OK Cancel                                                                                                    | ENTER CAPTCHA* ENTER OTP*<br>6 2 6 2 3 62623 7879<br>Submit<br>Figure 4 – Submit Application<br>NETTICE*<br>ThireUVANANTHAP                                                                                                    | ENTER CAPTCHA* ENTER OTP*<br>6 2 6 2 3 62623 7879<br>Submit<br>Figure 4 – Submit Application<br>NETTICE*<br>ThireUVANANTHAP                                                                                                    | ENTER CAPTCHA* ENTER OTP*<br>6 2 6 2 3 62623 7879<br>Submit<br>Figure 4 – Submit Application<br>Note Time Regis<br>Application Submitted Successfully, Please login using the credentials<br>MATRICT* OK Cancel                                                                                                    | ENTER CAPTCHA* ENTER OTP*<br>6 2 6 2 3 62623 7879<br>Submit<br>Figure 4 – Submit Application<br>Ne Time Regis Application Submitted Successfully. Please login using the credentials<br>DISTRICT* CK Cancel                                                                                                    | ENTER CAPTCHA* ENTER OTP*<br>6 2 6 2 3 62623 7879<br>Submit<br>Figure 4 – Submit Application<br>Incalhost:8080 says<br>Application Submitted Successfully. Please login using the credentials<br>DISTRICT*<br>THIRUVANANTHAP                                                                                                    | ENTER CAPTCHA* ENTER OTP*<br>6 2 6 2 3 62623 7879<br>Submit<br>Figure 4 – Submit Application<br>Incalhost:8080 says<br>Application Submitted Successfully. Please login using the credentials<br>DISTRICT*                                                                                                    | ENTER CAPTCHA* ENTER OTP*<br>6 2 6 2 3 62623 7879<br>Submit<br>Figure 4 – Submit Application                                                                                                    | ENTER CAPTCHA* ENTER OTP*<br>6 2 6 2 3 62623 7879<br>Submit<br>Figure 4 – Submit Application<br>Incelhost:B080 says<br>Application Submitted Successfully, Please login using the credentials                                                                                                    | ENTER CAPTCHA* ENTER OTP*<br>6 2 6 2 3 62623 7879<br>Submit<br>Figure 4 – Submit Application<br>Incelhost:8080 says<br>Application Submitted Successfully: Please login using the credentials                                                                                                    | ENTER CAPTCHA* ENTER OTP*<br>6 2 6 2 3 62623 7879<br>Submit<br>Figure 4 – Submit Application<br>Incalhost:8080 says<br>Application Submitted Successfully, Please login using the credentials<br>DISTRICT* CAPTCH                                                                                                    | NTER CAPTCHA* ENTER OTP*<br>6 2 6 2 3 62623 7879<br>Submit<br>Figure 4 – Submit Application<br>Ve Time Regis<br>ETRICT* Inter Regis<br>ETRICT* Core Cancel                                                                                                    | NTER CAPTCHA* ENTER OTP*<br>6 2 6 2 3 62623 7879<br>Submit<br>Figure 4 – Submit Application<br>No Time Regia<br>Iocalhost:8080 says<br>Application Submitted Successfully: Please login using the credentials<br>ISTRICT* OK Cancel                                                                                                    | NTER CAPTCHA* ENTER OTP*<br>6 2 6 2 3 62623 7879<br>Submit<br>Figure 4 – Submit Application<br>No calhost:0080 says<br>Application Submitted Successfully, Please login using the credentials<br>ISTRICT* OK Cancel                                                                                                    | ENTER CAPTCHA* ENTER OTP*<br>6 2 6 2 3 62623 7879<br>Submit<br>Figure 4 – Submit Application<br>Submit Application<br>Incalhost:8080 says<br>Application Submitted Successfully, Please login using the credentials<br>Intervention Submitted Successfully, Please login using the credentials<br>Intervention Submitted Successfully, Please login using the credentials<br>Intervention Submitted Successfully, Please login using the credentials<br>Intervention Submitted Successfully, Please login using the credentials<br>Intervention Submitted Successfully, Please login using the credentials<br>Intervention Submitted Successfully, Please login using the credentials                                                                                                    | ENTER CAPTCHA* ENTER OTP*<br>6 2 6 2 3 62623 7879<br>Submit<br>Figure 4 – Submit Application<br>Incalhost:8080 says<br>Application Submitted Successfully. Please login using the credentials<br>PETRICE* OK Cancel                                                                                                    | INTER CAPTCHA*       ENTER OTP*         6 2 6 2 3       62623         7874       Submit         Figure 4 – Submit Application         Incellhost:8080 says         Application Submitted Successfully, Please togin using the credentials         OK         OK                                                                                                    | ENTER CAPTCHA* ENTER OTP*<br>6 2 6 2 3 62623 7879<br>Submit<br>Figure 4 – Submit Application<br>Cancel                                                                                                    | INTER CAPTCHA* ENTER OTP*<br>6 2 6 2 3 62623 7879<br>Submit<br>Figure 4 – Submit Application<br>Inter Regist<br>Application Submitted Successfully. Please login using the credentials<br>Application Submitted Successfully. Please login using the credentials<br>INTERCE* OK Cancel                                                                                                    |
| Image: Submit         6 2 6 2 3         6 2 6 2 3         6 2 6 2 3         7879 <b>Figure 4 – Submit Application</b> Submit             Figure 4 – Submit Application             Intercepts             Intercepts                                                                                                    | ENTER CAPTCHA*       ENTER OTP*         6 2 6 2 3       62623         7879       Submit         Figure 4 – Submit Application         Figure 4 – Submit Application         District*         OK         Calhost:8080 says         Application submitted Successfully. Please login using the credentials         District*       OK         THIRUVANANTHAP       Cancel         FIRST NAME*       GENDER*         Abblishek       Prabbakar                                                                                                    | ENTER CAPTCHA*       ENTER OTP*         6 2 6 2 3       62623         7879       Submit         Figure 4 – Submit Application         Collost:8080 says         Application Submitted Successfully. Please login using the credentials         OK Cancel         USET MOME                                                                                                    | Image: Conception of the state of the state of the s                                | ENTER CAPTCHA*       ENTER OTP*         6 2 6 2 3       62623         7879       Submit         Figure 4 – Submit Application         Submit Application                                                                                                    | ENTER CAPTCHA* ENTER OTP*<br>6 2 6 2 3 62623 7879<br>Submit<br>Figure 4 – Submit Application<br>District* THIRUVANANTHAP                                                                                                    | ENTER CAPTCHA* ENTER OTP*<br>6 2 6 2 3 62623 7879<br>Submit<br>Figure 4 – Submit Application<br>Incelhost:8080 says<br>Application Submitted Successfully. Please login using the credentials<br>DISTRICT*<br>THIRUYANANTHAP                                                                                                    | ENTER CAPTCHA* ENTER OTP*<br>6 2 6 2 3 62623 7879<br>Submit<br>Figure 4 – Submit Application<br>Incelhost:8080 says<br>Application Submitted Successfully. Please login using the credentials<br>DISTRICT*<br>THIRUYANANTHAP                                                                                                    | ENTER CAPTCHA* ENTER OTP*<br>6 2 6 2 3 62623 7879<br>Submit<br>Figure 4 – Submit Application<br>Inter Time Regin<br>Inter Capton Submitted Successfully. Please login using the credentials<br>Inter Capton Submitted Successfully. Please login using the credentials<br>Inter Capton                                                                                              | ENTER CAPTCHA* ENTER OTP* 6 2 6 2 3 62623 7879 Submit Figure 4 – Submit Application                                                                                                    | ENTER CAPTCHA* ENTER OTP*<br>6 2 6 2 3 62623 7879<br>Submit<br>Figure 4 – Submit Application<br>Incelhost:8080 says<br>Application Submitted Successfully. Please login using the credentials<br>DISTRICT* OK Cancel                                                                                                    | ENTER CAPTCHA* ENTER OTP*<br>6 2 6 2 3 62623 7879<br>Submit<br>Figure 4 – Submit Application<br>Incelhost:8080 says<br>Application Submitted Successfully. Please login using the credentials<br>DISTRICT*<br>THIRUVANANTHAP                                                                                                    | ENTER CAPTCHA* ENTER OTP*<br>6 2 6 2 3 62623 7879<br>Submit<br>Figure 4 – Submit Application<br>Incelhost:8080 says<br>Application Submitted Successfully. Please login using the credentials<br>DISTRICT*<br>THIRUVANANTHAP                                                                                                    | ENTER CAPTCHA* ENTER OTP*<br>6 2 6 2 3 62623 7879<br>Submit<br>Figure 4 – Submit Application<br>Incelline Regin<br>Incelline Regin<br>Incelline Submitted Successfully. Please login using the credentials<br>DISTRICT*<br>THIRUWANANTHAP                                                                                                    | ENTER CAPTCHA* ENTER OTP*<br>6 2 6 2 3 62623 7879<br>Submit<br>Figure 4 – Submit Application<br>Incalhost:8080 says<br>Application Submitted Successfully. Please login using the credentials<br>DISTRICT*<br>THIRUVANANTHAP                                                                                                    | ENTER CAPTCHA* ENTER OTF*<br>6 2 6 2 3 62623 7879<br>Submit<br>Figure 4 – Submit Application<br>Incalhost:8080 says<br>Application Submitted Successfully, Please login using the credentials<br>DISTRICT*<br>THIRUVANIANTHAP                                                                                                    | ENTER CAPTCHA* ENTER OTF* 6 2 6 2 3 62623 7879  Submit  Figure 4 - Submit Application  Figure 4 - Submit Application  Concel  Concel  THIRUVANANTHAP                                                                                                    | ENTER CAPTCHA* ENTER OTP* 6 2 6 2 9 62623 7879 Submit Figure 4 – Submit Application                                                                                                    | ENTER CAPTCHA* ENTER OTF* 6 2 6 2 3 62623 7879 Submit Figure 4 – Submit Application                                                                                                    | ENTER CAPTCHA* ENTER OTF* 6 2 6 2 3 62623 7879  Submit  Figure 4 – Submit Application  Concel  Incelhost:8080 says  Application Submitted Successfully. Please login using the credentials  DISTRICT*  THIRUVANANTHAP  LOST NAME* CONCEL                                                                                                    | ENTER CAPTCHA* ENTER OTP*<br>6 2 6 2 9 62623 7879<br>Submit<br>Figure 4 – Submit Application<br>Calhost:8080 says<br>Application Submitted Successfully, Please login using the credentials<br>DISTRICT*<br>THIRUVANANTHAP<br>ENST NAME* GENDER*                                                                                                    | ENTER CAPTCHA* ENTER OTF*<br>6 2 6 2 3 62623 7879<br>Submit<br>Figure 4 – Submit Application<br>Calhost:8080 says<br>Application Submitted Successfully, Please login using the credentials<br>DISTRICT*<br>THIRUVANANTHAP<br>FIRST NAME* GENDER*                                                                                                    | ENTER CAPTCHA* ENTER OTF*<br>6 2 6 2 3 62623 7879<br>Submit<br>Figure 4 – Submit Application<br>Refine Regis<br>Application Submitted Successfully. Please login using the credentials<br>pistruct* Cancel<br>THIRUVANANTHAP                                                                                                    | ENTER CAPTCHA* ENTER OTP*<br>6 2 6 2 3 6 2623 7879<br>Submit<br>Figure 4 – Submit Application<br>No Time Regis<br>Incalhost:8080 says<br>Application Submitted Successfully, Please togin using the credentials<br>DISTRUCT*<br>THIRUVANANTHAP                                                                                                    | ENTER CAPTCHA* ENTER OTP*<br>6 2 6 2 3 62623 7879<br>Submit<br>Figure 4 – Submit Application<br>Commentation Submitted Successfully. Please login using the credentials<br>DISTRICT*<br>THIRUVANANTHAP                                                                                                    | ENTER CAPTCHA* ENTER OTP*<br>6 2 6 2 3 62623 7879<br>Submit<br>Figure 4 – Submit Application<br>Incalhost:8080 says<br>Application Submitted Successfully. Please login using the credentials<br>DISTRICT*<br>THIRUVANANTHAP                                                                                                    | ENTER CAPTCHA* ENTER OTP*<br>6 2 6 2 3 62623 7879<br>Submit<br>Figure 4 – Submit Application<br>Incelhost:8080 says<br>Application Submitted Successfully. Please login using the credentials<br>DISTRICT:<br>THIRUVANANTHAP                                                                                                    | ENTER CAPTCHA* ENTER OTP*<br>6 2 6 2 3 62623 7879<br>Submit<br>Figure 4 – Submit Application<br>Incelhost:8080 says<br>Application Submitted Successfully. Please login using the credentials<br>DISTRICT* OK Cancel                                                                                                    | ENTER CAPTCHA* ENTER OTP*<br>6 2 6 2 3 62623 7879<br>Submit<br>Figure 4 – Submit Application<br>Incelhost:8080 says<br>Application Submitted Successfully. Please login using the credentials<br>DISTRICT* OK Cancel                                                                                                    | ENTER CAPTCHA* ENTER OTP*<br>6 2 6 2 3 62623 7879<br>Submit<br>Figure 4 – Submit Application<br>Incel Incel In                                                                                                    | ENTER CAPTCHA* ENTER OTP*<br>6 2 6 2 3 62623 7879<br>Submit<br>Figure 4 – Submit Application<br>Incel Incel In                                                                                                    | ENTER CAPTCHA* ENTER OTP*<br>6 2 6 2 3 62623 7879<br>Submit<br>Figure 4 – Submit Application<br>Incalhost:8080 says<br>Application Submitted Successfully. Please togin using the credentials<br>Incrementation Submitted Successfully. Please togin using the credentials<br>Incrementation Submitted Successfully. Please togin using the credentials<br>Incrementation Submitted Successfully. Please togin using the credentials                                                                                                    | ENTER CAPTCHA* ENTER OTP*<br>6 2 6 2 3 62623 7879<br>Submit<br>Figure 4 – Submit Application<br>Cancel                                                                                                    | ENTER CAPTCHA* ENTER OTP*<br>6 2 6 2 3 62623 7879<br>Submit<br>Figure 4 – Submit Application<br>Incalhost:8080 says<br>Application Submitted Successfully. Please login using the credentials<br>SISTRICT*<br>THIRUYANANTHAP                                                                                                    | ENTER CAPTCHA* ENTER OTP*<br>6 2 6 2 3 62623 7879<br>Submit<br>Figure 4 – Submit Application<br>Control Control Contro | ENTER CAPTCHA* ENTER OTP*<br>6 2 6 2 3 62623 7879<br>Submit<br>Figure 4 – Submit Application<br>Control Control Contro                                                                                                    | ENTER CAPTCHA* ENTER OTP*<br>6 2 6 2 3 62623 7879<br>Submit<br>Figure 4 – Submit Application<br>Incelhost:8080 says<br>Application Submitted Successfully. Please login using the credentials<br>INCEL OK Cancel                                                                                                    | ENTER CAPTCHA* ENTER OTP*<br>6 2 6 2 3 62623 7879<br>Submit<br>Figure 4 – Submit Application<br>In Calhost:8080 says<br>Application Submitted Successfully. Please login using the credentials<br>IN Cancel                                                                                                    | ENTER CAPTCHA* ENTER OTP*<br>6 2 6 2 3 62623 7879<br>Submit<br>Figure 4 – Submit Application<br>No Calhost:8080 says<br>Application Submitted Successfully. Please login using the credentials<br>STRICT*<br>THIRUYANANTHAP                                                                                                    | ENTER CAPTCHA* ENTER OTP*<br>6 2 6 2 3 62623 7879<br>Submit<br>Figure 4 – Submit Application<br>No Time Regis<br>Application Submitted Successfully. Please login using the credentials<br>Application Submitted Successfully. Please login using the credentials<br>Destruct* Cancel                                                                                                    | ENTER CAPTCHA*       ENTER OTP*         6 2 6 2 3       62623         7879       Submit         Figure 4 – Submit Application         Submit Application         Incalhost:8080 says         Application submitted Successfully, Please login using the credentials         OK Cencel                                                                                                    | ENTER CAPTCHA*       ENTER OTP*         6 2 6 2 3       62623         7879       Submit         Figure 4 – Submit Application         Submit Application         Incalhost:8080 says         Application Submitted Successfully, Please login using the credentials         NSTRICT*         OK                                                                                                    | ENTER CAPTCHA* ENTER OTP*<br>6 2 6 2 3 62623 7879<br>Submit<br>Figure 4 – Submit Application<br>The Time Regis Application Submitted Successfully, Please login using the credentials<br>STRICT* OK Cancel                                                                                                    | ENTER CAPTCHA* ENTER OTP*<br>6 2 6 2 3 62623 7879<br>Submit<br>Figure 4 – Submit Application<br>Ne Time Regis<br>Application Submitted Successfully. Please login using the credentials<br>DISTRICT* OK Cencel                                                                                                    | ENTER CAPTCHA* ENTER OTP*<br>6 2 6 2 3 62623 7879<br>Submit<br>Figure 4 – Submit Application<br>Ne Time Regis<br>Application Submitted Successfully. Please login using the credentials<br>DISTRICT* CK Cencel                                                                                                    | ENTER CAPTCHA* ENTER OTP*<br>6 2 6 2 3 62623 7879<br>Submit<br>Figure 4 – Submit Application<br>Incalhost:8080 says<br>Application Submitted Successfully. Please login using the credentials<br>DISTRICT*<br>THIRUVANANTHAP                                                                                                    | ENTER CAPTCHA* ENTER OTP*<br>6 2 6 2 3 62623 7879<br>Submit<br>Figure 4 – Submit Application<br>Incalhost:8080 says<br>Application Submitted Successfully. Please login using the credentials<br>DISTRICT* OK Cancel                                                                                                    | ENTER CAPTCHA* ENTER OTP*<br>6 2 6 2 3 62623 7879<br>Submit<br>Figure 4 – Submit Application<br>Incalhost:8080 says<br>Application Submitted Successfully. Please login using the credentials<br>DISTRICT*                                                                                                    | ENTER CAPTCHA*       ENTER OTP*         6 2 6 2 3       62623         7879       Submit         Figure 4 – Submit Application         Incelhost:8080 says         Application Submitted Successfully, Please login using the credentials                                                                                                    | ENTER CAPTCHA*       ENTER OTP*         6 2 6 2 3       62623         7879         Submit         Figure 4 – Submit Application         Iocalhost:8080 says         Application Submitted Successfully: Please login using the credentials         ISTRICT*                                                                                                    | ENTER CAPTCHA* ENTER OTP*<br>6 2 6 2 3 62623 7879<br>Submit<br>Figure 4 – Submit Application<br>Incalhost:8080 says<br>Application Submitted Successfully. Please login using the credentials<br>DISTRICT* CAPCED                                                                                                    | NTER CAPTCHA*       ENTER OTP*         6 2 6 2 3       62623         7879       Submit         Figure 4 – Submit Application         Figure 4 – Submit Application         Incelhost:8080 says         Application Submitted Successfully, Please login using the credentials         Core         ETRICT*         Or Cancel                                                                                                    | NTER CAPTCHA*       ENTER OTP*         6 2 6 2 3       62623         7879       Submit         Figure 4 – Submit Application         Figure 4 – Submit Application         Incelhost:8080 says         Application Submitted Successfully, Please login using the credentials         Intervention                                                                                                    | NTER CAPTCHA*       ENTER OTP*         6 2 6 2 3       62623         7879       Submit         Figure 4 – Submit Application         Submit Application         Incelhost:8080 says         Application Submitted Successfully. Please login using the credentials         Incelhost:8080 says         Application Submitted Successfully. Please login using the credentials         Intervention | ENTER CAPTCHA*       ENTER OTP*         6 2 6 2 3       62623         7879       Submit         Figure 4 – Submit Application         Submit Application         Incalhost:8080 says         Application Submitted Successfully. Please login using the credentials         Incalhost:8080 says         Application Submitted Successfully. Please login using the credentials         Introduction                                                                                                    | ENTER CAPTCHA*       ENTER OTP*         6 2 6 2 3       62623         7879       Submit         Figure 4 – Submit Application         Submit Application         Incalhost:8080 says         Application Submitted Successfully. Please login using the credentials         OK         Cancel                                                                                                    | INTER CAPTCHA*       ENTER OTP*         6 2 6 2 3       62623         7879       Submit         Figure 4 – Submit Application         Incellhost:8080 says         Application Submitted Successfully. Please togin using the credentials         Incellhost:8080 says         Application Submitted Successfully. Please togin using the credentials                                                                                                    | ENTER CAPTCHA*       ENTER OTP*         6 2 6 2 3       62623         7879       Submit         Figure 4 – Submit Application         Figure 4 – Submit Application         Incelhost:8080 says         Application Submitted Successfully. Please login using the credentials         Incelhost:8080 says         Application Submitted Successfully. Please login using the credentials         Intervention                                                                                                    | ENTER CAPTCHA* ENTER OTP*<br>6 2 6 2 3 62623 7879<br>Submit<br>Figure 4 – Submit Application<br>Calhost:8080 says<br>Application Submitted Successfully. Please login using the credentials<br>MATRICT*<br>THRUVANANTHAP                                                                                                    |
| 6 2 6 2 3 62623 7879<br>Submit<br>Figure 4 – Submit Application<br>Pre Time Regis<br>Iocalhost:8080 says<br>Application Submitted Successfully. Please login using the credentials<br>District*<br>THIRUVANANTHAP<br>FIRST NAME*<br>Abhishek.<br>Prabhakar<br>Date of BIRTH*<br>Concer<br>Mobile No*<br>9496689249<br>Male Demate Others<br>9496689249<br>Male Demate Others<br>9496689249<br>Male Demate Others<br>Male Demate Others<br>Male                                                                                                    | 6 2 6 2 3 62623 7879<br>Submit<br>Figure 4 – Submit Application<br>District*<br>THIRUVANANTHAP<br>FIRST NAME*<br>Application Submitted Successfully. Please login using the credentials<br>DISTRICT*<br>THIRUVANANTHAP<br>FIRST NAME*<br>Cancel<br>Prabhakar<br>Male © Pemale © others                                                                                                    | 6 2 6 2 3 62623 7879<br>Submit<br>Figure 4 – Submit Application<br>Content Regis<br>Content Regis                                                                                                    | 6 2 6 2 3 62623 7879<br>Submit<br>Figure 4 – Submit Application<br>Incalhost:8080 says<br>Application Submitted Successfully. Please login using the credentials<br>DISTRICT*<br>THIRUVANANTHAP                                                                                                    | 6 2 6 2 3 62623 7879<br>Submit<br>Figure 4 – Submit Application<br>Interne Regis<br>District*<br>District*<br>Turlei NonNonTurlei<br>OK Cancel                                                                                                    | 6 2 6 2 3 62623 7879<br>Submit<br>Figure 4 – Submit Application<br>District<br>THIRUYANANTHAP<br>Cancel<br>Cancel                                                                                                    | 6 2 6 2 3 62623 7879<br>Submit Figure 4 – Submit Application                                                                                                    | 6 2 6 2 3 62623 7879<br>Submit<br>Figure 4 – Submit Application<br>Incelhost:8080 says<br>Application Submitted Successfully. Please login using the credentials<br>DISTRICT:<br>THIRUYANANTHAP                                                                                                    | 6 2 6 2 3 62623 7879<br>Submit<br>Figure 4 – Submit Application<br>Interne Regin<br>Interne Regin | 6 2 6 2 3 62623 7879<br>Submit<br>Figure 4 – Submit Application<br>Incelhost:8080 says<br>Application Submitted Successfully. Please login using the credentials<br>INFORMATION Submitted Successfully. Please login using the credentials<br>INFORMATION Submitted Successfully. Please login using the cred | 6 2 6 2 3 62623 7879<br>Submit<br>Figure 4 – Submit Application<br>Incelhost:8080 says<br>Application Submitted Successfully. Please login using the credentials<br>DISTRICT:<br>THIRUVANANTHAP                                                                                                    | 6 2 6 2 3<br>6 2 6 2 3<br>6 2 6 2 3<br>5 2 6 2 6 2 3<br>5 2 6 2 6 2 6 2 6 2 6 2 6 2 6 2 6 2 6 2                                                                                                    | 6 2 6 2 3 62623 7879<br>Submit<br>Figure 4 – Submit Application<br>Incelhost:8080 says<br>Application Submitted Successfully. Please login using the credentials<br>DISTRICT:<br>THIRUWANANTHAP                                                                                                    | 6 2 6 2 3 62623 7879<br>Submit<br>Figure 4 – Submit Application<br>Incelhost:8080 says<br>Application Submitted Successfully. Please login using the credentials<br>DISTRICT:<br>THIRUWANANTHAP                                                                                                    | 6 2 6 2 3 62623 7879<br>Submit<br>Figure 4 – Submit Application<br>Incertime Regis<br>Incertime Regis<br>Incertime Regis<br>Incertime Regis<br>Incertime Regis<br>Incertime Regis<br>Incertime Regis<br>Intertime Regis<br>Incertime Regis<br>Incertime Regis<br>Incertime Regis<br>Incertime Regis<br>Intertime Regis<br>Int | 6 2 6 2 3 62623 7879<br>Submit<br>Figure 4 – Submit Application<br>Incalhost:8080 says<br>Application Submitted Successfully, Please login using the credentials<br>DISTRICT*<br>THIRUVANIANTHAP                                                                                                    | 6 2 6 2 3 62623 7879<br>Submit<br>Figure 4 – Submit Application<br>Incertime Regis<br>Incellost:8080 says<br>Application Submitted Successfully: Please login using the credentials<br>DISTRICT*<br>THIRUYANANTHAP                                                                                                    | 6 2 6 2 3 62623 7879<br>Submit<br>Figure 4 – Submit Application<br>Incelline Regin<br>Incelline Regin<br>Incelline Submitted Successfully: Please login using the credentials<br>DISTRICT*<br>THIRUVANANTHAP                                                                                                    | 6 2 6 2 3 62623 7879<br>Submit<br>Figure 4 – Submit Application<br>Incalhost:8080 says<br>Application Submitted Successfully, Please login using the credentials<br>DISTRICT*<br>THIRUYANANTHAP<br>Cencer                                                                                                    | 6 2 6 2 3 62623 7879<br>Submit<br>Figure 4 – Submit Application<br>Incelhost:8080 says<br>Application Submitted Successfully. Please login using the credentials<br>DISTRICT*<br>THIRUVANANTHAP<br>LOST NAME<br>SENDET                                                                                                    | 6 2 6 2 3 62623 7879<br>Submit<br>Figure 4 – Submit Application<br>Incertime Regin<br>Application Submitted Successfully, Please login using the credentials<br>DISTRICT:<br>THIRUVANANTHAP<br>FIRST NAME*<br>GENDER*                                                                                                    | 6 2 6 2 3 62623 7879<br>Submit<br>Figure 4 – Submit Application<br>Incertime Regin<br>Incelhost:8080 says<br>Application Submitted Successfully, Please login using the credentials<br>DISTRICT*<br>THIRUVANANTHAP<br>FIRST NAME*<br>GENDER*                                                                                                    | 6 2 6 2 3 62623 7879<br>Submit<br>Figure 4 – Submit Application<br>In Calhost 8080 says<br>Application Submitted Successfully: Please login using the credentials<br>DISTRICT*<br>THIRUVANANTHAP<br>THIRUVANANTHAP<br>THIST NAME* GENDER*                                                                                                    | 6 2 6 2 3 62623 7879<br>Submit<br>Figure 4 – Submit Application<br>Incalhost:8080 says<br>Application Submitted Successfully, Please login using the credentials<br>DISTRICT*<br>THIRUVANANTHAP<br>LAST NAME*<br>CENDED*<br>CENDED*                                                                                                    | 6 2 6 2 3 62623 7879<br>Submit<br>Figure 4 – Submit Application<br>Incalhost:8080 says<br>Application Submitted Successfully. Please login using the credentlats<br>Incel<br>Incel | 6 2 6 2 3 62623 7879<br>Submit<br>Figure 4 – Submit Application<br>Iocalhost:8080 says<br>Application Submitted Successfully. Please login using the credentials<br>DISTRUCT<br>THIRUVANANTHAP<br>Cancel                                                                                                    | 6 2 6 2 3<br>6 2 6 2 3<br>6 2 6 2 3<br>6 2 6 2 3<br>6 2 6 2 3<br>6 2 6 2 3<br>Figure 4 – Submit Application<br>Submit<br>Figure 4 – Submit Application<br>Incelhost:8080 says<br>Application Submitted Successfully. Please login using the credentials<br>DISTRICT:<br>THIRUWANANTHAP                                                                                                    | 6 2 6 2 3<br>6 2 6 2 3<br>6 2 6 2 3<br>5 2 6 2 6 2 3<br>5 2 6 2 6 2 3<br>5 2 6 2 6 2 3<br>5 2 6 2 6 2 3<br>5 2 6 2 3<br>5 2 6 2 6 2 3<br>5 2 6 2 6 2 3<br>5 2 6 2 6 2 3<br>5 2 6 2 6 2 3<br>5 2 6 2 6 2 3<br>5 2 6 2 6 2 3<br>5 2 6 2 6 2 3<br>5 2 6 2 6 2 6 2 6 2 6 2 6 2 6 2 6 2 6 2 | 6 2 6 2 3 62623 7879<br>Submit Figure 4 – Submit Application                                                                                                    | 6 2 6 2 3 62623 7879<br>Submit<br>Figure 4 – Submit Application<br>Incel<br>Incel I | 6 2 6 2 3 62623 7879<br>Submit<br>Figure 4 – Submit Application<br>Incel<br>Incel I | 6 2 6 2 3 62623 7879<br>Submit<br>Figure 4 – Submit Application<br>Incelhost:8080 says<br>Application Submitted Successfully. Please login using the credentials<br>Incel<br>Incel | 6 2 6 2 3 62623 7879<br>Submit<br>Figure 4 – Submit Application<br>Incelhost:8080 says<br>Application Submitted Successfully. Please login using the credentials<br>Incel<br>THIRUYANANTHAP<br>Cancel                                                                                                    | 6 2 6 2 3 62623 7879<br>Submit<br>Figure 4 – Submit Application<br>In Calhost:8080 says<br>Application Submitted Successfully. Please login using the credentials<br>IN Cancel<br>THIRUVANANTHAP                                                                                                    | 6 2 6 2 3 62623 7879<br>Submit<br>Figure 4 – Submit Application<br>Iocalhost:8080 says<br>Application Submitted Successfully. Please login using the credentials<br>INFIRITY THIRUVANANTHAP<br>Cancel                                                                                                    | 6 2 6 2 3 62623 7879<br>Submit<br>Figure 4 – Submit Application<br>Iocalhost:8080 says<br>Application Submitted Successfully. Please login using the credentials<br>INFIRITY THIRUVANANTHAP<br>Cancel                                                                                                    | 6 2 6 2 3 62623 7879<br>Submit<br>Figure 4 – Submit Application<br>Iocalhost:8080 says<br>Application Submitted Successfully. Please login using the credentials<br>INFIRITY THIRUYANANTHAP<br>Cancel                                                                                                    | 6 2 6 2 3 62623 7879<br>Submit<br>Figure 4 – Submit Application<br>In Calhost:8080 says<br>Application Submitted Successfully. Please login using the credentials<br>IN Cancel<br>THIRUYANANTHAP                                                                                                    | 6 2 6 2 3 62623 7879<br>Submit<br>Figure 4 – Submit Application<br>he Time Regis<br>Application Submitted Successfully. Please login using the credentials<br>DISTRICT:<br>THIRUVANANTHAP                                                                                                    | 6 2 6 2 3 62623 7879<br>Submit<br>Figure 4 – Submit Application<br>Incalhost:8080 says<br>Application Submitted Successfully, Please login using the credentials<br>DISTRICT*<br>THIRUVANANTHAP                                                                                                    | 6 2 6 2 3 62623 7879<br>Submit<br>Figure 4 – Submit Application<br>Incalhost:8080 says<br>Application Submitted Successfully. Please login using the credentials<br>DISTRICT:<br>THIRUVANANTHAP<br>Concer                                                                                                    | 6 2 6 2 3 62623 7879<br>Submit<br>Figure 4 – Submit Application<br>Incalhost:8080 says<br>Application Submitted Successfully, Please login using the credentials<br>Instruct* THIRUVANANTHAP<br>Cancel                                                                                                    | 6 2 6 2 3 62623 7879<br>Submit<br>Figure 4 – Submit Application<br>Incalhost:8080 says<br>Application Submitted Successfully. Please login using the credentials<br>METRICT:<br>THIRUVANANTHAP                                                                                                    | 6 2 6 2 3 62623 7879<br>Submit<br>Figure 4 – Submit Application<br>Incalhost:8080 says<br>Application Submitted Successfully. Please login using the credentials<br>DISTRICT*<br>THIRUYANANTHAP                                                                                                    | 6 2 6 2 3 62623 7879<br>Submit<br>Figure 4 – Submit Application<br>Incalhost:8080 says<br>Application Submitted Successfully. Please login using the credentials<br>DISTRICT*<br>THIRUYANANTHAP                                                                                                    | 6 2 6 2 3 62623 7879<br>Submit<br>Figure 4 – Submit Application<br>Incelhost:8080 says<br>Application Submitted Successfully, Please login using the credentials<br>DISTRICT*<br>THIRUVANANTHAP                                                                                                    | 6 2 6 2 3 62623 7879<br>Submit<br>Figure 4 – Submit Application<br>Incelhost:8080 says<br>Application Submitted Successfully. Please login using the credentials<br>DISTRICT*<br>OK Cancel                                                                                                    | 6 2 6 2 3 62623 7879<br>Submit<br>Figure 4 – Submit Application<br>Incalhost:8080 says<br>Application Submitted Successfully. Please login using the credentials<br>DISTRICT*                                                                                                    | 6 2 6 2 3 62623 7879<br>Submit Figure 4 – Submit Application Iocalhost:8080 says Application Submitted Successfully, Please login using the credentials                                                                                                    | 6 2 6 2 3 62623 7879<br>Submit<br>Figure 4 – Submit Application<br>Iocalhost:8080 says<br>Application Submitted Successfully, Please login using the credentials<br>ISTRICT                                                                                                    | 6 2 6 2 3 62623 7879<br>Submit<br>Figure 4 – Submit Application<br>Incalhost:8080 says<br>Application Submitted Successfully. Please login using the credentials<br>Incerting Regis<br>Incalhost:8080 says<br>Application Submitted Successfully. Please login using the credentials<br>Incerting Regis<br>Incerting Regis<br>Incertain Regis<br>Incerting Regis<br>Incerting R                                                                                                    | 6 2 6 2 3 62623 7879<br>Submit<br>Figure 4 – Submit Application<br>Incelhost:8080 says<br>Application Submitted Successfully, Please login using the credentials<br>Intervention<br>Intervention | 6 2 6 2 3 62623 7879<br>Submit<br>Figure 4 – Submit Application<br>Incelhost:8080 says<br>Application Submitted Successfully, Please login using the credentials<br>INTERFECT:<br>INCELLING Cancel<br>INCELLING<br>INCELLING<br>INCELING<br>INCELING<br>INCELING<br>INCELLING<br>INCELING<br>INCELLING<br>INCELLING<br>INCELLING<br>INCELING<br>INCE | 6 2 6 2 3 62623 7879 Submit Figure 4 – Submit Application  Cancel  Core Cancel                                                                                                    | 6 2 6 2 3 62623 7879<br>Submit<br>Figure 4 – Submit Application<br>Incalhost:8080 says<br>Application Submitted Successfully, Please login using the credentials<br>INTERCE                                                                                                    | 6 2 6 2 3 62623 7879<br>Submit Figure 4 – Submit Application                                                                                                    | 6 2 6 2 3 62623 7879<br>Submit Figure 4 – Submit Application                                                                                                    | 6 2 6 2 3 62623 7879<br>Submit<br>Figure 4 – Submit Application<br>Iocalhost:8080 says<br>Application Submitted Successfully. Please login using the credentials<br>THIRUVANANTHAP<br>Cancel<br>Cancel                                                                                                    | 6 2 6 2 3 62623 7879<br>Submit<br>Figure 4 – Submit Application<br>Iocalhost:8080 says<br>Application Submitted Successfully. Please login using the credentials<br>THRUVANANTHAP<br>THRUVANANTHAP                                                                                                    |
| Figure 4 – Submit Application         District*         ThiRUVANANTHAP         First NAME*         GENDER*         Abhishek,         Prabhakar         Male O Female O Others         Date of BIRTH*         Email Address*         Mobile No*         01-01-2010                                                                                                    | Figure 4 – Submit Application         District*         District*         THRUVANANTHAP         First NAME*         Gender*         Abblishek         Prabhakar                                                                                                    | Figure 4 – Submit Application         Interview         Interview                                                                                                    | Figure 4 – Submit Application         Interne Regis         Interne Regis                                                                                                    | Submit         Figure 4 – Submit Application         Instruction         Instruction         Instruction         Instruction         Instruction         Instruction                                                                                                    | Submit         Figure 4 – Submit Application         Incelline Regis         Incelline Regis         Intervention         Intervention         Intervention         Intervention                                                                                                    | Figure 4 – Submit Application                                                                                                    | Figure 4 – Submit Application                                                                                                    | Figure 4 – Submit Application         Incalhost:8080 says         Application Submitted Successfully. Please login using the credentials         DISTRICT*         THIRUYANANTHAP                                                                                                    | Figure 4 – Submit Application         Incalhost:8080 says         Application Submitted Successfully. Please login using the credentials         District*         THIRUYANANTHAP                                                                                                    | Figure 4 – Submit Application         Incalhost:8080 says         Application Submitted Successfully, Please login using the credentials         DISTRICT*         THIRUVANANTHAP                                                                                                    | Figure 4 – Submit Application                                                                                                    | Figure 4 – Submit Application                                                                                                    | Figure 4 – Submit Application                                                                                                    | Figure 4 – Submit Application         Incalhost:8080 says         Application Submitted Successfully, Please login using the credentials         DISTRICT:         THIRUVANANTHAP                                                                                                    | Figure 4 – Submit Application         Incelliost:8080 says         Application Submitted Successfully, Please login using the credentials         DISTRICT*         THIRUVANANTHAP                                                                                                    | Figure 4 – Submit Application                                                                                                    | Figure 4 – Submit Application                                                                                                    | Figure 4 – Submit Application         Incalhost:8080 says         Application Submitted Successfully. Please login using the credentials         DISTRICT*         THIRUVANANTHAP                                                                                                    | Figure 4 – Submit Application                                                                                                    | FIGURE 4 – Submit Application                                                                                                    | FIRST NAME*                                                                                                    | Figure 4 – Submit Application                                                                                                    | Figure 4 – Submit Application                                                                                                    | Figure 4 – Submit Application         Incalhost:8080 says         Application Submitted Successfully. Please login using the credentials         DISTRICT*         THIRUVANANTHAP                                                                                                    | Figure 4 – Submit Application         Incalhost:8080 says         Application Submitted Successfully. Please login using the credentials         DISTRICT*         THIRUVANANTHAP                                                                                                    | Figure 4 – Submit Application  Incelhost:8080 says Application Submitted Successfully. Please login using the credentials  Instruct THIRUVANANTHAP                                                                                                    | Figure 4 – Submit Application                                                                                                    | Figure 4 – Submit Application                                                                                                    | Figure 4 – Submit Application                                                                                                    | Figure 4 – Submit Application                                                                                                    | Figure 4 – Submit Application         Intercepts         Intercepts                                                                                                    | Figure 4 – Submit Application                                                                                                    | Figure 4 – Submit Application                                                                                                    | Figure 4 – Submit Application                                                                                                    | Figure 4 – Submit Application                                                                                                    | Figure 4 – Submit Application                                                                                                    | Figure 4 – Submit Application                                                                                                    | Figure 4 – Submit Application                                                                                                    | Figure 4 – Submit Application                                                                                                    | Figure 4 – Submit Application                                                                                                    | Figure 4 – Submit Application                                                                                                    | Figure 4 – Submit Application                                                                                                    | Figure 4 – Submit Application                                                                                                    | Figure 4 – Submit Application                                                                                                    | Figure 4 – Submit Application                                                                                                    | Figure 4 – Submit Application                                                                                                    | Figure 4 – Submit Application                                                                                                    | Figure 4 – Submit Application                                                                                                    | Figure 4 – Submit Application                                                                                                    | Figure 4 – Submit Application         Interference         Interference </td <td>Figure 4 – Submit Application         Incelhost:8080 says         Application Submitted Successfully. Please login using the credentials         ISTRICT*         Intervention</td> <td>Figure 4 – Submit Application         Incelhost:8080 says         Application Submitted Successfully. Please login using the credentials         ISTRICT         IntervalvanantHap</td> <td>Figure 4 – Submit Application         Incellhost:8080 says         Application Submitted Successfully. Please login using the credentials         ISTRICT:         THIRUYANANTHAP</td> <td>Figure 4 – Submit Application         Incelline Regis         Incelline Regis         Instruct         Instruct         In</td> <td>Figure 4 – Submit Application</td> <td>Figure 4 – Submit Application         Incalhost:8080 says         Application Submitted Successfully, Please login using the credentials         INSTRICT*         THIRUVANANTHAP</td> <td>Figure 4 – Submit Application</td> <td>Figure 4 – Submit Application</td> | Figure 4 – Submit Application         Incelhost:8080 says         Application Submitted Successfully. Please login using the credentials         ISTRICT*         Intervention                                                                                                    | Figure 4 – Submit Application         Incelhost:8080 says         Application Submitted Successfully. Please login using the credentials         ISTRICT         IntervalvanantHap                                                                                                    | Figure 4 – Submit Application         Incellhost:8080 says         Application Submitted Successfully. Please login using the credentials         ISTRICT:         THIRUYANANTHAP                                                                                                    | Figure 4 – Submit Application         Incelline Regis         Incelline Regis         Instruct         Instruct         In                                                                                                    | Figure 4 – Submit Application                                                                                                    | Figure 4 – Submit Application         Incalhost:8080 says         Application Submitted Successfully, Please login using the credentials         INSTRICT*         THIRUVANANTHAP                                                                                                    | Figure 4 – Submit Application                                                                                                    | Figure 4 – Submit Application                                                                                                    |
| Interne Regis     Interne Regis       Application Submitted Successfully. Please login using the credentials       DISTRICT*     OK       THIRUVANANTHAP       FIRST NAME*       Abhishek.       Date of BIRTH*       EMAIL ADDRESS*       MoBILE NO*       01-01-2010                                                                                                    | Incalhost8080 says       One Time Regis       District*       THIRUVANANTHAP       FIRST NAME*       Gender*       Abhishek,       Prabhakar       @ Male O Female O others                                                                                                    | Decalhost:8080 says Application Submitted Successfully. Please login using the credentials DISTRICT* THIRUVANANTHAP OK Cancel EVENT NAMES                                                                                                    | Decalhost:8080 says Decalhost:8080 says Application Submitted Successfully. Please login using the credentials DISTRICT* OK Cancel                                                                                                    | Iocalhost8080 says One Time Regis Application Submitted Successfully. Please login using the credentials DISTRICT* OK Cancel                                                                                                    | Iocalhost:8080 says Phe Time Regis Application Submitted Successfully. Please login using the credentials DISTRICT* THIRUVANANTHAP Cancel                                                                                                    | Iocalhost:8080 says Application Submitted Successfully. Please login using the credentials DISTRICT THIRUVANANTHAP Cancel                                                                                                    | Iocalhost:8080 says Application Submitted Successfully. Please login using the credentials DISTRICT THIRUVANANTHAP Coc                                                                                                    | Incalhost:8080 says Application Submitted Successfully. Please login using the credentials DISTRICT* THIRUVANANTHAP OK Cancel                                                                                                    | Iocalhost:8080 says Application Submitted Successfully. Please login using the credentials DISTRICT THIRUVANANTHAP OK Cancel                                                                                                    | Iocalhost:8080 says Application Submitted Successfully. Please login using the credentials DISTRICT* THIRUVANANTHAP OK Cancel                                                                                                    | Iocalhost:8080 says Application Submitted Successfully. Please login using the credentials DISTRICT THIRUVANANTHAP Concel                                                                                                    | Iocalhost:8080 says Application Submitted Successfully. Please login using the credentials DISTRICT THIRUVANANTHAP CK Cancel                                                                                                    | Iocalhost:8080 says Application Submitted Successfully. Please login using the credentials DISTRICT THIRUVANANTHAP CAncel                                                                                                    | Iocalhost:8080 says Application Submitted Successfully. Please login using the credentials DISTRICT OK Cancel THIRUVANANTHAP                                                                                                    | Iocalhost:8080 says ne Time Regis Application Submitted Successfully: Please login using the credentials DISTRICT* OK Cancel THIRUVANANTHAP                                                                                                    | Iocalhost:8080 says  Application Submitted Successfully. Please login using the credentials  DISTRICT*  THIRUVANANTHAP  Cancel                                                                                                    | Iocalhost:8080 says ne Time Regis Application Submitted Successfully. Please login using the credentials DISTRICT* OK Cancel THIRUVANANTHAP                                                                                                    | Iocalhost:8080 says Application Submitted Successfully. Please login using the credentials DISTRICT* OK Cancel                                                                                                    | Iocalhost:8080 says Application Submitted Successfully. Please login using the credentials DISTRICT* THIRUVANANTHAP                                                                                                    | Iocalhost:8080 says Application Submitted Successfully, Please login using the credentials DISTRICT* THIRUVANANTHAP FIRST NAME* GENDER*                                                                                                    | Iocalhost:8080 says Application Submitted Successfully. Please login using the credentials DISTRICT* THIRUVANANTHAP FIRST NAME* GENDER*                                                                                                    | Incalhost:8080 says Application Submitted Successfully. Please login using the credentials DISTRICT* THIRUVANANTHAP STRST NAME* GENDER*                                                                                                    | Iocalhost:8080 says Application Submitted Successfully. Please login using the credentials DISTRICT* THIRUVANANTHAP EIRST NAME* GENDE®*                                                                                                    | Iocalhost:8080 says Application Submitted Successfully. Please login using the credentials DISTRICT* THIRUVANANTHAP OK Cancel                                                                                                    | In Calhost:8080 says Application Submitted Successfully. Please login using the credentials DISTRICT* THIRUVANANTHAP CK Cancel                                                                                                    | Iocalhost:8080 says Application Submitted Successfully. Please login using the credentials DISTRICT THIRUVANANTHAP OK Cancel                                                                                                    | Iocalhost:8080 says Application Submitted Successfully. Please login using the credentials DISTRICT* THIRUVANANTHAP OK Cancel                                                                                                    | Iocalhost:8080 says Application Submitted Successfully. Please login using the credentials DISTRICT* THIRUVANANTHAP Cot Cancel                                                                                                    | Iocalhost:8080 says Application Submitted Successfully. Please login using the credentials DISTRICT* THIRUVANANTHAP CAncel                                                                                                    | Iocalhost:8080 says Application Submitted Successfully. Please login using the credentials DISTRICT* THIRUVANANTHAP CAncel                                                                                                    | Iocalhost:8080 says       Application Submitted Successfully. Please login using the credentials       NSTRICT*       THRUVANANTHAP                                                                                                    | Iocalhost:8080 says Application Submitted Successfully. Please login using the credentials DISTRICT* THIRUVANANTHAP CAncel                                                                                                    | Iocalhost:8080 says Application Submitted Successfully. Please login using the credentials DISTRICT* THIRUVANANTHAP CAncel                                                                                                    | Iocalhost:8080 says Application Submitted Successfully, Please login using the credentials HIRUVANANTHAP OK Cancel                                                                                                    | Iocalhost:8080 says Application Submitted Successfully, Please login using the credentials HIRUVANANTHAP OK Cancel                                                                                                    | Iocalhost:8080 says Application Submitted Successfully. Please login using the credentials HIRUVANANTHAP Cancel                                                                                                    | Iocalhost:8080 says Application Submitted Successfully. Please login using the credentials DISTRICT* THIRUVANANTHAP Cancel                                                                                                    | Iocalhost:8080 says Application Submitted Successfully. Please login using the credentials DISTRICT* THIRUVANANTHAP Cancel                                                                                                    | Iocalhost:8080 says Application Submitted Successfully. Please login using the credentials DISTRICT* THIRUVANANTHAP Cancel                                                                                                    | Iocalhost:8080 says Application Submitted Successfully. Please login using the credentials DISTRICT* THIRUVANANTHAP Cancel                                                                                                    | Iocalhost:8080 says Application Submitted Successfully. Please login using the credentials DISTRICT* THIRUVANANTHAP Cancel                                                                                                    | Iocalhost:8080 says Application Submitted Successfully. Please login using the credentials DISTRICT* THIRUVANANTHAP OK Cancel                                                                                                    | Iocalhost:8080 says Application Submitted Successfully. Please login using the credentials DISTRICT* THIRUVANANTHAP OK Cancel                                                                                                    | Iocalhost:8080 says Application Submitted Successfully. Please login using the credentials DISTRICT* THIRUVANANTHAP Cancel                                                                                                    | Iocalhost:8080 says Application Submitted Successfully. Please login using the credentials DISTRICT* THIRUVANANTHAP Cancel                                                                                                    | Iocalhost:8080 says Application Submitted Successfully. Please login using the credentials DISTRICT* OK Cancel                                                                                                    | Iocalhost:8080 says Application Submitted Successfully. Please login using the credentials DISTRICT*                                                                                                    | Iocalhost:8080 says a Time Regis Application Submitted Successfully. Please login using the credentials INSTRICT*                                                                                                    | Iocalhost:8080 says  a Time Regis Application Submitted Successfully: Please login using the credentials  IISTRICT                                                                                                    | In calhost:8080 says Application Submitted Successfully. Please login using the credentials DISTRICT* OK Cancel                                                                                                    | Iocalhost:8080 says  e Time Regis Application Submitted Successfully. Please login using the credentials  istRiCT* THIRUVANANTHAP  Cancel                                                                                                    | Iocalhost:8080 says Iocalhost:8080 says Application Submitted Successfully. Please login using the credentials ISTRICT* THIRUVANANTHAP OK Cancel                                                                                                    | Iocalhost:8080 says Iocalhost:8080 says Application Submitted Successfully. Please login using the credentials ISTRICT THIRUVANANTHAP OK Cancel                                                                                                    | Iocalhost:8080 says       No Time Regis       Application Submitted Successfully. Please login using the credentials       INSTRICT*       THIRUVANANTHAP                                                                                                    | Iocalhost:8080 says Application Submitted Successfully. Please login using the credentials DISTRICT* THIRUVANANTHAP OK Cancel                                                                                                    | Iocalhost:8080 says           Ge Time Regis           Application Submitted Successfully. Please login using the credentials           ISTRICT*           THIRUVANANTHAP             OK   Cancel                                                                                                    | Iocalhost:8080 says Application Submitted Successfully. Please login using the credentials INSTRICT THIRUVANANTHAP Cancel                                                                                                    | Iocalhost:8080 says Application Submitted Successfully. Please login using the credentials ISTRICT* THIRUVANANTHAP Cancel                                                                                                    |
| DISTRICT*     OK     Cancel       THIRUVANANTHAP     OK     Cancel       FIRST NAME*     GENDER*       Abhishek,     Prabhakar     @ Male O Female O others       DATE OF BIRTH*     EMAIL ADDRESS*     MOBILE NO*       01-01-2010     abh@kr.co.in     9496689249                                                                                                    | District*     OK     Cancel       THIRUVANANTHAP     OK     Cancel       FIRST NAME*     GENDER*       Abhishek,     Prabhakar     @ Male O Female O Others                                                                                                    | DISTRICT<br>THIRUVANANTHAP                                                                                                    | DISTRICT. OK Cancel                                                                                                    | DISTRICT* OK Cancel                                                                                                    | DISTRICT* OK Cancel                                                                                                    | DISTRICT* OK Cancel                                                                                                    | DISTRICT• OK Cancel                                                                                                    | DISTRICT* OK Cancel                                                                                                    | DISTRICT" OK Cancel THIRUVANANTHAP                                                                                                    | DISTRICT <sup>®</sup> OK Cancel                                                                                                    | DISTRICT* OK Cancel                                                                                                    | DISTRICT<br>THIRUVANANTHAP                                                                                                    | DISTRICT<br>THIRUVANANTHAP                                                                                                    | INTERREGIS                                                                                                    | DISTRICT* OK Cancel THIRUVANANTHAP                                                                                                    | DISTRICT <sup>*</sup> OK Cancel THIRUVANANTHAP                                                                                                    | DISTRICT" OK Cancel THIRUVANANTHAP                                                                                                    | DISTRICT" OK Cancel THIRUVANANTHAP                                                                                                    |                                                                                                    | INTERICE OK Cancel  THIRUVANANTHAP  FIRST NAME* GENDER*                                                                                                    | INC REGINAL OK Cancel THIRUVANANTHAP FIRST NAME* GENDER*                                                                                                    | INC TIME KEGTS<br>DISTRICT*<br>THIRUVANANTHAP<br>IRST NAME* GENDER*                                                                                                    | INTE TIME KEGIS<br>DISTRICT* OK Cancel<br>THIRUVANANTHAP<br>FIRST NAME* GENDER*                                                                                                    | OISTRICT* OK Cancel                                                                                                    | DISTRICT* OK Cancel THIRUVANANTHAP                                                                                                    | DISTRICT<br>THIRUVANANTHAP                                                                                                    | DISTRICT• OK Cancel                                                                                                    | DISTRICT* OK Cancel THIRUVANANTHAP                                                                                                    | THIRUVANANTHAP                                                                                                    | THIRUVANANTHAP                                                                                                    | INTERCET OK Cancel                                                                                                    | DISTRICT* OK Cancel THIRUVANANTHAP                                                                                                    | THIRUVANANTHAP                                                                                                    | INTERICT. OK Cancel                                                                                                    | INTERICT. OK Cancel                                                                                                    | INTERICT. OK Cancel                                                                                                    | INTERICT* OK Cancel THIRUVANANTHAP                                                                                                    | THIRUVANANTHAP                                                                                                    | DISTRICT* OK Cancel                                                                                                    | DISTRICT* OK Cancel                                                                                                    | INTRICT" OK Cancel                                                                                                    | INTRICT" OK Cancel                                                                                                    | DISTRICT* OK Cancel                                                                                                    | DISTRICT* OK Cancel                                                                                                    | DISTRICT* OK Cancel                                                                                                    | DISTRICT* OK Cancel                                                                                                    |                                                                                                    |                                                                                                    |                                                                                                    | OISTRICT* OK Cancel                                                                                                    | ISTRICT" OK Cancel                                                                                                    | ISTRICT<br>THIRUVANANTHAP                                                                                                    | ISTRICT. OK Cancel                                                                                                    | ISTRICT* OK Cancel                                                                                                    | ISTRICT<br>THIRUVANANTHAP                                                                                                    | ISTRICT OK Cancel                                                                                                    | INTRICT* OK Cancel                                                                                                    | IISTRICT* OK Cancel                                                                                                    |
| District*     OK     Cancel       THIRUVANANTHAP     OK     Cancel       FIRST NAME*     GENDER*       Abbishek,     Prabhakar     @ Male O Female O others       Datte OF BIRTH*     EMAIL ADDRESS*     MOBILE NO*       01-01-2010     abh@kr.co.in     9496689249                                                                                                    | DISTRICT*     OK     Cancel       THIRUVANANTHAP     OK     Cancel                                                                                                    |                                                                                                    | THIRUVANANTHAP                                                                                                    | DISTRICT <sup>®</sup> OK Cancel                                                                                                    | THIRUVANANTHAP                                                                                                    | THIRUVANANTHAP                                                                                                    | THIRUVANANTHAP                                                                                                    | THIRUVANANTHAP                                                                                                    | THIRUVANANTHAP                                                                                                    | THIRUVANANTHAP                                                                                                    | THIRUVANANTHAP                                                                                                    | THIRUVANANTHAP                                                                                                    | THIRUVANANTHAP                                                                                                    | DISTRICT* OK Cancel THIRUVANANTHAP                                                                                                    | DISTRICT <sup>*</sup> OK Cancel                                                                                                    | DISTRICT <sup>*</sup> OK Cancel                                                                                                    | DISTRICT <sup>*</sup> OK Cancel                                                                                                    | DISTRICT <sup>®</sup> OK Cancel                                                                                                    | DISTRICT* OK Cancel                                                                                                    | FIRST NAME* LAST NAME* GENDER*                                                                                                    | FIRST NAME* GENDER*                                                                                                    | THIRUVANANTHAP                                                                                                    | THIRUVANANTHAP                                                                                                    | THIRUVANANTHAP                                                                                                    | DISTRICT <sup>*</sup> OK Cancel THIRUVANANTHAP                                                                                                    | DISTRICT <sup>®</sup> OK Cancel                                                                                                    | DISTRICT <sup>®</sup> OK Cancel                                                                                                    | DISTRICT <sup>*</sup> OK Cancel<br>THIRUVANANTHAP                                                                                                    | THIRUVANANTHAP OK Cancel                                                                                                    | THIRUVANANTHAP OK Cancel                                                                                                    | THIRUVANANTHAP                                                                                                    | THIRUVANANTHAP OK Cancel                                                                                                    | THIRUVANANTHAP                                                                                                    | THIRUVANANTHAP                                                                                                    | THIRUVANANTHAP                                                                                                    | THIRUVANANTHAP                                                                                                    | THIRUVANANTHAP                                                                                                    | THIRUVANANTHAP                                                                                                    | DISTRICT* OK Cancel THIRUVANANTHAP                                                                                                    | THIRUVANANTHAP                                                                                                    | THIRUVANANTHAP                                                                                                    | THIRUVANANTHAP                                                                                                    | DISTRICT* OK Cancel THIRUVANANTHAP                                                                                                    | THIRUVANANTHAP                                                                                                    | DISTRICT <sup>®</sup> OK Cancel THIRUVANANTHAP                                                                                                    | DISTRICT* OK Cancel                                                                                                    | DISTRICT*                                                                                                    | DISTRICT*                                                                                                    | DISTRICT* OK Cancel                                                                                                    | THIRUVANANTHAP                                                                                                    | THIRUVANANTHAP                                                                                                    | THIRUVANANTHAP                                                                                                    | THIRUVANANTHAP                                                                                                    | THIRUVANANTHAP                                                                                                    | THIRUVANANTHAP                                                                                                    | THIRUVANANTHAP                                                                                                    | OK Cancel THIRUVANANTHAP                                                                                                    | THIRUVANANTHAP                                                                                                    |
| FIRST NAME*     GENDER*       Abhishek,     Prabhakar <ul> <li>Male</li> <li>Female</li> <li>Others</li> <li>Date of Birth*</li> <li>EMAIL address*</li> <li>MoBILE NO*</li> <li>O1-01-2010</li> <li>abh@kr.co.in</li> </ul>                                                                                                    | FIRST NAME* GENDER*<br>Abhishek, Prabhakar @ Male O Female O Others                                                                                                    | EIPST NAME* GENDER*                                                                                                    |                                                                                                    | THING VARIANT DATE                                                                                                    |                                                                                                    |                                                                                                    |                                                                                                    |                                                                                                    |                                                                                                    |                                                                                                    |                                                                                                    |                                                                                                    |                                                                                                    |                                                                                                    |                                                                                                    |                                                                                                    |                                                                                                    |                                                                                                    | FIRST NAME* GENDEP*                                                                                                    | FIRST NAME* GENDER*                                                                                                    | FIRST NAME* GENDER*                                                                                                    | IRST NAME* GENDER*                                                                                                    | FIRST NAME* GENDER*                                                                                                    |                                                                                                    |                                                                                                    |                                                                                                    |                                                                                                    |                                                                                                    |                                                                                                    |                                                                                                    |                                                                                                    |                                                                                                    |                                                                                                    |                                                                                                    |                                                                                                    |                                                                                                    |                                                                                                    |                                                                                                    |                                                                                                    |                                                                                                    |                                                                                                    |                                                                                                    |                                                                                                    |                                                                                                    |                                                                                                    |                                                                                                    | OK Cancel                                                                                                    | OK Cancel                                                                                                    | OK Cancer                                                                                                    |                                                                                                    |                                                                                                    |                                                                                                    |                                                                                                    |                                                                                                    |                                                                                                    |                                                                                                    |                                                                                                    |                                                                                                    |
| FIRST NAME*     GENDER*       Abhishek,     Prabhakar       DATE OF BIRTH*     EMAIL ADDRESS*       MOBILE NO*       01-01-2010     abh@kr.co.in                                                                                                    | FIRST NAME*     GENDER*       Abhishek,     Prabhakar        • Male        • Female        • Others                                                                                                    | EIRST NAME* GENDER*                                                                                                    |                                                                                                    |                                                                                                    |                                                                                                    |                                                                                                    |                                                                                                    |                                                                                                    |                                                                                                    |                                                                                                    |                                                                                                    |                                                                                                    |                                                                                                    |                                                                                                    |                                                                                                    |                                                                                                    |                                                                                                    |                                                                                                    | FIRST NAME* GENDER*                                                                                                    | FIRST NAME* GENDER*                                                                                                    | FIRST NAME* GENDER*                                                                                                    | FIRST NAME* GENDER*                                                                                                    | FIRST NAME* GENDER*                                                                                                    |                                                                                                    |                                                                                                    |                                                                                                    |                                                                                                    |                                                                                                    |                                                                                                    |                                                                                                    |                                                                                                    |                                                                                                    |                                                                                                    |                                                                                                    |                                                                                                    |                                                                                                    |                                                                                                    |                                                                                                    |                                                                                                    |                                                                                                    |                                                                                                    |                                                                                                    |                                                                                                    |                                                                                                    |                                                                                                    | THIRUVANANTHAP                                                                                                    | THIRUVANANTHAP                                                                                                    | THIRUVANANTHAP                                                                                                    | THIRUVANANTHAP                                                                                                    |                                                                                                    |                                                                                                    |                                                                                                    |                                                                                                    |                                                                                                    |                                                                                                    |                                                                                                    |                                                                                                    |                                                                                                    |
| Date of Birth*         EMAIL ADDRESS*         MOBILE NO*           01-01-2010         abh@kr.co.in         9496689249                                                                                                    |                                                                                                    | Abhishak Prabakar @ Male O Female O others                                                                                                    | FIRST NAME* GENDER*                                                                                                    |                                                                                                    |                                                                                                    |                                                                                                    |                                                                                                    |                                                                                                    |                                                                                                    |                                                                                                    |                                                                                                    | FIRST NAME* GENDER*                                                                                                    |                                                                                                    |                                                                                                    | FIRST NAME* GENDER*                                                                                                    | FIRST NAME* GENDER*                                                                                                    | FIRST NAME* GENDER*                                                                                                    | FIRST NAME* GENDER*                                                                                                    |                                                                                                    | Abblack Backbacker                                                                                                    |                                                                                                    | Al-black                                                                                                    |                                                                                                    | IRST NAME" GENDER*                                                                                                    | CIDCT NARAES CENESS                                                                                                    |                                                                                                    |                                                                                                    |                                                                                                    |                                                                                                    |                                                                                                    |                                                                                                    |                                                                                                    |                                                                                                    |                                                                                                    |                                                                                                    |                                                                                                    |                                                                                                    |                                                                                                    |                                                                                                    |                                                                                                    |                                                                                                    |                                                                                                    |                                                                                                    |                                                                                                    |                                                                                                    | THIRUVANANTHAP                                                                                                    | THIRUVANANTHAP                                                                                                    | THIRUVANANTHAP                                                                                                    | THIRUVANANTHAP                                                                                                    |                                                                                                    |                                                                                                    |                                                                                                    |                                                                                                    |                                                                                                    |                                                                                                    |                                                                                                    |                                                                                                    |                                                                                                    |
| 01-01-2010 🖿 abh@kr.co.in 9496689249                                                                                                    |                                                                                                    |                                                                                                    | Abbisbok Prabbakar   Male   Female  Others                                                                                                    | FIRST NAME*         GENDER*           Abbichok         Prabbakar              • Male O Female O Others                                                                                                    | FIRST NAME* LAST NAME* GENDER*<br>Abbietok Brobakar @ Nale O Female O Others                                                                                                    | FIRST NAME* GENDER* GENDER*                                                                                                    | FIRST NAME* LAST NAME* GENDER*<br>Abbiebale Desblagear @ Male O Female O Others                                                                                                    | FIRST NAME*         GENDER*           Abhirbok         Prabbakar              • Male O Female O Others                                                                                                    | FIRST NAME*         GENDER*           Abbiebok         Prebbaker              • Male O Female O Others                                                                                                    | FIRST NAME*         GENDER*           Abbiebole         Probbalar              • Male O Female O Others                                                                                                    | FIRST NAME*         GENDER*           Abbicbok         Prabbakar              • Male O Female O Others                                                                                                    | Abbiebok Drabbakar @ Male O Female O Others                                                                                                    | FIRST NAME* LAST NAME* GENDER*<br>Abbiebek Bestbaker @ Abbiebek                                                                                                    | Abbishok Prabhakar @ Male O Female O Others                                                                                                    | Abbichalz Brabbalzar @ Male O Female O Others                                                                                                    | Abbichok Prabhakar   Male O Female O Others                                                                                                    | Abbirbok Prabbakar   Male O Female O Others                                                                                                    | Abbiebok Prabbakar  Male O Female O Others                                                                                                    | Abbisbok Brabbakar 🖉 Male 🔾 Female 🔾 Others                                                                                                    | Prabbakar Vide O remale O Others                                                                                                    | Prabbakar Vide C Female C Others                                                                                                    | Prabbakar Vide C Female C Others                                                                                                    | Abbisbok Drabbakar   Male  Female  Others                                                                                                    | Abbirbok Prabhakar  Male O Female O Others                                                                                                    | Abbichok Prabhakar @ Male O Female O Others                                                                                                    | FIRST NAME*         GENDER*           Abbiebok         Prabbakar         ® Male O Female O Others                                                                                                    | FIRST NAME* GENDER*  Abbiebak  Prabbakar  ® Male O Female O Others                                                                                                    | FIRST NAME*         GENDER*           Abbiebole         Prabbakar              • Male O Female O Others                                                                                                    | CIRST NAME* GENDER*  Abbichak  Prabhakar  Male O Female O Others                                                                                                    | CIRST NAME* GENDER*  Abbichak  Prabhakar  Male O Female O Others                                                                                                    | IRST NAME*         GENDER*           Abbichak         Drabbakar         @ Male O Female O Others                                                                                                    | FIRST NAME*         GENDER*           Abbichak         Prabhakar              • Male O Female O Others                                                                                                    | CIRST NAME*         LAST NAME*         GENDER*           Abbishok         Prabbakar         @ Male O Female O Others                                                                                                    | IRST NAME* GENDER*                                                                                                    | IRST NAME* GENDER* Abbiebok Prabbakar  Male O Female O Others                                                                                                    | IRST NAME* GENDER*<br>Abbiebok Brabbakar @ Male O Female O Others                                                                                                    | IRST NAME* GENDER* GENDER*                                                                                                    | Abbiehole Drabbalar @ Male O Female O Others                                                                                                    | TIRST NAME* GENDER*<br>Abbiebole Problemer @ Male O Female O Others                                                                                                    | IRST NAME* GENDER* Abbitbat Drabbatar  Male O Female O Others                                                                                                    | IRST NAME* GENDER*                                                                                                    | IRST NAME* GENDER*<br>Abbiebole Brabbaler @ Male O female O Others                                                                                                    | IRST NAME* GENDER*                                                                                                    | FIRST NAME* GENDER*                                                                                                    | FIRST NAME* GENDER*  Abbichole Prabbakur @ Male O Female O Others                                                                                                    | THIRUVANANTHAP                                                                                                    | THIRUVANANTHAP                                                                                                    | THIRUVANANTHAP                                                                                                    | THIRUVANANTHAP                                                                                                    | Abbiehole Periode Others                                                                                                    | IRST NAME* GENDER*<br>Abbiebook Deabbalow @ Male O Female O Others                                                                                                    | IRST NAME* GENDER*<br>Abbiebook Deabbalow @ Male O Female O Others                                                                                                    | IRST NAME* GENDER*<br>Abbiebook Deabhatear @ Mate O Female O Others                                                                                                    | IRST NAME* GENDER*<br>Abbieboek Deabhatear @ Male O Female O Others                                                                                                    | IRST NAME* GENDER*<br>Abbieboek Deabbaear @ Male O Female O Others                                                                                                    | IRST NAME* GENDER*<br>Abbiebak Brabbakar @ Male O Female O Others                                                                                                    | IRST NAME* GENDER*<br>Abbieboek Brabbakar @ Male O Female O Others                                                                                                    | IRST NAME* GENDER*<br>Abbiebok Brabbakar @ Male O Female O Others                                                                                                    |
|                                                                                                    | DATE OF BIRTHT EMAIL ADDRESS" MOBILE NO"                                                                                                    | DATE OF BIRTH* EMAIL ADDRESS* MOBILE NO*                                                                                                    | Abhishek, Prabhakar   Male O Female O Others  DATE OF BIRTH*  EMAIL ADDRESS*  MOBILE NO*                                                                                                    | FIRST NAME*     GENDER*       Abhishek.     Prabhakar           Male O Female O others        DATE OF BIFTH*     EMAIL ADDRESS*     MOBLE NO*                                                                                                    | Abishek. Prabhakar Prabhakar Prabhak | Abhishek, Prabhakar @ Male O Female O others Patt of BIRTH* EMAIL ADDRESS* MOBILE NO*                                                                                                    | FIRST NAME* GENDER* GENDER* Abhishek, Prabhakar @ Male O Female O others PATE OF BIRTH* EMAIL ADDRESS* MOBILE NO*                                                                                                    | FIRST NAME*         GENDER*           Abhishek,         Prabhakar         @ Male O Female O Others           Datt of BIRTH*         EMAIL ADDRESS*         MOBILE NO*                                                                                                    | FIRST NAME*     GENDER*       Abhishek,     Prabhakar     Image: Constant of the second of the second of                                                                                                  | FIRST NAME* GENDER* Abhishek, Prabhakar @ Male O Female O others Datt of BIRTH* EMAIL ADDRESS* MOBILE NO*                                                                                                    | FIRST NAME*     LAST NAME*     GENDER*       Abhishek,     Prabhakar     @ Male O Female O others       DATE OF BIRTH*     EMALL ADDRESS*     MOBILE NO*                                                                                                    | Abhishek, Prabhakar @ Male O Female O others Abhishek, EMAIL ADDRESS* Mole No*                                                                                                    | FIRST NAME*     CAST NAME*     GENDEK*       Abhishek,     Prabhakar     Gendek*       PATE OF BIRTH*     EMAIL ADDRESS*     MOBILE NO*                                                                                                    | FIRST NAME*     GENDER*       Abhishek,     Prabhakar       OFTE OF BIRTH*     EMAIL ADDRESS*   Mobile NO*                                                                                                    | Abhishek. Prabhakar @Malle O Female O others DATE of BIRTH* EMAIL ADDRESS* MOBILE NO*                                                                                                    | Abhishek, Prabhakar   Male O Female O others  Date of BIRTH*  MOBILE NO*                                                                                                    | Abhishek, Prabhakar © Male O Female O Others Date of BIRTH* EMAIL ADDRESS* MOBILE NO*                                                                                                    | Abhishek, Prabhakar ® Male O Female O Others Date of BIRTH* EMAIL ADDRESS* MOBILE NO*                                                                                                    | Abhishek, Prabhakar Male O Female O Others                                                                                                    | Abnisnek, Prabhakar envire oremaie oremaie oremaie                                                                                                    | Adhishek, Prabhakar e Maile O Pemale O Others                                                                                                    | ADDIISREK, Prabhakar entry entry ent | Abhishek, Prabhakar © Male O Female O others                                                                                                    | Abhishek, Prabhakar   Male  Female  Others  Abhishek,   Prabhakar  Mobile No*                                                                                                    | Abhishek, Prabhakar @EMDER Offense Others                                                                                                    | FIRST NAME* GENDER* Abhishek, @ Prabhakar @ Male O Female O others DATE OF BIRTH* EMAIL ADDRESS* MODILE NO*                                                                                                    | FIRST NAME* CENDER* Abhishek, Prabhakar @ Male O Female O others DATE OF RIRTH* EMAIL ADDRESS* MODILE NO*                                                                                                    | FIRST NAME* GENDER* Abhishek, @Male O Female O others Date of BIRTH* EMAIL ADDRESS* MOBILE NO*                                                                                                    | IRST NAME*     LAST NAME*     GRDER*       Abhishek,     Prabhakar        • Male O Female O Others        JATE OF BIRTH*     EMAIL ADDRESS*     MOBILE NO*                                                                                                    | IRST NAME*     LAST NAME*     GRDER*       Abhishek,     Prabhakar        • Male O Female O Others        JATE OF BIRTH*     EMAIL ADDRESS*     MOBILE NO*                                                                                                    | IRST NAME*     LAST NAME*     GRDER*       Abhishek,     Prabhakar     ® Male O Female O others       ALTE OF BRETH*     EMALL ADDRESS*     MOBILE NO*                                                                                                    | rins TNAME* LAST NAME* GRDER*<br>Abhishek, Prabhakar @ Male O Female O Others                                                                                                    | IRST NAME*     LAST NAME*     GRDER*       Abhishek,     Prabhakar        • Male O Female O Others        JATE OF BIRTH*     EMAIL ADDRESS*     MOBILE NO*                                                                                                    | IRST NAME* GENDER* Abhishek, Prabhakar Prabhakar PADL ADDRESS* MOBILE NO*                                                                                                    | IRST NAME* CAPER* CAPER                                                                                                    | IRST NAME* GEDER* GEDER*<br>Abhishek, Prabhakar @ Male O Female O Others<br>INTE OF BRTH* EMAIL DORESS* MOBILE NO*                                                                                                    | IRST NAME*     LAST NAME*     GENDER*       Abhishek,     Prabhakar     @ Male O Female O Others       ATE OF BIRTH*     EMAIL ADDRESS*     MOBILE NO*                                                                                                    | EIRST NAME*     GENDER*       Abhishek,     Prabhakar     Image: Compare Compare Com | LAST NAME*     GENDER*       Abhishek,     Prabhakar           Male           Female          Others          Abhishek,          EMAIL ADDRESS*          MOBILE NO*                                                                                                    | IRST NAME*     GENDER*       Abhishek,     Prabhakar        • Male O Female O Others        Date of BIRTH*     EMAIL ADDRESS*     MOBILE NO*                                                                                                    | IRST NAME*     GENDER*       Abhishek,     Prabhakar        • Male O Female O Others        NATE OF BIRTH*     EMAIL ADDRESS*     MOBILE NO*                                                                                                    | LAST NAME*     GENDER*       Abhishek,     Prabhakar           Male           Female          Others          Abhishek,          EMAIL ADDRESS*          MOBILE NO*                                                                                                    | LAST NAME*     GENDER*       Abhishek,     Prabhakar        • Male O Female O Others        2ATE OF BIRTH*     EMAIL ADDRESS*     MOBILE NO*                                                                                                    | FIRST NAME*     GENDER*       Abhishek,     Prabhakar     Image: Compare of BIRTH*       DATE OF BIRTH*     EMAIL ADDRESS*     MOBILE NO*                                                                                                    | FIRST NAME*     GENDER*       Abhishek,     Prabhakar     Image: Compare the second second                                                                                                    | FIRST VAME* GENDER*<br>FIRST NAME* GENDER*<br>Abhishek. Prabhakar @ Male O Female O Others<br>DATE OF BIRTH* EMAIL ADDRESS* MORILE NO*                                                                                                    | THIRUVANANTHAP       FIRST NAME*       GENDER*       Abhishek,       Prabhakar       © Male O Female O others                                                                                                    | THIRUVANANTHAP                                                                                                    | THIRUVANANTHAP                                                                                                    | Abhishek, Prabhakar @ Male O Female O Others                                                                                                    | IRST NAME* GENDER*<br>Abhishek, Prabhakar ® Male O Female O Others                                                                                                    | IRST NAME* GENDER*<br>Abhishek, Prabhakar ® Male O Female O Others                                                                                                    | IRST NAME* GENDER*<br>Abhishek, Prabhakar ® Male O Female O Others                                                                                                    | IRST NAME* GENDER*<br>Abhishek, Prabhakar ® Male O Female O others                                                                                                    | IRST NAME* GENDER*<br>Abhishek. Prabhakar ® Male O Female O others                                                                                                    | IRST NAME* GENDER*<br>Abhishek, Prabhakar @ Male O Female O others                                                                                                    | IRST NAME* GENDER*<br>Abhishek, Prabhakar ® Male O Female O Others                                                                                                    | IRST NAME* GENDER*<br>Abhishek, Prabhakar ® Male O Female O Others                                                                                                    |
| ADDRESS*                                                                                                    | Date of Birth*         EMAIL ADDRESS*         MOBILE NO*           01-01-2010         abh@kr.co.in         9496689249                                                                                                    | DATE OF BIRTH*         EMAIL ADDRESS*         MOBILE NO*           01-01-2010         Image: abb@kr.co.in         9496689249                                                                                                    | Abhishek.     Prabhakar        • Male O Female O Others        DATE OF BIRTH*     EMAIL ADDRESS*     MOBILE NO*       01-01-2010     abh@kr.co.in     9496689249                                                                                                    | FIRST NAME*     GENDER*       Abhishek,     Prabhakar        • Male O Female O others        DATE OF BIRTH*     EMAIL ADDRESS*     MoBILE NO*       01-01-2010     Image: Abh@kr.co.in     9496689249                                                                                                    | FIRST NAME*         LAST NAME*         GENDER*           Abhishek,         Prabhakar         @ Male O Female O others           DATE OF BIRTH*         EMAIL ADDRESS*         MOBILE NO*           01-01-2010         Image: Abhigker.co.in         9496689249                                                                                                    | FIRST NAME*         EAST NAME*         GENDEK*           Abhishek,         Prabhakar         @ Male O Female O others           DATE OF BIRTH*         EMAIL ADDRESS*         MOBILE NO*           01-01-2010         abh@kr.co.in         9496689249                                                                                                    | FIRST NAME*         LAST NAME*         GENDER*           Abhishek.         Prabhakar         @ Male O Female O others           DATE OF BIRTH*         EMAIL ADDRESS*         MOBILE NO*           01-01-2010         abh@kr.co.in         9496689249                                                                                                    | FIRST NAME*     CENDER*       Abhishek,     Prabhakar     @ Male O Female O others       DATE OF BIRTH*     EMAIL ADDRESS*     MOBILE NO*       01-01-2010     abh@kr.co.in     9496689249                                                                                                    | FIRST NAME*     GENDER*       Abhishek,     Probhakar     @ Male O Fenale O others       DATE OF BIRTH*     EMAIL ADDRES*     MoBILE NO*       01-01-2010     abh@kr.co.in     996689249                                                                                                    | FIRST NAME*     LAST NAME*     GENDER*       Abhishek,     Prabhakar     @ Male O Fenale O others       DATE OF BIRTH*     EMAIL ADDRESS*     MOBILE NO*       01-01-2010     abh@kr.co.in     9496689249                                                                                                    | FIRST NAME*         CENDER*           Abhishek,         Prabhakar         @ Male O Female O others           DATE OF BIRTH*         EMAL ADDRESS*         MOBILE NO*           01-01-2010         abh@kr.co.in         9496689249                                                                                                    | Abhishek.         Prabhakar         @ Male O Female O others           DATE OF BIRTH*         EMAIL ADDRESS*         MOBILE NO*           01-01-2010         abh@kr.co.in         9496689249                                                                                                    | FIRST NAME*         EAST NAME*         GENDER*           Abhishek,         Prabhakar         @ Male O Female O others           DATE OF BIRTH*         EMAIL ADDRESS*         MOBILE NO*           01-01-2010         abh@kr.co.in         9496689249                                                                                                    | FIRST NAME*     GENDER*       Abhishek,     Prabhakar          Male O Female O others        DATE OF BIRTH*     EMAIL ADDRESS*     MOBILE NO*       01-01-2010     abh@kr.co.in     9496689249                                                                                                    | Abhishek,         Prabhakar         © Male O Female O others           DATE of BIRTH*         EMAIL ADDRESS*         MOBILE NO*           01-01-2010         abh@kr.co.in         9496689249                                                                                                    | Abbishek,         Prabhakar         Male         Female         Others           DATE OF BIRTH*         EMAIL ADDRESS*         MOBILE NO*           01-01-2010         abh@kr.co.in         9496689249                                                                                                    | Abhishek,         Prabhakar         © Male O Female O Others           DATE OF BIRTH*         EMAIL ADDRESS*         MOBILE NO*           01-01-2010         abh@kr.co.in         9496689249                                                                                                    | Abhishek,         Prabhakar              Male         Female         Others           DATE OF BIRTH*         EMAIL ADDRESS*         MOBILE NO*           01-01-2010         abh@kr.co.in         9496689249                                                                                                    | Abhishek,     Probhakar     Male O Female O others       DATE OF BIRTH*     EMAIL ADDRESS*     MOBILE NO*       01-01-2010     abh@kr.co.in     996689249                                                                                                    | Aprimsnek,         Prabhakar         Initial Companya           DATE OF BIRTH*         EMAIL ADDRESS*         MOBILE NO*           01-01-2010         abh@kr.co.in         996689249                                                                                                    | Appinsnek,     Prabhakar     Initial Company       DATE OF BIRTH*     EMAIL ADDRESS*     MOBILE NO*       01-01-2010     abh@kr.co.in     996689249                                                                                                    | ADDIESPEK. Prabhakar Conservation Conservation Conservati | Abhishek,         Prabhakar              Male              Female              Others           DATE OF BIRTH*         EMAIL ADDRESS*         MOBILE NO*<br>01-01-2010              abh@kr.co.in         9496689249              9496689249                                                                                                    | Abhishek,         Prabhakar              Male         Permale         Others           DATE OF BIRTH*         EMAIL ADDRESS*         MOBILE NO*           01-01-2010         abh@kr.co.in         9496689249                                                                                                    | Instruction         LAST NAME*         GENDER*           Abhishek,         Prabhakar         @ Nale O Female O Others           DATE OF BIRTH*         EMAIL ADDRESS*         MOBILE NO*           01-01-2010         abh@kr.co.in         9496689249                                                                                                    | FIRST NAME*     CENDER*       Abhishek,     Prabhakar                                                                                                    | FIRST NAME*     CENDER*       Abhishek,     Prabhakar     ® Male O Female O others       DATE OF BIRTH*     EMAIL ADDRESS*     MOBILE NO*       01-01-2010     abh@kr.co.in     9496689249                                                                                                    | FIRST NAME*     GENDER*       Abhishek,                                                                                                    | IIRST NAME*         LAST NAME*         GHDER*           Abhishek.         Prabhakar              Male O Female O Others            AATE OF BIRTH*         EMAIL ADDRESS*         MOBILE NO*           01-01-2010         abh@kr.co.in         9496689249                                                                                                    | IIRST NAME*         LAST NAME*         GHDER*           Abhishek.         Prabhakar              Male O Female O Others            AATE OF BIRTH*         EMAIL ADDRESS*         MOBILE NO*           01-01-2010         abh@kr.co.in         9496689249                                                                                                    | IRST NAME*         LAST NAME*         GMDER*           Abhishek,         Prabhakar              • Male O Female O Others            ATE OF BIRTH*         EMAIL ADDRESS*         MOBILE NO*           01-01-2010         abh@kr.co.in         9496689249                                                                                                    | FiltST NAME*         LAST NAME*         GRDER*           Abhishek,         Prabhakar              • Male O Female O others            SATE OF BIRTH*         EMAIL ADDRESS*         MOBILE NO*           01-01-2010         abh@kr.co.in         9496689249                                                                                                    | LAST NAME*         LAST NAME*         GENDER*           Abhishek         Prabhakar         @ Mole O Female O Others           ATE OF BIRTH*         EMAIL ADDRESS*         MOBILE NO*           01-01-2010         abh@kr.co.in         9496689249                                                                                                    | IRST NAME*         LAST NAME*         GEDER*           Abhishek         Probhakar              • Male O Female O Others            NATE OF BIRTH*         EMAIL ADDRESS*         MOBILE NO*           01-01-2010         abh@kkr.co.in         9496689249                                                                                                    | IRST NAME*     LAST NAME*     GEDER*       Abhishek     Prabhakar           Male O Female O Others        NATE OF BIRTH*     EMAIL ADDRESS*     MOBILE NO*       01-01-2010     abh@kkr.co.in     9496689249                                                                                                    | IRST NAME*     LAST NAME*     GEDER*       Abhishek     Prabhakar           Male O Female O Others        NATE OF BIRTH*     EMAIL ADDRESS*     MOBILE NO*       01-01-2010     abh@kr.co.in     9496689249                                                                                                    | LAST NAME*         LAST NAME*         GENER*           Abhishek         Prabhakar         © Male O Female O Others           ATE OF BIRTH*         EMAIL ADDRESS*         MOBILE NO*           01-01-2010         abh@kr.co.in         9496689249                                                                                                    | LAST NAME*     LAST NAME*     GENDER*       Abhishek,     Prabhakar     @ Male O Female O Others       Date of Birth*     EMAIL ADDRESS*     MOBILE NO*       01-01-2010     abh@kr.co.in     9496689249                                                                                                    | LAST NAME*         GENDER*           Abhishek,         Prabhakar              Male              Pemale             Others            DATE OF BIRTH*         EMAIL ADDRESS*         MOBILE NO*           01-01-2010         abh@kr.co.in         9496689249                                                                                                    | IRST NAME*     GENDER*       Abhishek,     Prabhakar     Image: Comparison of the sector of the sector o | IRST NAME*         GENDER*           Abhishek,         Prabhakar              Male              Female              Others            Att FOF BIRTH*         EMAIL ADDRESS*         MOBILE NO*           01-01-2010         abh@kr.co.in         9496689249                                                                                                    | LAST NAME*         GENDER*           Abhishek,         Prabhakar              Male             Pemale             Others            Date OF BIRTH*         EMAIL ADDRESS*         MOBILE NO*           01-01-2010         abh@kr.co.in         9496689249                                                                                                    | LAST NAME*         GENDER*           Abhishek,         Prabhakar              • Male              • Female              • Others            DATE OF BIRTH*         EMAIL ADDRESS*         MOBILE NO*           01-01-2010         abh@kr.co.in         9496689249                                                                                                    | FIRST NAME*         LAST NAME*         GENDER*           Abhishek,         Prabhakar         @ Male O Female O Others           Date OF BIRTH*         EMAIL ADDRESS*         MOBILE NO*           01-01-2010         abh@khr.co.in         9496689249                                                                                                    | FIRST NAME*     GENDER*       Abhishek,     Prabhakar     Image: Compare Compare Com                                                                                                    | FIREUVANANTHAP     LAST NAME*     GENDER*       FIRST NAME*     LAST NAME*     GENDER*       Abhishek,     Prabhakar     © Male O Female O Others       DATE OF BIRTH*     EMAIL ADDRESS*     MOBILE NO*       01-01-2010     Image: Abhistory Control     9496689249                                                                                                    | THIRUVANANTHAP     LAST NAME*     GENDER*       Abhishek,     Prabhakar        • Male O Female O Others        DATE OF BIRTH*     EMAIL ADDRESS*     MOBILE NO*       01-01-2010     abh@kr.co.in     9496689249                                                                                                    | THIRUVANANTHAP     GENDER*       IRST NAME*     GENDER*       Abhishek,     Prabhakar       Patte OF BIRTH*     EMAIL ADDRESS*       01-01-2010     abh@kr.co.in                                                                                                    | THIRUVANANTHAP     LAST NAME*     GENDER*       IRST NAME*     LAST NAME*     GENDER*       Abhishek     Probhakar     ® Male O Female O Others       VATE OF BIRTH*     EMAIL ADDRESS*     MOBILE NO*       01-01-2010     D abh@kr.co.in     9496689249                                                                                                    | IAST NAME*     GENDER*       Abhishek,     Prabhakar          Male          Female          Others        DATE OF BIRTH*     EMAIL ADDRESS*     MOBILE NO*       01-01-2010     abh@kr.co.in     9496689249                                                                                                    | IRST NAME*         GENDER*           Abbishek,         Prabhakar              • Male              • Female              • Others            Att of BIRTH*         EMAIL ADDRESS*         MOBILE NO*           01-01-2010         abh@kr.co.in         9496689249                                                                                                    | IRST NAME*         GENDER*           Abbishek,         Prabhakar              • Male              • Female              • Others            Att of BIRTH*         EMAIL ADDRESS*         MOBILE NO*           01-01-2010         abh@kr.co.in         9496689249                                                                                                    | IRST NAME*         GENDER*           Abbishek,         Prabhakar         ® Male O Female O Others           Att of BIRTH*         EMAIL ADDRESS*         MOBILE NO*           01-01-2010         abb@kr.co.in         9496689249                                                                                                    | IRST NAME*         GENDER*           Abhishek.         Prabhakar              • Male O Female O others            NATE OF BIRTH*         EMAIL ADDRESS*         MOBILE NO*           01-01-2010         abh@kr.co.in         9496689249                                                                                                    | IRST NAME*         GENDER*           Abhishek.         Prabhakar              • Male O Female O others            NATE OF BIRTH*         EMAIL ADDRESS*         MOBILE NO*           01-01-2010         abh@kr.co.in         9496689249                                                                                                    | IRST NAME*     GENDER*       Abhishek.     Prabhakar        • Male O Female O Others        Inter of BIRTH*     EMAIL ADDRESS*     MoBILE NO*       01-01-2010     abh@kr.co.in     9496689249                                                                                                    | IRST NAME*     GENDER*       Abhishek.     Prabhakar        • Male O Female O others        NATE OF BIRTH*     EMAIL ADDRESS*     MOBILE NO*       01-01-2010     abh@kr.co.in     9496689249                                                                                                    | IAST NAME*     GENDER*       Abbishek,     Prabhakar           Male           Female          Others        INTE OF BIRTH*     EMAIL ADDRESS*     MOBILE NO*       01-01-2010     abh@kr.co.in          9496689249                                                                                                    |
| Gange Villes and Desembels, keyklastane, turn                                                                                                    | DATE OF BIRTH*     EMAIL ADDRESS*     MOBILE NO*       01-01-2010     Image: Control of the state of the state of the sta                                                                                                    | DATE OF BIRTH*         EMAIL ADDRESS*         MOBILE NO*           01-01-2010         Image: Control of the state of the state of the sta                                                                                                    | Abhishek.     Prabhakar        • Male O Female O Others        DATE OF BIRTH*     EMAIL ADDRESS*     MOBILE NO*       01-01-2010        • abh@kr.co.in      9496689249       ADDRESS*        • Address*                                                                                                    | FIRST NAME*     GENDER*       [Abishek,     Prabhakar     @ Male O Female O Others       DATE OF BIRTH*     EMAIL ADDRESS*     MOBILE NO*       [01-01-2010     []]     []] abh@kr.co.in     []] 9496689249       ADDRESS*     []]     []]                                                                                                    | FIRST NAME*     LAST NAME*     GENDER*       Abhishek,     Prabhakar     @ Male O Female O others       DATE OF BIRTH*     EMAIL ADDRESS*     MOBILE NO*       01-01-2010     abh@kr.co.in     9496689249                                                                                                    | Abhishek,     Prabhakar     @ Male O Female O others       DATE OF BIRTH*     EMAIL ADDRESS*     MoBILE NO*       01-01-2010     abh@kr.co.in     9496689249                                                                                                    | FIRST NAME*     LAST NAME*     GENDER*       Abhishek,     Prabhakar     Image: Comparison of the comparison of the c | FIRST NAME*     GENDER*       Abhishek,     Prabhakar     @ Male O Fenale O Others       DATE OF BIRTH*     EMAIL ADDRESS*     MOBILE NO*       01-01-2010     abh@kr.co.in     9496689249                                                                                                    | FIRST NAME*     GENDER*       Abhishek,     Prabhakar     @ Male O Female O others       DATE OF BIRTH*     EMAIL ADDRESS*     MOBILE NO*       01-01-2010     abh@kr.co.in     9496689249       ADDRESS*     Image: Content of the second second sec                                                                                                    | FIRST NAME*     LAST NAME*     GENDER*       Abhishek,     Prabhakar     @ Male O Female O Others       DATE OF BIRTH*     EMAIL ADDRESS*     MOBILE NO*       01-01-2010     abh@kr.co.in     9496689249                                                                                                    | FIRST NAME*     LAST NAME*     GENDER*       Abhishek,     Prabhakar     Image: Male O Female O others       DATE OF BIRTH*     EMAIL ADDRESS*     MoBILE NO*       01-01-2010     Image: Abh@kr.co.in     9496689249       ADDRESS*     ADDRESS*     Mobile No*                                                                                                    | Abhishek.     Prabhakar     @ Male O Female O others       DATE OF BIRTH*     EMAIL ADDRESS*     MOBILE NO*       01-01-2010     abh@kr.co.in     9496689249       ADDRESS*     ADDRESS*     ADDRESS*                                                                                                    | FIRST NAME*     EXST NAME*     GENDER*       Abhishek,     Prabhakar     @ Male O Female O others       DATE OF BIRTH*     EMAIL ADDRESS*     MoBILE NO*       01-01-2010     abh@kr.co.in     9496689249                                                                                                    | FIRST NAME*     CENDER*       Abhishek,     Prabhakar       OTE OF BIRTH*     EMAIL ADDRESS*       01-01-2010     abh@kr.co.in         AbDRESS*                                                                                                    | Abhishek,     Prabhakar     Image: Comparison of the comparison of the comparison of                                    | Abbishek,     Prabhakar     Male     Female       DATE OF BIRTH*     EMAIL ADDRESS*     MOBILE NO*       01-01-2010     abh@kr.co.in     9496689249                                                                                                    | Abhishek,     Prabhakar     © Male O Female O Others       DATE OF BIRTH*     EMAIL ADDRESS*     MOBILE NO*       01-01-2010     abh@kr.co.in     9496689249                                                                                                    | Abbishek.     Prabhakar     Male O Female O others       DATE OF BIRTH*     EMAIL ADDRESS*     MOBILE NO*       01-01-2010     abh@kr.co.in     9496689249                                                                                                    | Abhishek,     Prabhakar     Male O Female O others       Date of Birth*     EMAIL ADDRESS*     MOBILE NO*       01-01-2010     abh@kr.co.in     9496689249       ADDRESS*     Address*     9496689249                                                                                                    | Approximation     Prabhakar     Initial C Pennale C Others       Date of Birth*     EMAIL ADDRESS*     MoBILE NO*       01-01-2010     abh@kr.co.in     9496689249       ADDRESS*     Initial Content     Initial Content                                                                                                    | ADDISNEK,     Prabhakar     Mobile O Female O Others       DATE OF BIRTH*     EMAIL ADDRESS*     MOBILE NO*       01-01-2010     abh@kr.co.in     9496689249       ADDRESS*     Image: Control of Control of C                                                                                                    | ADDRESS*     Prabhakar     Mobile O penale O others       ADDRESS*     EMAIL ADDRESS*     Mobile No*                                                                                                    | Abhishek.     Prabhakar        Male        Female        others       DATE OF BIRTH*     EMAIL ADDRESS*     MOBILE NO*       01-01-2010     abh@kr.co.in     9496689249                                                                                                    | Abhishek,     Prabhakar        Male        Pemale        Others       DATE OF BIRTH*     EMAIL ADDRESS*     MOBILE NO*       01-01-2010     abh@kr.co.in     9496689249                                                                                                    | Abhishek,     Prabhakar     GENDER*       O1-01-2010     abh@kr.co.in     9496689249                                                                                                    | FIRST NAME*     GENDER*       Abhishek,     Prabhakar          Male O Female O others        DATE OF BIRTH*     EMAIL ADDRESS*     MOBILE NO*       01-01-2010     abh@kr.co.in     9496689249                                                                                                    | FIRST NAME*     CENDER*       Abhishek,     Prabhakar     © Male O Female O Others       DATE OF BIRTH*     EMAIL ADDRESS*     MOBILE NO*       01-01-2010     abh@kr.co.in     9496689249                                                                                                    | FIRST NAME*     GENDER*       Abhishek,     Gender*       Abhishek,     Prabhakar       DATE OF BIRTH*     EMAIL ADDRESS*       01-01-2010     abh@kr.co.in       Abdress*                                                                                                    | IRST NAME*     LAST NAME*     GMDER*       Abhishek,     Prabhakar        • Male O Female O Others        Abrite OF BIRTH*     EMAIL ADDRESS*     MOBILE NO*       01-01-2010     abh@kr.co.in     9496689249                                                                                                    | IRST NAME*     LAST NAME*     GMDER*       Abhishek,     Prabhakar        • Male O Female O Others        Abrite OF BIRTH*     EMAIL ADDRESS*     MOBILE NO*       01-01-2010     abh@kr.co.in     9496689249                                                                                                    | IRST NAME*     LAST NAME*     GENDER*       Abhishek,     Prabhakar     © Mole O Female O Others       Arte OF Birth*     EMAIL ADDRESS*     MOBILE NO*       01-01-2010     abh@kr.co.in     9496689249                                                                                                    | FiltST NAME*     LAST NAME*     GENDER*       Abhishek,     Prabhakar     © Male O Female O Others       Date of Birth*     EMAIL ADDRESS*     MOBILE NO*       01-01-2010     abh@kr.co.in     9496689249                                                                                                    | LAST NAME*     LAST NAME*     GENDER*       Abhishek,     Prabhakar <ul> <li>Prabhakar</li> <li>Male O Female O Others</li> <li>Mobile No*</li> <li>01-01-2010</li> <li>abh@kr.co.in</li> <li>9496689249</li> <li>Jobress*</li> </ul>                                                                                                    | IRST NAME*     LAST NAME*     GENDER*       Abhishek     Prabhakar     ® Male O Female O Others       DATE OF BIRTH*     EMAIL ADDRESS*     MOBILE NO*       01-01-2010     abh@kr.co.in     9496689249       DDRESS*                                                                                                    | IRST NAME*     LAST NAME*     GENDER*       Abhishek     Probhakar     @ Male O Female O Others       DATE OF BIRTH*     EMAIL ADDRESS*     MOBILE NO*       01-01-2010     abh@kr.co.in     9496689249       DDRESS*     Control of the state of the state of the st                                                                                                    | IRST NAME*     LAST NAME*     GENDER*       Abhishek     Prabhakar     @ Maie O Female O Others       DATE OF BIRTH*     EMAIL ADDRESS*     MOBILE NO*       01-01-2010     abh@kr.co.in     9496689249       DDRESS*     Control of the state of the state of the st | LAST NAME*     LAST NAME*     GENDER*       Abhishek,     Prabhakar     © Male O Female O Others       Date of Birth*     EMAIL ADDRESS*     MOBILE NO*       01-01-2010     abh@kr.co.in     9496689249       DDRESS*     Deness*     Deness*                                                                                                    | LAST NAME*     GENDER*       Abhishek.     Prabhakar                                                                                                    | EIRST NAME*     GENDER*       Abhishek,     Prabhakar          Male          Female         Others        Ont-or 0-BIRTH*     EMAIL ADDRESS*     MOBILE NO*       01-01-2010     abh@kr.co.in          9496689249                                                                                                    | LAST NAME*     GENDER*       Abhishek,     Prabhakar           Male O Female O Others          Mole U Female O Others          Mobile No*          01-01-2010          abh@kr.co.in          9496689249          9496689249          Abdress*          Abdress*                                                                                                    | LAST NAME*     GENDER*       Abhishek.     Prabhakar          Male O Female O others<br>Abhishek.           On1-01-2010          abh@kr.co.in<br>DDRESS*<br>Babmaching<br>Babmaching<br>Babmaching<br>Babmaching<br>Babmaching<br>Babmaching<br>Babmaching<br>Babmaching<br>Babmaching                                                                                                    | LAST NAME*     GENDER*       Abhishek,     Prabhakar          Male          Female         Others        SATE OF BIRTH*     EMAIL ADDRESS*     MOBILE NO*       01-01-2010     abh@kr.co.in     9496689249       IDDRESS*     Interview     Interview                                                                                                    | FIRST NAME*     LAST NAME*     GENDER*       Abhishek,     Prabhakar        • Male O Female O Others        OATE OF BIRTH*     EMAIL ADDRESS*     MOBILE NO*       01-01-2010     abh@kr.co.in     9496689249       NDDRESS*     Image: Constraint of the second second                                                  | FIRST NAME*     GENDER*       Abhishek,     Prabhakar                                                                                                    | FIRST NAME*     LAST NAME*     GENDER*       Abhishek,     Prabhakar                                                                                                    | FIREUVANANTHAP     GENDER*       FIRST NAME*     GENDER*       Abhishek.     Prabhakar       Oft-of-2010     Abh@kr.co.in       Abh@kss*                                                                                                    | THIRUVANANTHAP     GENDER*       FIRST NAME*     GENDER*       Abhishek,     Prabhakar       DATE OF BIRTH*     EMAIL ADDRESS*       MOBILE NO*       01-01-2010     abh@kr.co.in       9496689249       Address*                                                                                                    | THIRUVANANTHAP     CAST NAME*     GENDER*       IRST NAME*     LAST NAME*     GENDER*       Abhishek     Prabhakar     ® Male O Female O others       DATE of BIRTH*     EMAIL ADDRESS*     MOBILE NO*       01-01-2010     Image: Abhishek     9496689249       IDDRESS*     Control of the state of the state of the s                                                                                                    | THIRUVANANTHAP     LAST NAME*     GENDER*       IRST NAME*     LAST NAME*     GENDER*       Abhishek.     Prabhakar     ® Male O Female O Others       DATE OF BIRTH*     EMAIL ADDRESS*     MOBILE NO*       01-01-2010     Image: Abhistic Address Address                                                                                                    | IAST NAME*     GENDER*       Abhishek,     Prabhakar           Male           Female         Others        Date of BIRTH*     EMAIL ADDRESS*     MOBILE NO*       01-01-2010     abh@kr.co.in     9496689249                                                                                                    | IRST NAME*     GENDER*       Abhishek,     Prabhakar        • Male        • Pemale        • Others        Ate of BIRTH*     EMAIL ADDRESS*     MOBILE NO*       of -01 - 2010     abh@kr.co.in     9496689249                                                                                                    | IRST NAME*     GENDER*       Abhishek,     Prabhakar        • Male        • Pemale        • Others        Ate of BIRTH*     EMAIL ADDRESS*     MOBILE NO*       of -01 - 2010     abh@kr.co.in     9496689249                                                                                                    | IRST NAME*     GENDER*       Abhishek,     Prabhakar        • Male        • Female        • Others        Ate of BIRTH*     EMAIL ADDRESS*     MOBILE NO*       01-01-2010     abh@kr.co.in     9496689249                                                                                                    | IRST NAME*     GENDER*       Abhishek.     Prabhakar        • Male        • Female        • Others        NATE OF BIRTH*     EMAIL ADDRESS*     MOBILE NO*       01-01-2010     abh@kr.co.in     9496689249                                                                                                    | IRST NAME*     GENDER*       Abhishek.     Prabhakar        • Male O Female O Others        NATE OF BIRTH*     EMAIL ADDRESS*     MOBILE NO*       01-01-2010     abh@kr.co.in     9496689249                                                                                                    | IAST NAME*     GENDER*       Abhishek.     Prabhakar        • Male        • Female        • Others        MATE OF BIRTH*     EMAIL ADDRESS*     MOBILE NO*       01-01-2010     abh@kr.co.in     9496689249                                                                                                    | IRST NAME*     GENDER*       Abbishek,     Prabhakar        • Male O Female O Others        IATE OF BIRTH*     EMAIL ADDRESS*     MOBILE NO*       01-01-2010     abh@kr.co.in     9496689249                                                                                                    | IAST NAME*     GENDER*       Abhishek.     Prabhakar     Image: Comparison of the sector of the sector o                                                                   |
| Ganga vilas ani, Parembole, Kazikuttani Jum                                                                                                    | Date of Birth*     EMAIL ADDRESS*     MOBILE NO*       01-01-2010     Image: Control of Control of                                                                                                    | DATE OF BIRTH*     EMAIL ADDRESS*     MOBILE NO*       01-01-2010     abh@kr.co.in     9496689249       ADDRESS*     Ganga Vilas am, Parembole, kazhkuttam ,tvm                                                                                                    | Abhishek.     Prabhakar        • Male O Female O Others        DATE OF BIRTH*     EMAIL ADDRESS*     MOBILE NO*       01-01-2010     abh@kr.co.in     9496689249       ADDRESS*     Ganga Vilas am, Parembole, kazhkuttam ,tvm                                                                                                    | FIRST NAME*     CENDER*       Abhishek,     Prabhakar     @ Male O Female O others       DATE OF BIRTH*     EMAIL ADDRESS*     MOBILE NO*       01-01-2010     Image: Abh@kr.co.in     9496689249       ADDRESS*     Ganga Vilas am, Parembole, kazhkuttam ,tvm     State of the second second secon                                                                                                    | FIRST NAME*     LAST NAME*     GENDER*       Abhishek,     Prabhakar     @ Male O Female O others       DATE OF BIRTH*     EMAIL ADDRESS*     MOBILE NO*       01-01-2010     Image: Construction of the state of the state of                                                                                                    | Abhishek,     Prabhakar     @ Male O Female O others       Datte of BIRTH*     EMAIL ADDRESS*     Mole O Female O others       01-01-2010     abh@kr.co.in     9496689249       ADDRESS*     Ganga Vilas am, Parembole, kazhkuttam ,tvm     Sanga Vilas am, Parembole, kazhkuttam ,tvm                                                                                                    | FIRST NAME*     LAST NAME*     GENDER*       Abhishek,     Prabhakar     @ Male O Female O others       DATE OF BIRTH*     EMAIL ADDRESS*     MOBILE NO*       01-01-2010     abh@kr.co.in     9496689249       ADDRESS*     Ganga Vilas am, Parembole, kazhkuttam ,tvm                                                                                                    | FIRST NAME*     CENDER*       Abhishek,     Prabhakar     © Male O Fenale O others       Date of BiRTH*     EMail ADDRESS*     MOBILE NO*       01-01-2010     abh@kr.co.in     9496689249       ADDRESS*     Ganga Vilas am, Parembole, kazhkuttam ,tvm     Sandar Vilas am, Parembole, kazhkuttam ,tvm                                                                                                    | FIRST NAME*     GENDER*       Abhishek,     Prabhakar     @ Male O Fenale O Others       DATE OF BIRTH*     EMAIL ADDRESS*     MOBILE NO*       01-01-2010     abh@kr.co.in     9496689249       ADDRESS*     Ganga Vilas am, Parembole, kazhkuttam ,tvm     State of the state of the state of                                                                                                    | FIRST NAME*     LAST NAME*     GENDER*       Abhishek,     Prabhakar     @ Male O Fenale O Others       DATE OF BIRTH*     EMAIL ADDRESS*     MOBILE NO*       01-01-2010     abh@kr.co.in     9496689249       ADDRESS*     Ganga Vilas am, Parembole, kazhkuttam ,tvm     Image: Construction of the second second se                                                                                                    | FIRST NAME*     LAST NAME*     GENDER*       Abhishek,     Prabhakar     @ Male O Female O others       DATE OF BIRTH*     EMAIL ADDRESS*     MOBILE NO*       01-01-2010     abh@kr.co.in     9496689249       ADDRESS*     Ganga Vilas am, Parembole, kazhkuttam ,tvm                                                                                                    | Abhishek,     Prabhakar     @ Male O Female O Others       DATE OF BIRTH*     EMAIL ADDRESS*     MOBILE NO*       01-01-2010     abh@kr.co.in     9496689249       ADDRESS*     Ganga Vilas am, Parembole, kazhkuttam ,tvm                                                                                                    | FIRST NAME*     EXST NAME*     GENDER*       Abhishek,     Prabhakar     @ Male O Female O others       DATE OF BIRTH*     EMAIL ADDRESS*     Mobile NO*       01-01-2010     abh@kr.co.in     9496689249       ADDRESS*     Ganga Vilas am, Parembole, kazhkuttam ,tvm                                                                                                    | FIRST NAME*     GENDER*       Abhishek     @ Male O Female O others       DATE OF BIRTH*     EMAIL ADDRESS*       01-01-2010     abh@kr.co.in       9496689249   ADDRESS* Ganga Vilas am, Parembole, kazhkuttam ,tvm                                                                                                    | Abhishek,     Prabhar     © Male O Female O others       DATE OF BIRTH*     EMAIL ADDRESS*     MOBILE NO*       01-01-2010     abh@kr.co.in     9496689249       ADDRESS*     Ganga Vilas am, Parembole, kazhkuttam ,tvm                                                                                                    | Abhishek,     Prabhakar     Male     Female     Others       DATE OF BIRTH*     EMAIL ADDRESS*     MoBILE NO*       01-01-2010     abh@kr.co.in     9496689249       ADDRESS*     Ganga Vilas am, Parembole, kazhkuttam ,tvm                                                                                                    | Abhishek,     Prabhakar     Male     Female     Others       DATE OF BIRTH*     EMAIL ADDRESS*     MOBILE NO*       01-01-2010     abh@kr.co.in     9496689249       ADDRESS*     Ganga Vilas am, Parembole, kazhkuttam ,tvm                                                                                                    | Abhishek,     Prabhakar     Male     Female     Others       DATE OF BIRTH*     EMAIL ADDRESS*     MOBILE NO*       01-01-2010     abh@kr.co.in     9496689249       ADDRESS*     Ganga Vilas am, Parembole, kazhkuttam ,tvm                                                                                                    | Abhishek,     Prabhakar     Male O Female O others       Date of Birth*     EMail ADDRESS*       01-01-2010     abh@kr.co.in     9496689249       ADDRESS*     Ganga Vilas am, Parembole, kazhkuttam ,tvm                                                                                                    | Apriliansek,     Prabhakar     Initial C Prabia       DATE OF BIRTH*     EMAIL ADDRESS*     MOBILE NO*       01-01-2010     abh@kr.co.in     9496689249       ADDRESS*     Ganga Vilas am, Parembole, kazhkuttam ,tvm                                                                                                    | Ability     Prabhakar     Mobile O penale O times       DATE OF BIRTH*     EMAIL ADDRESS*     Mobile No*       01-01-2010     abh@kr.co.in     9496689249       AbDRESS*     Ganga Vilas am, Parembole, kazhkuttam ,tvm                                                                                                    | Ability     Model     Prabakar       Date of pinnie     EMail Address*     Mobile No*       01-01-2010     abh@kr.co.in     9496689249       Abbress*     Ganga Vilas am, Parembole, kazhkuttam ,tvm     Ganga Vilas am, Parembole, kazhkuttam ,tvm                                                                                                    | Abhishek,     Prabhakar        Male        Female        others       DATE OF BIRTH*     EMAIL ADDRESS*     MOBILE NO*       01-01-2010     abh@kr.co.in     9496689249       ADDRESS*     Ganga Vilas am, Parembole, kazhkuttam ,tvm                                                                                                    | Abhishek,     Prabhakar <ul> <li>Male</li> <li>Pemale</li> <li>Others</li> <li>Mobile No*</li> <li>01-01-2010</li> <li>abh@kr.co.in</li> <li>9496689249</li> <li>Address*</li> <li>Ganga Vilas am, Parembole, kazhkuttam ,tvm</li> <li>Sanga Vilas am, Parembole, kazhkuttam ,tvm</li> <li>Sanga Vilas Am, Parembole, kazhkuttam ,tvm</li> <li>Sanga Vil</li></ul>                                                                                                    | Abhishek,     Prabhakar     GENDER*       Ol-01-2010     abh@kr.co.in     9496689249                                                                                                    | FIRST NAME*     CENDER*       Abhishek,     Prabhakar     @ Male O Female O others       DATE OF BIRTH*     EMAIL ADDRESS*     MoBILE NO*       01-01-2010     abh@kr.co.in     9496689249       ADDRESS*     Ganga Vilas am, Parembole, kazhkuttam ,tvm     Image: Construction of the second second secon | FIRST NAME*     CENDER*       Abhishek,     Prabhakar <ul> <li>Male O Fenale O others</li> <li>Mobile No*</li> <li>O1-01-2010</li> <li>abh@kr.co.in</li> <li>9496689249</li> </ul> Abdress*                                                                                                    | FIRST NAME*     GENDER*       Abhishek,     Prabhakar     @ Male O Fenale O others       DATE OF BIRTH*     EMAIL ADDRESS*     MOBILE NO*       01-01-2010     abh@kr.co.in     9496689249       Abdress*     Ganga Vilas am, Parembole, kazhkuttam ,tym     Image: Comparison of the second second                                                                                                    | IIRST NAME*     LAST NAME*     Gendeet       Abhishek.     Prabhakar        • Male O Female O Others        Azte of BirtH*     EMAIL ADDRESS*     MOBILE NO*       O1-01-2010     abh@kr.co.in     9496689249       Abpress*     Ganga Vilas am, Parembole, kazhkuttam .tvm                                                                                                    | IIRST NAME*     LAST NAME*     Gendeet       Abhishek.     Prabhakar        • Male O Female O Others        Azte of BirtH*     EMAIL ADDRESS*     MOBILE NO*       O1-01-2010     abh@kr.co.in     9496689249       Abpress*     Ganga Vilas am, Parembole, kazhkuttam .tvm                                                                                                    | IRST NAME*     LAST NAME*     GMDER*       Abhishek,     Prabhakar        • Male O Female O others        AATE OF BIRTH*     EMAIL ADDRESS*     MOBILE NO*       01-01-2010     abh@kr.co.in     9496689249       VDRESS*     Ganga Vilas am, Parembole, kazhkuttam ,tvm                                                                                                    | FiltS T NAME*     LAST NAME*     Gendeer*       Abhishek,     Prabhakar        • Male O Female O others        Date of Birth*     EMAIL ADDRESS*     MOBILE NO*       01-01-2010     abh@kr.co.in     9496689249       Abpress*     Ganga Vilas am, Parembole, kazhkuttam .tvm                                                                                                    | LAST NAME*     LAST NAME*     GMDER*       Abhishek,     Prabhakar        • Male O Female O Others       Date of BiRTH*        • MAIL ADDRESS*       • MOBILE NO*       • 9496689249       • 9496689249       • 0496689249       • 0496689249       • 0496689249       • 0496689249       • 0496689249       • 0496689249       • 0496689249       • 0496689249       • 0496689249       • 0496689249       • 0496689249       • 0496689249       • 0496689249       • 0496689249       • 0496689249       • 0496689249       • 0496689249       • 0496689249       • 0496689249       • 0496689249       • 0496689249       • 0496689249       • 0496689249       • 0496689249       • 0496689249       • 0496689249       • 0496689249       • 0496689249       • 0496689249       • 0496689249       • 0496689249       • 0496689249       • 0496689249       • 0496689249       • 0496689249       • 0496689249       • 0496689249       • 0496689249       • 0496689249       • 0496689249       • 0496689249       • 0496689249       • 0496689249       • 0496689249       • 0496689249       • 0496689249       • 0496689249       • 0496689249       • 0496689249       • 0496689249       • 0496689249       • 0496689249       • 0496689249       • 0496689249       • 0496689249       • 0496689249       • 0496689249       • 0496689249       • 0496689249       • 0496689249       • 0496689249       • 0496689249       • 0496689249       • 0496689249       • 0496689249       • 0496689249       • 0496689249       • 0496689249       • 0496689249       • 0496689249       • 0496689249       • 0496689249       • 0496689249       • 0496689249       • 0496689249       • 0496689249       • 0496689249       • 0496689249       • 049668924       • 049668924       • 049668924       • 049668924       • 049668924       • 049668924       • 049668924       • 049668924       • 049668924       • 049668924       • 049668924       • 0496689       • 04966892       • 049668924                                                                                                    | IRST NAME*     GENDER*       Abhishek     Probhakar     GENDER*       Abhishek     Probhakar     Male O Female O Others       Date of BIRTH*     EMAIL ADDRESS*     MOBILE NO*       01-01-2010     abh@kr.co.in     9496689249       UDDRESS*     Ganga Vilas am, Parembole, kazhkuttam ,tvm     State of State of                                                                                                    | IRST NAME*     LAST NAME*     GENDER*       Abhishek     Prabhakar <ul> <li>Male</li> <li>Penahakar         <li>Mobile</li> <li>Others</li> <li>Mobile</li> <li>Mobile</li> <li>M</li></li></ul>                                                                                                    | IRST NAME*     LAST NAME*     GENDER*       Abhishek     Prabhakar     © Male O Pemale O Others       NATE OF BIRTH*     EMAIL ADDRESS*     MOBILE NO*       01-01-2010     abh@kr.co.in     9496689249       UDDRESS*     Ganga Vilas am, Parembole, kazhkuttam ,tvm     Vitas am, Parembole, kazhkuttam ,tvm                                                                                                    | LIST NAME*     LAST NAME*     GENOER*       Abhishek,     Prabhakar     Image: Constraint of the state of the state of the st | LAST NAME*     GENDER*       Abishek.     Prabhakar     @ Male O Female O Others       Oate of BitTM*     EMAIL ADDRES*     MoBILE NO*       01-01-2010     abh@kr.co.in     9496689249       Abdress*     Ganga Vilas am, Parembole, kazhkuttam ,tvm     State of State of                                                                                                    | EIRST NAME*     GENDER*       Abhishek,     Prabhakar           Male           Prabhakar       Olt-of -2010           abh@kr.co.in          9496689249          Abhistest         Ganga Vilas am, Parembole, kazhkuttam ,tvm           Ganga Vilas am, Parembole, kazhkuttam ,tvm            Ganga Vilas am, Parembole, kazhkuttam ,tvm                                                                                                    | LAST NAME*     GENDER*       Abhishek     Prabhakar                                                                                                    | LAST NAME*     GENDER*       Abhishek     Prabhakar          Male O Pemale O others        Abr of BIRTH*     EMAIL ADDRESS*          MOBILE NO*        01-01-2010     abh@kr.co.in          9496689249        UDRESS*     Ganga Vilas am, Parembole, kazhkuttam ,tvm                                                                                                    | ERST NAME*     GENDER*       Abhishek,     Prabhakar          Male O Female O others        SATE OF BIRTH*     EMAIL ADDRESS*     MOBILE NO*       01-01-2010     abh@kr.co.in     9496689249       Abdress*     Ganga Vilas am, Parembole, kazhkuttam ,tvm                                                                                                    | Clast NAME*     GENDER*       Abhishek,     Prabhakar        • Male O Female O Others        Abrishek,     Prabhakar        • Male O Female O Others        Ont-or 1-2010     abh@kr.co.in        9496689249        Abbress*     Ganga Vilas am, Parembole, kazhkuttam ,tvm        4                                                                                                    | FIRST NAME*     GENDER*       Abhishek,     Prabhakar                                                                                                    | FIRST NAME*     LAST NAME*     GENDER*       Abhishek.     Prabhakar     @ Male O Female O Others       DATE OF BITH*     EMAIL ADDRESS*     MOBILE NO*       01-01-2010     abh@kr.co.in     9496689249       Abbress*     Ganga Vilas am, Parembole, kazhkuttam ,tvm     Fille No*                                                                                                    | FIREUVANANTHAP     CENDER*       FIRST NAME*     CENDER*       Abhishek,     Prabhakar       Oft-of-sitTH*     EMAIL ADDRESS*       Oft-of-softa     abh@kr.co.in       Abpress*     Ganga Vilas am, Parembole, kazhkuttam ,tvm                                                                                                    | THIRUVANANTHAP     Cast Name*     Gender*       FIRST NAME*     Gender*     Prabhakar <ul> <li>Maie</li> <li>Female</li> <li>Others</li> <li>Date of BIRTH*</li> <li>EMAIL ADDRESS*</li> <li>MobiLe No*</li> <li>O1-01-2010</li> <li>abh@kr.co.in</li> <li>9496689249</li> <li>Address*</li> <li>Ganga Vilas am, Parembole, kazhkuttam ,tvm</li> <li>Comparison of the state of the state of the s</li></ul> | THIRUVANANTHAP     LAST NAME*     GENDER*       Abhishek.     Prabhakar          Male          Female          Others       DATE OF BIRTH*     EMAIL ADDRESS*     MOBILE NO*       01-01-2010          Abh@kr.co.in          9496689249        IDDRESS*     Ganga Vilas am, Parembole, kazhkuttam ,tvm                                                                                                    | THIRUVANANTHAP     LAST NAME*     GENDER*       IRST NAME*     LAST NAME*     GENDER*       Abhishek     Prabhakar     ® Male O Female O Others       DATE OF SIRTH*     EMAIL ADDRESS*     MOBILE NO*       01-01-2010     abh@kr.co.in     9496689249       DDRESS*     Ganga Vilas am, Parembole, kazhkuttam ,tvm     Sanga Vilas am, Parembole, kazhkuttam ,tvm                                                                                                    | LAST NAME*     GENDER*       Abhishek,     Prabhakar           Male          Female         Others         Others                                                                                                    | IAST NAME*     GENDER*       Abbishek,     Prabhakar        • Male                                                                                                    | IAST NAME*     GENDER*       Abbishek,     Prabhakar        • Male                                                                                                    | LAST NAME*     GENDER*       Abbishek,     Prabhakar        • Male                                                                                                    | IRST NAME*     GENDER*       Abhishek.     Prabhakar        • Male        • Female        • Others        Inter of BIRTH*     EMAIL ADDRESS*     MoBILE NO*       01-01-2010     abh@kr.co.in     9496689249       Opress*     Ganga Vilas am, Parembole, kazhkuttam ,tvm                                                                                                    | IAST NAME*     GENDER*       Abhishek.     Prabhakar     Image: Comparison of the comparison of the comparis                                                                                                    | ILAST NAME*     GENDER*       Abhishek,     Prabhakar          Male          Pemale         Others         Others        VATE OF BIRTH*     EMAIL ADDRESS*     MOBILE NO*       01-01-2010     abh@kr.co.in     9496689249       DDRESS*     Ganga Vilas am, Parembole, kazhkuttam ,tvm                                                                                                    | IAST NAME*     GENDER*       Abhishek     Prabhakar          Male          Pemale          Others         Mobile No*        OT-01-2010     abh@kr.co.in          9496689249        Opress*          Ganga Vilas am, Parembole, kazhkuttam ,tvm                                                                                                    | ILAST NAME*     GENDER*       Abhishek,     Prabhakar     Image: Constraint of the state of the state of the                                                                   |
|                                                                                                    | Date of Birth*     EMAIL ADDRESS*     MOBILE NO*       01-01-2010     Image: Constraint of Constraints     9496689249       ADDRESS*     Ganga Vilas am, Parembole, kazhkuttam ,tvm                                                                                                    | DATE OF BIRTH*     EMAIL ADDRESS*     MOBILE NO*       01-01-2010     abh@kr.co.in     9496689249       ADDRESS*     Ganga Vilas am, Parembole, kazhkuttam ,tvm                                                                                                    | Abhishek,     Prabhakar        • Male O Female O Others        DATE OF BIRTH*     EMAIL ADDRESS*     MOBILE NO*       01-01-2010     abh@kr.co.in     9496689249       ADDRESS*     Ganga Vilas am, Parembole, kazhkuttam ,tvm                                                                                                    | FIRST NAME*     CENDER*       Abhishek.     Prabhakar        Male        O Fenale       Others        DATE OF BIRTH*     EMAIL ADDRESS*     MoBILE NO*       01-01-2010     Image: Abh@kr.co.in     9496689249       ADDRESS*     Ganga Vilas am, Parembole, kazhkuttam .tvm                                                                                                    | FIRST NAME*     LAST NAME*     GENDER*       Abhishek.     Prabhakar     @ Male O Female O others       DATE OF BIRTH*     EMAIL ADDRESS*     MOBILE NO*       01-01-2010     abh@kr.co.in     9496689249       ADDRESS*     Ganga Vilas am, Parembole, kazhkuttam ,tvm     ENTER CATE OF                                                                                                    | FIRST NAME*     ENDER*     GENDER*       Abhishek.     Prabhakar     @ Male O Female O others       DATE OF BIRTH*     EMAIL ADDRESS*     MOBILE NO*       01-01-2010     abh@kr.co.in     9496689249       ADDRESS*     Ganga Vilas am, Parembole, kazhkuttam ,tvm     Second and a second and a s                                                                                                    | FIRST NAME*     LAST NAME*     GENDER*       Abhishek,     Prabhakar     @ Male O Female O others       DATE OF BIRTH*     EMAIL ADDRESS*     MOBILE NO*       01-01-2010     abh@kr.co.in     9496689249       ADDRESS*     Ganga Vilas am, Parembole, kazhkuttam ,tvm     EMER O SERT                                                                                                    | FIRST NAME*     GENDER*       Abhishek,     Prabhakar     © Male O Female O others       DATE OF BIRTH*     EMAIL ADDRESS*     MOBILE NO*       01-01-2010     abh@kr.co.in     9496689249       ADDRESS*     Ganga Vilas am, Parembole, kazhkuttam ,tvm     Sanza Vilas am, Parembole, kazhkuttam ,tvm                                                                                                    | FIRST NAME*     GENDER*       Abhishek,     Prabhakar     @ Male O Female O Others       DATE OF BIRTH*     EMAIL ADDRESS*     MOBILE NO*       01-01-2010     abh@kr.co.in     9496689249       ADDRESS*     Ganga Vilas am, Parembole, kazhkuttam ,tvm     Funda o compare                                                                                                    | FIRST NAME*     GENDER*       Abhishek,     Prabhakar     Image: Male O Fenale O others       DATE OF BIRTH*     EMAIL ADDRESS*     MOBILE NO*       01-01-2010     Image: Abh@kr.co.in     9496689249       ADDRESS*     Ganga Vilas am, Parembole, kazhkuttam ,tvm     Image: Abh@kr.co.in                                                                                                    | FIRST NAME*     LAST NAME*     GENDER*       Abhishek,     Prabhakar     @ Male O Female O others       DATE OF BIRTH*     EMAIL ADDRESS*     MOBILE NO*       01-01-2010     abh@kr.co.in     9496689249       ADDRESS*     Ganga Vilas am, Parembole, kazhkuttam ,tvm     Second and a second and a second and | Abhishek,     Prabhakar        • Male O Female O Others        DATE OF BIRTH*     EMAIL ADDRESS*     MOBILE NO*       01-01-2010     abh@kr.co.in     9496689249       ADDRESS*     Ganga Vilas am, Parembole, kazhkuttam ,tvm        • Полов оргонование и соверение и соверен                                                                                                    | FIRST NAME*     ENST NAME*     GENDER*       Abhishek.     Prabhakar     @ Male O Female O others       DATE OF BIRTH*     EMAIL ADDRESS*     MOBILE NO*       01-01-2010     abh@kr.co.in     9496689249       ADDRESS*     Ganga Vilas am, Parembole, kazhkuttam ,tvm     EMAIL ADDRESS*                                                                                                    | FIRST NAME*     GENDER*       Abhishek,     Prabhakar       OT-01-2010     abh@kr.co.in       Ot-01-2010     abh@kr.co.in       9496689249                                                                                                    | Abhishek,     Prabhar     @ Male O Female O others       DATE OF BIRTH*     EMAIL ADDRESS*     MoBILE NO*       01-01-2010     abh@kr.co.in     9496689249       ADDRESS*     Ganga Vilas am, Parembole, kazhkuttam ,tvm                                                                                                    | Abhishek,     Prabhakar     Male     Female     Others       DATE OF BIRTH*     EMAIL ADDRESS*     MOBILE NO*       01-01-2010     abh@kr.co.in     9496689249       ADDRESS*     Ganga Vilas am, Parembole, kazhkuttam ,tvm                                                                                                    | Abhishek,     Prabhakar        • Male     Female     Others         DATE OF BIRTH*       EMAIL ADDRESS*       MOBILE NO*         01-01-2010       abh@kr.co.in       9496689249         ADDRESS*       Ganga Vilas am, Parembole, kazhkuttam ,tvm       Image: Constant of the second second seco                                                                                                    | Abhishek,     Prabhakar     Male O Female O others       DATE OF BIRTH*     EMAIL ADDRESS*     MOBILE NO*       01-01-2010     Image: abh@kr.co.in     9496689249       AbDRESS*     Ganga Vilas am, Parembole, kazhkuttam ,tvm                                                                                                    | Abhishek,     Prabhakar     Male O Female O others       Date of Birth*     EMail AdDress*     MoBile No*       01-01-2010     abh@kr.co.in     9496689249       abpress*     Ganga Vilas am, Parembole, kazhkuttam ,tvm                                                                                                    | Aprimenek,     Prabhakar       DATE OF BIRTH*     EMAIL ADDRESS*       01-01-2010     abh@kr.co.in       ADDRESS*       Ganga Vilas am, Parembole, kazhkuttam ,tvm                                                                                                    | Ability     Email     Abbreaker       DATE OF BIRTH*     EMAIL ADDRESS*       01-01-2010     abh@kr.co.in       Abbreaker     9496689249       Abbreaker     9496689249       Abbreaker     Sanga Vilas am, Parembole, kazhkuttam ,tvm                                                                                                    | Abrissek     Prabhakar     Mobile Openate Openate O                                    | Abhishek,     Prabhakar        • Male        • Female        others       DATE OF BIRTH*     EMAIL ADDRESS*     MOBILE NO*       01-01-2010     abh@kr.co.in     9496689249       ADDRESS*     Ganga Vilas am, Parembole, kazhkuttam ,tvm                                                                                                    | Abhishek, Prabhakar   MoBiLE NO*  O1-01-2010  Abh@kr.co.in  Page6689249  ADDRESS*  Ganga Vilas am, Parembole, kazhkuttam ,tvm                                                                                                    | Abhishek, Prabhakar GERDER<br>Abhishek, Prabhakar GERDER<br>DATE OF BIRTH* EMAIL ADDRESS* MOBILE NO*<br>01-01-2010 abh@kr.co.in 9496689249<br>ADDRESS*<br>Ganga Vilas am, Parembole, kazhkuttam ,tvm                                                                                                    | FIRST NAME*     CENDER*       Abhishek,     Prabhakar     @ Male O Female O others       DATE OF BIRTH*     EMAIL ADDRESS*     MOBILE NO*       01-01-2010     abh@kr.co.in     9496689249       ADDRESS*     Ganga Vilas am, Parembole, kazhkuttam ,tvm     EMER O SERTING                                                                                                    | FIRST NAME*     CENDER*       Abhishek,     Prabhakar          Male O Female O others        DATE OF BIRTH*     EMAIL ADDRESS*     MOBILE NO*       01-01-2010     abh@kr.co.in     9496689249       ADDRESS*     Ganga Vilas am, Parembole, kazhkuttam ,tvm     EMER O FEMALE ADDRESS*                                                                                                    | FIRST NAME*     GENDER*       Abhishek,     Prabhakar     GeNDER*       DATE OF BIRTH*     EMAIL ADDRESS*     MoBILE NO*       01-01-2010     abh@kr.co.in     9496689249       Abdress*     Ganga Vilas am, Parembole, kazhkuttam ,tvm     Sanga Vilas am, Parembole, kazhkuttam ,tvm                                                                                                    | ILST NAME*     LAT NAME*     GMDER*       Abhishek.     Prabhakar        • Male O Female O Others        ATE OF BIRTH*     EMAIL ADDRESS*     MOBILE NO*       01-01-2010     abh@kr.co.in     9496689249       Abdress*     Ganga Vilas am, Parembole, kazhkuttam ,tvm     Image: Control of the second of the second of the                                                                                                    | ILST NAME*     LAT NAME*     GMDER*       Abhishek.     Prabhakar        • Male O Female O Others        ATE OF BIRTH*     EMAIL ADDRESS*     MOBILE NO*       01-01-2010     abh@kr.co.in     9496689249       Abdress*     Ganga Vilas am, Parembole, kazhkuttam ,tvm     Image: Control of the second of the second of the                                                                                                    | IRST NAME*     LAST NAME*     GHDER*       Abhishek,     Prabhakar <ul> <li>Male</li> <li>Female</li> <li>Others</li> <li>Mobile No*</li> <li>01-01-2010</li> <li>abh@kr.co.in</li> <li>9496689249</li> <li>9496689249</li> <li>MOBILE No*</li> <li>Ganga Vilas am, Parembole, kazhkuttam ,tvm</li> <li>Exact on the second second se</li></ul>                                                                                                    | FiltST NAME*     LAST NAME*     Gendee*       Abhishek.     Prabhakar        • Male O Female O Others        DATE OF BIRTH*     EMAIL ADRESS*     MOBILE NO*       01-01-2010     abh@kr.co.in     9496689249       Abdress*     Ganga Vilas am, Parembole, kazhkuttam ,tvm                                                                                                    | LAST NAME*     LAST NAME*     GENDER*       Abhishek,     Prabhakar <ul> <li>Male</li> <li>Female</li> <li>Others</li> </ul> Abarte of Birth*     EMAIL ADDRESS*     MOBILE NO*               On-01-2010 <ld>abh@kr.co.in             <li>9496689249               Abgress*             <ld>Ganga Vilas am, Parembole, kazhkuttam ,tvm</ld></li></ld>                                                                                                    | IRST NAME*     LAST NAME*     GENDER*       Abhishek     Probhakar     © Male O Female O Others       NATE OF BIRTH*     EMAIL ADDRESS*     MOBILE NO*       01-01-2010     abh@kr.co.in     9496689249       NDRESS*     Ganga Vilas am, Parembole, kazhkuttam ,tvm     State of the second second secon                                                                                                    | IRST NAME*     LAST NAME*     GENDER*       Abhishek     Prabhakar        • Male O Female O Others        Nate of Birth*     EMAIL ADDRESS*     MOBILE NO*       Ol-01-2010     abh@kr.co.in     9496689249       Ubdress*     Ganga Vilas am, Parembole, kazhkuttam ,tvm     Image: Construction of the second of the second                                                                                                    | IRST NAME*     LAST NAME*     GENDER*       Abhishek     Prabhakar     © Male O Female O Others       NATE OF BIRTH*     EMAIL ADDRESS*     MOBILE NO*       01-01-2010     abh@kr.co.in     9496689249       NDRESS*     Ganga Vilas am, Parembole, kazhkuttam ,tvm     Second Second Seco          | LAST NAME*     LAST NAME*     GENDER*       Abhishek,     Prabhakar     Image: Constraint of the state of the state of the st | LAST NAME*     GENDER*       Abrishek,     Prabhakar     @ Male O Female O Others       Date of Bith*     EMAIL ADDRES*     MOBILE NO*       01-01-2010     abh@kr.co.in     9496689249       Abpress*     Ganga Vilas am, Parembole, kazhkuttam ,tvm     Second Second                                                                                                    | EIRST NAME*     GENDER*       Abhishek,     Prabhakar           Male           Parabakar       Onter of BIRTH*     EMAIL ADDRESS*     MOBILE NO*       01-01-2010          abh@kr.co.in           9496689249        Abdress*     Ganga Vilas am, Parembole, kazhkuttam ,tvm                                                                                                    | LAST NAME*     GENDER*       Abhishek,     Prabhakar           Male O Female O Others          Mobile NO*          Others          Abhishek,          Iah@kr.co.in          Iah@kr.co.in           Iah@kr.co.in           Iah@kr.co.in           Iah                                                                                                    | LAST NAME*     GENDER*       Abhishek.     Prabhakar     @ Male O Female O Others       Date of BIRTH*     EMAIL ADDRESS*     MOBILE NO*       01-01-2010     abh@kr.co.in     9496689249       UDDRESS*     Ganga Vilas am, Parembole, kazhkuttam .tvm     Second abh@kr.co.in                                                                                                    | ERST NAME*     GENDER*       Abhishek,     Prabhakar          Male          Pamale         Others        SATE OF BIRTH*     EMAIL ADDRESS*     MOBILE NO*       01-01-2010     abh@kr.co.in     9496689249       Abdress*     Ganga Vilas am, Parembole, kazhkuttam .tvm                                                                                                    | Clast NAME*     GENDER*       Abhishek,     Prabhakar        • Male O Female O Others        SATE OF BITH*     EMAIL ADDRESS*     MOBILE NO*       01-01-2010     Image: Image: Ima | FIRST NAME*     LAST NAME*     GENDER*       Abhishek,     Prabhakar     @ Male O Female O Others       DATE OF BITH*     EMAIL ADDRESS*     MOBILE NO*       01-01-2010     abh@kr.co.in     9496689249       Abbress*     Ganga Vilas am, Parembole, kazhkuttam ,tvm     Second and a second and a second and                                                                                                    | FIRST NAME*     GENDER*       Abhishek.     Prabhakar           Male O Female O Others          Mobile NO*          Oft-oft-2010          abh@kr.co.in          abh@kr.co.in          abh@kr.co.in          Ganga Vilas am, Parembole, kazhkuttam ,tvm          Ganga Vilas am, Parembole, kazhkuttam ,tvm          Ganga Vilas Am, Parembole, kazhkuttam ,tvm          Ganga Vilas Am, Parembole, kazhkuttam ,tvm          Ganga Vilas Am, Parembole, kazhkuttam ,tvm          Ganga Vilas Am, Parembole, kazhkuttam ,tvm          Ganga Vilas Am, Parembole, kazhkutta                                                                                                    | FIREVANANTHAP                                                                                                    | THIRUVANANTHAP     GENDER*       FIRST NAME*     GENDER*       Abbishek.     Prabhakar       Offer of BIRTH*     EMAIL ADDRESS*       MOBILE NO*     01-01-2010       Concertaint     g496689249       Address*     Ganga Vilas am, Parembole, kazhkuttam ,tvm                                                                                                    | THIRUVANANTHAP     LAST NAME*     GENDER*       Abhishek     Prabhakar     © Male © Female © Others       DATE OF BIRTH*     EMAIL ADDRESS*     MOBILE NO*       01-01-2010     © abh@kr.co.in     9496689249       UDDRESS*     Ganga Vilas am, Parembole, kazhkuttam ,tvm                                                                                                    | THIRUVANANTHAP     LAST NAME*     GENDER*       IRST NAME*     GENDER*     Male O Female O Others       Abhishek     Prabhakar     Male O Female O Others       DATE OF BIRTH*     EMAIL ADDRESS*     MOBILE NO*       01-01-2010     abh@kr.co.in     9496689249       DDRESS*     Ganga Vilas am, Parembole, kazhkuttam ,tvm     Secondaria                                                                                                    | LAST NAME*     GENDER*       Abhishek.     Prabhakar        • Male        • Female        • Others        DATE OF BIRTH*     EMAIL ADDRESS*     MOBILE NO*       01-01-2010     abh@kr.co.in     9496689249       ADDRESS*     Ganga Vilas am, Parembole, kazhkuttam ,tvm     Image: Constant of the second second secon                                                                                                    | IAST NAME*     GENDER*       Abbitshek,     Prabhakar        • Male O Female O Others        IATE OF BIRTH*     EMAIL ADDRESS*     MOBILE NO*       01-01-2010     abh@kr.co.in     9496689249       DDRESS*     Ganga Vilas am, Parembole, kazhkuttam ,tvm                                                                                                    | IAST NAME*     GENDER*       Abbitshek,     Prabhakar        • Male O Female O Others        IATE OF BIRTH*     EMAIL ADDRESS*     MOBILE NO*       01-01-2010     abh@kr.co.in     9496689249       DDRESS*     Ganga Vilas am, Parembole, kazhkuttam ,tvm                                                                                                    | IAST NAME*     GENDER*       Abbitshek,     Prabhakar        • Male        Pemale        Others        IATE OF BIRTH*     EMAIL ADDRESS*     MOBILE NO*       01-01-2010     abh@kr.co.in     9496689249       DRESS*     Ganga Vilas am, Parembole, kazhkuttam ,tvm                                                                                                    | IRST NAME*     GENDER*       Abhishek.     Prabhakar        • Male O Female O Others        Parte OF BIRTH*     EMAIL ADDRESS*     MOBILE NO*       01-01-2010     abh@kr.co.in     9496689249       UDDRESS*     Ganga Vilas am, Parembole, kazhkuttam ,tvm                                                                                                    | IAST NAME*     GENDER*       Abhishek     Prabhakar          Male          Pemale          Others         Others        Ate of BIRTH*     EMAIL ADDRESS*     MOBILE NO*       01-01-2010     abh@kr.co.in     9496689249       DDRESS*     Ganga Vilas am, Parembole, kazhkuttam ,tvm                                                                                                    | IAST NAME*     GENDER*       Abhishek,     Prabhakar          Male          Female          Others        VATE OF BIRTH*     EMAIL ADDRESS*          MOBILE NO*        01-01-2010     abh@kr.co.in          9496689249        DDRESS*           Ganga Vilas am, Parembole, kazhkuttam ,tvm                                                                                                    | ILAST NAME*     GENDER*       Abhishek     Prabhakar        • Male        • Pramale       • Others        Date of BIRTH*     EMAIL ADDRESS*        MOBILE NO*        01-01-2010     abh@kr.co.in        9496689249        DDRESS*        Ganga Vilas am, Parembole, kazhkuttam ,tvm         Santa of the second to the second to the s                                                                                                    | IAST NAME*     GENDER*       Abhishek,     Prabhakar          Male          Pemale          Others        VATE OF BIRTH*     EMAIL ADDRESS*          MOBILE NO*        01-01-2010     abh@kr.co.in          9496689249        DDRESS*          Sanga Vilas am, Parembole, kazhkuttam ,tvm           Sanga Vilas am, Parembole, kazhkuttam ,tvm                                                                                                    |
| ADDRESS*                                                                                                    |                                                                                                    | Abhishek Prabhakar   Male O Female O Others                                                                                                    |                                                                                                    | FIRST NAME* GENDER*                                                                                                    | FIRST NAME" GENDER"                                                                                                    | FIRST NAME" GENDER"                                                                                                    | FIRST NAME* GENDER*                                                                                                    | FIRST NAME* GENDER*                                                                                                    | FIRST NAME* GENDER*                                                                                                    | FIRST NAME* GENDER*                                                                                                    | FIRST NAME* GENDER*                                                                                                    |                                                                                                    | FIRST NAME" GENDER"                                                                                                    | FIKST NAME" GENDER*                                                                                                    | LINE DEFINITION STATEMENT                                                                                                    |                                                                                                    |                                                                                                    |                                                                                                    |                                                                                                    | Abblebala Deskhalar                                                                                                    | Abbietes                                                                                                    | Abblahal Dathalan Dathalan Others                                                                                                    |                                                                                                    |                                                                                                    | FIRST NAME" GENDER*                                                                                                    | FIRST NAME* GENDER*                                                                                                    | FIRST NAME* GENDER*                                                                                                    | FIRST NAME* GENDER*                                                                                                    | IRST NAME* GENDER*                                                                                                    | IRST NAME* GENDER*                                                                                                    | IRST NAME* GENDER*                                                                                                    | IRST NAME* GENDER*                                                                                                    | IRST NAME* GENDER*                                                                                                    | IRST NAME* GENDER*                                                                                                    | IRST NAME* GENDER*                                                                                                    | IRST NAME* GENDER*                                                                                                    | IRST NAME* GENDER*                                                                                                    | IRST NAME* GENDER*                                                                                                    | IRST NAME* GENDER*                                                                                                    | IRST NAME* GENDER*                                                                                                    | 'IRST NAME" GENDER"                                                                                                    | IRST NAME* GENDER*                                                                                                    | IRST NAME* GENDER*                                                                                                    | FIRST NAME* GENDER*                                                                                                    | FIRST NAME* GENDER*                                                                                                    | IHIRUVANANTHAP                                                                                                    | THIRUVANANTHAP                                                                                                    | THIRUVANANTHAP                                                                                                    | THIRUVANANTHAP                                                                                                    | IRST NAME* GENDER*                                                                                                    | IRST NAME* GENDER*                                                                                                    | IRST NAME* GENDER*                                                                                                    | IRST NAME* GENDER*                                                                                                    | IRST NAME* GENDER*                                                                                                    | IRST NAME* GENDER*                                                                                                    | IRST NAME* GENDER*                                                                                                    | IRST NAME* GENDER*                                                                                                    | IRST NAME* GENDER*                                                                                                    |
| ADDRESS-                                                                                                    | DATE OF BIRTH*     EMAIL ADDRESS*     MOBILE RO*       01-01-2010     Image: Contract of Birth*     9496689249                                                                                                    | Date of Birth*         EMAIL ADDRESS*         MOBILE NO*           01-01-2010         Image: Abh@kr.co.in         9496689249                                                                                                    | Abhishek.     Prabhakar        • Male O Female O others        DATE OF BIRTH*     EMAIL ADDRESS*     MOBILE NO*       01-01-2010     Image: Abh@kr.co.in     9496689249                                                                                                    | FIRST NAME*     GENDER*       Abhishek,     Prabhakar          Male          Female         Others        DATE OF BIRTH*     EMAIL ADDRES*     MOBILE NO*       01-01-2010     abh@kr.co.in     9496689249                                                                                                    | First Name*     Last Name*     GENDER*       Abhishek,     Prabhakar     @ Male O Female O others       DATE OF BIRTH*     EMAIL ADDRESS*     MOBILE NO*       01-01-2010     I abh@kr.co.in     9496689249                                                                                                    | FIRST NAME*     LAST NAME*     GENDER*       Abhishek,     Prabhakar <ul> <li>Male</li> <li>Female</li> <li>others</li> </ul> <ul> <li>Date of BIRTH*</li> <li>EMAIL ADDRESS*</li> <li>Mobile No*</li> <li>others</li> <li>pathode Resource</li> <li>pathode Resource</li> <li>pathode Resource</li> <li>pathode Resource</li> <li>pathode Resource</li> <li>pathode Resource</li> <li>pathode Resource</li> <li>pathode Resource</li> <li>pathode Resource</li> <li>pathode Resource</li> <li>pathode Resource</li> </ul>                                                                                                    | FIRST NAME*     LAST NAME*     GENDER*       Abhishek,     Prabhakar     @ Male O Female O others       DATE OF BIRTH*     EMAIL ADDRESS*     MOBILE NO*       01-01-2010     I abh@kr.co.in     9496689249                                                                                                    | FIRST NAME*     GENDER*       Abhishek,     Prabhakar     @ Male O Female O Others       DATE OF BIRTH*     EMAIL ADDRESS*     MOBILE NO*       01-01-2010     abh@kr.co.in     9496689249                                                                                                    | FIRST NAME*     GENDER*       Abhishek,     Prabhakar     @ Male O Female O others       DATE OF BIRTH*     EMAIL ADDRESS*     MOBILE NO*       01-01-2010     Image: Abh@kr.co.in     9496689249                                                                                                    | FIRST NAME*     LAST NAME*     GENDER*       [Abhishek,     Prabhakar     @ Male O Female O Others       DATE OF BIRTH*     EMAIL ADDRESS*     MOBILE NO*       [01-01-2010     []]     []] abh@kr.co.in     []] 9496689249                                                                                                    | FIRST NAME*     LAST NAME*     GENDER*       Abhishek,     Prabhakar <ul> <li>Male</li> <li>Female</li> <li>others</li> </ul> DATE OF BIRTH*     EMAIL ADDRESS*     MOBILE NO*           01-01-2010         Image: Abh@kr.co.in         9496689249                                                                                                    | Abhishek.     Prabhakar        • Male O Female O Others       DATE OF BIRTH*     EMAIL ADDRESS*     MOBILE NO*       01-01-2010     Image: Abh@kr.co.in     9496689249                                                                                                    | FIRST NAME*     LAST NAME*     GENDER*       Abhishek,     Prabhakar          Male          Finali Address*         Mobile No*        DATE OF BIRTH*     EMAIL Address*         Mobile No*           Mobile No*        01-01-2010     Image: Abh@kr.co.in          9496689249                                                                                                    | Instruction     LAST NAME*     GENDER*       Abhishek,     Prabhakar     @ Male O Female O others       DATE OF BIRTH*     EMAIL ADDRESS*     MOBILE NO*       01-01-2010     abh@kr.co.in     9496689249                                                                                                    | Abhishek,     Prabhakar     @ Male O Female O others       DATE OF BIRTH*     EMAIL ADDRESS*     MOBILE NO*       01-01-2010     abh@kr.co.in     9496689249                                                                                                    | Abhishek,     Prabhakar        • Male        • Female        • Others        DATE OF BIRTH*     EMAIL ADDRESS*     MOBILE NO*       01-01-2010     Image: abh@kr.co.in     9496689249                                                                                                    | Abbilshek,     Prabhakar        • Male O Female O Others        DATE OF BIRTH*     EMAIL ADDRESS*     MOBILE NO*       01-01-2010     Image: abh@kr.co.in     9496689249                                                                                                    | Abhishek,     Prabhakar     Male O Female O others       DATE OF BIRTH*     EMAIL ADDRESS*     MOBILE NO*       01-01-2010     abh@kr.co.in     9496689249                                                                                                    | Abhishek,     Prabhakar     Male O Female O others       DATE oF BIRTH*     EMAIL ADDRESS*     MOBILE NO*       01-01-2010     abh@kr.co.in     9496689249                                                                                                    | Aprisnek,     Prabhakar     Finale C Female C Others       DATE OF BIRTH*     EMAIL ADDRESS*     MoBILE NO*       01-01-2010     abh@kr.co.in     9496689249                                                                                                    | Abnisnek,     Prabhakar     Finale C pemale C Others       Date of BIRTH*     EMAIL ADDRESS*     MoBILE NO*       01-01-2010     abh@kr.co.in     9496689249                                                                                                    | Abrishek     Prabhakar     Moli Comment       DATE OF BIRTH*     EMAIL ADDRESS*     MOBILE NO*       01-01-2010     abh@kr.co.in     9496689249                                                                                                    | Abhishek,     Prabhakar        • Male        • Female        others       DATE OF BIRTH*     EMAIL ADDRESS*     MOBILE NO*       01-01-2010     abh@kr.co.in     9496689249                                                                                                    | Abhishek.     Prabhakar <ul> <li>Male</li> <li>Female</li> <li>Others</li> <li>Date of Birth*</li> <li>EMAIL ADDRESS*</li> <li>MoBiLE No*</li> <li>01-01-2010</li> <li>abh@kr.co.in</li> <li>9496689249</li> <li>Dannerge</li> <li>Dannerge</li></ul>                                                                                                    | EAST NAME*     GENDER*       Abishek,     Prabhakar     GENDER*       DATE OF BIRTH*     EMAIL ADDRESS*     MOBILE NO*       01-01-2010     Iabh@kr.co.in     9496689249                                                                                                    | FIRST NAME*     GENDER*       Abhishek,     Prabhakar                                                                                                    | FIRST NAME*     GENDER*       Abhishek,     Prabhakar     @ Male O Female O Others       DATE OF BIRTH*     EMAIL ADDRESS*     MOBILE NO*       01-01-2010     abh@kr.co.in     9496689249                                                                                                    | FIRST NAME*     GENDER*       Abbishek,     Prabhakar     @ Male O Female O Others       DATE OF BIRTH*     EMAIL ADDRESS*     MOBILE NO*       01-01-2010     abh@kr.co.in     9496689249                                                                                                    | IRST NAME*     LAST NAME*     GENDER*       Abitshek.     Prabhakar          Male O Female O Others        Abitshek.     EMAIL ADDRESS*     MoBILE NO*       01-01-02100     abh@kr.co.in     9496689249                                                                                                    | IRST NAME*     LAST NAME*     GENDER*       Abitshek.     Prabhakar          Male O Female O Others        Abitshek.     EMAIL ADDRESS*     MoBILE NO*       01-01-02100     abh@kr.co.in     9496689249                                                                                                    | IRST NAME*     LAST NAME*     GENDER*       Abhishek     Prabhakar     Image: Compare Compare Compa                                                                                                    | FIRST NAME*     LAST NAME*     GENDER*       Abhishek,     Prabhakar        Male        Female       Others        ADTE OF BIRTH*     EMAIL ADDRESS*     MOBILE NO*       01-01-2010     abh@kr.co.in     9496689249                                                                                                    | LAST NAME*     GENDER*       Abbishek,     Prabhakar          Male O Female O others        ADTE OF BIRTH*     EMAIL ADDRESS*     MOBILE NO*       01-01-2010     abh@kr.co.in     9496689249                                                                                                    | IRST NAME*     LAST NAME*     GENDER*       Abbishek.     Prabhakar           Male O Female O others        ADTE OF BIRTH*     EMAIL ADDRESS*     MOBILE NO*       01-01-2010     abh@kr.co.in     9496689249                                                                                                    | IRST NAME*     GENDER*       Abhishek.     Prabhakar          Male O Female O others        ATE OF BIRTH*     EMAIL ADDRESS*     MOBILE NO*       01-01-2010     abh@kr.co.in     9496689249                                                                                                    | IRST NAME*     GENDER*       Abhishek.     Prabhakar           Male O Female O others        ATE OF BIRTH*     EMAIL ADDRESS*     MOBILE NO*       01-01-2010     abh@kr.co.in     9496689249                                                                                                    | LAST NAME*     GENDER*       Abbishek,     Prabhakar       Abtishek,     Prabhakar       ADTE OF BIRTH*     EMAIL ADDRESS*       MOBILE NO*       01-01-2010     abh@kr.co.in                                                                                                    | LAST NAME*     GENDER*       Abhishek.     Prabhakar                                                                                                    | FIRST NAME*     GENDER*       Abhishek,     Prabhakar           Male           Female         Others        ADT - 07 - 2010     Image: Second Second Secon | LAST NAME*     GENDER*       Abhishek,     Prabhakar     @ Male O Female O Others       JATE OF BIRTH*     EMAIL ADDRESS*     MOBILE NO*       01-01-2010     abh@kr.co.in     9496689249                                                                                                    | LAST NAME*     GENDER*       Abhishek.     Prabhakar           Male           Female          Others        ADTE OF BIRTH*     EMAIL ADDRESS*     MOBILE NO*       01-01-2010     abh@kr.co.in     9496689249                                                                                                    | ERST NAME*     GENDER*       Abhishek,     Prabhakar           Male           Female          Others        AATE OF BIRTH*     EMAIL ADDRESS*     MOBILE NO*       01-01-2010     abh@kr.co.in     9496689249                                                                                                    | EIRST NAME*     GENDER*       Abhishek,     Prabhakar           Male           Female          Others        >ATE OF BIRTH*     EMAIL ADDRESS*     MOBILE NO*       01-01-2010     abh@kr.co.in          9496689249                                                                                                    | EIRST NAME*     GENDER*       Abhishek,     Prabhakar           Male O Female O Others          Others          Others          Others          Others          Others          Others          Others          Others          Others          Others          Others          Others          Others          Others          Others             Others           Others                                                                                                    | EIRST NAME*     GENDER*       Abhishek,     Prabhakar           Male O Female O Others        DATE OF BIRTH*     EMAIL ADDRESS*     MOBILE NO*       01-01-2010     abh@kr.co.in          9496689249                                                                                                    | FIRST NAME*     GENDER*       Abbishek,     Prabhakar     @ Male O Female O Others       DATE OF BIRTH*     EMAIL ADDRESS*     MOBILE NO*       01-01-2010     I abh@kr.co.in     9496689249                                                                                                    | THIRUVANANTHAP     GENDER*       FIRST NAME*     GENDER*       Abhishek,     Prabhakar     @ Male O Female O Others       DATE OF BIRTH*     EMAIL ADDRESS*     MOBILE NO*       01-01-2010     I abh@kr.co.in     9496689249                                                                                                    | THIRUVANANTHAP     GENDER*       IRST NAME*     GENDER*       Abhishek,     Prabhakar       Prabhakar     ® Mate © Female © others       XATE OF BIRTH*     EMAIL ADDRESS*       MOBILE NO*       01-01-2010     Imabh@kr.co.in       9496689249                                                                                                    | THIRUVANANTHAP     LAST NAME*     GENDER*       Abhishek,     Prabhakar     Male O Female O others       ADTE OF BIRTH*     EMAIL ADDRESS*     MOBILE NO*       01-01-2010     Image: Abhigher Control of the control of the control of the                                                                                                    | LAST NAME*     GENDER*       Abhishek,     Prabhakar        • Male        • Female       • Others        OATE OF BIRTH*     EMAIL ADDRESS*     MOBILE NO*       01-01-2010     abh@kr.co.in     9496689249                                                                                                    | IAST NAME*     GENDER*       Abhishek,     Prabhakar          Male          Female          Others        Atte of BiRTH*     EMAIL ADDRESS*          MOBILE NO*        01-01-2010     Image: Abh@kr.co.in          9496689249                                                                                                    | IAST NAME*     GENDER*       Abhishek,     Prabhakar          Male          Female          Others        Atte of BiRTH*     EMAIL ADDRESS*          MOBILE NO*        01-01-2010     Image: Abh@kr.co.in          9496689249                                                                                                    | IAST NAME*     GENDER*       Abhishek,     Prabhakar          Male          Pemale         Others        Atte of BiRTH*     EMAIL ADDRESS*     MOBILE NO*       01-01-2010     Image: Abh@kr.co.in     9496689249                                                                                                    | IAST NAME*     GENDER*       Abhishek.     Prabhakar        • Male        • Female       • Others        NATE OF BIRTH*     EMAIL ADDRESS*     MOBILE NO*       01-01-2010     Image: Abh@kr.co.in     9496689249                                                                                                    | IRST NAME*     GENDER*       Abhishek,     Prabhakar        • Male        • Female       • Others        NATE OF BIRTH*     EMAIL ADDRESS*     MOBILE NO*       01-01-2010     Image: Abh@kr.co.in        9496689249                                                                                                    | IRST NAME* GENDER* Abhishek, Prabhakar Prabhakar @ Male O Female O others ATE OF BIRTH* EMAIL ADDRESS* MOBILE NO* 01-01-001 D abh@kr.co.in 9496689249                                                                                                    | IRST NAME*     GENDER*       Abhishek,     Prabhakar                                                                                                    | IRST NAME* GENDER* Abhishek, Prabhakar Prabhakar @ Male O Female O Others ATE OF BIRTH* EMAIL ADDRESS* MOBILE NO* 01-01-2010 D abh@kr.co.in 9496689249                                                                                                    |
| ADDRESS*                                                                                                    | 01-01-2010  abh@kr.co.in 9496689249                                                                                                    | Date of BIRTH*         EMAIL ADDRESS*         MOBILE NO*           01-01-2010         □         abh@kr.co.in         9496689249                                                                                                    | Abhishek,         Prabhakar              • Male O Female O Others            DATE OF BIRTH*         EMAIL ADDRESS*         MOBILE NO*           01-01-2010              • abh@kr.co.in         9496689249                                                                                                    | FIRST NAME*     GENDER*       [Abishek,     Prabhakar     © Male O Female O others       DATE OF BIRTH*     EMAIL ADDRES*     MoBILE NO*       [01-01-2010     [1]     abh@kr.co.in     9496689249                                                                                                    | Fills i NAME*     LAS I NAME*     GENDER*       Abhishek,     Prabhakar     @ Male O Female O others       DATE OF BIRTH*     EMAIL ADDRESS*     MOBILE NO*       01-01-2010     Im abh@kr.co.in     9496689249                                                                                                    | FIRST NAME*     CENDER*       Abhishek,     Prabhakar       Date of BIRTH*     EMAIL ADDRESS*       MoBILE NO*       01-01-2010     abh@kr.co.in    9996689249                                                                                                    | FIRST NAME*     CENDER*       Abhishek,     Prabhakar       DATE OF BIRTH*     EMAIL ADDRESS*       MOBILE NO*       01-01-2010       abh@kr.co.in       9946689249                                                                                                    | FIRST NAME*     GENDER*       Abhishek,     Prabhakar       DATE OF BIRTH*     EMAIL ADDRESS*       MOBILE NO*     01-01-2010       Date of birth*     Bah@kr.co.in                                                                                                    | FIRST NAME*         GENDER*           Abhishek,         Prabhakar         @ Male O Female O others           DATE OF BIRTH*         EMAIL ADDRESS*         MoBILE NO*           01-01-2010         Date Ab@kr.co.in         9945689249                                                                                                    | FIRST NAME*     GENDER*       Abhishek,     Prabhakar     @ Male O Female O others       DATE OF BIRTH*     EMAIL ADDRESS*     MOBILE NO*       01-01-2010     abh@kr.co.in     9996689249                                                                                                    | FIRST NAME*     CENDER*       Abhishek,     Prabhakar <ul> <li>Male</li> <li>Female</li> <li>Female</li> <li>Mobile</li> <li>Mobile</li></ul>                                                                                                    | Abhishek,     Prabhakar     @ Male O Female O others       DATE OF BIRTH*     EMAIL ADDRESS*     MOBILE NO*       01-01-2010     Date Addresse     9946689249                                                                                                    | FIRST NAME*     GENDER*       Abhishek,     Prabhakar       DATE OF BIRTH*     EMAIL ADDRESS*       MOBILE NO*       01-01-2010     abh@kr.co.in    9996689249                                                                                                    | FIRST NAME*     GENDER*       Abhishek,     Prabhakar <ul> <li>Male</li> <li>Female</li> <li>Female</li> <li>Mobile</li> <li>Mobile</li> <li>Mobile</li> <li>Mobile</li> <li>Mobile</li> <li>Mobile</li> <li>Mobile</li> <li>Mobile</li> <li>Mobile</li> <li>Mobile</li> <li>Mobile</li> <li>Mobile</li> <li>Mobile</li> <li>Mobile</li> </ul>                                                                                                    | Abhishek,     Prabhakar     Male     Others       DATE OF BIRTH*     EMAIL ADDRESS*     MOBILE NO*       01-01-2010     abhekr.co.in     9946689249                                                                                                    | Abbishek,     Prabhakar        • Male O Female O Others        DATE OF BIRTH*     EMAIL ADDRESS*     MOBILE NO*       01-01-2010     abb@kr.co.in     9496689249                                                                                                    | Abbishek,     Prabhakar        • Male O Female O Others         Date of BIRTH*       EMAIL ADDRESS*       MOBILE NO*         01-01-2010       abh@kr.co.in       9496689249                                                                                                    | Abhishek.     Prabhakar     Male O Female O others       DATE OF BIRTH*     EMAIL ADDRESS*     MoBILE NO*       01-01-2010     abhakar.co.in     9496689249                                                                                                    | Abhishek,     Prabhakar     Male O Female O others       Date of Birth*     EMAIL ADDRESS*     Mobile No*       01-01-2010     abhek.co.in     9496689249                                                                                                    | ADDISINGK,     Prabhakar     Invite O remail O tremail       DATE OF BIRTH*     EMAIL ADDRESS*     Mobile No*       01-01-2010     abh@kr.co.in     9496689249                                                                                                    | Additional Additional  | ADDISDEK, Prabhakar College<br>DATE OF BIRTH* EMAIL ADDRESS* MOBILE NO*<br>01-01-2010 Dabbekr.co.in 99496689249                                                                                                    | Abhishek.         Prabhakar          Male         Permale         Others           DATE OF BIRTH*         EMAIL ADDRESS*         MoliLe NO*         9496689249         9496689249                                                                                                    | Abhishek, Prabhakar   Male O Female O Others  DATE OF BIRTH*  EMAIL ADDRESS*  MOBILE NO*  01-01-2010  Abh@kr.co.in 9496689249                                                                                                    | First Name-     LAST NAME-     GENDER-       Abhishek,     Prabhakar     @ Male O Female O Others       DATE OF BIRTH*     EMAIL ADDRESS*     MOBILE NO*       01-01-2010     Image: Abhisher Optimized and the state of the state of the st                                                                                                    | FIRST NAME*     GENDER*       Abhishek,     Prabhakar     @ Male O Female O others       DATE OF BIRTH*     EMAIL ADDRESS*     MOBILE NO*       01-01-2010     abh@kr.co.in     9496689249                                                                                                    | FIRST NAME*     GENDER*       Abhishek,     Prabhakar     @ Male O Female O others       DATE OF BIRTH*     EMAIL ADDRESS*     MoBILE NO*       01-01-2010     abh@kr.co.in     9496689249                                                                                                    | FIRST NAME*     LAST NAME*     GENDER*       Abhishek,     Prabhakar     ® Male O Female O others       DATE OF BIRTH*     EMAIL ADDRES*     MOBILE NO*       01-01-2010     abh@kr.co.in     9496689249                                                                                                    | IRST NAME*         LAST NAME*         GMDER*           Abhishek,         Prabhakar              • Male O Female O Others            SATE OF BIRTH*         EMAIL ADDRESS*         MOBILE NO*           01-01-2010         abhokr.co.in         9496689249                                                                                                    | IRST NAME*         LAST NAME*         GMDER*           Abhishek,         Prabhakar              • Male O Female O Others            SATE OF BIRTH*         EMAIL ADDRESS*         MOBILE NO*           01-01-2010         abhokr.co.in         9496689249                                                                                                    | IRST NAME*     LAST NAME*     GENDER*       Abhishek,     Prabhakar     © Male O Female O Others       SATE OF BIRTH*     EMAIL ADDRESS*     MOBILE NO*       01-01-2010     abh@kr.co.in     9496689249                                                                                                    | FIRST NAME*         LAST NAME*         GENDER*           Abhishek,         Prabhakar         © Male O Female O Others           SATE OF BIRTH*         EMAIL ADDRESS*         MOBILE NO*           01-01-2010         abhokr.co.in         9496689249                                                                                                    | IRST NAME*         LAST NAME*         GENDER*           Abhishek.         Prabhakar         @ Male O Female O Others           SATE OF BIRTH*         EMAIL ADDRESS*         MOBILE NO*           01-01-2010         abhokr.co.in         9496689249                                                                                                    | IRST NAME*         LAST NAME*         GENDER*           Abhishek         Prabhakar         Male O Female O Others           ATE OF BIRTH*         EMAIL ADDRESS*         MOBILE NO*           01-01-2010         abhekr.co.in         9496689249                                                                                                    | IRST NAME*         LAST NAME*         GENDER*           Abhishek         Prabhakar         @ Male O Female O Others           ATE OF BIRTH*         EMAIL ADDRESS*         MOBILE NO*           01-01-2010         abhekr.co.in         9496689249                                                                                                    | IRST NAME*         LAST NAME*         GENDER*           Abhishek         Prabhakar         @ Male O Female O Others           ATE OF BIRT*         EMAIL ADDRESS*         MOBILE NO*           01-01-2010         abhokr.co.in         9496689249                                                                                                    | Itest NAME*         LAST NAME*         GENDER*           Abhishek,         Prabhakar         @ Male O Female O Others           SATE OF BIRTH*         EMAIL ADDRESS*         MOBILE NO*           01-01-2010         [abh@kr.co.in]         9496689249                                                                                                    | LAST NAME*         GENDER*           Abhishek,         Prabhakar         @ Male O Female O Others           SATE OF BIRTH*         EMAIL ADDRESS*         @ Male O Female O Others           01-01-2010         abhok/cco.in         9496689249                                                                                                    | EIRST NAME*         GENDER*           Abhishek,         Prabhakar         @ Male O Female O Others           ADTE OF BIRTH*         EMAIL ADDRESS*         MoliLe NO*           01-01-2010         abh@kr.co.in         9496680249                                                                                                    | LAST NAME*         GENDER*           Abhishek.         Prabhakar         @ Male O Female O Others           DATE OF BIRTH*         EMAIL ADDRESS*         MoliLe NO*           01-01-2010         abh@kr.co.in         9496689249                                                                                                    | LAST NAME*     GENDER*       Abhishek.     Prabhakar           Male O Female O others          Abhishek.        Abt of BIRTH*     EMAIL ADDRESS*     MoliLe NO*       01-01-2010     abh@kr.co.in     9496689249                                                                                                    | IRST NAME*         LAST NAME*         GENDER*           Abhishek,         Prabhakar         ® Male O Female O Others           ATE OF BIRTH*         EMAIL ADDRESS*         MOBILE NO*           01-01-2010         abh@kr.co.in         9496689249                                                                                                    | EIRST NAME*         GENDER*           Abhishek,         Prabhakar         @ Male O Female O Others           SATE OF BIRTH*         EMAIL ADDRESS*         MoliLe NO*           01-01-2010         abh@kr.co.in         9496680249                                                                                                    | FIRST NAME*         GENDER*           Abhishek,         Prabhakar         @ Male O Female O Others           DATE OF BIRTH*         EMAIL ADDRESS*         MoliLe NO*           01-01-2010         abhokkr.co.in         9496689249                                                                                                    | FIRST NAME*         LAST NAME*         GENDER*           Abhishek,         Prabhakar         @ Male O Female O Others           DATE OF BIRTH*         EMAIL ADRESS*         MoliLe NO*           01-01-2010         abh/oktr.co.in         9496669249                                                                                                    | FIREUVANANTHAP     GENDER*       FIRST NAME*     GENDER*       Abbishek.     Prabhakar       OATE OF BIRTH*     EMAIL ADRESS*       MOBILE NO*     9496680249                                                                                                    | THIRUVANANTHAP     GENDER*       FIRST NAME*     GENDER*       Abbishek,     Prabhakar       DATE OF BIRTH*     EMAIL ADDRESS*       Molile No*       01-01-2010     abh@kr.co.in                                                                                                    | THIRUVANANTHAP     CENDER*       IRST NAME*     GENDER*       Abhishek     Prabhakar       ADT of BIRTH*     EMAIL ADDRESS       Mobile No*       01-01-2010     abh@kr.co.in                                                                                                    | THIRUVANANTHAP     GENDER*       IRST NAME*     GENDER*       Abhishek.     Prabhakar       Abf of BIRTH*     EMAIL ADDRESS*       Molie No*       01-01-2010     abhokr.co.in                                                                                                    | FIRST NAME*     GENDER*       Abhishek,     Prabhakar        • Male        • Female       • Others        DATE OF BIRTH*     EMAIL ADDRESS*        MOBILE NO*        01-01-2010        • Abhishek,co,in         9496689249                                                                                                    | IRST NAME* GENDER*<br>Abhishek, Prabhakar @ Male O Female O Others<br>ATE OF BIRTH* EMAIL ADDRESS* MOBILE NO*<br>01-01-2010 D Abh@kr.co.in 9496689249                                                                                                    | IRST NAME* GENDER*<br>Abhishek, Prabhakar @ Male O Female O Others<br>ATE OF BIRTH* EMAIL ADDRESS* MOBILE NO*<br>01-01-2010 D Abh@kr.co.in 9496689249                                                                                                    | IRST NAME*     LAST NAME*     GENDER*       Abhishek,     Prabhakar        • Male        • Female       • Others        ATE OF BIRTH*     EMAIL ADDRESS*     MOBILE NO*       01-01-2010     abh@kr.co.in     9496689249                                                                                                    | IRST NAME* GENDER*<br>Abhishek, Prabhakar @ Male O Female O Others<br>ATE OF BIRTH* EMAIL ADDRESS* MOBILE NO*<br>01-01-2010                                                                                                    | IRST NAME*     GENDER*       Abhishek,     Prabhakar        • Male        • Female        • Others        VATE OF BIRTH*     EMAIL ADDRESS*     MOBILE NO*       01-01-2010     abh@kr.co.in     9496689249                                                                                                    | IRST NAME*     GENDER*       Abhishek.     Prabhakar        • Male O Female O others        vATE OF BIRTH*     EMAIL ADDRESS*     MOBILE NO*       01-01-2010     abh@kr.co.in     9496689249                                                                                                    | IRST NAME*     GENDER*       Abhishek.     Prabhakar        • Male O Female O Others        VATE OF BIRTH*     EMAIL ADDRESS*     MOBILE NO*       01-01-2010     abh@kr.co.in     9496689249                                                                                                    | IRST NAME*     GENDER*       Abhishek.     Prabhakar        • Male O Female O Others        vATE OF BIRTH*     EMAIL ADDRESS*     MOBILE NO*       01-01-2010     abh@kr.co.in     9496689249                                                                                                    |
| abit@ki.co.iii 3450085245                                                                                                    |                                                                                                    |                                                                                                    | Abhishek, Prabhakar 🖲 Male 🔿 Female 🔿 Others                                                                                                    | FIRST NAME*     GENDER*       Abhishek,     Prabhakar     @ Male O Female O Others                                                                                                    | FIRST NAME*         GENDER*           Abhishek,         Prabhakar             ® Male O Female O Others                                                                                                    | Elds i Name*     Las i Name*     GENDER*       Abhishek,     Prabhakar     ® Male O Female O Others                                                                                                    | FIRST NAME*     LAST NAME*     GENDER*       Abhishek,     Prabhakar     ® Male O Female O Others                                                                                                    | FIRST NAME*         GENDER*           Abhishek,         Prabhakar         @ Male O Female O Others                                                                                                    | FIRST NAME*         GENDER*           Abhishek,         Prabhakar         @ Male O Female O Others                                                                                                    | FIRST NAME*         GENDER*           Abhishek,         Prabhakar         @ Male O Female O Others                                                                                                    | FIRST NAME*     GENDER*       Abhishek,     Prabhakar     @ Male O Female O Others                                                                                                    | Abhishek, Prabhakar ® Male O Female O Others                                                                                                    | FIRST NAME*     LAST NAME*     GENDER*       Abhishek,     Prabhakar     ® Male O Female O Others                                                                                                    | FIRST NAME*         GENDER*           Abhishek,         Prabhakar <ul> <li>Prabhakar</li> <li>Male O Female O Others</li> </ul>                                                                                                    | Abhishek, Prabhakar @ Male O Female O Others                                                                                                    | Abhishek, Prabhakar   Male O Female O Others                                                                                                    | Abhishek, Prabhakar   Male O Female O Others                                                                                                    | Abhishek, Prabhakar © Male O Female O Others                                                                                                    | Abhishek, Prabhakar Male O Female O Others                                                                                                    | Adhishek, Prabhakar Prabhakar                                                                                                    | Abnisnek, Prabhakar Prabhakar                                                                                                    | Abnishek, Prabhakar Prabhakar                                                                                                    | Abhishek, Prabhakar 🖲 Male 🔿 Female 🔿 Others                                                                                                    | Abhishek, Prabhakar © Male O Female O Others                                                                                                    | EAST NAME*         GENDER*           Abhishek,         Prabhakar              • Male O Female O Others                                                                                                    | FIRST NAME*         GENDER*           Abhishek,         Prabhakar         ® Male O Female O Others                                                                                                    | FIRST NAME*         GENDER*           Abhishek,         Prabhakar         @ Male O Female O Others                                                                                                    | FIRST NAME*     GENDER*       Abhishek,     Prabhakar         @ Male O Female O Others                                                                                                    | IRST NAME*         GENDER*           Abhishek,         Prabhakar         @ Male O Female O Others                                                                                                    | IRST NAME*         GENDER*           Abhishek,         Prabhakar         @ Male O Female O Others                                                                                                    | IRST NAME*         GENDER*           Abhishek         Prabhakar         @ Male O Female O Others                                                                                                    | FIRST NAME*         GENDER*           Abhishek,         Prabhakar         @ Male O Female O Others                                                                                                    | LAST NAME*         GENDER*           Abhishek,         Prabhakar              Male O Female O Others                                                                                                    | IRST NAME* GENDER*<br>Abhishek. Prabhakar @ Male O Female O Others                                                                                                    | IRST NAME* GENDER*<br>Abhishek. Prabhakar @ Male O Female O Others                                                                                                    | IRST NAME* GENDER*<br>Abhishek. Prabhakar @ Male O Female O Others                                                                                                    | LAST NAME*         GENDER*           Abhishek,         Prabhakar         @ Male O Female O Others                                                                                                    | IRST NAME*         GENDER*           Abhishek,         Prabhakar              • Male O Female O Others                                                                                                    | Cast Name*         GENDER*           Abhishek,         Prabhakar              • Male O Female O Others                                                                                                    | LAST NAME*         GENDER*           Abhishek,         Prabhakar              • Male O Female O Others                                                                                                    | IRST NAME*         GENDER*           Abhishek.         Prabhakar         @ Male O Female O Others                                                                                                    | IBST NAME*         GENDER*           Abhishek,         Prabhakar              • Male O Female O Others                                                                                                    | LAST NAME*         GENDER*           Abhishek,         Prabhakar              • Male O Female O Others                                                                                                    | FIRST NAME*         GENDER*           Abhishek,         Prabhakar                                                                                                    | FIRST NAME*     GENDER*       Abhishek.     Prabhakar           Male O Female O Others                                                                                                    | FIREUVANANTHAP                                                                                                    | THIRUVANANTHAP       FIRST NAME*       GENDER*       Abhishek,       Prabhakar       @ Male       O thers                                                                                                    | THIRUVANANTHAP     GENDER*       IRST NAME*     GENDER*       Abhishek,     Prabhakar         Others                                                                                                    | THIRUVANANTHAP                                                                                                    | LAST NAME*     GENDER*       Abhishek,     Prabhakar          Male          Female         Others                                                                                                    | IRST NAME* GENDER*<br>Abhishek, Prabhakar © Male O Female O Others                                                                                                    | IRST NAME* GENDER*<br>Abhishek, Prabhakar © Male O Female O Others                                                                                                    | IRST NAME* GENDER*<br>Abhishek, Prabhakar © Male O Female O Others                                                                                                    | IRST NAME* GENDER*<br>Abhishek, Prabhakar © Male O Female O Others                                                                                                    | IRST NAME* GENDER*<br>Abhishek, Prabhakar @ Male O Female O Others                                                                                                    | IRST NAME* GENDER*<br>Abhishek, Prabhakar @ Male O Female O Others                                                                                                    | IRST NAME* GENDER*<br>Abhishek, Prabhakar @ Male O Female O Others                                                                                                    | IRST NAME* GENDER*<br>Abhishek, Prabhakar @ Male O Female O Others                                                                                                    |
| First Name*     LAST NAME*     GENDER*       Abhishek,     Prabhakar     @ Male O Female O others       DATE OF BIRTH*     EMAIL ADDRESS*     MOBILE NO*       01-01-2010     abh@kr.co.in     9496689249                                                                                                    | FIRST NAME*     GENDER*       Abhishek,     Prabhakar        • Male        • Female       • Others                                                                                                    | LINST NAMES CENTRES                                                                                                    |                                                                                                    |                                                                                                    |                                                                                                    |                                                                                                    |                                                                                                    |                                                                                                    |                                                                                                    |                                                                                                    |                                                                                                    |                                                                                                    |                                                                                                    |                                                                                                    |                                                                                                    |                                                                                                    |                                                                                                    |                                                                                                    | EIRST NAME" GENDE"                                                                                                    | FIRST NAME" GENDER"                                                                                                    | FIRST NAME" GENDER"                                                                                                    | FIRST NAME" GENDER"                                                                                                    | FIRST NAME" GENDER"                                                                                                    |                                                                                                    |                                                                                                    |                                                                                                    |                                                                                                    |                                                                                                    |                                                                                                    |                                                                                                    |                                                                                                    |                                                                                                    |                                                                                                    |                                                                                                    |                                                                                                    |                                                                                                    |                                                                                                    |                                                                                                    |                                                                                                    |                                                                                                    |                                                                                                    |                                                                                                    |                                                                                                    |                                                                                                    |                                                                                                    | THIRUVANANTHAP                                                                                                    | THIRUVANANTHAP                                                                                                    | THIRUVANANTHAP                                                                                                    | THIRUVANANTHAP                                                                                                    |                                                                                                    |                                                                                                    |                                                                                                    |                                                                                                    |                                                                                                    |                                                                                                    |                                                                                                    |                                                                                                    |                                                                                                    |
| FIRST NAME*     GENDER*       Abhishek,     Prabhakar           Male           Female          Others          Mobile No*          01-01-2010          abh@kr.co.in            gender*          gender*          gender*          gender*         gender*          gender*         gender*          gender*          gender*          gender*          gender*          gender*          gender*          gender*          gender*          gender*          gender*          gender*           gender*          gender*           gender*          gender*          gender*          gender*          gender*          gender*          gen                                                                                                    | FIRST NAME*     GENDER*       Abhishek,     Prabhakar           Male           Female           Others                                                                                                    | EIRST NAME* GENDER*                                                                                                    |                                                                                                    |                                                                                                    |                                                                                                    |                                                                                                    |                                                                                                    |                                                                                                    |                                                                                                    |                                                                                                    |                                                                                                    |                                                                                                    |                                                                                                    |                                                                                                    |                                                                                                    |                                                                                                    |                                                                                                    |                                                                                                    | EIRST NAME* GENDED*                                                                                                    | FIRST NAME* GENDER*                                                                                                    | FIRST NAME* GENDER*                                                                                                    | FIRST NAME* GENDER*                                                                                                    | FIRST NAME* GENDER*                                                                                                    |                                                                                                    |                                                                                                    |                                                                                                    |                                                                                                    |                                                                                                    |                                                                                                    |                                                                                                    |                                                                                                    |                                                                                                    |                                                                                                    |                                                                                                    |                                                                                                    |                                                                                                    |                                                                                                    |                                                                                                    |                                                                                                    |                                                                                                    |                                                                                                    |                                                                                                    |                                                                                                    |                                                                                                    |                                                                                                    | THIKUVANANTHAP                                                                                                    | THIRUVANANTHAP                                                                                                    | THIRUVANANTHAP                                                                                                    | THIRUVANANTHAP                                                                                                    |                                                                                                    |                                                                                                    |                                                                                                    |                                                                                                    |                                                                                                    |                                                                                                    |                                                                                                    |                                                                                                    |                                                                                                    |
| FIRST NAME*     GENDER*       Abhishek,     Prabhakar     Image: Constraint of the second of the second                                                                                                    | FIRST NAME* GENDER*<br>Abhishek, Prabhakar @ Male O Female O Others                                                                                                    | EIRST NAME* GENDER*                                                                                                    |                                                                                                    |                                                                                                    |                                                                                                    |                                                                                                    |                                                                                                    |                                                                                                    |                                                                                                    |                                                                                                    |                                                                                                    |                                                                                                    |                                                                                                    |                                                                                                    |                                                                                                    |                                                                                                    |                                                                                                    |                                                                                                    | FIRST NAME* GENDER*                                                                                                    | FIRST NAME* GENDER*                                                                                                    | FIRST NAME* GENDER*                                                                                                    | FIRST NAME* GENDER*                                                                                                    | FIRST NAME* GENDER*                                                                                                    |                                                                                                    |                                                                                                    |                                                                                                    |                                                                                                    |                                                                                                    |                                                                                                    |                                                                                                    |                                                                                                    |                                                                                                    |                                                                                                    |                                                                                                    |                                                                                                    |                                                                                                    |                                                                                                    |                                                                                                    |                                                                                                    |                                                                                                    |                                                                                                    |                                                                                                    |                                                                                                    |                                                                                                    |                                                                                                    | THIRUVANANTHAP                                                                                                    | THIRUVANANTHAP                                                                                                    | THIRUVANANTHAP                                                                                                    | THIRUVANANTHAP                                                                                                    |                                                                                                    |                                                                                                    |                                                                                                    |                                                                                                    |                                                                                                    |                                                                                                    |                                                                                                    |                                                                                                    |                                                                                                    |
| FIRST NAME*     GENDER*       Abhishek,     Prabhakar     Image: Constraint of the second of the second                                                                                                    | FIRST NAME* GENDER*<br>Abhishek, Prabhakar @ Male O Female O Others                                                                                                    | EIRST NAME* GENDER*                                                                                                    |                                                                                                    |                                                                                                    |                                                                                                    |                                                                                                    |                                                                                                    |                                                                                                    |                                                                                                    |                                                                                                    |                                                                                                    |                                                                                                    |                                                                                                    |                                                                                                    |                                                                                                    |                                                                                                    |                                                                                                    |                                                                                                    | FIRST NAME* GENDER*                                                                                                    | FIRST NAME* GENDER*                                                                                                    | FIRST NAME* GENDER*                                                                                                    | FIRST NAME* GENDER*                                                                                                    | FIRST NAME* GENDER*                                                                                                    |                                                                                                    |                                                                                                    |                                                                                                    |                                                                                                    |                                                                                                    |                                                                                                    |                                                                                                    |                                                                                                    |                                                                                                    |                                                                                                    |                                                                                                    |                                                                                                    |                                                                                                    |                                                                                                    |                                                                                                    |                                                                                                    |                                                                                                    |                                                                                                    |                                                                                                    |                                                                                                    |                                                                                                    |                                                                                                    | THIRUVANANTHAP                                                                                                    | THIRUVANANTHAP                                                                                                    | THIRUVANANTHAP                                                                                                    | THIRUVANANTHAP                                                                                                    |                                                                                                    |                                                                                                    |                                                                                                    |                                                                                                    |                                                                                                    |                                                                                                    |                                                                                                    |                                                                                                    |                                                                                                    |
| FIRST NAME*     GENDER*       Abhishek,     Prabhakar     Image: Compare Compare Com                                                                                                    | FIRST NAME* GENDER*<br>Abhishek, Prabhakar @ Male O Female O Others                                                                                                    | EIRST NAME* GENDER*                                                                                                    |                                                                                                    |                                                                                                    |                                                                                                    |                                                                                                    |                                                                                                    |                                                                                                    |                                                                                                    |                                                                                                    |                                                                                                    |                                                                                                    |                                                                                                    |                                                                                                    |                                                                                                    |                                                                                                    |                                                                                                    |                                                                                                    | EIRST NAME* GENDER*                                                                                                    | FIRST NAME* GENDER*                                                                                                    | FIRST NAME* GENDER*                                                                                                    | FIRST NAME* GENDER*                                                                                                    | FIRST NAME* GENDER*                                                                                                    |                                                                                                    |                                                                                                    |                                                                                                    |                                                                                                    |                                                                                                    |                                                                                                    |                                                                                                    |                                                                                                    |                                                                                                    |                                                                                                    |                                                                                                    |                                                                                                    |                                                                                                    |                                                                                                    |                                                                                                    |                                                                                                    |                                                                                                    |                                                                                                    |                                                                                                    |                                                                                                    |                                                                                                    |                                                                                                    | THIRUVANANTHAP                                                                                                    | THIRUVANANTHAP                                                                                                    | THIRUVANANTHAP                                                                                                    | THIRUVANANTHAP                                                                                                    |                                                                                                    |                                                                                                    |                                                                                                    |                                                                                                    |                                                                                                    |                                                                                                    |                                                                                                    |                                                                                                    |                                                                                                    |
| FIRST NAME*     GENDER*       Abhishek,     Prabhakar     Image: Compare Compare Com                                                                                                    | FIRST NAME* GENDER*<br>Abhishek, Prabhakar @ Male O Female O Others                                                                                                    | EIRST NAME* GENDER*                                                                                                    |                                                                                                    |                                                                                                    |                                                                                                    |                                                                                                    |                                                                                                    |                                                                                                    |                                                                                                    |                                                                                                    |                                                                                                    |                                                                                                    |                                                                                                    |                                                                                                    |                                                                                                    |                                                                                                    |                                                                                                    |                                                                                                    | EIRST NAME* GENDER*                                                                                                    | FIRST NAME* GENDER*                                                                                                    | FIRST NAME* GENDER*                                                                                                    | FIRST NAME* GENDER*                                                                                                    | FIRST NAME* GENDER*                                                                                                    |                                                                                                    |                                                                                                    |                                                                                                    |                                                                                                    |                                                                                                    |                                                                                                    |                                                                                                    |                                                                                                    |                                                                                                    |                                                                                                    |                                                                                                    |                                                                                                    |                                                                                                    |                                                                                                    |                                                                                                    |                                                                                                    |                                                                                                    |                                                                                                    |                                                                                                    |                                                                                                    |                                                                                                    |                                                                                                    | THIRUVANANTHAP                                                                                                    | THIRUVANANTHAP                                                                                                    | THIRUVANANTHAP                                                                                                    | THIRUVANANTHAP                                                                                                    |                                                                                                    |                                                                                                    |                                                                                                    |                                                                                                    |                                                                                                    |                                                                                                    |                                                                                                    |                                                                                                    |                                                                                                    |
| FIRST NAME*     GENDER*       Abhishek,     Prabhakar     Image: Compare Compare Com                                                                                                    | FIRST NAME* GENDER* Abhishek, Prabhakar @ Male O Female O Others                                                                                                    | EIRST NAME* GENDER*                                                                                                    |                                                                                                    |                                                                                                    |                                                                                                    |                                                                                                    |                                                                                                    |                                                                                                    |                                                                                                    |                                                                                                    |                                                                                                    |                                                                                                    |                                                                                                    |                                                                                                    |                                                                                                    |                                                                                                    |                                                                                                    |                                                                                                    | EIRST NAME* GENDES*                                                                                                    | FIRST NAME* GENDER*                                                                                                    | FIRST NAME* GENDER*                                                                                                    | FIRST NAME* GENDER*                                                                                                    | FIRST NAME* GFNDER*                                                                                                    |                                                                                                    |                                                                                                    |                                                                                                    |                                                                                                    |                                                                                                    |                                                                                                    |                                                                                                    |                                                                                                    |                                                                                                    |                                                                                                    |                                                                                                    |                                                                                                    |                                                                                                    |                                                                                                    |                                                                                                    |                                                                                                    |                                                                                                    |                                                                                                    |                                                                                                    |                                                                                                    |                                                                                                    |                                                                                                    | THIRUVANANTHAP                                                                                                    | THIRUVANANTHAP                                                                                                    | THIRUVANANTHAP                                                                                                    | THIRUVANANTHAP                                                                                                    |                                                                                                    |                                                                                                    |                                                                                                    |                                                                                                    |                                                                                                    |                                                                                                    |                                                                                                    |                                                                                                    |                                                                                                    |
| FIRST NAME*     GENDER*       Abhishek,     Prabhakar     Image: Compare Compare Com                                                                                                    | FIRST NAME* GENDER*<br>Abhishek, Prabhakar @ Male O Female O Others                                                                                                    |                                                                                                    |                                                                                                    |                                                                                                    |                                                                                                    |                                                                                                    |                                                                                                    |                                                                                                    |                                                                                                    |                                                                                                    |                                                                                                    |                                                                                                    |                                                                                                    |                                                                                                    |                                                                                                    |                                                                                                    |                                                                                                    |                                                                                                    | FIRST NAME* GENDER*                                                                                                    | FIRST NAME* GENDER*                                                                                                    | FIRST NAME* GENDER*                                                                                                    | "IRST NAME" GENDER"                                                                                                    | FIRST NAME* GENDER*                                                                                                    |                                                                                                    |                                                                                                    |                                                                                                    |                                                                                                    |                                                                                                    |                                                                                                    |                                                                                                    |                                                                                                    |                                                                                                    |                                                                                                    |                                                                                                    |                                                                                                    |                                                                                                    |                                                                                                    |                                                                                                    |                                                                                                    |                                                                                                    |                                                                                                    |                                                                                                    |                                                                                                    |                                                                                                    |                                                                                                    | THIRUVANANTHAP                                                                                                    | THIRUVANANTHAP                                                                                                    | THIRUVANANTHAP                                                                                                    | THIRUVANANTHAP                                                                                                    |                                                                                                    |                                                                                                    |                                                                                                    |                                                                                                    |                                                                                                    |                                                                                                    |                                                                                                    |                                                                                                    |                                                                                                    |
| FIRST NAME*     GENDER*       Abhishek.     Prabhakar        • Male O Female O Others        DATE OF BIRTH*     EMAIL ADDRESS*     MOBILE NO*       01-01-2010     abh@kr.co.in     9496689249                                                                                                    | FIRST NAME* GENDER*<br>Abhishek, Prabhakar @ Male O Female O Others                                                                                                    |                                                                                                    |                                                                                                    |                                                                                                    |                                                                                                    |                                                                                                    |                                                                                                    |                                                                                                    |                                                                                                    |                                                                                                    |                                                                                                    |                                                                                                    |                                                                                                    |                                                                                                    |                                                                                                    |                                                                                                    |                                                                                                    |                                                                                                    | FIRST NAME* GENDED*                                                                                                    | FIRST NAME* GENDER*                                                                                                    | FIRST NAME* GENDER*                                                                                                    | "IRST NAME" GENDER"                                                                                                    | FIRST NAME* GENDER*                                                                                                    |                                                                                                    |                                                                                                    |                                                                                                    |                                                                                                    |                                                                                                    |                                                                                                    |                                                                                                    |                                                                                                    |                                                                                                    |                                                                                                    |                                                                                                    |                                                                                                    |                                                                                                    |                                                                                                    |                                                                                                    |                                                                                                    |                                                                                                    |                                                                                                    |                                                                                                    |                                                                                                    |                                                                                                    |                                                                                                    | THIRUVANANTHAP                                                                                                    | THIRUVANANTHAP                                                                                                    | THIRUVANANTHAP                                                                                                    | THIRUVANANTHAP                                                                                                    |                                                                                                    |                                                                                                    |                                                                                                    |                                                                                                    |                                                                                                    |                                                                                                    |                                                                                                    |                                                                                                    |                                                                                                    |
| FIRST NAME*         GENDER*           Abhishek,         Prabhakar         @ Male O Female O Others           DATE OF BIRTH*         EMAIL ADDRESS*         MOBILE NO*           01-01-2010         abh@kr.co.in         9496689249                                                                                                    | FIRST NAME* GENDER* Abhishek, Prabhakar @ Male O Female O Others                                                                                                    |                                                                                                    |                                                                                                    | , , , , , , , , , , , , , , , , , , , ,                                                                                                    |                                                                                                    |                                                                                                    |                                                                                                    |                                                                                                    |                                                                                                    |                                                                                                    |                                                                                                    |                                                                                                    |                                                                                                    |                                                                                                    |                                                                                                    |                                                                                                    |                                                                                                    |                                                                                                    | FIRST NAME* GENDER*                                                                                                    | FIRST NAME* GENDER*                                                                                                    | FIRST NAME* GENDER*                                                                                                    | "IRST NAME" GENDER"                                                                                                    | FIRST NAME* GENDER*                                                                                                    |                                                                                                    |                                                                                                    |                                                                                                    |                                                                                                    |                                                                                                    |                                                                                                    |                                                                                                    |                                                                                                    |                                                                                                    |                                                                                                    |                                                                                                    |                                                                                                    |                                                                                                    |                                                                                                    |                                                                                                    |                                                                                                    |                                                                                                    |                                                                                                    |                                                                                                    |                                                                                                    |                                                                                                    |                                                                                                    | THIRUVANANTHAP                                                                                                    | THIBUVANANTHAP                                                                                                    | THIRUVANANTHAP                                                                                                    | THIBUVANANTHAP                                                                                                    | ······································                                                                                                    |                                                                                                    |                                                                                                    |                                                                                                    |                                                                                                    |                                                                                                    |                                                                                                    |                                                                                                    |                                                                                                    |
| FIRST NAME*     GENDER*       Abhishek,     Prabhakar           Male O Female O Others       DATE OF BIRTH*     EMAIL ADDRESS*     MOBILE NO*       01-01-2010     abh@kr.co.in     9496689249                                                                                                    | FIRST NAME* GENDER* Abhishek, Prabhakar @ Male O Female O Others                                                                                                    |                                                                                                    |                                                                                                    | THING VANANTIAL C                                                                                                    |                                                                                                    |                                                                                                    |                                                                                                    |                                                                                                    |                                                                                                    |                                                                                                    |                                                                                                    |                                                                                                    |                                                                                                    |                                                                                                    |                                                                                                    |                                                                                                    |                                                                                                    |                                                                                                    | FIRST NAME* GENDED*                                                                                                    | FIRST NAME* GENDER*                                                                                                    | FIRST NAME* GENDER*                                                                                                    | "IRST NAME" GENDER"                                                                                                    | FIRST NAME* GENDER*                                                                                                    |                                                                                                    |                                                                                                    |                                                                                                    |                                                                                                    |                                                                                                    |                                                                                                    |                                                                                                    |                                                                                                    |                                                                                                    |                                                                                                    |                                                                                                    |                                                                                                    |                                                                                                    |                                                                                                    |                                                                                                    |                                                                                                    |                                                                                                    |                                                                                                    |                                                                                                    |                                                                                                    |                                                                                                    |                                                                                                    | THUR DROBLODING THE STATE                                                                                                    | THIRDNANANTHAR                                                                                                    |                                                                                                    | THIRDYANANTHAR                                                                                                    |                                                                                                    |                                                                                                    |                                                                                                    |                                                                                                    |                                                                                                    |                                                                                                    |                                                                                                    |                                                                                                    |                                                                                                    |
| FIRST NAME*     GENDER*       Abhishek,     Prabhakar           Male           Pemale          Others       DATE OF BIRTH*     EMAIL ADDRESS*     MOBILE NO*       01-01-2010     abh@kr.co.in     9496689249                                                                                                    | IRST NAME* GENDER* Abhishek, Prabhakar @ Male O Female O Others                                                                                                    |                                                                                                    |                                                                                                    |                                                                                                    |                                                                                                    |                                                                                                    |                                                                                                    |                                                                                                    |                                                                                                    |                                                                                                    |                                                                                                    |                                                                                                    |                                                                                                    |                                                                                                    |                                                                                                    |                                                                                                    |                                                                                                    |                                                                                                    | FIRST NAME* GENDER*                                                                                                    | FIRST NAME* GENDER*                                                                                                    | FIRST NAME* GENDER*                                                                                                    | IRST NAME* GENDER*                                                                                                    | FIRST NAME* GENDER*                                                                                                    |                                                                                                    |                                                                                                    |                                                                                                    |                                                                                                    |                                                                                                    |                                                                                                    |                                                                                                    |                                                                                                    |                                                                                                    |                                                                                                    |                                                                                                    |                                                                                                    |                                                                                                    |                                                                                                    |                                                                                                    |                                                                                                    |                                                                                                    |                                                                                                    |                                                                                                    |                                                                                                    |                                                                                                    |                                                                                                    |                                                                                                    |                                                                                                    |                                                                                                    |                                                                                                    |                                                                                                    |                                                                                                    |                                                                                                    |                                                                                                    |                                                                                                    |                                                                                                    |                                                                                                    |                                                                                                    |                                                                                                    |
| FIRST NAME*     GENDER*       Abhishek,     Prabhakar           Male           Pemale          Others          Date or BIRTH*          EMAIL ADDRESS*         MOBILE NO*          01-01-2010          abh@kr.co.in          9496689249                                                                                                    | FIRST NAME* GENDER*<br>Abhishek, Prabhakar @ Male O Female O Others                                                                                                    |                                                                                                    | ······································                                                                                                    |                                                                                                    | ······································                                                                                                    | ······································                                                                                                    |                                                                                                    | ······································                                                                                                    |                                                                                                    |                                                                                                    |                                                                                                    |                                                                                                    |                                                                                                    |                                                                                                    | ······································                                                                                                    | ······································                                                                                                    | ······································                                                                                                    |                                                                                                    | EIRST NAME* GENDED*                                                                                                    | FIRST NAME* GENDER*                                                                                                    | FIRST NAME* GENDER*                                                                                                    | IRST NAME* GENDER*                                                                                                    | FIRST NAME* GENDER*                                                                                                    | ······································                                                                                                    | ······································                                                                                                    |                                                                                                    | ······································                                                                                                    | ,,                                                                                                    | ······································                                                                                                    | ······································                                                                                                    | ······································                                                                                                    | ······································                                                                                                    | ,,,,,                                                                                                    | ,,,,,,,,,,,,,,,,,,,,,,,,,,,,,,,,,,,,,,,,,,,,,,,,,,,,,,,,,,,,,,,,,,,,,,,,,,,,,,,,,,,,,,,,,,,,,,,,,,,,,,,,,,,,,,,,,,,,,,,,,,,,,,,,,,,,,,,,,,,,,,,,,,,,,,,,,,,,,,,,,,,,,,,,,,,,,,,,,,,,,,,,,,,,,,,,,,,,,,,,,,,,,,,,,,,,,,,,,,,,,,,,,,,,                                                                                                    | ,,,,,,,,,,,,,,,,,,,,,,,,,,,,,,,,,,,,,,,,,,,,,,,,,,,,,,,,,,,,,,,,,,,,,,,,,,,,,,,,,,,,,,,,,,,,,,,,,,,,,,,,,,,,,,,,,,,,,,,,,,,,,,,,,,,,,,,,,,,,,,,,,,,,,,,,,,,,,,,,,,,,,,,,,,,,,,,,,,,,,,,,,,,,,,,,,,,,,,,,,,,,,,,,,,,,,,,,,,,,,,,,,,,,                                                                                                    |                                                                                                    | ,,,,,,,,,,,,,,,,,,,,,,,,,,,,,,,,,,,,,,,,,,,,,,,,,,,,,,,,,,,,,,,,,,,,,,,,,,,,,,,,,,,,,,,,,,,,,,,                                                                                                    | ······································                                                                                                    | ······································                                                                                                    | ······································                                                                                                    | ······································                                                                                                    |                                                                                                    |                                                                                                    |                                                                                                    | ······································                                                                                                    |                                                                                                    |                                                                                                    |                                                                                                    |                                                                                                    |                                                                                                    |                                                                                                    |                                                                                                    |                                                                                                    |                                                                                                    |                                                                                                    |                                                                                                    | ······································                                                                                                    | ······································                                                                                                    |
| LAST NAME*     GENDER*       Abhishek,     Prabhakar        • Male        • Pemale        • Others        DATE OF BIRTH*     EMAIL ADDRESS*     MOBILE NO*       01-01-2010     abh@kr.co.in     9496689249                                                                                                    | RIST NAME* GENDER*<br>Abhishek, Prabhakar @ Male O Female O Others                                                                                                    |                                                                                                    |                                                                                                    |                                                                                                    |                                                                                                    |                                                                                                    |                                                                                                    |                                                                                                    |                                                                                                    |                                                                                                    |                                                                                                    |                                                                                                    |                                                                                                    |                                                                                                    |                                                                                                    |                                                                                                    |                                                                                                    |                                                                                                    | IRST NAME* GENDE*                                                                                                    | IRST NAME* GENDER*                                                                                                    | IRST NAME* GENDER*                                                                                                    | IRST NAME* GENDER*                                                                                                    | IRST NAME* GENDER*                                                                                                    |                                                                                                    |                                                                                                    |                                                                                                    |                                                                                                    |                                                                                                    |                                                                                                    |                                                                                                    |                                                                                                    |                                                                                                    |                                                                                                    |                                                                                                    |                                                                                                    |                                                                                                    |                                                                                                    |                                                                                                    |                                                                                                    |                                                                                                    |                                                                                                    |                                                                                                    |                                                                                                    |                                                                                                    |                                                                                                    |                                                                                                    |                                                                                                    |                                                                                                    |                                                                                                    |                                                                                                    |                                                                                                    |                                                                                                    |                                                                                                    |                                                                                                    |                                                                                                    |                                                                                                    |                                                                                                    |                                                                                                    |
| LAST NAME*     GENDER*       Abhishek.     Prabhakar     ® Male O Female O others       DATE OF BIRTH*     EMAIL ADDRESS*     MOBILE NO*       01-01-2010     abh@kr.co.in     9496689249                                                                                                    | FIRST NAME*     GENDER*       Abhishek,     Prabhakar     @ Male O Female O others                                                                                                    |                                                                                                    |                                                                                                    | mitovanannar                                                                                                    |                                                                                                    |                                                                                                    |                                                                                                    |                                                                                                    |                                                                                                    |                                                                                                    |                                                                                                    |                                                                                                    |                                                                                                    |                                                                                                    |                                                                                                    |                                                                                                    |                                                                                                    |                                                                                                    | FIRST NAME* GENDED*                                                                                                    | FIRST NAME* GENDER*                                                                                                    | FIRST NAME* GENDER*                                                                                                    | "IRST NAME" GENDER"                                                                                                    | FIRST NAME* GENDER*                                                                                                    |                                                                                                    |                                                                                                    |                                                                                                    |                                                                                                    |                                                                                                    |                                                                                                    |                                                                                                    |                                                                                                    |                                                                                                    |                                                                                                    |                                                                                                    |                                                                                                    |                                                                                                    |                                                                                                    |                                                                                                    |                                                                                                    |                                                                                                    |                                                                                                    |                                                                                                    |                                                                                                    |                                                                                                    |                                                                                                    | THIRI MANIANI HAR                                                                                                    | THIRINANIANITHAR                                                                                                    | THIPLINANIANITHAP                                                                                                    | THIRLINANANTHAR                                                                                                    |                                                                                                    |                                                                                                    |                                                                                                    |                                                                                                    |                                                                                                    |                                                                                                    |                                                                                                    |                                                                                                    |                                                                                                    |

**Note:** Username and password will be received to registered Mobile Number / email account via email / SMS upon successful completion of registration process.Please remember the mobile number registered.